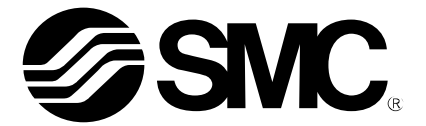

**Operation Manual** (Simplified edition)

#### **PRODUCT NAME**

## AC Servo Motor Driver (CC-Link Type)

MODEL / Series / Product Number

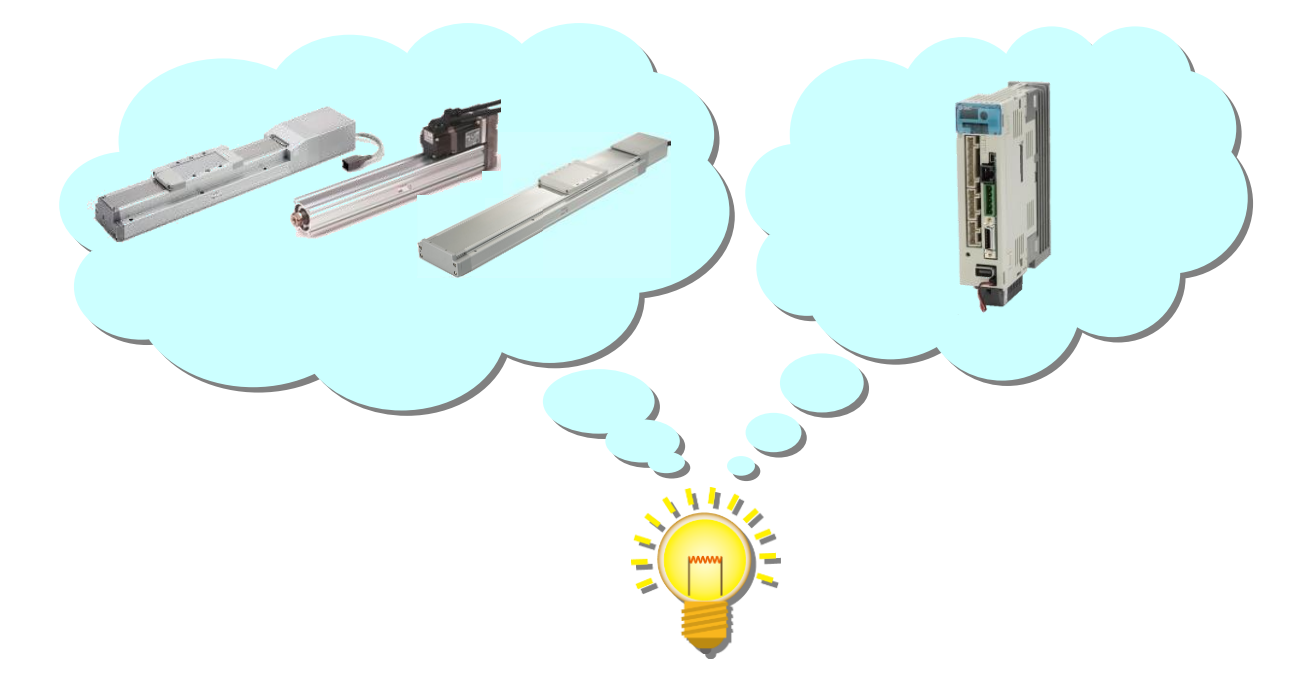

## **SMC** Corporation

## CONTENTS

| CONTENTS                                                                                                    | . 1                              |
|----------------------------------------------------------------------------------------------------|----------------------------------|
| Introduction                                                                                                    | 7                                |
| 1. Configuration                                                                                                    | 8                                |
| 2. Pre-Operation Procedure                                                                                                    | 9.9                              |
| 2.2 Driver display                                                                                                    | 10                               |
| 3. Wiring                                                                                                    | 12                               |
| 3.1 Power Supply Wiring                                                                                                    | 12                               |
| 3.2 I/O signal connection<br>3.2.1 Connection example (Sink I/O interfaces)<br>3.2.2 Source I/O interfaces                                                                                                    | 13<br>13<br>14                   |
| 3.3 Wiring of PLC and driver                                                                                                    | 15                               |
| 4. Parameter list (Driver side)                                                                                                    | . 17                             |
| 5. Parameter Configuration using Setup software (MR Configurator2 <sup>™</sup> ).                                                                                                    | 18                               |
| 5.1Setup software (MR Configurator2 <sup>™</sup> )<br>5.1.1 Installation Method                                                                                                    | 18<br>18                         |
| 5.2 Basic driver set-up for Initial Test Drive<br>5.2.1 Start up the Setup software (MR Configurator2 <sup>™</sup> )<br>5.2.2 "System Settings"<br>5.2.3 Model Selection<br>5.2.4 Driver ON LINE Check<br>5.2.5 Help Function | 18<br>19<br>20<br>20<br>21<br>21 |
| 5.3.1 Change of parameter block                                                                                                    | 21<br>22<br>23                   |
| 5.3.2 Change of parameter block<br>5.3.3 Parameter Configuration Method (Ex. "Control mode" Selection)<br>5.3.4 Recommended Parameter Values by Actuator Model<br>5.3.5 Absolute position detection system                    | 23<br>24<br>25<br>35             |
| 5.3.6 Remote register-based position/speed specifying system selection                                                                                                    | 36<br>37                         |
| 5.3.8 Verify of parameters                                                                                                    | 38<br>39                         |
| 5.4 JOG Mode in the Setup Software<br>5.4.1JOG Mode                                                                                                    | <b>40</b><br>41                  |
| 5.5 Changing I/O Signal Allocation<br>5.5.1 Automatic Input Signal ON Selection Parameter Configuration<br>5.5.2 Initial I/O Signal Allocation                                                                                | 42<br>42<br>45                   |
| 5.5.3 Signal Allocation using Setup Software<br>5.5.4 Allocation Examples                                                                                                    | 45<br>46<br>48                   |
| 5.6 Positioning Mode in Setup Software                                                                                                    | 49<br>51<br>52                   |
| 5.6.3 Acceleration/deceleration Time Configuation                                                                                                    | 53<br>54                         |

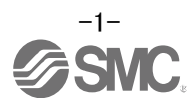

| 5.6.4 Move distance Configuration and Operation                                                                                                    | 55                                                                                                    |
|----------------------------------------------------------------------------------------------------|----------------------------------------------------------------------------------------------------|
| 5.7 Positioning (Point Table) Operation using the Setup Software                                                                                              | 56                                                                                                    |
| 5.7.1 Point table List                                                                                                    | 56                                                                                                    |
| 5.7.2 Point table Data                                                                                                    | 57<br>58                                                                                                    |
| 5.7.4 Point table (Servo Motor Speed) Configuration                                                                                                    | 61                                                                                                    |
| 5.7.5 Point Table (Acceleration time constant/Deceleration time constant) Configuration.                                                                      | 62                                                                                                    |
| 5.7.6 Other Settings                                                                                                    | 62                                                                                                    |
|                                                                                                    | 63                                                                                                    |
| 5.8 Saving/Loading Parameters                                                                                                    | 64                                                                                                    |
| 5.8.2 To Load saved Parameters                                                                                                    | 65                                                                                                    |
| 5 9 Saving/Loading Project                                                                                                    | 66                                                                                                    |
| 5.9.1 Saving Project                                                                                                    | 66                                                                                                    |
| 5.9.2 To Load saved Project                                                                                                    | 67                                                                                                    |
| 5.10 Saving/Loading Point table                                                                                                    | 68                                                                                                    |
| 5.10.1 Saving Point table                                                                                                    | 68                                                                                                    |
| 5.10.2 To Load saved Point table                                                                                                    | 69                                                                                                    |
| 5.11 Acquisition of motion waveform with graph monitor                                                                                                    | 70                                                                                                    |
| 5.11.1 Under the setting Tab: Setting of the items to display the graph                                                                                       | 71                                                                                                    |
| 5.11.3 Operation Instruction                                                                                                    | 75                                                                                                    |
| 5.11.4 Saving of waveform                                                                                                    | 77                                                                                                    |
| 5.12 Display All Monitor List                                                                                                    | 78                                                                                                    |
| 6. CC-Link setting                                                                                                    | 80                                                                                                    |
| 6.1 Station number setting                                                                                                    | 81                                                                                                    |
|                                                                                                    |                                                                                                    |
| 6.2 Communication baud rate setting                                                                                                    | 82                                                                                                    |
| 6.2 Communication baud rate setting<br>6.3 Occupied station count setting                                                                                     | 82<br>82                                                                                                    |
| 6.2 Communication baud rate setting<br>6.3 Occupied station count setting<br>6.4 Parameter setting by PLC                                                     | 82<br>82<br>83                                                                                                    |
| <ul> <li>6.2 Communication baud rate setting</li> <li>6.3 Occupied station count setting</li> <li>6.4 Parameter setting by PLC</li> <li>6.5 Device</li> </ul> | 82<br>82<br>83<br>84                                                                                                    |
| <ul> <li>6.2 Communication baud rate setting</li> <li>6.3 Occupied station count setting</li> <li>6.4 Parameter setting by PLC</li> <li>6.5 Device</li></ul>  | 82<br>82<br>83<br>84<br>87                                                                                                    |
| <ul> <li>6.2 Communication baud rate setting</li> <li>6.3 Occupied station count setting</li> <li>6.4 Parameter setting by PLC</li> <li>6.5 Device</li></ul>  | 82<br>82<br>83<br>83<br>84<br>87<br>92                                                                                                    |
| <ul> <li>6.2 Communication baud rate setting</li> <li>6.3 Occupied station count setting</li></ul>                                                            | 82<br>82<br>83<br>83<br>84<br>87<br>92<br>94<br>96                                                                                                   |
| <ul> <li>6.2 Communication baud rate setting</li> <li>6.3 Occupied station count setting</li></ul>                                                            | 82<br>82<br>83<br>84<br>87<br>92<br>94<br>96                                                                                                    |
| <ul> <li>6.2 Communication baud rate setting</li> <li>6.3 Occupied station count setting</li></ul>                                                            | 82<br>82<br>83<br>84<br>87<br>92<br>94<br>96<br>97<br>98                                                                                             |
| <ul> <li>6.2 Communication baud rate setting</li> <li>6.3 Occupied station count setting</li></ul>                                                            | 82<br>82<br>83<br>84<br>87<br>92<br>94<br>96<br>97<br>98<br>99                                                                                       |
| <ul> <li>6.2 Communication baud rate setting</li> <li>6.3 Occupied station count setting</li></ul>                                                            | 82<br>82<br>83<br>84<br>87<br>92<br>94<br>96<br>97<br>98<br>99<br>99<br>99                                                                           |
| <ul> <li>6.2 Communication baud rate setting</li></ul>                                                                                                    | 82<br>82<br>82<br>83<br>84<br>92<br>94<br>96<br>97<br>98<br>99<br>99<br>99<br>99                                                                     |
| <ul> <li>6.2 Communication baud rate setting</li></ul>                                                                                                    | 82<br>82<br>83<br>84<br>87<br>92<br>94<br>96<br>97<br>98<br>99<br>99<br>99<br>99<br>105<br>105                                                       |
| <ul> <li>6.2 Communication baud rate setting</li></ul>                                                                                                    | 82<br>82<br>82<br>83<br>84<br>92<br>94<br>96<br>97<br>98<br>99<br>. 100<br>105<br>105<br>106                                                         |
| <ul> <li>6.2 Communication baud rate setting</li></ul>                                                                                                    | 82<br>82<br>82<br>83<br>84<br>92<br>94<br>96<br>97<br>98<br>99<br>. 100<br>105<br>105<br>109<br>109                                                  |
| <ul> <li>6.2 Communication baud rate setting</li> <li>6.3 Occupied station count setting</li></ul>                                                            | 82<br>82<br>82<br>83<br>84<br>92<br>94<br>96<br>97<br>98<br>99<br>. 100<br>105<br>105<br>109<br>109<br>109                                           |
| <ul> <li>6.2 Communication baud rate setting</li></ul>                                                                                                    | 82<br>82<br>82<br>83<br>84<br>92<br>94<br>96<br>97<br>98<br>99<br>. 100<br>105<br>105<br>105<br>109<br>109<br>109<br>109                             |
| <ul> <li>6.2 Communication baud rate setting.</li> <li>6.3 Occupied station count setting</li></ul>                                                           | 82<br>82<br>82<br>83<br>84<br>92<br>94<br>96<br>97<br>98<br>99<br>. 100<br>105<br>105<br>106<br>109<br>109<br>110<br>111                             |
| <ul> <li>6.2 Communication baud rate setting.</li> <li>6.3 Occupied station count setting</li></ul>                                                           | 82<br>82<br>82<br>83<br>84<br>92<br>94<br>92<br>94<br>97<br>98<br>99<br>. 100<br>105<br>105<br>105<br>109<br>109<br>110<br>111<br>111                |
| <ul> <li>6.2 Communication baud rate setting</li></ul>                                                                                                    | 82<br>82<br>82<br>83<br>84<br>92<br>94<br>96<br>97<br>98<br>99<br>. 100<br>105<br>105<br>105<br>109<br>109<br>109<br>110<br>111<br>111<br>111<br>113 |

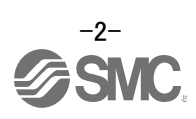

| 8.1 Point table method<br>8.1.1 Positioning operation indication of the point table method (Example)         | 117<br>117 |
|----------------------------------------------------------------------------------------------------|------------|
| 8.2 Remote register method<br>8.2.1 Positioning operation indication of the remote register method (Example) | 121<br>121 |
| 9. Troubleshooting                                                                                           | 126        |
| 9.1 CC-Link communication error                                                                              | 126        |
| 9.2 Alarms and Warning List                                                                                  | 127        |
| 9.3 Alarm Display                                                                                            | 128        |

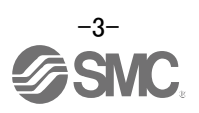

# LECSC2-T Series / Driver Safety Instructions

These safety instructions are intended to prevent hazardous situations and/or equipment damage. These instructions indicate the level of potential hazard with the labels of "Caution", "Warning" or "Danger". They are all important notes for safety and must be followed in addition to International Standards (ISO/IEC)\*1), and other safety regulations.

\*1) ISO 4414: Pneumatic fluid power -- General rules relating to systems.

- ISO 4413: Hydraulic fluid power -- General rules relating to systems.
  - IEC 60204-1: Safety of machinery -- Electrical equipment of machines. (Part 1: General requirements) ISO 10218: Manipulating industrial robots -Safety.
  - etc.

**Caution** indicates a hazard with a low level of risk which, if not avoided, could result in minor or moderate injury.

**Warning** indicates a hazard with a medium level of risk which, if not avoided, could result in death or serious injury.

**Danger** 

Warning

**Danger** indicates a hazard with a high level of risk which, if not avoided, will result in death or serious injury.

## **Marning**

1. The compatibility of the product is the responsibility of the person who designs the equipment or decides its specifications.

Since the product specified here is used under various operating conditions, its compatibility with specific equipment must be decided by the person who designs the equipment or decides its specifications based on necessary analysis and test results.

The expected performance and safety assurance of the equipment will be the responsibility of the person who has determined its compatibility with the product.

This person should also continuously review all specifications of the product referring to its latest catalog information, with a view to giving due consideration to any possibility of equipment failure when configuring the equipment.

2. Only personnel with appropriate training should operate machinery and equipment. The product specified here may become unsafe if handled incorrectly.

The assembly, operation and maintenance of machines or equipment including our products must be performed by an operator who is appropriately trained and experienced.

- 3. Do not service or attempt to remove product and machinery/equipment until safety is confirmed.
  - 1. The inspection and maintenance of machinery/equipment should only be performed after measures to prevent falling or runaway of the driven objects have been confirmed.
  - 2. When the product is to be removed, confirm that the safety measures as mentioned above are implemented and the power from any appropriate source is cut, and read and understand the specific product precautions of all relevant products carefully.
  - 3. Before machinery/equipment is restarted, take measures to prevent unexpected operation and malfunction.
- 4. Contact SMC beforehand and take special consideration of safety measures if the product is to be used in any of the following conditions.
  - 1. Conditions and environments outside of the given specifications, or use outdoors or in a place exposed to direct sunlight.
  - 2. Installation on equipment in conjunction with atomic energy, railways, air navigation, space, shipping, vehicles, military, medical treatment, combustion and recreation, or equipment in contact with food and beverages, emergency stop circuits, clutch and brake circuits in press applications, safety equipment or other applications unsuitable for the standard specifications described in the product catalog.
  - 3. An application which could have negative effects on people, property, or animals requiring special safety analysis.
  - 4. Use in an interlock circuit, which requires the provision of double interlock for possible failure by using a mechanical protective function, and periodical checks to confirm proper operation.

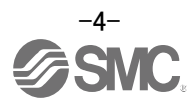

Note that the  $\triangle$ CAUTION level may lead to a serious consequence according to conditions. Please follow the instructions of both levels because they are important to personnel safety.

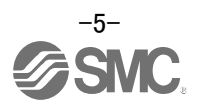

# LECSC2-T Series / Driver Safety Instructions

## Caution

**1.The product is provided for use in manufacturing industries.** The product herein described is basically provided for peaceful use in manufacturing industries. If considering using the product in other industries, consult SMC beforehand and exchange specifications or a contract if necessary.

If anything is unclear, contact your nearest sales branch.

## Limited warranty and Disclaimer/Compliance Requirements

The product used is subject to the following "Limited warranty and Disclaimer" and "Compliance Requirements".

Read and accept them before using the product.

## Limited warranty and Disclaimer

- The warranty period of the product is 1 year in service or 1.5 years after the product is delivered, whichever is first.\*2)
   Also, the product may have specified durability, running distance or replacement parts. Please consult your nearest sales branch.
- 2. For any failure or damage reported within the warranty period which is clearly our responsibility, a replacement product or necessary parts will be provided. This limited warranty applies only to our product independently, and not to any other damage incurred due to the failure of the product.
- 3. Prior to using SMC products, please read and understand the warranty terms and disclaimers noted in the specified catalog for the particular products.
  - \*2) Vacuum pads are excluded from this 1 year warranty.

A vacuum pad is a consumable part, so it is warranted for a year after it is delivered. Also, even within the warranty period, the wear of a product due to the use of the vacuum pad or failure due to the deterioration of rubber material are not covered by the limited warranty.

## **Compliance Requirements**

- 1. The use of SMC products with production equipment for the manufacture of weapons of mass destruction (WMD) or any other weapon is strictly prohibited.
- 2. The exports of SMC products or technology from one country to another are governed by the relevant security laws and regulation of the countries involved in the transaction. Prior to the shipment of a SMC product to another country, assure that all local rules governing that export are known and followed.

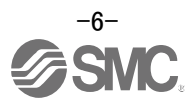

#### Introduction

It is recommended that the operator read the operation manual for LECSC2-T prior to use. For the handling and details of other equipment, please refer to the operation manual for used equipment.

Check that the main circuit power supply (200 VAC) and controller circuit power supply (200 VAC) are wired correctly.

When using the emergency stop SW etc. provided by customer, wire it to the EMG (Forced stop) of the input/output signal(CN6-1).

When wiring, I/O connector(LE-CSNA) or I/O cable(LEC-CSNA-1) is required. (EMG (Forced stop) cannot be controlled with CC-Link.)

Please put the wiring for EMG (Forced stop) into the state of EMG release (operational). (EMG (Forced stop) can be compulsorily set to automatic ON by the parameter.)

Please refer to chapter 4 of the "LECSC2-T Operation Manual" and chapter 3 of the "LECSC2-T Operation Manual (Simplified Edition)" for details.

When setup software (MR Configurator2<sup>™</sup>) is used, the LECSC2-T□ model selection is required. Select 'MR-J3-T' through "Model" - "New" and "Project".

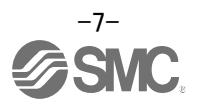

## 1. Configuration

Minimum equipment and wiring requirements to get started

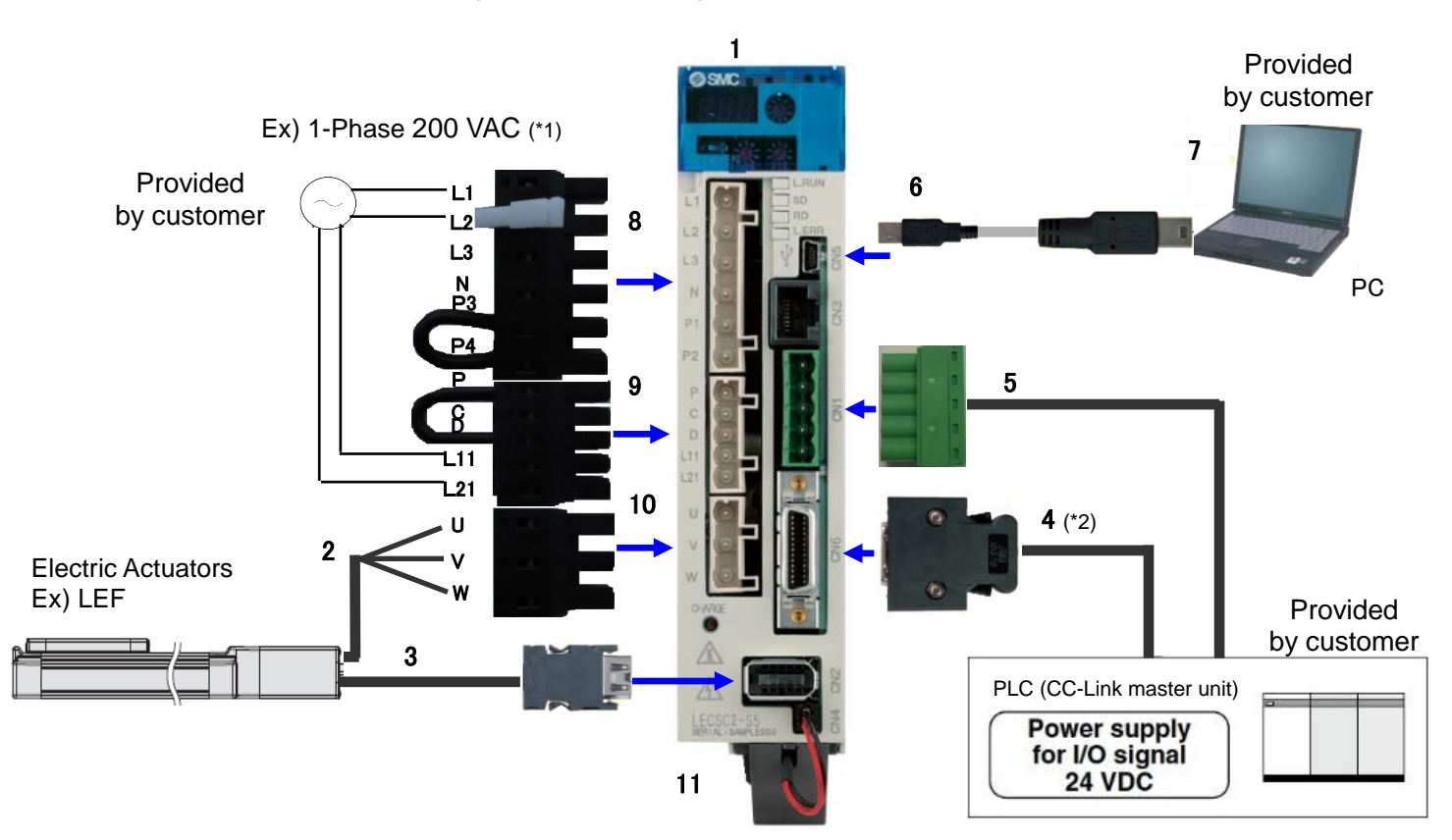

- (\*1) Refer to "LECSC2-T□ Operation Manual", Chapter 4 for further details if the power supply voltage is 3-Phase 200VAC.
- (\*2) When wiring to EMG (Forced stop) of input/output signal(CN6-1), I/O connector(LE-CSNA) or I/O cable(LEC-CSNA-1) is required.

(EMG (Forced stop) cannot be controlled with CC-Link.)

| 1  | Driver                                    | LECSC2-T*                                                                                                    |
|----|-------------------------------------------|----------------------------------------------------------------------------------------------------|
| 2  | Motor cable                               | LE-CSM-***                                                                                                    |
| 3  | Encoder cable                             | LE-CSE-***                                                                                                    |
| 4  | I/O connector                             | LE-CSNA                                                                                                    |
|    | I/O cable                                 | LEC-CSNA-1                                                                                                    |
| 5  | CC-Link connector                         | CN1 (Accessory)<br>of Mitsubishi Electric System & Service Co., Ltd.<br>Product number : K05A50230600<br>Please purchase from distributor or distributor of<br>Mitsubishi Electric Corporation. |
| 6  | USB cable                                 | LEC-MR-J3USB                                                                                                    |
| 7  | Setup software<br>(MR Configurator2™)     | LEC-MRC2E                                                                                                    |
| 8  | Main circuit power<br>supply connector    | CNP1 (Accessory)                                                                                                    |
| 9  | Control circuit power<br>supply connector | CNP2 (Accessory)                                                                                                    |
| 10 | Motor connector                           | CNP3 (Accessory)                                                                                                    |
| 11 |                                           | LEC-MR-J3BAT (a bundled item)                                                                                                    |
|    | Battery                                   | It is unnecessary when using it with the incremental                                                                                                    |
|    |                                           | system.                                                                                                    |

Note) The lock cable option is not shown on this drawing. Refer to the "LECSC2-To Operation Manual" for details.

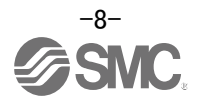

#### 2. Pre-Operation Procedure

#### 2.1 Flow chart

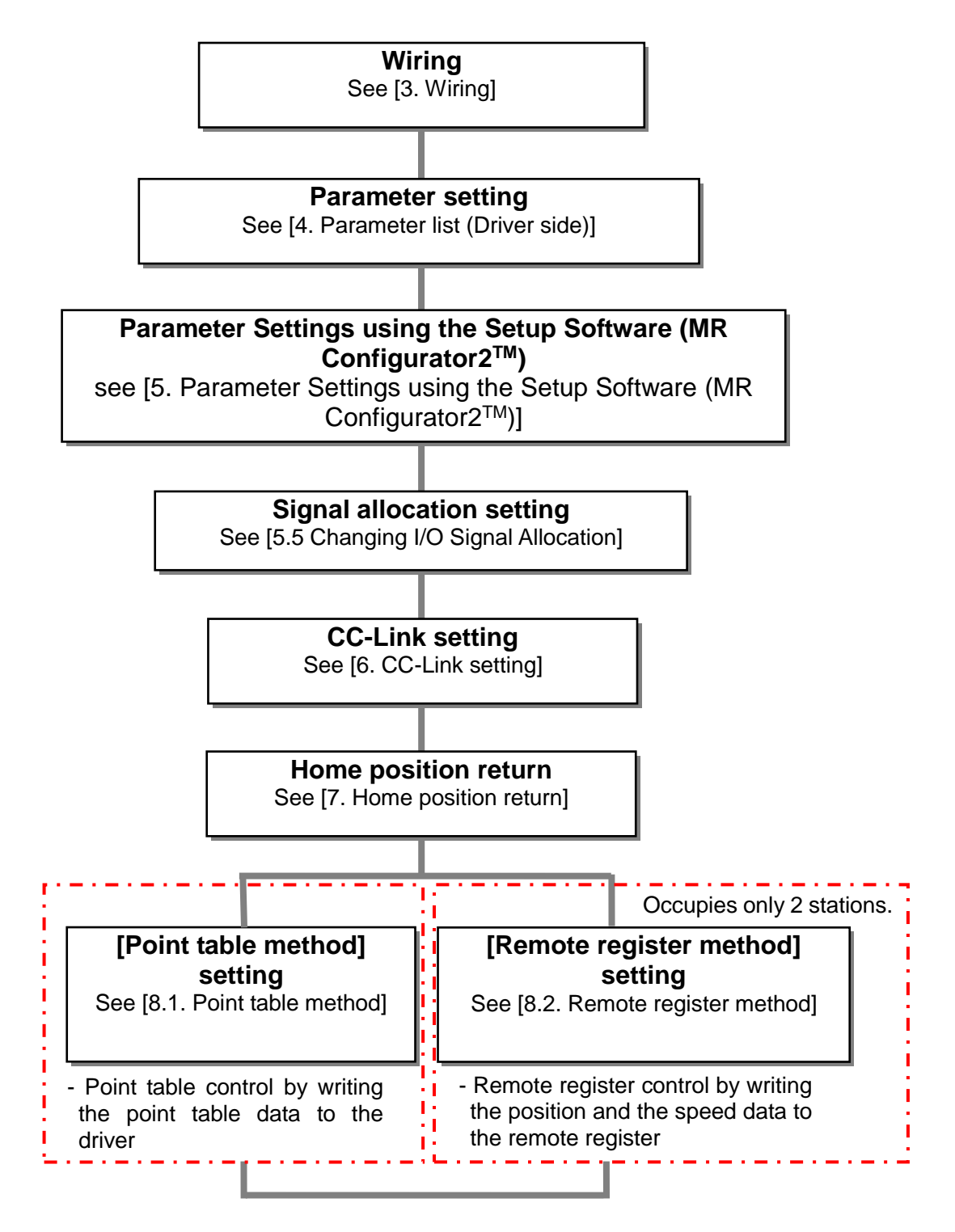

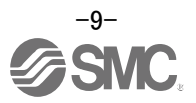

#### 2.2 Driver display

On the driver display (three-digit, seven-segment display), check the status of communication with the CC-Link driver at power-on, check the station number, and diagnose a fault at occurrence of an alarm.

#### (1) Display sequence

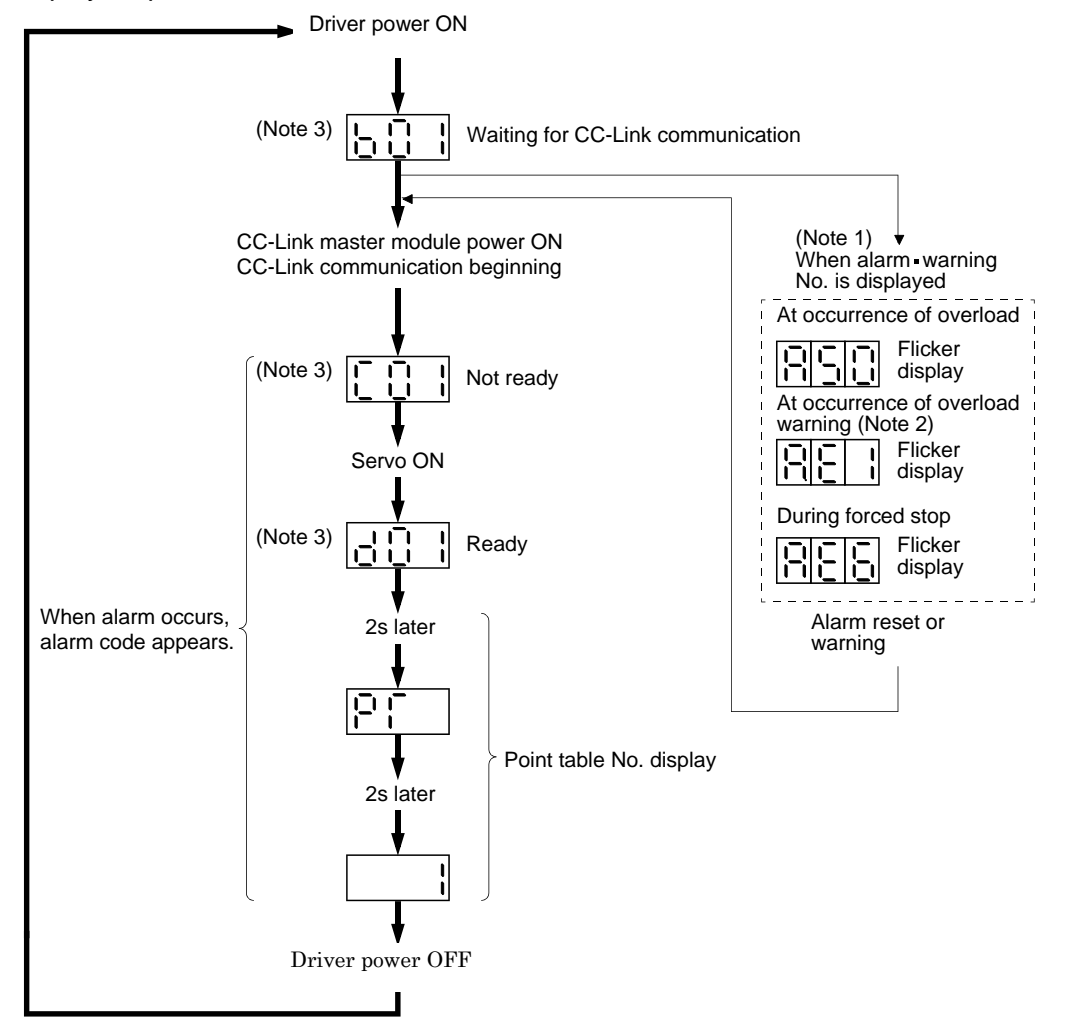

- Note 1. Only alarm and warning No. are displayed, but no station No. is displayed.
  - 2. If warning other than AE6 occurs during the servo on, flickering the second place of decimal point indicates that it is during the servo on.
  - 3. The right-hand segments of b01, c02 and d16 indicate the axis number. (Below example indicates Station No.1)

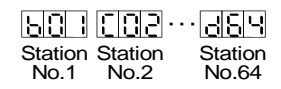

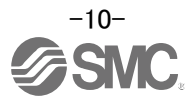

#### (2) Indication list

| Indication      | Status                            | Description                                                                                                    |
|-----------------|-----------------------------------|----------------------------------------------------------------------------------------------------|
| b##             | Waiting for CC-Link communication | <ul> <li>Power of the CC-Link master module was switched on at the condition that the power of<br/>CC-Link master module is OFF.</li> <li>The CC-Link master module is faulty.</li> </ul> |
| (Note 1) d # #  | Ready                             | The servo was switched on after completion of initialization and the driver is ready to operate. (This is indicated for 2 seconds.)                                                       |
| (Note 1) C # #  | Not ready                         | The driver is being initialized or an alarm has occurred.                                                                                                    |
| (Note 2) \$\$\$ | Ready for operation               | Two seconds have passed after the driver is ready to operate by turning ON the servo-on (RYn1).                                                                                           |
| (Note 3) A * *  | Alarm · Warning                   | The alarm No./warning No. that occurred is displayed. (Refer to section 10.4.)                                                                                                    |
| 888             | CPU error                         | CPU watchdog error has occurred.                                                                                                    |
| (Note 4) b 0 0. |                                   | JOG operation · positioning operation · programmed operation · DO forced output · single-step feed                                                                                        |
| (Note 1) d # #. | (Note 4)<br>Test operation mode   | Motor-less operation                                                                                                    |

Note 1. ## denotes any of numerals 00 to 16 and what it means is listed below.

| ## | Description                     |
|----|---------------------------------|
| 00 | Set to the test operation mode. |
| 01 | Station number 1                |
| 02 | Station number 2                |
| 03 | Station number 3                |
| :  | :                               |
|    |                                 |
| :  | :                               |
| 62 | Station number 62               |
| 63 | Station number 63               |
| 64 | Station number 64               |

Note 2. \$\$\$ indicates numbers from 0 to 255, and the number indicates the executing point table number.

- 3. \*\* indicates the warning/alarm No.
- 4. Requires set up software (MR Configurator  $2^{\rm TM})$  .

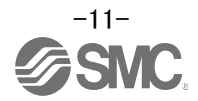

## 3. Wiring

#### 3.1 Power Supply Wiring

Connect the actuator and driver power supply. (1) LECSC2-T $\square$  (Absolute encoder)

EX.) Power supply is 1-Phase 200 VAC

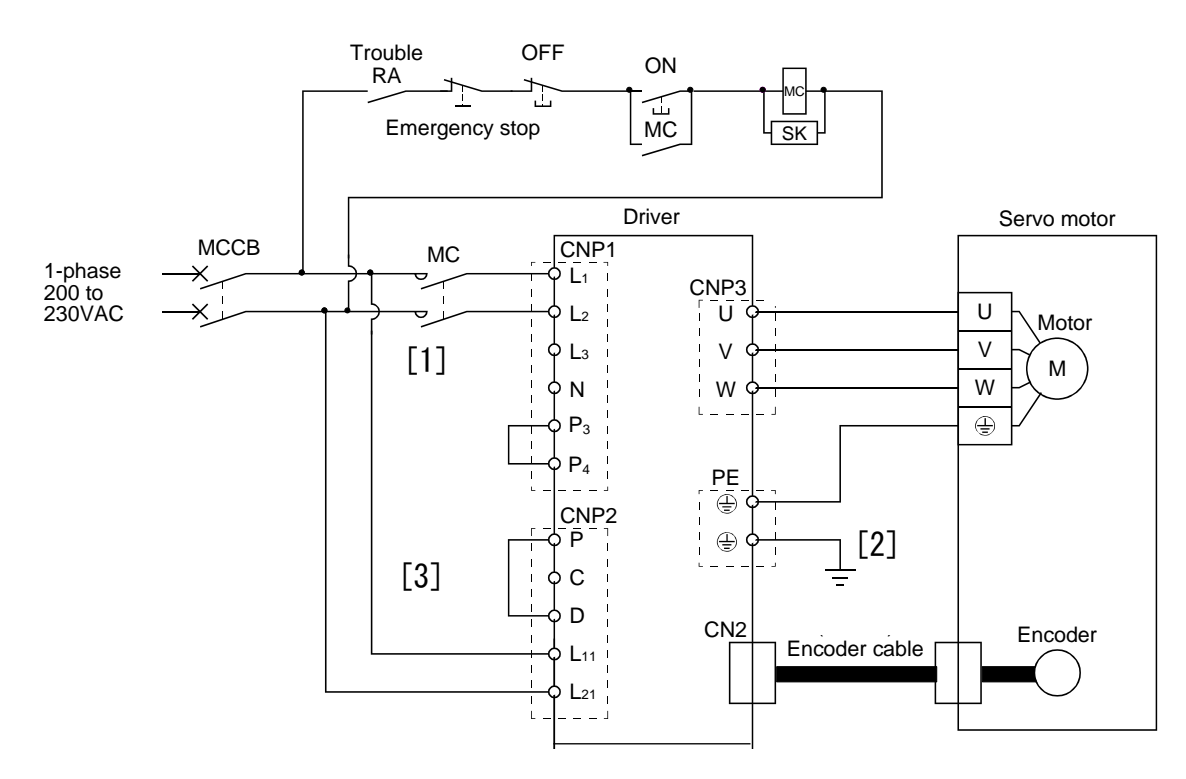

- [1] Power supply input terminal: Supply specified power supply.
- [2] Connect the motor power supply input terminal (U, V, W) to the driver power terminal (U, V, W) Connect the motor ground terminal to the driver ground terminal.
  - Connect the cable for detector.
- [3] Supply specified power to the control circuit power supply.

Refer to "LECSC2-T Operation Manual", Chapter 4 for further details if the power supply voltage is 3-Phase 200 VAC.

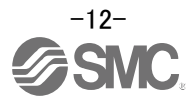

#### 3.2 I/O signal connection

#### 3.2.1 Connection example (Sink I/O interfaces)

An example of a connection for the I/O signal connection is shown below. Connect wires as necessary.

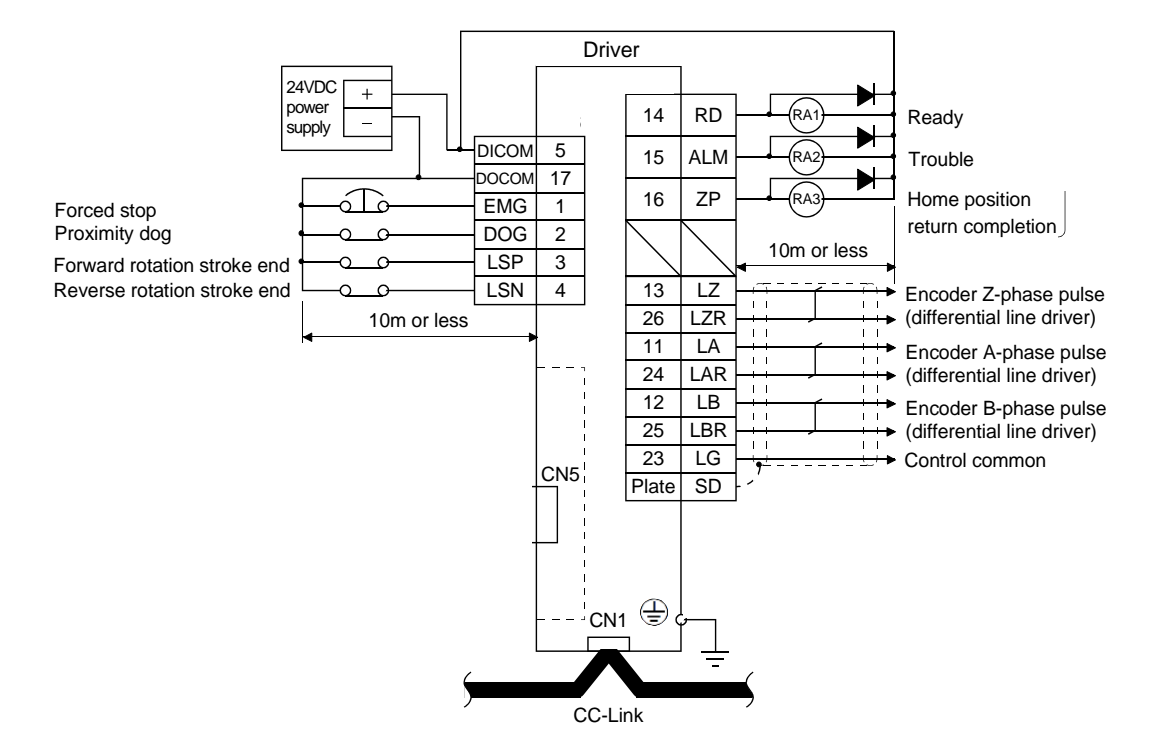

Refer to "LECSC2–T<sup>D</sup> Operation Manual",section 4.2 for wiring details. Refer to "LECSC2–T<sup>D</sup> Operation Manual",section 4.5 for input/output signal details.

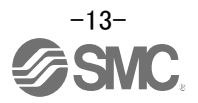

#### 3.2.2 Source I/O interfaces

It is possible to configure the I/O interface for, source type I/O interface. In this case, all (DI-1) input signals and (DO-1) output signals are of source type. wire according to the following interfaces.

(1) Digital input interface DI-1

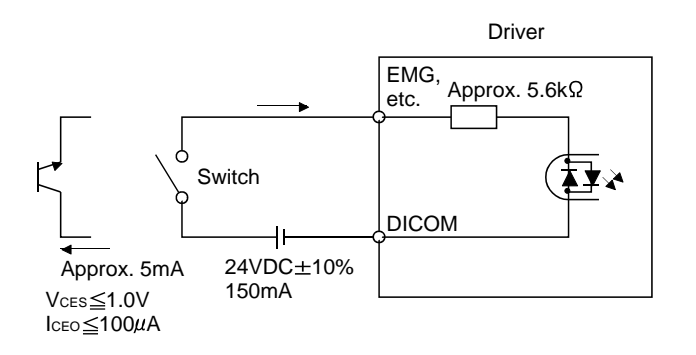

#### (2) Digital output interface DO-1

A maximum of 2.6V voltage drop occurs in the driver.

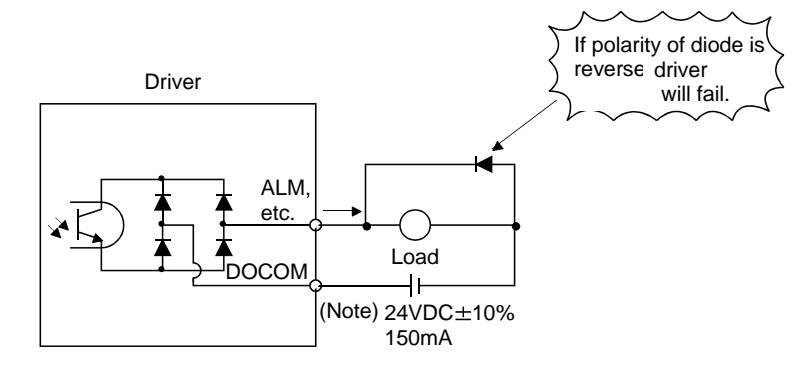

Note. If the voltage drop (maximum of 2.6V) interferes with the relay operation, apply higher voltage (up to 26.4V) from an external source.

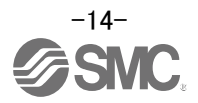

#### 3.3 Wiring of PLC and driver

Connect the PLC and the driver.

(1)Wiring of PLC and driver

Connect the programmable driver CC-Link master unit station and the driver by a twisted cable (3-wire type).

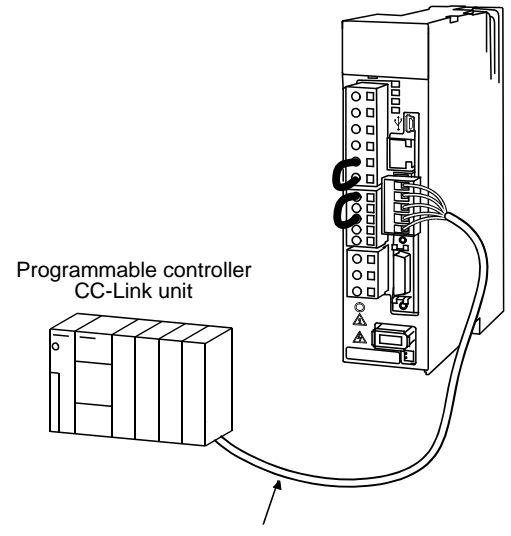

CC-Link Ver.1.10-compliant cable

#### (2) Wiring of connector

The pin layout of the communication connector CN1 on the driver unit is shown below.

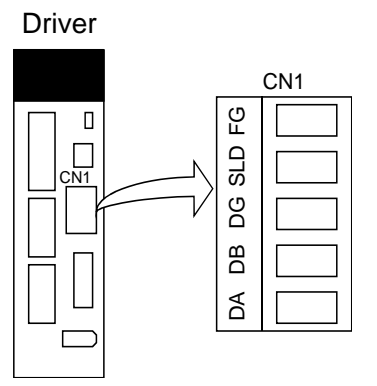

CN1 of Mitsubishi Electric System & Service Co., Ltd. Product number : K05A50230600 Please purchase from distributor or distributor of Mitsubishi Electric Corporation.

The driver and programmable driver CC-Link master unit are wired as shown below. Refer to "LECSC2-T Operation Manual", section 13.4 (3) for the CC-Link Ver.1.10-compliant cable used for connection.

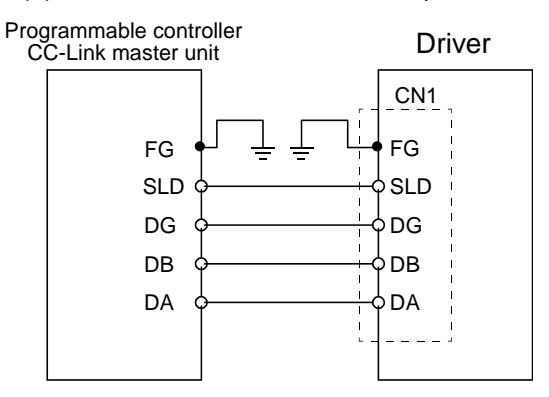

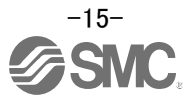

#### (3) Connecting multiple units

Example for connecting multiple servo units

As the remote I/O stations of CC-Link, drivers share the link system and can be controlled/monitored using programmable driver user programs.

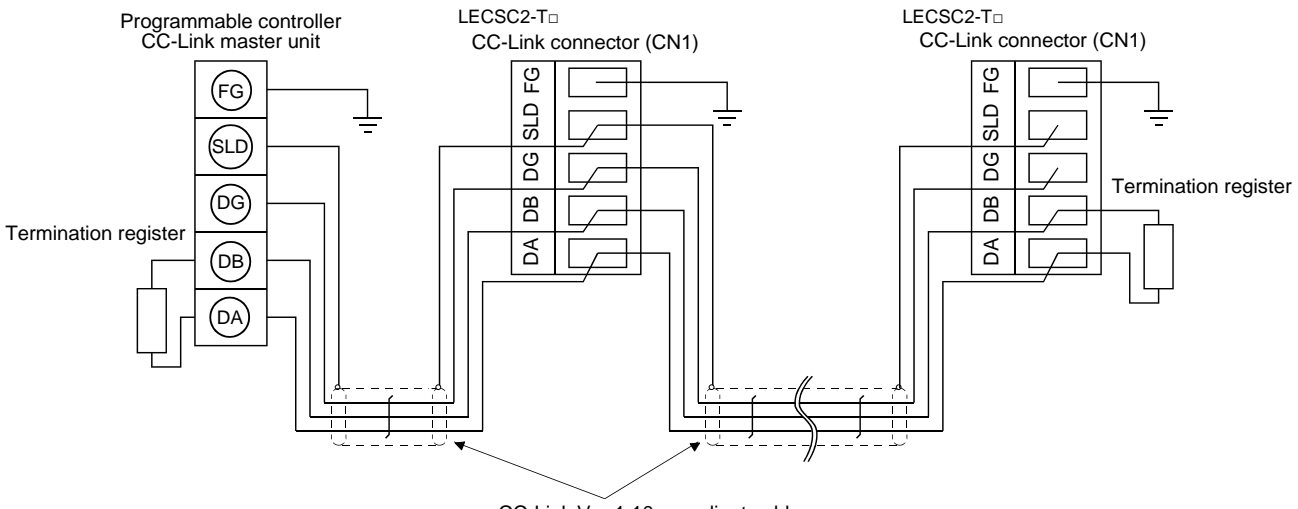

CC-Link Ver.1.10-compliant cable

#### (4) Insert the power line

Insert the core of the cable into the opening and tighten it with a flat-blade screwdriver so that it will not come loose. (Tightening torque: 0.5 to  $0.6N \cdot m$ ) When inserting the wire into the opening, make sure that the terminal screw is fully loose.

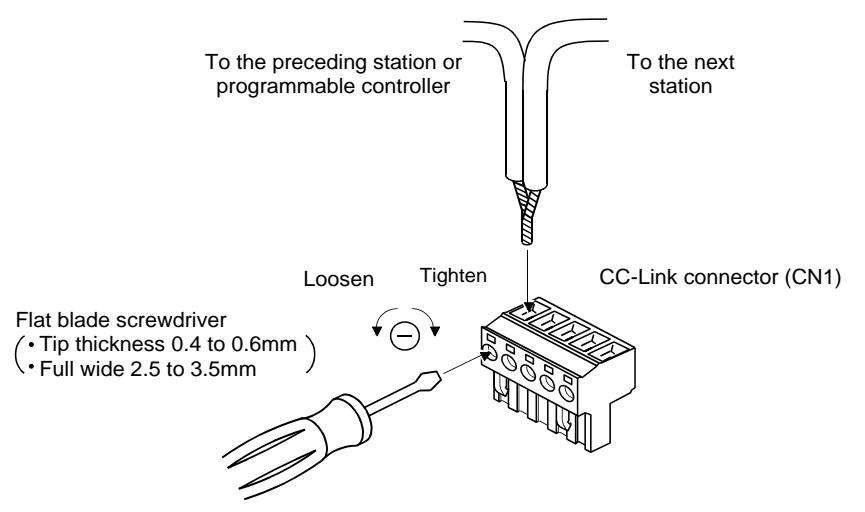

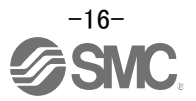

## 4. Parameter list (Driver side)

Parameters require setting. If necessary, please set the parameters.

Refer to "LECSC2-T<sub>□</sub> Operation Manual",chapter 6 and "LECSC2-T<sub>□</sub> Operation Manual (Simplified Edition)",section 5.3 for details.

Refer to "LECSC2-T Operation Manual", chapter 6 for parameters which are not mentioned.

Setup software (MR Configurator2<sup>™</sup>:LEC-MRC2E) is necessary for the setting of parameter.

\*1 Setup software version 1.52E or above is required.

\*2 The setup software (MR Configurator2<sup>™</sup>: LEC-MRC2E) must be purchased as an additional item.

\*3 The USB cable (LEC-MR-J3USB) must be purchased as an additional item.

(1) [Basic setting parameters (No.PA ...)]

| No.  | Symbol | Name                               | Initial value | Unit |
|------|--------|------------------------------------|---------------|------|
| PA01 | *STY   | Control mode                       | 0000h         |      |
| PA03 | *ABS   | Absolute position detection system | 0000h         |      |
| PA05 | *FTY   | Feeding function selection         | 0000h         |      |
| PA06 | *CMX   | Electronic gear numerator          | 1             |      |
| PA07 | *CDV   | Electronic gear denominator        | 1             |      |
| PA08 | ATU    | Auto tuning mode                   | 0001h         |      |
| PA09 | RSP    | Auto tuning response               | 12            |      |
| PA10 | INP    | In-position range                  | 100           | μm   |
| PA14 | *POL   | Rotation direction selection       | 0             |      |

#### (2) [Extension setting parameters (No. PC ...)]

| No.  | Symbol | Name                                                             | Initial value | Unit                  |
|------|--------|------------------------------------------------------------------|---------------|-----------------------|
| PC02 | *ZTY   | Home position return type                                        | 0000h         |                       |
| PC03 | *ZDIR  | Home position return direction                                   | 0001h         |                       |
| PC04 | ZRF    | Home position return speed                                       | 500           | r/min                 |
| PC05 | CRF    | Creep speed                                                      | 10            | r/min                 |
| PC06 | ZST    | Home position shift distance                                     | 0             | μm                    |
| PC07 | *ZPS   | Home position return position data                               | 0             | ×10 <sup>s™</sup> µm  |
| PC12 | JOG    | Jog speed                                                        | 100           | r/min                 |
| PC24 | *COP3  | Function selection C-3                                           | 0000h         |                       |
| PC30 | *DSS   | Remote register-based position/speed specifying system selection | 0000h         |                       |
| PC31 | LMPL   |                                                                  | 0             | ×10 <sup>s™</sup> µm  |
| PC32 | LMPH   |                                                                  |               |                       |
| PC33 | LMNL   |                                                                  | 0             | ×10 <sup>stm</sup> µm |
| PC34 | LMNH   | Software limit –                                                 |               |                       |

(3) [I/O setting parameters (No. PD ...)]

Change the allocation of the input/output signal and select the input signal automatic ON.

Refer to "LECSC2-T□ Operation Manual", section 6.4 and "LECSC2-T□ Operation Manual (Simplified Edition)", section 5.5 for details.

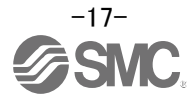

#### 5. Parameter Configuration using Setup software (MR Configurator2<sup>™</sup>)

This section describes the configuration procedure for main parameters using the setup software (MR Configurator2<sup>™</sup>: LEC-MRC2E). See chapter 6 of the "LECSC2-T□ Operation Manual" for parameter details.

#### 5.1Setup software (MR Configurator2<sup>™</sup>)

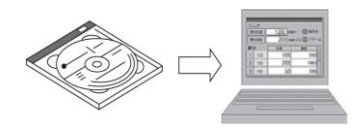

- \*1 Setup software version 1.52E or above is required.
- \*2 The setup software (MR Configurator2<sup>™</sup>:LEC-MRC2E) must be purchased as an additional item.
- \*3 The USB cable (LEC-MR-J3USB) must be purchased as an additional item.

#### 5.1.1 Installation Method

Perform installation according to the "MR Configurator2<sup>™</sup> instruction manual" (Manual/ib0300160\*.pdf) contained on the setup software (MR Configurator2<sup>™</sup>) CD-ROM. The "MR Configurator2<sup>™</sup> software will be added to the PC.

#### 5.2 Basic driver set-up for Initial Test Drive

Switch on the main circuit power supply (200VAC) and controller circuit power supply (200VAC) to the LECSC2-T driver.

When the driver display flashes as shown below, it wires for EMG and ON (state of EMG release (operational)).

When wiring, I/O connector(LE-CSNA) or I/O cable(LEC-CSNA-1) is required. (EMG (Forced stop) cannot be controlled with CC-Link.)

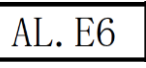

If the power supply is turned on for the first time, refer to "LECSC2-T Operation Manual", chapter 5.

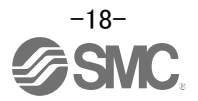

#### 5.2.1 Start up the Setup software (MR Configurator2<sup>™</sup>)

- (1) Connect the PC and LECSC2-T $\square$  using the USB cable.
- (2) Turn on the power of the LECSC2-T $\Box$ .
- ③ Start application "MR Configurator2".

| MELSOFT 77° リケーション  |          |
|---------------------|----------|
| 📄 MELFANSwebホームページへ |          |
| 퉬 GX Works2         |          |
| 퉬 MR Configurator   |          |
| MR Configurator2    |          |
| MR Configurator2    |          |
| 📶 MR-J4(W)-B モード変更  |          |
| 🄁 取扱説明書             | -        |
| 前に戻る                |          |
| プログラムとファイルの検索       | <b>P</b> |
| 🔊 🥖 🚞 🍺             | 5250     |

Once the application starts, the screen below will be displayed.

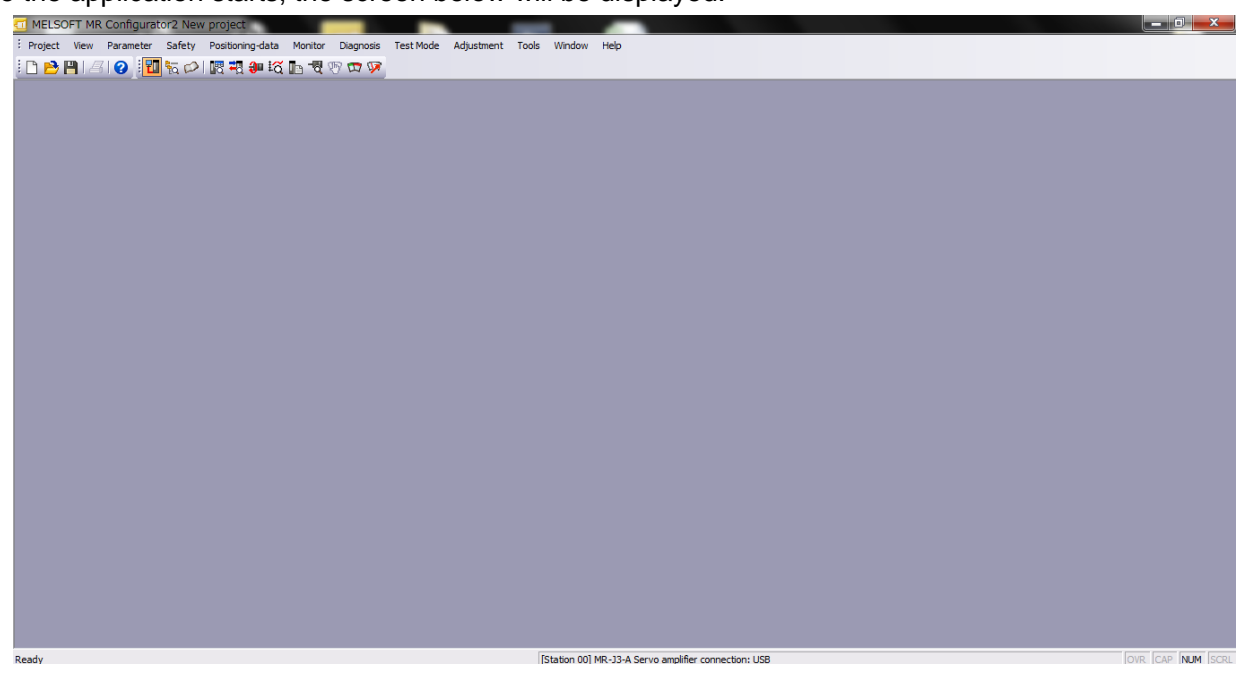

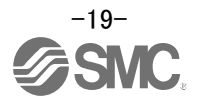

#### 5.2.2 "System Settings"

① From "Project" menu select "New", the "New project" window will be displayed.

| Project:       New       Postmeter:       Safety       Postmeter:       Safety       New       Postmeter:       New       Postmeter:       Postmeter:       Postmeter:       Po                                                                                                    | 🛄 ME    | LSOFT MR Configur     | ator2 New | project                               |                                      | A CONTRACTOR                    | Contraction of the local division of the local division of the loc | Sector Sector |
|----------------------------------------------------------------------------------------------------|---------|-----------------------|-----------|---------------------------------------|--------------------------------------|---------------------------------|----------------------------------------------------------------------------------------------------|---------------|
| Image: Control of the second of the second of the secon                          | : Proje | ect. View Parameter   | Safety    | Positioning-data Monitor Diagnosis Tr | Test Mode Adjustment Tools Window Hi | tip                             |                                                                                                    |               |
| Oden       Chrift         Close       New Project         Base       Christ         Model       IR-NI-A         Detes       Operation mode         Read Other Format       V         Write Other Format       Operation mode         Printtreew       Multi-ax. unification         Printtreew       Option unit         Option unit       No Connection         Connection setting       Option unit         Connection setting       Servo amplifier connection US8         Servo amplifier connection Rs-422 (R5-232C)       Com. speed         Autro       Port No.         Autro       Search com. speed/port No. automatically                                                                                                    |         | New                   | Ctrl+N    |                                       |                                      |                                 |                                                                                                    |               |
| Conserve       New Project         Save A       Model         Betex       Operation mode         Read Other Format       Operation mode         Write Other Format       Stave Sattrg         Prote Provew       Stave Sattrg         Prote Provew       Station         Protein       Connection setting         Option unit       No Connection         Servo amplifier connection RS-422 (RS-232C)         Com. speed       AUTO         Port No.       AUTO         Servo for No.       AUTO                                                                                                    | B       | Open                  | CRI+O     |                                       |                                      |                                 |                                                                                                    |               |
| Sive Curls       Curls         Sive A       Curls         Sive A       Model         Red Other Format       •         Write Other Format       •         System Sating       •         System Sating       •         Prott.       •         Curls       •         Station       •         Option unit       No Connection         Ext MR Configurator 2       At #F4         Connection setting       •         Servio amplifier connection NS=422 (R5-232C)       Com. speed         Com. speed Autro       •         Port No.       Autro         Port No.       Autro                                                                                                    |         | Close                 |           |                                       | New Project                          |                                 |                                                                                                    |               |
| Beter       Model       Ifre 31/4 A       Image: Construction and a construction mode         Beter       Read Other Format       Image: Construction mode       Image: Construction mode       Image: Construction mode         System Sating       Print Preview       Image: Construction mode       Image: Construction mode       Image: Construction mode         Print Preview       Construction       Station       Image: Construction mode       Image: Construction mode         Print Preview       Construction       Station       Image: Construction mode       Image: Construction mode         Print Preview       Construction setting       Image: Construction setting       Image: Construction setting         Construction setting       Servo amplifier connection NS       Servo amplifier connection RS-422 (R5-232C)       Image: Construction RS-422 (R5-232C)         Com. speed       AUTO       Image: Construction RS-422 (R5-232C)       Image: Construction RS-422 (R5-232C)         Com. speed / port No.       AUTO       Image: Construction RS-422 (R5-232C)       Image: Construction RS-422 (R5-232C)                                                                                                    |         | Save                  | Ctrl+S    |                                       |                                      |                                 |                                                                                                    |               |
| Read Other Format       >         Read Other Format       >         Spetim Setting       >         Print Prefere       >         Print       CbHP         Option unit       No Connection         V       No Connection         SetVin Configurator 2       At+F4         Connection setting       Servo amplifier connection NSB         Servo amplifier connection RS-422 (RS-232C)       Com. speed         AUTO       Port No.         AUTO       Search com. speed/port No. automatically                                                                                                    |         | Delete                |           |                                       | Model                                | MR-JN-A                         | <u> </u>                                                                                                    |               |
| Wite Other Format         System Setting         Prior Preview         Prior Preview         Option unit         No Connection         Option unit         No Connection NSB         Servo amplifier connection RS-422 (R5-232C)         Com, speed         Port No.         Autro         Port No.         Autro         Search com. speed/port No. automatically                                                                                                    |         | Read Other Format     |           |                                       | Operation mode                       |                                 | ~                                                                                                    |               |
| System Setting Prot Preview Print Cell+P Ext MR Configurator2 At+F4 Configurator2 At+F4 Configurator2 At+F4 Connection setting Servo amplifier connection USB Servo amplifier connection VSB Servo amplifier connection VSB Servo amplifier connec |         | Write Other Format    | ,         |                                       | At the second first in               | _                               |                                                                                                    |               |
| Print Preview       Celi+P         Exit NR Configurator 2       Alt+F4         Connection setting       Option unit         No.       Servo amplifier connection USB         Servo amplifier connection RS-422 (R5-232C)         Com, speed         AUTO         Port No.         AUTO         Search com, speed/port No. automatically                                                                                                    |         | System Setting        |           |                                       | Multi-ax, unificatio                 |                                 |                                                                                                    |               |
| Pmt       Cbtl#P         ExtHR Configurator2       At+F4         Connection setting       Servo amplifier connection USB         Servo amplifier connection RS-422 (RS-232C)         Com. speed         AUTO         Port No.         AUTO         Search com. speed/port No. automatically                                                                                                    |         | Print Preview         |           |                                       | Station                              | 00                              |                                                                                                    |               |
| Ext IR Configurator 2 Alt+F4 Connection setting Servo amplifier connection US8 Servo amplifier connection RS-422 (RS-232C) Com. speed AUTO Port No. AUTO Search com. speed/port No. automatically                                                                                                    | 4       | Print                 | Ctrl+P    |                                       | Option unit                          | No Connection                   | ~                                                                                                    |               |
| Connection setting<br>Servo amplifier connection USB<br>Com. speed<br>AUTO<br>Port No.<br>AUTO<br>Search com. speed/port No. automatically                                                                                                    |         | Exit MR Configurator2 | Alt+F4    |                                       |                                      | no comocion                     |                                                                                                    |               |
| Port No. AUTO                                                                                                    |         |                       |           |                                       | Com. speed                           | r connection RS-422 (I          | RS-232C)                                                                                                    |               |
| Search com. speed/port No. automatically                                                                                                    |         |                       |           |                                       | Port No.                             | AUTO                            |                                                                                                    |               |
| Search com. speed/port No. automatically                                                                                                    |         |                       |           |                                       |                                      |                                 |                                                                                                    |               |
|                                                                                                    |         |                       |           |                                       | Search com.                          | speed/port No. automa           | stically                                                                                                    |               |
|                                                                                                    |         |                       |           |                                       |                                      |                                 |                                                                                                    |               |
|                                                                                                    |         |                       |           |                                       | The last used and                    | معادينا المعامم معا النبية      |                                                                                                    |               |
|                                                                                                    |         |                       |           |                                       | the application is r                 | estarted                        | a lever                                                                                                    |               |
| The last-used project will be opened whenever<br>the application is restarted                                                                                                    |         |                       |           |                                       |                                      |                                 |                                                                                                    |               |
| The last-used project will be opened whenever<br>the application is restarted                                                                                                    |         |                       |           |                                       |                                      | OK                              | Cancel                                                                                                    |               |
| The last-used project will be opened whenever<br>the application is restarted                                                                                                    |         |                       |           |                                       |                                      |                                 |                                                                                                    |               |
| The last-used project will be opened whenever<br>the application is restarted                                                                                                    | New     |                       |           |                                       | Estation 001 MR                      | 13-A Servo amplifier connection | n: LISB                                                                                                    | 10            |

#### 5.2.3 Model Selection

① The Mitsubishi Electric Corporation series will be displayed in the model selection list. Please select the model "MR-J3-T", if using the LECSC2-T□. Please select the station for the USB connection. Please to match the value of parameter [PC20] and the station.

Please select the station "00", if you want to use for the first time.

Please select the option unit "No Connection".

- ② Please select "servo amplifier connection USB" as the communication device.
- ③ Click OK.
- ④ Click OK.

|   | w Project                                                                                |                                                                                                    |        |          |       |          |                          |       |   |
|---|------------------------------------------------------------------------------------------|----------------------------------------------------------------------------------------------------|--------|----------|-------|----------|--------------------------|-------|---|
|   | lodel                                                                                    | MR-J3-T                                                                                                    |        | <b>~</b> |       |          |                          |       |   |
| 0 | peration mode                                                                            |                                                                                                    |        | ~        |       |          |                          |       |   |
| E | Multi-ax. unification                                                                    |                                                                                                    |        | ~        |       |          |                          |       |   |
| s | tation                                                                                   | 00                                                                                                    |        | ~        |       |          |                          |       |   |
| o | Option unit                                                                              | No Connection                                                                                                    |        | ~        |       |          |                          |       |   |
| 0 | Connection setting                                                                       |                                                                                                    |        | _        |       |          |                          |       |   |
| ſ | Connection setting                                                                       | connection USB                                                                                                    | 1220)  |          |       |          |                          |       |   |
|   | Onnection setting<br>Servo amplifier of<br>Servo amplifier of<br>Com. speed              | connection USB<br>connection RS-422 (RS                                                                                 | -232C) |          |       |          |                          |       |   |
|   | Connection setting<br>Servo amplifier of<br>Servo amplifier of<br>Com. speed<br>Port No. | connection USB<br>connection RS-422 (RS<br>AUTO<br>AUTO                                                                 | -232C) |          |       |          |                          |       |   |
|   | Connection setting                                                                       | connection USB<br>connection RS-422 (RS<br>AUTO<br>AUTO<br>eed/port No. automatic                                       | -232C) |          | MELSO | DFT MR ( | Configura                | tor2  |   |
|   | Connection setting                                                                       | connection USB<br>connection RS-422 (RS<br>AUTO<br>AUTO<br>eed/port No. automatic<br>et will be opened whene<br>started | -232C) |          | MELSO | DET MR ( | Configurat<br>K to close | ttor2 | ? |

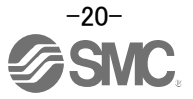

| 5.2.4 Driver ON LINE Check                                                                                                    |
|----------------------------------------------------------------------------------------------------|
| Check that the driver is enabled (ONLINE).                                                                                                    |
| i 🗅 🖻 💾   🖉 i 🕜 🗓 📷 🖓 III 🤻 🖏 🞼 🖏 🐨 🐨 💯                                                                                                    |
| Check that the "ONLINE/OFFLINE" icon is displayed "                                                                                                    |
| It is OFFLINE when displayed as "                                                                                                    |
| <ul> <li>* For OFFLine, PC and amplifier aren't communicating. Confirm the following points.</li> <li>- Is amplifier's power supply turning on?</li> <li>- Are PC and amplifier connected with the USB cable?</li> <li>- Is the USB driver installed?</li> <li>- Is the USB driver which is compliant to Windows version installed?</li> </ul> |

Is the setting of "Port" for USB connection corresponding?
 Please to match the value of parameter [PC20] and the station.
 Please select the station "00", if you want to use for the first time.
 Please select the option unit "No Connection".

#### 5.2.5 Help Function

By selecting "MR Configurator2 Help" in "Help" from any window of the setup software, a "HELP" screen will be shown.

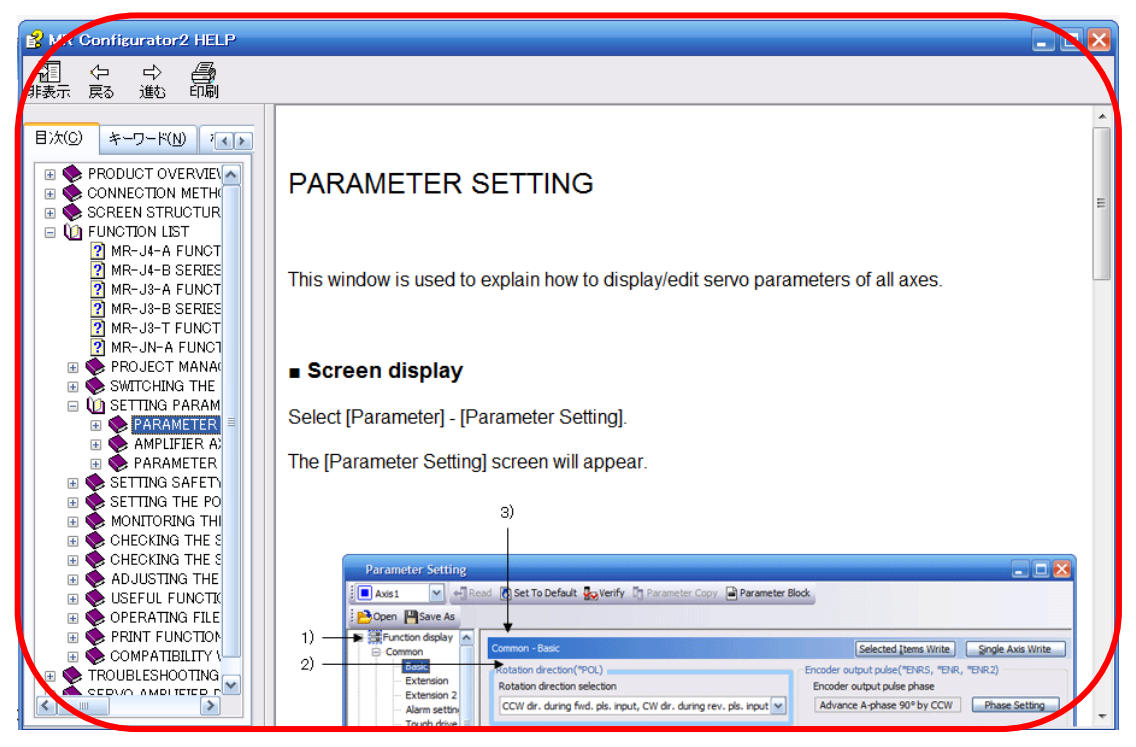

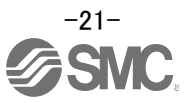

#### 5.3 Parameter Settings (Driver side)

The setup software (MR Configurator2<sup>™</sup>:LEC-MRC2E) is necessary for setting the parameter.

- \*1 Setup software version 1.52E or above is required.
- \*2 The setup software (MR Configurator2<sup>™</sup>:LEC-MRC2E) must be purchased as an additional item.
- \*3 The USB cable (LEC-MR-J3USB) must be purchased as an additional item.
- ① From the "Parameter" menu select "Parameter Setting", the "parameter setting" window will open.
- The explanation of the parameter item is displayed in "MR2 Help".
   (When it is not displayed, from the "View" menu select "Docking window" "Docking Help".)

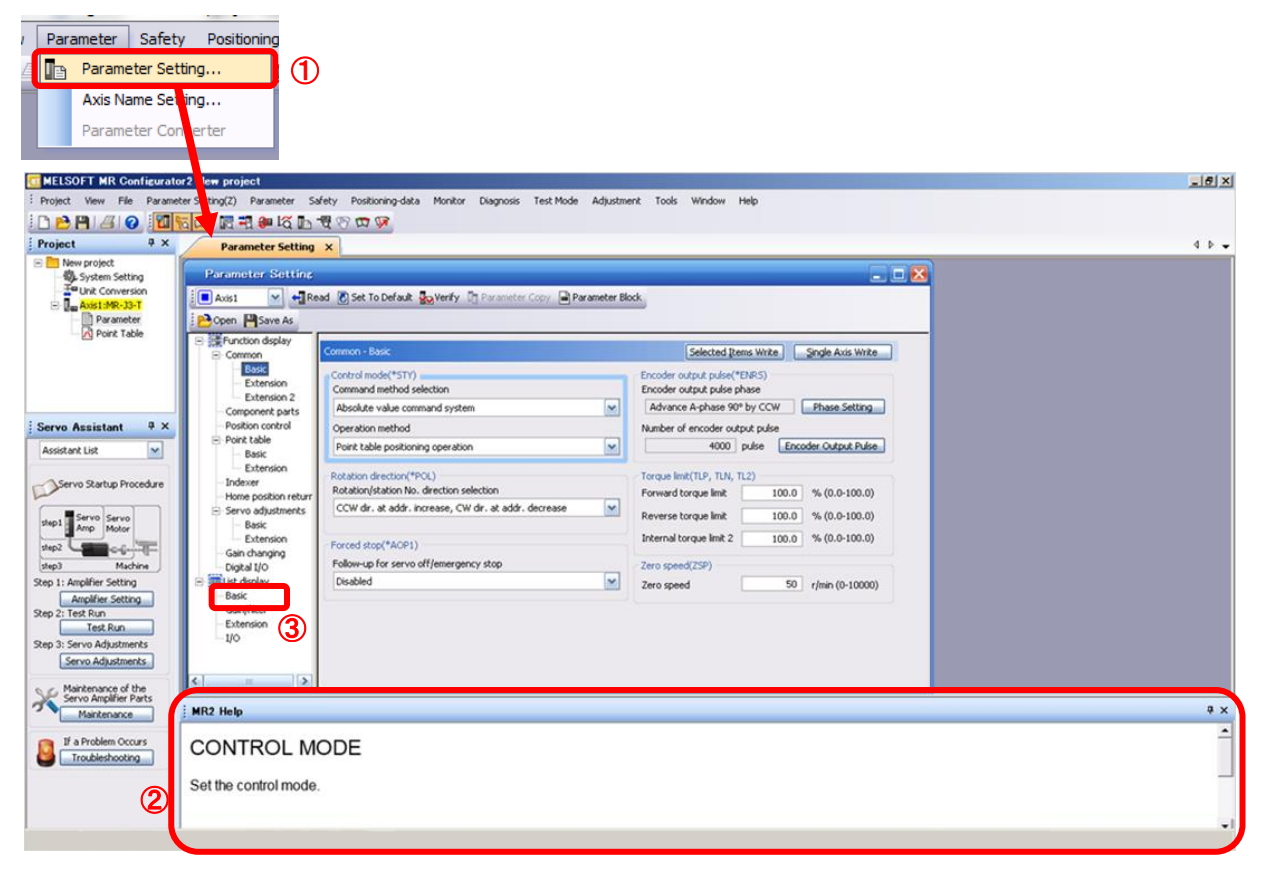

③ When each item of "List display" is clicked, "Parameter list" screen along each item is displayed. When "Basic" is selected, it is displayed as follows.

| Basic |       |                                                      |           | Selected I | tems Write | Single   | e Axis Write |
|-------|-------|------------------------------------------------------|-----------|------------|------------|----------|--------------|
| No.   | Abbr. | Name                                                 | Ur        | nits       | Setting ra | ange     | Axis1        |
| PA01  | *STY  | Control mode                                         |           |            | 00         | 00-0F55  | 0000         |
| PA02  | *REG  | Regenerative option                                  |           |            | 00         | 00-71FF  | 0000         |
| PA03  | *ABS  | Absolute position detection system                   |           |            | 00         | 00-0004  | 0000         |
| PA04  | *AOP1 | Function selection A-1                               |           |            | 00         | 00-F031  | 0000         |
| PA05  | *FBP  | Number of command input pulses per revolution        |           |            | 0-0 / 100  | 0-50000  | 0            |
| PA06  | CMX   | Elec. gear numerator (Cmd. pls. mult. factor num.)   |           |            | 1-         | 1048576  | 1            |
| PA07  | CDV   | Elec. gear denominator (Cmd. pls. mult. factor den.) |           |            | 1-         | 1048576  | 1            |
| PA08  | ATU   | Auto tuning mode                                     |           |            | 00         | 00-0003  | 0001         |
| PA09  | RSP   | Auto tuning response                                 |           |            |            | 1-32     | 12           |
| PA10  | INP   | In-position range                                    | pulse     |            |            | 0-65535  | 100          |
| PA11  | TLP   | Forward rotation torque limit                        | %         |            | 0.         | 0-100.0  | 100.0        |
| PA12  | TLN   | Reverse rotation torque limit                        | %         |            | 0.         | .0-100.0 | 100.0        |
| PA13  | *PLSS | Command pulse input status                           |           |            | 00         | 00-0812  | 0000         |
| PA14  | *POL  | Rotation direction selection                         |           |            |            | 0-1      | 0            |
| PA15  | *ENR  | Encoder output pulse                                 | pulse/re  | v          | 1-         | 1048576  | 4000         |
| PA16  | *ENR2 | For manufacturer setting                             |           |            | 00         | 00-FFFF  | 0000         |
| PA17  | *MSR  | For manufacturer setting                             |           |            | 00         | 00-FFFF  | 0000         |
| PA18  | *MTY  | For manufacturer setting                             | 0000-FFFF |            |            | 00-FFFF  | 0000         |
| PA19  | *BLK  | Parameter block                                      |           |            | 00         | 00-FFFF  | 000C         |

Refer to "LECSC2-T Operation Manual", chapter 6 for details of each parameter.

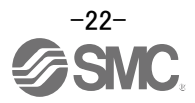

#### 5.3.1 Change of parameter block

To enable settings for all parameters.

- ① Select "Basic settings (list)" tab and change "PA19" value to "000C".
- ② Click the "PA19" row then click "Selected Items Write".
- ③ Cycle the power off, then on for parameters for this driver to be enabled.

| Basic |       |                                                      | 2 Selecte | d Items Write Single | e Axis Write |
|-------|-------|------------------------------------------------------|-----------|----------------------|--------------|
| No.   | Abbr. | Name                                                 | Units     | Setting range        | Axis1        |
| PA01  | *STY  | Control mode                                         |           | 0000-0F55            | 0000         |
| PA02  | *REG  | Regenerative option                                  |           | 0000-71FF            | 0000         |
| PA03  | *ABS  | Absolute position detection system                   |           | 0000-0004            | 0000         |
| PA04  | *AOP1 | Function selection A-1                               |           | 0000-F031            | 0000         |
| PA05  | *FBP  | Number of command input pulses per revolution        |           | 0-0 / 1000-50000     | 0            |
| PA06  | CMX   | Elec. gear numerator (Cmd. pls. mult. factor num.)   |           | 1-1048576            | 1            |
| PA07  | CDV   | Elec. gear denominator (Cmd. pls. mult. factor den.) |           | 1-1048576            | 1            |
| PA08  | ATU   | Auto tuning mode                                     |           | 0000-0003            | 0001         |
| PA09  | RSP   | Auto tuning response                                 |           | 1-32                 | 12           |
| PA10  | INP   | In-position range                                    | pulse     | 0-65535              | 100          |
| PA11  | TLP   | Forward rotation torque limit                        | %         | 0.0-100.0            | 100.0        |
| PA12  | TLN   | Reverse rotation torque limit                        | %         | 0.0-100.0            | 100.0        |
| PA13  | *PLSS | Command pulse input status                           |           | 0000-0812            | 0000         |
| PA14  | *POL  | Rotation direction selection                         |           | 0-1                  | 0            |
| PA15  | *ENR  | Encoder output pulse                                 | pulse/rev | 1-1048576            | 4000         |
| PA16  | *ENR2 | For manufacturer setting                             |           | 0000-FFFF            | 0000         |
| PA17  | *MSR  | For manufacturer setting                             |           | 0000-FFFF            | 0000         |
| PA18  | *MTY  | For manufacturer setting                             |           | 0000-EEEE            | 0000         |
| PA19  | *BLK  | Parameter block                                      |           | 0000-FFFF            | 000C         |

④ Please click "Read".

| Paramete | er Se  | tting  | 4                                                            |
|----------|--------|--------|--------------------------------------------------------------|
| Axis1    | ~      | 🕂 Read | 👸 Set To Default 🙀 Verify 📲 Parameter Copy 📄 Parameter Block |
| Dpen 💾   | Save A | As COC | py Paste Mundo MRedo                                         |

When changing of each parameter, note the following points.

- Note1) Some of the various parameters, there is "<u>Enable once on again turning the power OFF after</u> <u>setting</u>". (If you do not the power to OFF, it does not reflect the data in the driver.)
- Note2) "Selected Items Write": It writes the parameter values of the corresponding frame to the driver. "Single Axis Write": It writes all of the parameters to the driver.
- Note3) Do not change "For manufacturer setting" parameters. If you change by these by mistake, it may cause the amplifier to not work properly.

#### 5.3.2 Change of parameter block

If you read the parameters of the driver to the software, please do the "read" operation.

- ① From the View menu bar "parameter (A)" please click on the "parameter setting (P)". "Parameter Settings" screen will display.
- ② Please click on the "Read".

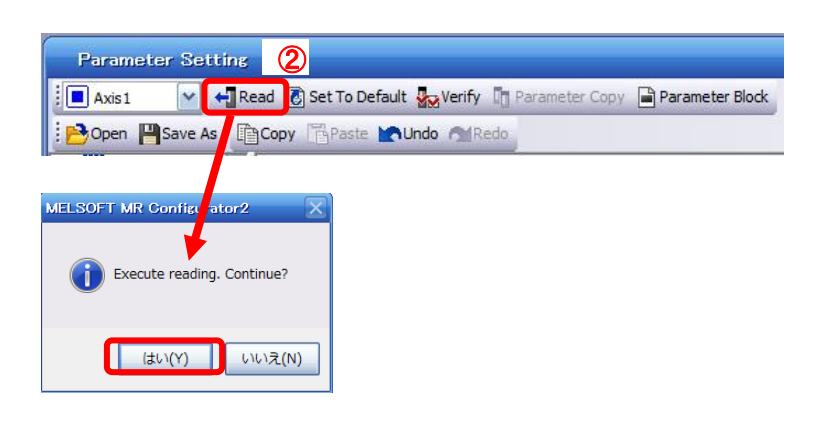

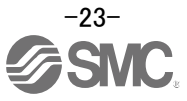

#### 5.3.3 Parameter Configuration Method (Ex. "Control mode" Selection)

Please set the parameters for each actuator.

Please change the parameter values according to usage.

Refer to "LECSC2-T Operation Manual", chapter 6 for details of each parameter.

Refer to "LECSC2-T Operation Manual (Simplified Edition)", section 5.4.3 for recommended parameter values for SMC supplied actuators.

- Setting example of the Control mode (PA01) (in the case of setting to <u>"Absolute value command</u> <u>system").</u>
  - ① Set the parameters of the PA01 to "0000" in the "Basic" tab.
- Setting example of the Control mode (PA01) (in the case of setting to <u>"Incremental value command</u> <u>system").</u>

ര

- ① Set the parameters of the PA01 to "0001" in the "Basic" tab.
- ② Click on the "Single Axis Write" button.
- ③ Turn the power OFFand ON again. The Parameter is then enabled.

|       |                      |                                                                                    |          | _           |        |              |   |
|-------|----------------------|------------------------------------------------------------------------------------|----------|-------------|--------|--------------|---|
| Basic |                      |                                                                                    | Selected | [tems Write | Single | e Axis Write |   |
| No    | Ahby                 | Name                                                                               | Linite   | Sellintra   | nge -  | Avis1        | _ |
| PA01  | *STY                 | Control mode                                                                       |          | 0000        | -2F01  | 0000         | 1 |
| PA02  | *REG                 | Regenerative option                                                                |          | 0000        | -71FF  | 0000         |   |
| PA03  | *A85                 | Absolute position detection system                                                 |          | 0000        | -0001  | 0000         |   |
|       | ()<br>(<br>Melsoft M | Execute writing. Continue?<br>(まい(Y) いいえ(N)<br>R Configurator2                     |          |             |        |              |   |
|       | i Wr<br>am           | iting is finished. Please switch the power supply of the plifier off and on again. |          |             |        |              |   |

When changing of each parameter, note the following points.

- Note1) Some of the various parameters, there is "Enable once on again turning the power OFF after setting". (If you do not the power to OFF, it does not reflect the data in the driver.)
- Note2) "Selected Items Write": It writes the parameter values of the corresponding frame to the driver. "Single Axis Write": It writes all of the parameters to the driver.
- Note3) Do not change "For manufacturer setting" parameters. If you change by these by mistake, it may cause the amplifier to not work properly.

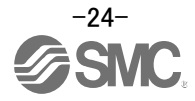

#### 5.3.4 Recommended Parameter Values by Actuator Model

Please change the parameter values according to the customer application. Refer to "LECSC2-T Operation Manual", chapter 6 for details.

|                                                                |              |                  |                                 | LEFS25 LEFS32 LEF |         |           |            |           |            | LEFS40   |      |
|----------------------------------------------------------------|--------------|------------------|---------------------------------|-------------------|---------|-----------|------------|-----------|------------|----------|------|
| Series                                                         | Lead         | symbol           | Н                               | Α                 | В       | Н         | А          | В         | Н          | A        | В    |
|                                                                | Le           | ad               | 20                              | 12                | 6       | 24        | 16         | 8         | 30         | 20       | 10   |
| Parameter *1,*2                                                | Para.<br>No. | Initial<br>value |                                 |                   |         | Rec       | ommend     | ed value  |            |          |      |
| Electronic gear<br>numerator *3                                | PA06         | 1                |                                 |                   |         |           | 3276       | 8         |            |          |      |
| Electronic gear<br>denominator *3                              | PA07         | 1                | 2500                            | 1500              | 750     | 3000      | 2000       | 1000      | 3750       | 2500     | 1250 |
| Feel length<br>multiplication (STM)<br>(Multiplier)            | PA05         | 0000             |                                 | 0000(L            | .ess th | an stroke | e 1000)/ ( | )001(Stro | oke 1000 ( | or more) |      |
| Home position return type                                      | PC02         | 0000             |                                 |                   |         |           | ∃3(Stopp   | oer type  | )          |          |      |
| Home position return direction                                 | PC03         | 0001             | □□□1 (Motor side)               |                   |         |           |            |           |            |          |      |
| Home position return<br>Speed (rpm)                            | PC04         | 500              | 90 150 300 75 113 225 60 90 180 |                   |         |           |            |           |            |          |      |
| Home position return position data (µm)                        | PC07         | 0                |                                 | -2000(L           | .ess th | an strok  | e 1000) /  | -200(Stro | oke 1000   | or more) |      |
| Stopper type home<br>position return<br>stopper time (msec)    | PC09         | 100              |                                 |                   |         |           | 200        |           |            |          |      |
| Stopper type home<br>position return torque<br>limit value (%) | PC10         | 15               |                                 |                   |         |           | 24         |           |            |          |      |
| Regenerative option                                            | PA02         | 0000             |                                 |                   | 00      | 00(Non)   | / 0002(LE  | EC-MR-R   | B-032)     |          |      |
| Rotation direction selection *4                                | PA14         | 0                | 1(+:Counter motors side)        |                   |         |           |            |           |            |          |      |
| Adaptive tuning mode                                           | PB01         | 0000             | 0000                            |                   |         |           |            |           |            |          |      |
| Load to motor inertia<br>moment ratio                          | PB06         | 7                | 7                               |                   |         |           |            |           |            |          |      |
| Machine resonance suppression filter 1                         | PB13         | 4500             | 4500                            |                   |         |           |            |           |            |          |      |
| Notch shape<br>selection 1                                     | PB14         | 0000             |                                 |                   |         |           | 0000       | )         |            |          |      |

Recommended Parameter Values [LEF]

Different from the initial value.

\*1 Parameter is the recommended value. Please change the parameter to the appropriate value for the operating method.

\*2 A mechanical resonance may occur depending on the configuration or the mounting orientation of the transferred object. Please change the parameter in the initial setting.

\*3 The minimum unit of the travel distance of the actuator should be 1 [ $\mu$ m].

\*4. When the motor mounting position is right side parallel (LEFS\*R) or left side parallel (LEFS\*L), the rotation direction PA14 selection is 0(+: Counter motors side).

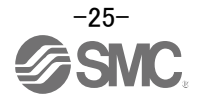

## Recommended Value of acceleration time constant of Point table No.1 [LEF]

|                                                           | _             |      | LEFS25 |     | L    | EFS32  |          |      | LEFS40 |     |  |
|-----------------------------------------------------------|---------------|------|--------|-----|------|--------|----------|------|--------|-----|--|
| Series                                                    | Lead symbol   | н    | А      | В   | н    | А      | В        | Н    | А      | В   |  |
|                                                           | Lead          | 20   | 12     | 6   | 24   | 16     | 8        | 30   | 20     | 10  |  |
| Point table No.1                                          | Initial value |      |        |     | Re   | commen | ded Valu | le   |        |     |  |
| Home position return acceleration time constant (msec) *5 | 0             | 1000 | 600    | 300 | 1200 | 800    | 400      | 1500 | 1000   | 500 |  |

Different from the initial value.

|        | Point Table X           |                         |                    |                   |              |                 |
|--------|-------------------------|-------------------------|--------------------|-------------------|--------------|-----------------|
| : 🔳 A  | xis1 🕑 🔥 이              | pen 💾 Save As 🗧 🕂       | Read 🐻 Set to de   | fault Varify P.D. | Sing Sotting | le-step Feed    |
| i 🗈 co | opy 📑 Paste 📥 Ins       | ert 👄 Delete 📉 U        | ndo MRedo          | 1000 for LEI      | S25 H Lead   |                 |
| Point  | table positioning opera | ation (Absolute value ( | command system)    |                   |              | s Write Write A |
|        | Target position         | Rotation speed          | Accel. time const. | dime const.       | Dwell time   | Auxiliary func. |
|        | -999.999-999.999        | 0-65535                 | 0-20000            | 0-20000           | 0-20000      | 0-3,8-11        |
| No.    | mm                      | r/min                   | ms                 | ms                | ms           |                 |
| 1      | 0.000                   | 0                       | 1000               | 1000              | 0            | 0               |
| 2      | 0.000                   | 0                       | C                  | 0                 | 0            | 0               |

\*5. Use the acceleration time constant of Point table No.1 as the acceleration time constant (msec) of Home position return. Set the recommended value in the above figure. Refer to "LECSC2-T□ Operation Manual (Simplified Edition)", section 5.7 for how to set the Point table.

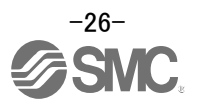

|                                                                |              |                  | LEFB25                                                   | LEFB25 LEFB25U LEFB32 LEFB32U LEFB40 LEFB40 |                                    |                                    |                                    |                                    |  |  |  |
|----------------------------------------------------------------|--------------|------------------|----------------------------------------------------------|---------------------------------------------|------------------------------------|------------------------------------|------------------------------------|------------------------------------|--|--|--|
| Series                                                         | Lead         | symbol           |                                                          |                                             | Ś                                  | S                                  |                                    |                                    |  |  |  |
|                                                                | Le           | ead              |                                                          |                                             | 5                                  | 4                                  |                                    |                                    |  |  |  |
| Parameter *1,*2                                                | Para.<br>No. | Initial<br>value |                                                          |                                             | Recomme                            | nded value                         |                                    |                                    |  |  |  |
| Electronic gear<br>numerator *3                                | PA06         | 1                |                                                          |                                             | 327                                | 768                                |                                    |                                    |  |  |  |
| Electronic gear denominator *3                                 | PA07         | 1                |                                                          |                                             | 67                                 | 750                                |                                    |                                    |  |  |  |
| Feel length<br>multiplication (STM)<br>(Multiplier)            | PA05         | 0000             | 0000                                                     | (Less than s                                | stroke 1000)                       | )/ 0001(Strol                      | ke 1000 or r                       | nore)                              |  |  |  |
| Home position return type                                      | PC02         | 0000             |                                                          |                                             | aaa3(Stop                          | oper type)                         |                                    |                                    |  |  |  |
| Home position return<br>direction                              | PC03         | 0001             | □□□1 (Motor side)                                        |                                             |                                    |                                    |                                    |                                    |  |  |  |
| Home position return<br>Speed (rpm)                            | PC04         | 500              | 33                                                       |                                             |                                    |                                    |                                    |                                    |  |  |  |
| Home position return position data (µm)                        | PC07         | 0                | -3000(Less than stroke 1000) / -300(Stroke 1000 or more) |                                             |                                    |                                    |                                    |                                    |  |  |  |
| Stopper type home<br>position return<br>stopper time (msec)    | PC09         | 100              |                                                          |                                             | 20                                 | DO                                 |                                    |                                    |  |  |  |
| Stopper type home<br>position return torque<br>limit value (%) | PC10         | 15               |                                                          |                                             | 2                                  | 4                                  |                                    |                                    |  |  |  |
| Regenerative option                                            | PA02         | 0000             |                                                          | 0000(                                       | Non) / 0002                        | (LEC-MR-RE                         | 3-032)                             |                                    |  |  |  |
| Rotation direction selection                                   | PA14         | 0                | 1(+:<br>Counter<br>motors<br>side)                       | 0(+:<br>Counter<br>motors<br>side)          | 1(+:<br>Counter<br>motors<br>side) | 0(+:<br>Counter<br>motors<br>side) | 1(+:<br>Counter<br>motors<br>side) | 0(+:<br>Counter<br>motors<br>side) |  |  |  |
| ★ Adaptive tuning<br>mode                                      | PB01         | 0000             | 00                                                       | 02                                          |                                    | 00                                 | 00                                 |                                    |  |  |  |
| ★ Load to motor<br>inertia moment ratio                        | PB06         | 7                |                                                          |                                             | 5                                  | 0                                  |                                    |                                    |  |  |  |
| ★Machine resonance<br>suppression filter 1                     | PB13         | 4500             | 40                                                       | 00                                          |                                    | 45                                 | 00                                 |                                    |  |  |  |
| ★ Notch shape<br>selection 1                                   | PB14         | 0000             | 00                                                       | 30                                          |                                    | 00                                 | 00                                 |                                    |  |  |  |
|                                                                |              |                  |                                                          |                                             |                                    |                                    |                                    |                                    |  |  |  |

Different from the initial value.

\*1 Parameter is the recommended value. Please change the parameter to the appropriate value for the operating method.

\*2 Å mechanical resonance may occur depending on the configuration or the mounting orientation of the transferred object. Please change the parameter in the initial setting.

\*3 The minimum unit of the travel distance of the actuator should be 1 [µm].

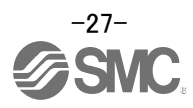

## Recommended Value of acceleration time constant of Point table No.1 [LEF]

|                                                                 |               | LEFB25 | LEFB25U | LEFB32      | LEFB32U | LEFB40 | LEFB40U |  |  |  |
|-----------------------------------------------------------------|---------------|--------|---------|-------------|---------|--------|---------|--|--|--|
| Series                                                          | Lead symbol   | S      |         |             |         |        |         |  |  |  |
|                                                                 | Lead          |        | 54      |             |         |        |         |  |  |  |
| Point table No.1                                                | Initial value |        |         | ended value |         |        |         |  |  |  |
| Home position return<br>acceleration time constant<br>(msec) *4 | 0             |        |         | 2           | 700     |        |         |  |  |  |

Different from the initial value.

|       | Point Table ×          |                         |                    |            |            |                 |
|-------|------------------------|-------------------------|--------------------|------------|------------|-----------------|
| : 🔳 A | xis1 🕑 🔁 0             | ipen 💾 Save As 😽        | Read 👩 Set to def  | ault       |            | step Feed       |
| : Po  | opy 📑 Paste 📥 Ins      | sert 👄 Delete 📉 U       | ndo MRedo          | 2700       | ) for LEFB |                 |
| Point | table positioning oper | ation (Absolute value ( | command system)    | 5/         |            | rite Write Al   |
|       | Target position        | Rotation speed          | Accel. time const. | Dec const. | Dwell time | Auxiliary func. |
|       | -999.999-999.999       | 0-65535                 | 0-20000            | 0-20000    | 0-20000    | 0-3,8-11        |
| No.   | mm                     | r/min                   | ms                 | ms         | ms         |                 |
| 1     | 0.000                  | 0                       | 2700               | 2700       | 0          | 0               |
| 2     | 0.000                  | 0                       | 0                  | 0          | 0          | 0               |

\*4. Use the acceleration time constant of Point table No.1 as the acceleration time constant (msec) of Home position return. Set the recommended value in the above figure. Refer to "LECSC2-T□ Operation Manual (Simplified Edition)", section 5.7 for how to set the Point table.

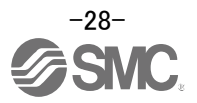

#### Recommended Parameter Values [LEJ]

|                                                                |              |                  |                                                          | LEJS40   |            |               | LEJS63        |                      | LEJB40                       | LEJB63              |
|----------------------------------------------------------------|--------------|------------------|----------------------------------------------------------|----------|------------|---------------|---------------|----------------------|------------------------------|---------------------|
| Series                                                         | Lead         | symbol           | Н                                                        | A        | В          | Н             | Α             | В                    | -                            | Γ                   |
|                                                                | Le           | ad               | 24                                                       | 16       | 8          | 30            | 20            | 10                   | 27                           | 42                  |
| Parameter *1,*2                                                | Para.<br>No. | Initial<br>value |                                                          |          |            | Recor         | nmendec       | l value              |                              |                     |
| Electronic gear<br>numerator *3                                | PA06         | 1                |                                                          | <u>.</u> | <u>.</u>   |               | 32768         |                      |                              |                     |
| Electronic gear<br>denominator *3                              | PA07         | 1                | 3000                                                     | 2000     | 1000       | 3750          | 2500          | 1250                 | 3375                         | 5250                |
| Feel length<br>multiplication (STM)<br>(Multiplier)            | PA05         | 0000             |                                                          | 0000(Le  | ess than   | stroke 1      | 000) / 00     | 01(Strok             | e 1000 or mo                 | re)                 |
| Home position return type                                      | PC02         | 0000             |                                                          |          |            | <u> </u>      | Stopper       | type)                |                              |                     |
| Home position return<br>direction                              | PC03         | 0001             |                                                          |          |            |               | 1 (Motor      | side)                |                              |                     |
| Home position return<br>Speed (rpm)                            | PC04         | 500              | 75                                                       | 113      | 225        | 60            | 90            | 180                  | 133                          | 86                  |
| Home position return position data (µm)                        | PC07         | 0                | -2000(Less than stroke 1000) / -200(Stroke 1000 or more) |          |            |               |               |                      |                              | ore)                |
| Stopper type home<br>position return<br>stopper time (msec)    | PC09         | 100              | 200                                                      |          |            |               |               |                      |                              |                     |
| Stopper type home<br>position return torque<br>limit value (%) | PC10         | 15               |                                                          |          |            |               | 24            |                      |                              |                     |
| Regenerative option                                            | PA02         | 0000             |                                                          | 0000(No  | on) / 0002 | 2(LEC-M       | R-RB-03       | 2) / 0003(           | LEC-MR-RB-                   | ·12)                |
| Rotation direction selection                                   | PA14         | 0                |                                                          | (+:0     | Counter ا  | l<br>motors s | ide)          |                      | (<br>+ : Counter)            | )<br>motors side)   |
| ★Adaptive tuning<br>mode                                       | PB01         | 0000             | 000 0000 <b>0002</b> 0000                                |          |            |               |               |                      |                              |                     |
| ★Load to motor inertia<br>moment ratio                         | PB06         | 7                |                                                          |          | -          | 7             |               |                      | 5                            | 0                   |
| ★Machine resonance<br>suppression filter 1                     | PB13         | 4500             |                                                          |          | 45         | 00            |               |                      | 400                          | 4500                |
| ★Notch shape<br>selection 1                                    | PB14         | 0000             |                                                          |          | 00         | 00            |               |                      | 0030                         | 0000                |
|                                                                |              |                  |                                                          |          |            |               | ★ Par<br>Diff | rameter<br>erent fro | should be c<br>om the initia | hanged.<br>I value. |

\*1 Parameter is the recommended value. Please change the parameter to the appropriate value for the operating method.

\*2 Å mechanical resonance may occur depending on the configuration or the mounting orientation of the transferred object. Please change the parameter in the initial setting.

\*3 The minimum unit of the travel distance of the actuator should be 1  $[\mu m]$ .

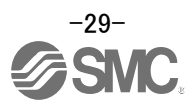

## Recommended Value of acceleration time constant of Point table No.1 [LEJ]

|                                                                 |               | LEJS40 |     |     |      | LEJS63    |       | LEJB40 | LEJB63 |
|-----------------------------------------------------------------|---------------|--------|-----|-----|------|-----------|-------|--------|--------|
| Series                                                          | Lead symbol   | Н      | A   | В   | H    | А         | В     |        | Г      |
|                                                                 | Lead          | 24     | 16  | 8   | 30   | 20        | 10    | 27     | 42     |
| Point table No.1                                                | Initial value |        |     |     | Reco | mmended v | value |        |        |
| Home position return<br>acceleration time constant<br>(msec) *4 | 0             | 1200   | 800 | 400 | 1500 | 1000      | 500   | 1350   | 2100   |

Different from the initial value.

|                                                                 | Point Table X                                                     |                |                  |                    |                   |                      |                 |  |  |  |  |  |
|-----------------------------------------------------------------|-------------------------------------------------------------------|----------------|------------------|--------------------|-------------------|----------------------|-----------------|--|--|--|--|--|
| : 🔳 A                                                           | xis1 🕑 🔁 C                                                        | open 💾 Save As | 🕂 Read 🛛 🛃 Set t | to defau           | ult 🌄 Verify 📄 De | tailed Setting 🗾 Sin | gle-step Feed   |  |  |  |  |  |
| Copy Paste - Insert - Delete Nundo Aredo 1200 for LEJS40 H Lead |                                                                   |                |                  |                    |                   |                      |                 |  |  |  |  |  |
| Point                                                           | Point table positioning operation (Absolute value command system) |                |                  |                    |                   |                      |                 |  |  |  |  |  |
|                                                                 | Target position                                                   | Rotation speed | Accel. time cor  | nst. /             | a. time const.    | Dwell time           | Auxiliary func. |  |  |  |  |  |
|                                                                 | -999.999-999.999                                                  | 0-65535        | 0-20000          | 1/                 | 0-20000           | 0-20000              | 0-3,8-11        |  |  |  |  |  |
| No.                                                             | mm                                                                | r/min          | ms               | $\boldsymbol{\nu}$ | ms                | ms                   |                 |  |  |  |  |  |
| 1                                                               | 0.000                                                             |                | 0                | 1200               | 1200              | 0                    | 0               |  |  |  |  |  |
| 2                                                               | 0.000                                                             |                | 0                | 0                  | 0                 | 0                    | 0               |  |  |  |  |  |

\*4. Use the acceleration time constant of Point table No.1 as the acceleration time constant (msec) of Home position return. Set the recommended value in the above figure. Refer to "LECSC2-T□ Operation Manual (Simplified Edition)", section 5.7 for how to set the Point table.

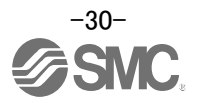

#### Recommended Parameter Values [LEY]

| Series                                                         |          |                  |                                                        | LEY25/LEYG25            |            |          | LEY25D/<br>LEYG25D                      |         |                                 | LEY32/LEYG32 |                                  |        | LEY32D/<br>LEYG32D |     |
|----------------------------------------------------------------|----------|------------------|--------------------------------------------------------|-------------------------|------------|----------|-----------------------------------------|---------|---------------------------------|--------------|----------------------------------|--------|--------------------|-----|
| Series                                                         | Lead     | symbol           | Α                                                      | В                       | С          | Α        | В                                       | С       | Α                               | В            | С                                | Α      | В                  | С   |
|                                                                | L        | ead              | 12                                                     | 6                       | 3          | 12       | 6                                       | 3       | 20                              | 10           | 5                                | 16     | 8                  | 4   |
| Parameter *1,*2                                                | Para. No | Initial<br>value |                                                        |                         |            |          | Rec                                     | omme    | nded v                          | alue         |                                  |        |                    |     |
| Electronic gear<br>numerator *3                                | PA06     | 1                |                                                        | 32768                   |            |          |                                         |         |                                 |              |                                  |        |                    |     |
| Electronic gear<br>denominator *3                              | PA07     | 1                | 1500                                                   | 750                     | 375        | 1500     | 750                                     | 375     | 2500                            | 1250         | 625                              | 2000   | 1000               | 500 |
| Feel length<br>multiplication (STM)<br>(Multiplier)            | PA05     | 0000             | 0000 (Less than stroke 1000) / 0001 (Stroke 1000 or mo |                         |            |          |                                         |         |                                 | nore)        |                                  |        |                    |     |
| Home position return type                                      | PC02     | 0000             | □□□3 (Stopper type)                                    |                         |            |          |                                         |         |                                 |              |                                  |        |                    |     |
| Home position return<br>direction                              | PC03     | 0001             | □□□1 (Motor side)                                      |                         |            |          |                                         |         |                                 |              |                                  |        |                    |     |
| Home position return<br>Speed (rpm)                            | PC04     | 500              | 150                                                    | 300                     | 600        | 150      | 300                                     | 600     | 90                              | 180          | 360                              | 112    | 225                | 450 |
| Home position return position data (µm)                        | PC07     | 0                |                                                        | -200                    | 00(Les     | s than   | strok                                   | e 1000  | ) / -20                         | 0(Strol      | ke 100                           | 0 or m | ore)               |     |
| Stopper type home<br>position return<br>stopper time (msec)    | PC09     | 100              |                                                        |                         |            |          |                                         | 20      | 00                              |              |                                  |        |                    |     |
| Stopper type home<br>position return torque<br>limit value (%) | PC10     | 15               | 24                                                     |                         |            |          |                                         |         |                                 |              |                                  |        |                    |     |
| Regenerative option                                            | PA02     | 0000             |                                                        |                         |            | 0000     | ) (Non                                  | )/ 0002 | LEC                             | MR-R         | B-032)                           |        |                    |     |
| Rotation direction selection *4                                | PA14     | 0                | (+<br>mc                                               | 0<br>: Coun<br>otors si | ter<br>de) | (+<br>mo | 1<br>+:Counter (+:C<br>otors side) moto |         | 0<br>- : Counter<br>otors side) |              | 1<br>(+:Counter<br>motors side ) |        | ter<br>de )        |     |
| Adaptive tuning mode                                           | PB01     | 0000             |                                                        |                         |            |          |                                         | 00      | 00                              |              |                                  |        |                    |     |
| Load to motor inertia moment ratio                             | PB06     | 7                |                                                        |                         |            |          |                                         |         | 7                               |              |                                  |        |                    |     |
| Machine resonance<br>suppression filter 1                      | PB13     | 4500             |                                                        |                         |            |          |                                         | 45      | 00                              |              |                                  |        |                    |     |
| Notch shape selection 1                                        | PB14     | 0000             |                                                        |                         |            |          |                                         | 00      | 00                              |              |                                  |        |                    |     |
|                                                                |          |                  |                                                        |                         |            |          |                                         |         | Differ                          | ent fro      | om the                           | initia | l valu             | ρ   |

\*1 Parameter is the recommended value. Please change the parameter to the appropriate value for the operating method.

\*2 Å mechanical resonance may occur depending on the configuration or the mounting orientation of the transferred object. Please change the parameter in the initial setting.

\*3 The minimum unit of the travel distance of the actuator should be 1 [µm].

\*4 When the motor mounting position is right side parallel (LEY\*R / LEYG\*R) or left side parallel (LEY\*L / LEYG\*L), the rotation direction selection is 0(+: Counter motors side).

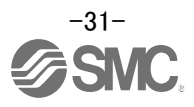

## Recommended Value of acceleration time constant of Point table No.1 [LEY]

|                                                                 |               | LE۱               | LEY25/LEYG25 LEY25D/LEYG25D LEY32/LEYG32 |     |     |     |     | 32   | LEY32D/LEYG32D |     |     |     |     |
|-----------------------------------------------------------------|---------------|-------------------|------------------------------------------|-----|-----|-----|-----|------|----------------|-----|-----|-----|-----|
| Series                                                          | Lead symbol   | А                 | В                                        | С   | Α   | В   | С   | А    | В              | С   | А   | В   | С   |
|                                                                 | Lead          | 12                | 6                                        | 3   | 12  | 6   | 3   | 20   | 10             | 5   | 16  | 8   | 4   |
| Point table No.1                                                | Initial value | Recommended value |                                          |     |     |     |     |      |                |     |     |     |     |
| Home position return<br>acceleration time constant<br>(msec) *5 | 0             | 600               | 300                                      | 150 | 600 | 300 | 150 | 1000 | 500            | 250 | 800 | 400 | 200 |

Different from the initial value.

|                                                                  | Point Table X                                                                                     |                |                    |         |            |                 |  |  |  |  |  |  |  |
|------------------------------------------------------------------|---------------------------------------------------------------------------------------------------|----------------|--------------------|---------|------------|-----------------|--|--|--|--|--|--|--|
|                                                                  | 🗐 Axis1 🛛 🕑 Open 💾 Save As 🗧 Read 👸 Set to default 🧞 Verify 🗎 Detailed Setting 📝 Single-step Feed |                |                    |         |            |                 |  |  |  |  |  |  |  |
| Const table positioning operation (Absolute value command system |                                                                                                   |                |                    |         |            |                 |  |  |  |  |  |  |  |
| - Ourice                                                         | Cable positioning open                                                                            |                | command system     | -       |            |                 |  |  |  |  |  |  |  |
|                                                                  | Target position                                                                                   | Rotation speed | Accel. time const. | const.  | Dwell time | Auxiliary func. |  |  |  |  |  |  |  |
|                                                                  | -999.999-999.999                                                                                  | 0-65535        | 0-20000            | 0-20000 | 0-20000    | 0-3,8-11        |  |  |  |  |  |  |  |
|                                                                  |                                                                                                   | 1.1            |                    | ·       |            |                 |  |  |  |  |  |  |  |
| No.                                                              | mm                                                                                                | r/min          | ms                 | ms      | ms         |                 |  |  |  |  |  |  |  |
| No.                                                              | mm<br>0.000                                                                                       | r/min<br>0     | ms 600             | ms 600  | ms 0       | (               |  |  |  |  |  |  |  |

\*5. Use the acceleration time constant of Point table No.1 as the acceleration time constant (msec) of Home position return. Set the recommended value in the above figure. Refer to "LECSB2-T
 Operation Manual (Simplified Edition)", section 5.7 for how to set the Point table.

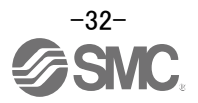

| SeriesLead symbolABCLABCLead<br>(Including pulley<br>ratio201055(2.86)<br>(Pulley<br>ratio 4.7)20105Parameter *1, *2Para. NoInitial<br>valueInitial<br>valueInitial<br>valueRecommended value5734432768Electronic gear<br>denominator *3PA06132768573445734432768625Electronic gear<br>denominator *3PA071250062562525001250625Feel length<br>multiplication (STM)<br>(Multiplier)PA0500000000 (Less than stroke tool / tool or more<br>tool / tool or more<br>speed (rpm)PC0200000000180360Home position return<br>speed (rpm)PC045009018036062990180360Home position return<br>speed (rpm)PC070-4000 (Less than stroke tool / tool / stroke tool or more<br>toop or more1360Stopper type home<br>position return<br>stopper time (msec)PA02000000000000 (Less than stroke tool / tool / stroke tool or moreStopper type home<br>position return<br>solection return<br>solection return<br>solection return<br>position return<br>position return<br>solection return<br>solection return<br>solection return<br>solection return<br>position return<br>position return<br>position return<br>position return<br>position return<br>position return<br>solection return<br>position return<br>position return<br>position return<br>position return<br>position return<br>position return<br>position re                                                                                                    |                                                                |                      |                            |                                                           | LE          | Y63              |                                  |             | LEY63D           |           |  |  |
|----------------------------------------------------------------------------------------------------|----------------------------------------------------------------|----------------------|----------------------------|-----------------------------------------------------------|-------------|------------------|----------------------------------|-------------|------------------|-----------|--|--|
| SeriesLead<br>(Including pulley<br>ratio)20105 $\frac{5(2.86)}{(Pertule)}$<br>ratio $4/7$ )20105Parameter *1,*2Para. NoInitial<br>valueInitial<br>valueRecommended Value20105Electronic gear<br>denominator *3PA061 $32768$ $32768$ $32768$ $32768$ Electronic gear<br>denominator *3PA0712500125062562525001250625Feel length<br>multiplication (STM)<br>(Multiplie)PA050000 $00000$ (Less than stroke 1000) / $0000$ (Stroke 1000 or more)625Home position return<br>typePC020000 $00000$ (Less than stroke 1000) / $0000$ (Motor side) $180$ 360Home position return<br>position return<br><td></td> <td>Lead</td> <td>symbol</td> <td>А</td> <td>В</td> <td>С</td> <td>L</td> <td>А</td> <td>В</td> <td>С</td>                                                                                                    |                                                                | Lead                 | symbol                     | А                                                         | В           | С                | L                                | А           | В                | С         |  |  |
| Parameter *1,*2Para. NoInitial<br>valueRecommended valueElectronic gear<br>numerator *3PA061 $32768$ $57344$ $32768$ Electronic gear<br>denominator *3PA071 $2500$ $1250$ $625$ $625$ $2500$ $1250$ $625$ Feel length<br>                                                                                                    | Series                                                         | Lo<br>(Includi<br>ra | ead<br>ing pulley<br>atio) | 20                                                        | 10          | 5                | 5(2.86)<br>(Pulley<br>ratio 4/7) | 20          | 10               | 5         |  |  |
| $ \begin{array}{c c c c } \hline Figure and regime and regime and$  | Parameter *1,*2                                                | Para. No             | Initial<br>value           |                                                           |             | Reco             | ommended                         | value       |                  |           |  |  |
| Electronic gear<br>denominator '3         PA07         1         2500         1250         625         625         2500         1250         625           Feel length<br>multiplication (STM)<br>(Multiplier)         PA05         0000         0000         (Less than stroke 1000) / 0001 (Stroke 1000 or more)         0000 or more)           Home position return<br>direction         PC02         0000         0001         ::::::::::::::::::::::::::::::::::::                                                                                                    | Electronic gear<br>numerator *3                                | PA06                 | 1                          |                                                           | 32768       |                  | 57344                            |             | 32768            |           |  |  |
| Feel length<br>multiplication (STM)<br>(Multiplier)         PA05         0000         00000 (Less than stroke 1000) / 0001 (Stroke 1000 or more)           Home position return<br>direction         PC02         0000         Image: Comparison of the comparison of the comparison o                                                                                                    | Electronic gear<br>denominator *3                              | PA07                 | 1                          | 2500                                                      | 1250        | 625              | 625                              | 2500        | 1250             | 625       |  |  |
| Home position return<br>typePC020000Image: Constrained by typeHome position return<br>speed (rpm)PC045009018036062990180360Home position return<br>speed (rpm)PC045009018036062990180360Home position return<br>position return<br>position return<br>position return<br>stopper type home<br>position return<br>stopper type home<br>position return<br>stopper type home<br>position return<br>stopper type home<br>position return<br>stopper type home<br>position return<br>stopper type home<br>position return<br>stopper type home<br>position return<br>stopper type home<br>position return<br>stopper type home<br>position return torque<br>(%)PC10152002000100100100100Stopper type home<br>position return<br>stopper type home<br>position return torque<br>imit value (%)PA0200000000 (Non)/ 0002 (LEC-MR-RB-032)/ 0003 (LEC-MR-RB-12)1Rotation direction<br>selection *4PA140(+: Counter motors side)11Adaptive tuning<br>moment ratioPB06777Machine resonance<br>suppression filter 1PB140000450045001                                                                                                    | Feel length<br>multiplication (STM)<br>(Multiplier)            | PA05                 | 0000                       | 0000 (Less than stroke 1000) / 0001 (Stroke 1000 or more) |             |                  |                                  |             |                  |           |  |  |
| $\begin{array}{c c c c c c } \mbox{Home position return} & \mbox{PC03} & 0001 & \mbox{Immodel of the seed (rpm)} & \mbox{PC04} & 500 & \mbox{90} & 180 & 360 & 629 & \mbox{90} & 180 & 360 & \mbox{360} & \mbox{90} & 180 & 360 & \mbox{360} & \mbox{90} & 180 & \mbox{360} & \mbox{360} & \mbox{90} & \mbox{1mmodel of the second (Less than stroke 1000) / -4UU(Stroke 1000 or more)} & \mbox{360} & \mbox{360} & \m$ | Home position return type                                      | PC02                 | 0000                       | □□□3 (Stopper type)                                       |             |                  |                                  |             |                  |           |  |  |
| Home position return<br>speed (rpm)         PC04         500         90         180         360         629         90         180         360           Home position return<br>position data (µm)         PC07         0         -4000 (Less than stroke 1000) / -400(Stroke 1000 or more)         Image: Comparison of the comparison of the co                                                                                                    | Home position return<br>direction                              | PC03                 | 0001                       | □□□1 (Motor side)                                         |             |                  |                                  |             |                  |           |  |  |
| Home position return<br>position data (µm)PC070-4000 (Less than stroke 1000) / -40(Stroke 1000 or more)Stopper type home<br>position return (msec)PC09100200Stopper type home<br>position return torque<br>limit value (%)PC101524Regenerative option<br>selection *4PA14001Adaptive tuning<br>modePB0100000000 (Non) 0002 (LEC-MR-RB-032) / 0003 (LEC-MR-RB-12)Load to motor inertia<br>suppression filter 1PB0677Machine resonance<br>suppression 1PB1345004500Notch shape<br>selection 1PB1400000000Notch shape<br>selection 1PB1400000000                                                                                                    | Home position return speed (rpm)                               | PC04                 | 500                        | 90                                                        | 180         | 360              | 629                              | 90          | 180              | 360       |  |  |
| Stopper type home<br>position return<br>stopper time (msec)PC09100200Stopper type home<br>position return torque<br>limit value (%)PC101524Regenerative option<br>selection *4PA0200000000 (Non)/ 0002 (LEC-MR-RB-032)/ 0003 (LEC-MR-RB-12)Rotation direction<br>selection *4PA14001Adaptive tuning<br>modePB01000000000000Load to motor inertia<br>moment ratioPB0677Machine resonance<br>suppression filter 1PB1345004500Notch shape<br>selection 1PB1400000000                                                                                                    | Home position return position data (µm)                        | PC07                 | 0                          | -4                                                        | 000 (Less t | han stroke       | e 1000) / -40                    | 00(Stroke ' | 1000 or mo       | re)       |  |  |
| Stopper type home<br>position return torque<br>limit value (%)PC101524Regenerative option<br>selection *4PA0200000000 (Non)/ 0002 (LEC-MR-RB-03 / 0003 (LEC-MR-RB-12))Adaptive tuning<br>modePB01001Load to motor inertia<br>moment ratioPB0677Machine resonance<br>suppression filter 1PB1345004500Notch shape<br>selection 1PB1400000000                                                                                                    | Stopper type home<br>position return<br>stopper time (msec)    | PC09                 | 100                        |                                                           |             |                  | 200                              |             |                  |           |  |  |
| Regenerative optionPA0200000000 (Non)/ 0002 (LEC-MR-RB-032)/ 0003 (LEC-MR-RB-12)Rotation direction<br>selection *4PA14001Adaptive tuning<br>modePB01000000000000Load to motor inertia<br>moment ratioPB06777Machine resonance<br>suppression filter 1PB13450045004500Notch shape<br>selection 1PB14000000000000                                                                                                    | Stopper type home<br>position return torque<br>limit value (%) | PC10                 | 15                         |                                                           |             |                  | 24                               |             |                  |           |  |  |
| Rotation direction<br>selection *4PA14001<br>(+:Counter motors side)1<br>(+:Counter motors side)Adaptive tuning<br>modePB01000000000000Load to motor inertia<br>moment ratioPB0677Machine resonance<br>suppression filter 1PB1345004500Notch shape<br>                                                                                                    | Regenerative option                                            | PA02                 | 0000                       | 0000 (Non)/ 0002 (LEC-MR-RB-032)/ 0003 (LEC-MR-RB-12)     |             |                  |                                  |             |                  |           |  |  |
| Adaptive tuning<br>modePB0100000000Load to motor inertia<br>moment ratioPB0677Machine resonance<br>suppression filter 1PB1345004500Notch shape<br>selection 1PB1400000000                                                                                                    | Rotation direction selection *4                                | PA14                 | 0                          | (                                                         | +:Counter   | )<br>motors side | e)                               | (+:Cou      | 1<br>Inter motor | rs side ) |  |  |
| Load to motor inertia<br>moment ratioPB0677Machine resonance<br>suppression filter 1PB1345004500Notch shape<br>selection 1PB1400000000                                                                                                    | Adaptive tuning mode                                           | PB01                 | 0000                       | 0000                                                      |             |                  |                                  |             |                  |           |  |  |
| Machine resonance<br>suppression filter 1PB1345004500Notch shape<br>selection 1PB1400000000                                                                                                    | Load to motor inertia moment ratio                             | PB06                 | 7                          |                                                           |             |                  | 7                                |             |                  |           |  |  |
| Notch shape PB14 0000 0000                                                                                                    | Machine resonance suppression filter 1                         | PB13                 | 4500                       |                                                           |             |                  | 4500                             |             |                  |           |  |  |
|                                                                                                    | Notch shape<br>selection 1                                     | PB14                 | 0000                       |                                                           |             |                  | 0000                             |             |                  |           |  |  |

Different from the initial value.

\*1 Parameter is the recommended value. Please change the parameter to the appropriate value for the operating method.

\*2 A mechanical resonance may occur depending on the configuration or the mounting orientation of the transferred object. Please change the parameter in the initial setting.

\*3 The minimum unit of the travel distance of the actuator should be 1 [µm].

\*4 When the motor mounting position is right side parallel (LEY\*R / LEYG\*R) or left side parallel (LEY\*L / LEYG\*L), the rotation direction selection is 0(+: Counter motors side).

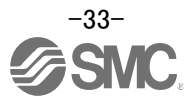

## Recommended Value of acceleration time constant of Point table No.1 [LEY]

|                                                                 |                                  |                   | LE  | Y63 |                                  |      | LEY63D |     |
|-----------------------------------------------------------------|----------------------------------|-------------------|-----|-----|----------------------------------|------|--------|-----|
|                                                                 | Lead symbol                      | А                 | В   | С   | L                                | А    | В      | С   |
| Series                                                          | Lead<br>(Including pulley ratio) | 20                | 10  | 5   | 5(2.86)<br>(Pulley<br>ratio 4/7) | 20   | 10     | 5   |
| Point table No.1                                                | Initial<br>value                 | Recommended value |     |     |                                  |      |        |     |
| Home position return<br>acceleration time constant<br>(msec) *5 | 0                                | 1000              | 500 | 250 | 143                              | 1000 | 500    | 250 |

Different from the initial value.

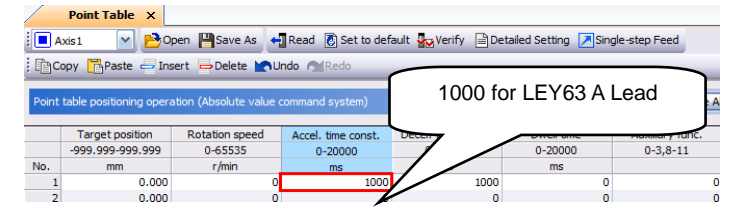

\*5. Use the acceleration time constant of Point table No.1 as the acceleration time constant (msec) of Home position return. Set the recommended value in the above figure. Refer to "LECSB2-T□ Operation Manual (Simplified Edition)", section 5.7 for how to set the Point table.

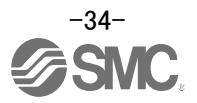

#### 5.3.5 Absolute position detection system

Select absolute position detection system Set parameter: [PA03]

|      |        | Parameter                          | Initial | Linit |                    |  |
|------|--------|------------------------------------|---------|-------|--------------------|--|
| No.  | Symbol | Name                               | value   | Unit  | Setting range      |  |
| PA03 | ABS    | Absolute position detection system | 0000h   |       | Refer to the text. |  |

POINT

· This parameter is made valid when power is cycled on after setting.

Set this parameter when using the absolute position detection system.

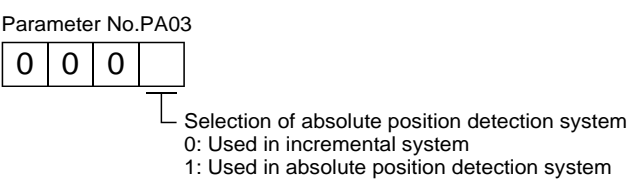

EX.) Use absolute position detection system [PA03] = 0001

- ① Set the parameters of the PA03 to "0001" in the "Basic" tab.
- ② Click on the "Single Axis Write" button.
- ③ Turn the power OFFand ON again. The Parameter is then enabled.

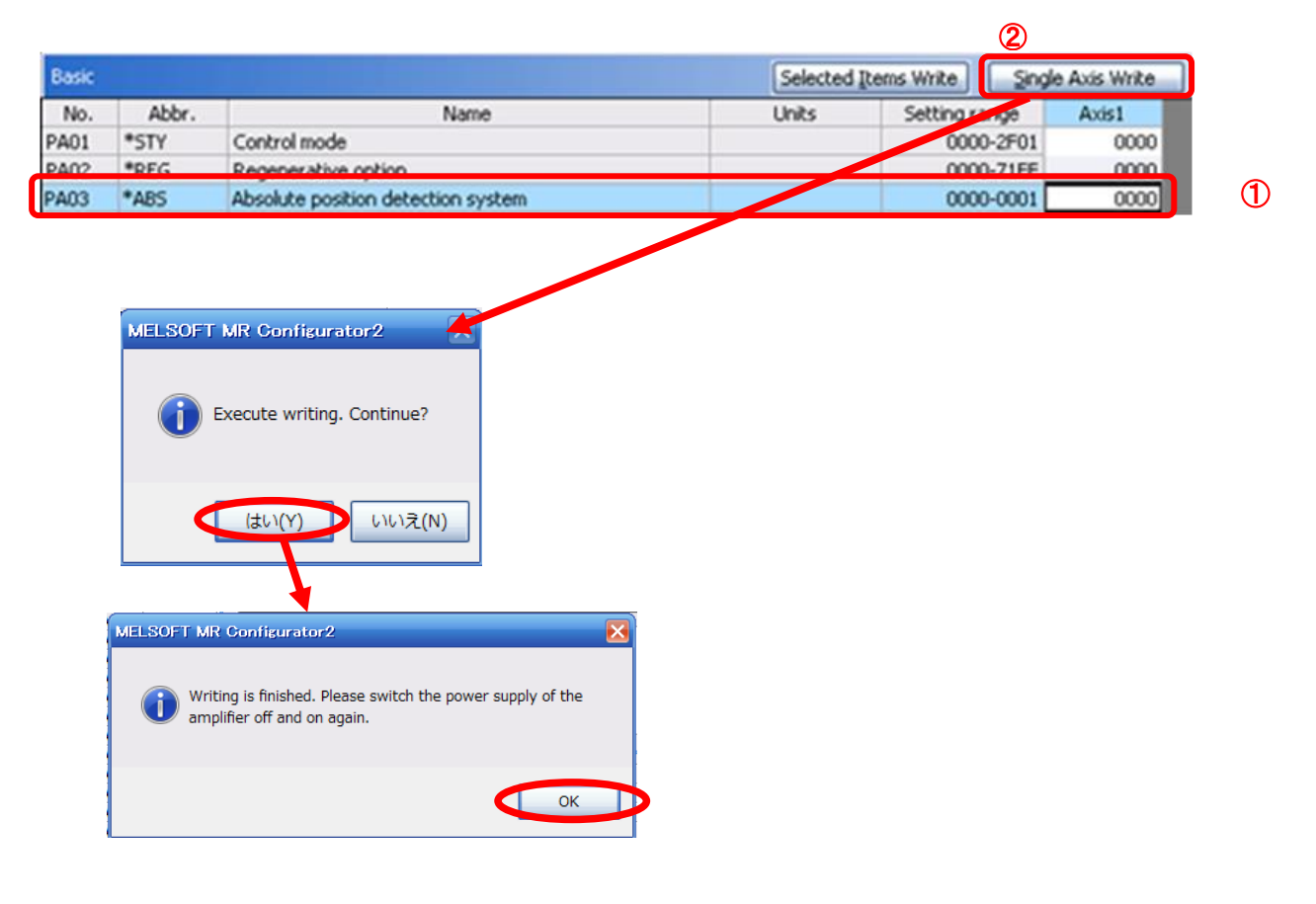

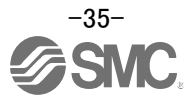
# 5.3.6 Remote register-based position/speed specifying system selection

When controlling the actuator in the remote register system, you must choose a method for controlling the position command data and speed command data.

Select the remote register-based position / speed specifying system. Set parameter: [PC30]

| No.  | Symbol | Name and function                                                                                                    | Initial value | Unit | Setting range                               |
|------|--------|----------------------------------------------------------------------------------------------------|---------------|------|---------------------------------------------|
| PC30 | DSS    | Remote register-based position/speed specifying system selection<br>This parameter is made valid when Position/speed specification selection<br>(RY(n+2)A) is turned ON with 2 stations occupied. Select how to receive the<br>position command and speed command.<br>When 1 station is occupied, selection of "0001" or "0002" will result in a<br>parameter error.<br>0 0 0           | 0000h         |      | Refer to<br>name and<br>function<br>column. |
|      |        | Set value         Position command         Speed command           0         Specify the point table No.         1           1         Set the position data.         Specify the point table No.           2         Set the position data.         Set theservomotorspeed.(Note)   Note. In this case, always set an acceleration/deceleration time constant in the point table No.1. |               |      |                                             |

#### In the case of using to <u>point table method</u>

① Set the parameters of the PC30 to "0000" in the "Extention" tab.

#### In the case of using to <u>remote register method</u>

- In the case of position command setting to **position data** and Speed command setting to **point table No.** 
  - ① Set the parameters of the PC30 to "0001" in the "Extention" tab.

# In the case of position command setting to **position data** and Speed command setting to **motor speed (rpm)**.

- ① Set the parameters of the PC30 to "0002" in the "Extention" tab.
- ② Click on the "Single Axis Write" button.
- ③ Turn the power OFFand ON again. The Parameter is then enabled.

| Extens | aion  |                                                      | Selected                                        | Items Write Single                                              | e Axis Write     |
|--------|-------|------------------------------------------------------|-------------------------------------------------|-----------------------------------------------------------------|------------------|
| No.    | Abbr. | Name<br>For man facturer cetting                     | Units                                           | Setting range                                                   | Axis1            |
| PC30   | *DSS  | Remote register-based pos./spd. specifying sys. sel. |                                                 | 0000-0212                                                       | 0000             |
|        |       | R Configurator2                                      | MELSOFT MR Conf<br>Writing is f<br>amplifier of | igurator2<br>inished. Please switch the pow<br>ff and on again. | er supply of the |
|        |       | (はい(Y) いいえ(N)                                        |                                                 |                                                                 | ОК               |

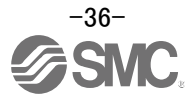

# **5.3.7 Electronic Gears**

It is necessary to adjust the electric gear to convert from the command movement value sent from CC-Link master unit to the travel distance (smallest unit is 1[µm] (0.001[mm]) of electrical actuator.

See "LECSC2-T Operation Manual (Simplified Edition)", section 5.3.4 for the recommended values for electronic gears for each actuator model.

Please configure the electronic gear values according to the customer application.

(1) LECSC2-T Parameter Configuration: [PA06], [PA07]

|      |        | Parameter                   | Initial | Linit | Cotting rooms |  |
|------|--------|-----------------------------|---------|-------|---------------|--|
| No.  | Symbol | Name                        | value   | Unit  | Setting range |  |
| PA06 | CMX    | Electronic gear numerator   | 1       | /     | 0 to 65535    |  |
| PA07 | CDV    | Electronic gear denominator | 1       | /     | 1 to 65535    |  |

Set the values as follows.

| · [PA06    | $M \times \frac{1}{1000}$                                                  |
|------------|----------------------------------------------------------------------------|
| · [PA07    | Actuator lead (L) [mm] × n1/n2                                             |
|            | M : [Servo motor resolution : 262144(Pulse/rev)]<br>n1/n2: Pulley ratio *1 |
| EX.) Actua | tor lead (L = 6mm)                                                         |

Pulley ratio (n1/n2 = 1/1)

| [PA06] | _ | 262    | 2144   | ×               | <u>1</u><br>1000 |  |  |  |
|--------|---|--------|--------|-----------------|------------------|--|--|--|
| [PA07] | - |        | 6>     | <b>&lt;</b> 1/1 |                  |  |  |  |
| [PA06] | _ |        | 262144 |                 |                  |  |  |  |
| [PA07] | - | 6      | ×      | 1000            |                  |  |  |  |
| [PA06] | _ | 262144 | _      |                 |                  |  |  |  |
| [PA07] | - | 6000   |        |                 |                  |  |  |  |
| [PA06] |   | 32768  |        |                 |                  |  |  |  |
| [PA07] | = | 750    |        |                 |                  |  |  |  |
| [PA06] | = | 32768  |        |                 |                  |  |  |  |
| [PA07] | = | 750    |        |                 |                  |  |  |  |

\*1 For pulley ratio, refer to Lead of "LECSC2-T Operation Manual (Simplified Edition)", section 5.3.4. The actuator not described for pulley ratio is calculated by "1/1".

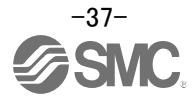

# 5.3.8 Verify of parameters

If you want to compare the "parameter" set in the setup software with the " Parameters set in the driver" / "Initial value parameter" / "Saved parameter", perform " Verify ".

- ① Click the "Verify" button on the [Parameter Setting] window. "Verfication Setting" screen will display.
- Please select the comparison target.
   Amplifier : Compare with the parameters set in the driver.
   Default : Compare with the initial value of the parameter.
   File : Compare with saved parameters.
- ③ Please click "OK" button. The verified result is displayed.

|   | Param<br>Axis1 | eter Set<br>💌                               | ting<br>←∎Read [               | 🖲 Set To Default | 1<br>Verify | 🔲 Parame | eter Copy | Par | rameter Block |     |        |      |
|---|----------------|---------------------------------------------|--------------------------------|------------------|-------------|----------|-----------|-----|---------------|-----|--------|------|
| 2 | Verif          | ication S<br>nparison tar<br>Amplifier<br>3 | get setting<br>① Default<br>OK | ) File           |             |          |           |     |               |     |        |      |
|   | Verify         |                                             |                                |                  |             |          |           |     |               |     |        |      |
|   | Axis1          |                                             |                                |                  |             |          |           |     |               |     |        |      |
|   | No.            | Abbr.                                       | Control mod                    | Name             |             |          | Units     |     | Value         | 001 | efault | 0000 |

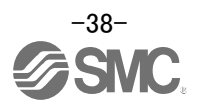

# 5.3.9 Parameter initialization

If you want to initialize parameters in the driver, please perform "Set to Default". When you initialize the parameters, parameters can not be undone.

Please be sure to save the parameters in use.

(Refer to "LECSC2-T<sub>D</sub> Operation Manual (Simplified Edition)", section 5.8.1 for the parameter storage method.)

- ① Click the "Set To Default" button on the [Parameter Setting] window.
- Please click "Yes" button. "Parameter Block" screen will display.
   Set the default using an editable parameter as the browsable range of the selected parameter block.
- ③ Select the parameter block you want to initialize.
- Please click "OK" button.
   Set the default using an editable parameter as the browsable range of the selected parameter block.
- 6 Click on the "Single Axis Write" button.

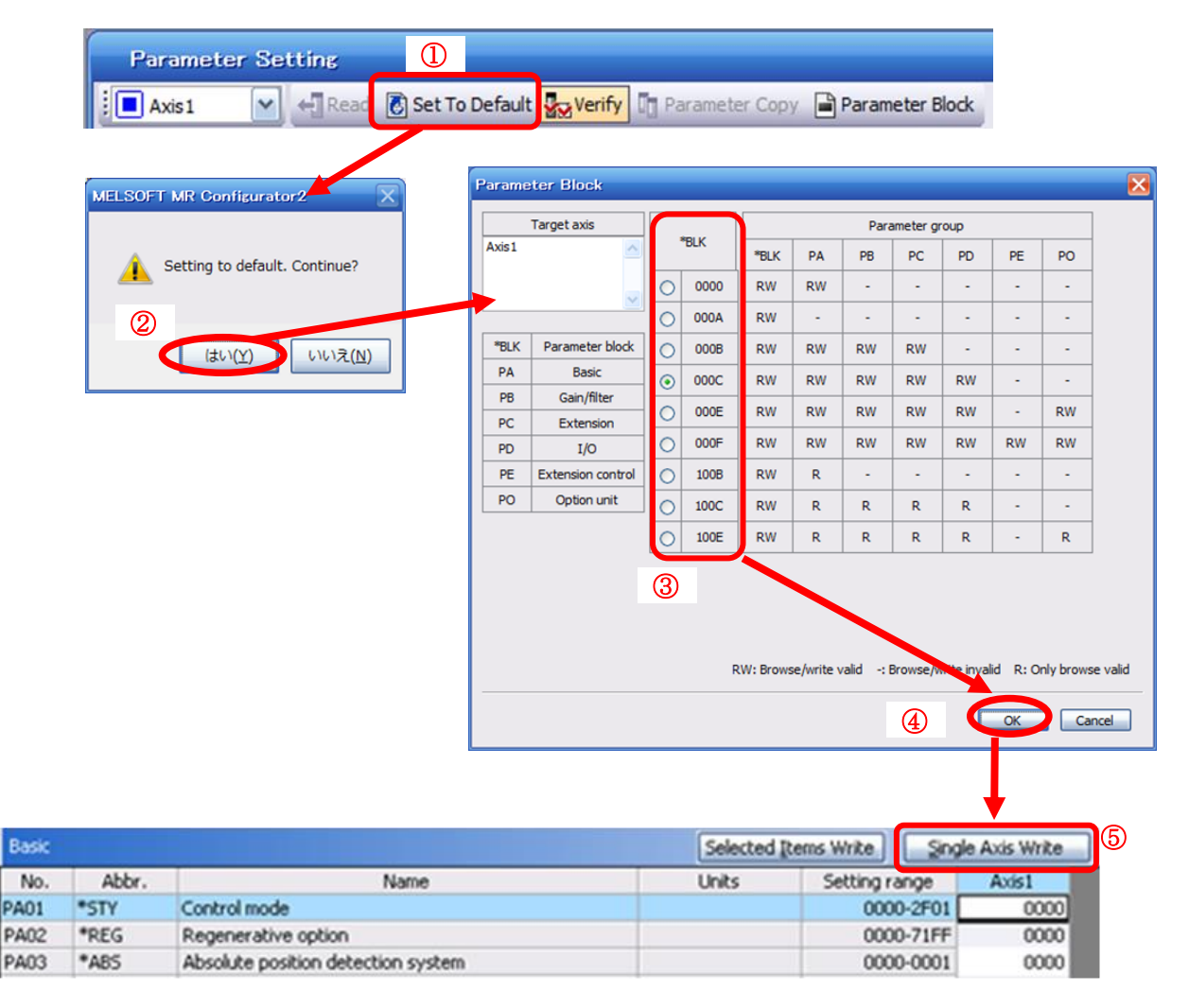

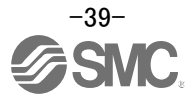

# 5.4 JOG Mode in the Setup Software

- ① The "JOG Mode" window can be displayed by selecting "Jog Mode" from the "Test Mode" menu in the **setup software**.
- ② Click "OK".

(When using this function, all external input signal operation will be diabled. If controlling using a PLC or other upper device, please turn off the power and reset the device before use.)

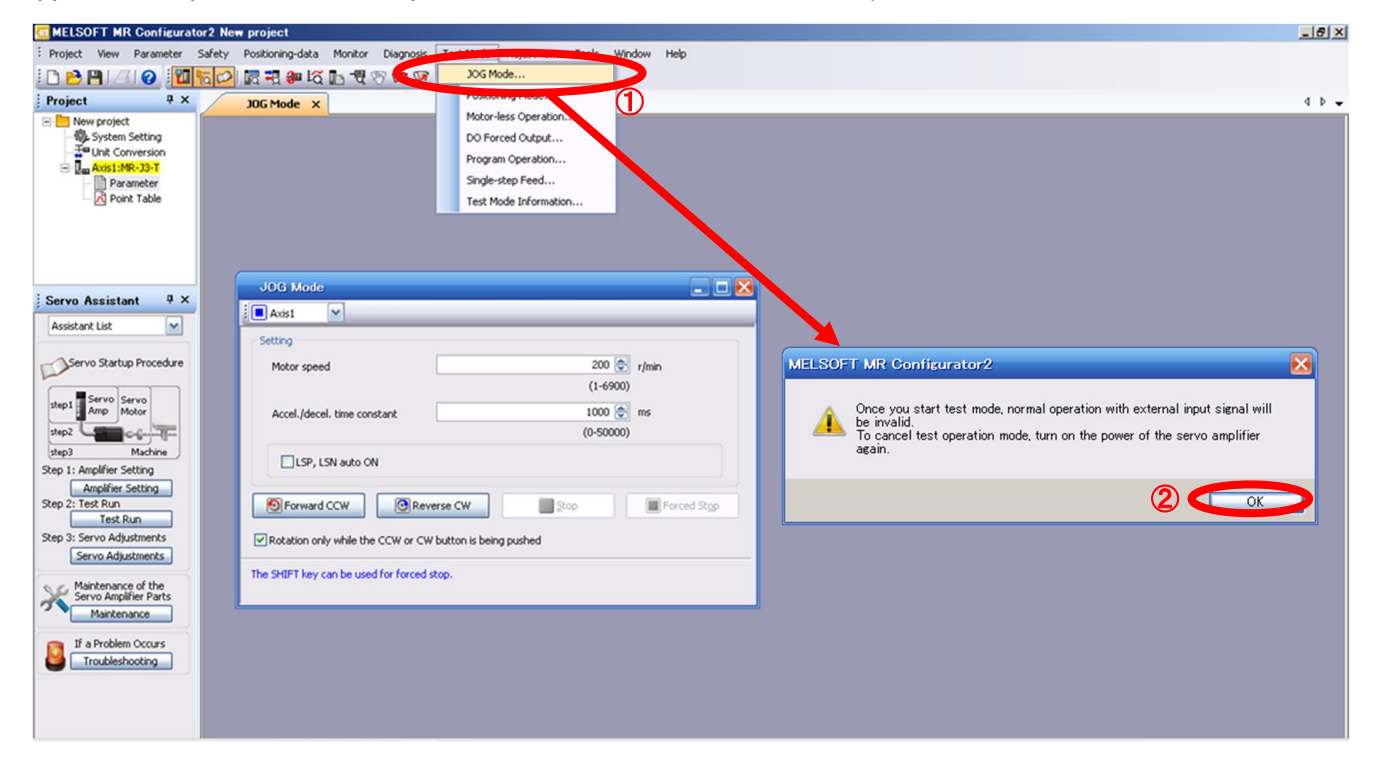

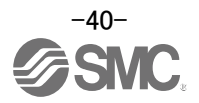

# 5.4.1 JOG Mode

- ① In order to prevent accidental impact at the end of the stroke, test actuator operation at low speed.
   See "LECSC2-T□ Operation Manual (Simplified Edition)",section 5.6.2 for motor speed configuration.
   See "LECSC2-T□ Operation Manual (Simplified Edition)",section 5.6.3 for Acceleration/deceleration time.
- Check actuator JOG operation using [Forward (CCW)] and [Reverse (CW)] in JOG mode. (if operation is not correct, please check wiring and parameters). When performing JOG operation in the setup software, the rotation direction of the actuator does not change if you change the setting of parameter PA14 (Rotation direction selection). The actuator moves in the direction of [Forward (CCW)] button and [Reverse (CW)] button.
- ③ If the selection "LSP and LSN are automatically turned ON" is not checked, an alarm will occur (if checked, the stroke end signals (LSP & LSN) will be automatically turned ON when this window is open).

|    | JOG Mode                            |                          | 🛚           |
|----|-------------------------------------|--------------------------|-------------|
|    | Axis1                               |                          |             |
|    | Setting                             |                          |             |
| D  | Motor speed                         | 200 📚                    | r/min       |
|    |                                     | (1-6900)                 |             |
|    | Accel./decel. time constant         | 1000 📚                   | ms          |
|    |                                     | (0-50000)                |             |
| 3  | LSP, LSN auto ON                    |                          |             |
|    |                                     |                          |             |
| 2) | Forward CCW                         | everse CW                | Forced Stop |
|    | Rotation only while the CCW or C    | W button is being pushed |             |
|    | The SHIFT key can be used for force | d stop.                  |             |
|    |                                     |                          |             |

| Item                            | Setting range                 | Unit  | Description                                                                                     |
|---------------------------------|-------------------------------|-------|-------------------------------------------------------------------------------------------------|
| Motorspeed                      | 0 to allowable actuator speed | r/min | Set the command speed of the servo motor for execution of positioning (motor rotations/minute). |
| Acceleration/de celeration time | 0 to 50000                    | ms    | Set the time until the servo motor reaches/stops to the rated speed (3000 r/min).               |

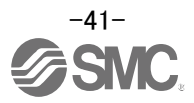

# 5.5 Changing I/O Signal Allocation

Input/output signal assignment can be changed as appropriate from initial settings. There may be cases when changes to the Input/output signal assignment are required for actuator operation. <u>Please be aware that any changes will alter signals entered as initial settings.</u> Please allocate it according to your system specification. \*When configuring PD\*\*, please set parameter write inhibit [PA19] to 000C.

See "LECSC2-T Operation Manual", section 6.4 for details. Set parameters related to I/O: [PD06] to [PD11]

PD06 to PD08 Input signal assignment (CN6-2 to CN6-4) PD09 to PD11 Output signal assignment (CN6-14 to CN6-16)

#### 5.5.1 Automatic Input Signal ON Selection Parameter Configuration

Configure the input signal automatic ON selection parameter.

The parameter "PD01/PD03:Input signal automatic ON selection 1/3" settings, defines which input signals will turn ON automatically when the control circuit power supplyis turned on., doing this allows additional I/O signal selection range.

Please allocate it according to your system specification.

Configure the automatic ON selection in parameter [PD01], or configure the CC-Link or I/O signal layout.

When wiring I/O signal or CC-Link remote input, do not set the corresponding signal in "PD01/PD03:Input signal automatic ON selection 1/3". (Ex.)If the servo-on(SON) is automatically turned on with PD01, the actuator will always be in the servo-on state when the control circuit power supply is turned on.

Therefore, it is not possible to operate servo-on/servo-off from the I/O signal or CC-Link remote input.

<u>\*If all CC-Link or I/O signal are controlled, please set PD01 to 0000.</u> <u>When using it by the I/O signal (CN6 connector use), please match parameter PD12 and PD14.</u> <u>See "LECSC2-T□ Operation Manual (Simplified Edition)",section 5.5.6.</u> <u>For EMG(Forced stop), use I/O signal or automatic ON selection.</u> It cannot be used with CC-Link.

Please configure PD01: Input signal automatic ON selection in Hexadecimal (HEX).

#### During Actuator Operation: <Signals which must be ON during actuator operation>

| 3   | et FDUT as TC04. The fullowing signals | s will automatically turn on when power supply turns on. |
|-----|----------------------------------------|----------------------------------------------------------|
| SON | Servo-on                               | OFF:Servo-off                                            |
|     |                                        | ON : Servo-on (operational)                              |
| LSP | Forward rotaion Stroke end             | OFF: Forward rotaion Stroke end                          |
|     | (normally closed contact)              | ON : Forward rotaion Stroke end off (operational)        |
| LSN | Reverse rotaion Stroke end             | OFF: Reverse rotaion Stroke end                          |
|     | (normally closed contact)              | ON : Reverse rotaion Stroke end off (operational)        |
| EMG | Forced stop                            | OFF: Forced stop                                         |
|     | (normally closed contact)              | ON : Forced stop off (operational)                       |

Set DD01 on 1004. The following signals will automatically turn on when never supply turns

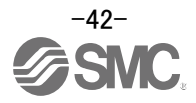

#### (1) PD01 : Input signal automatic ON selection 1

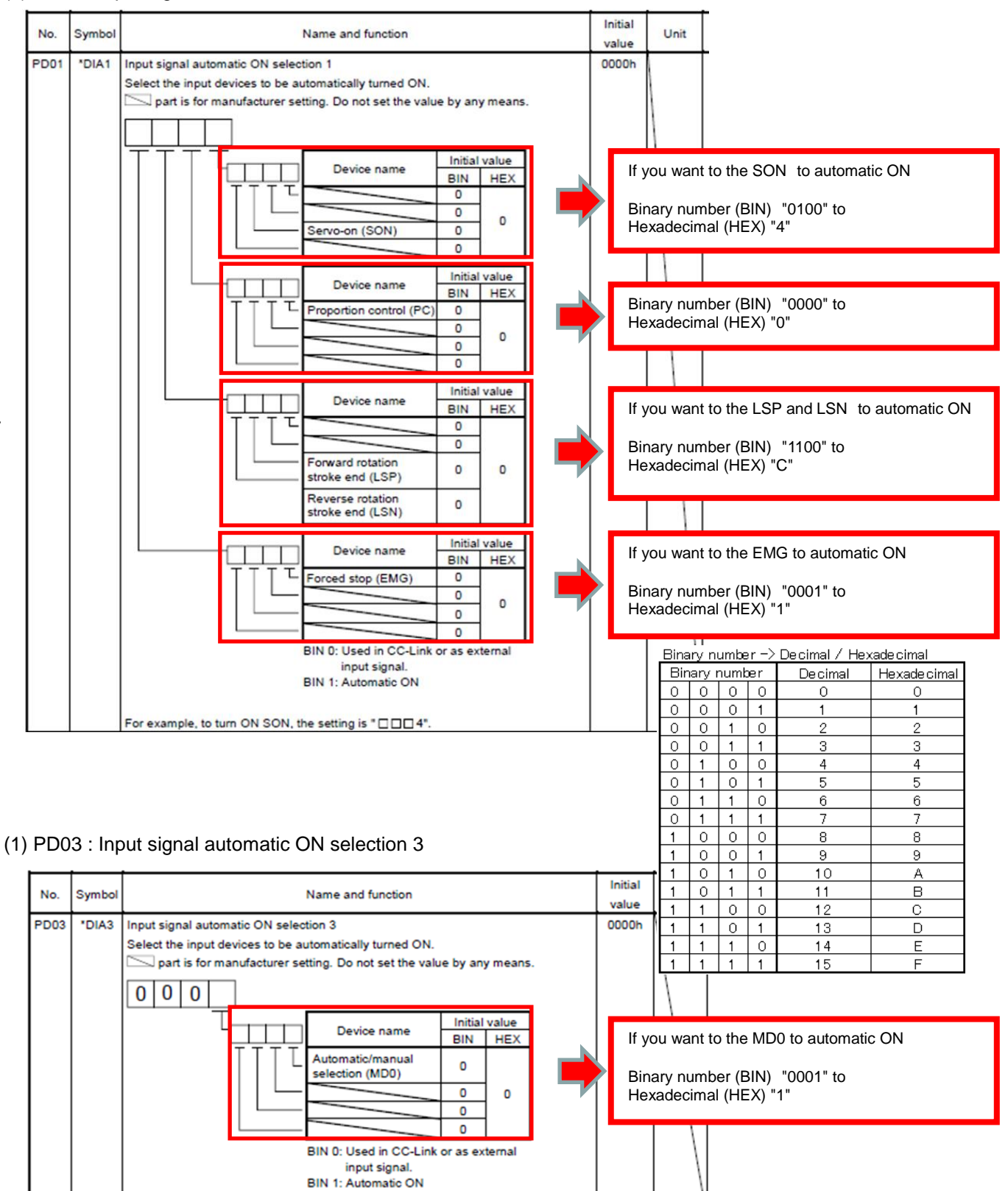

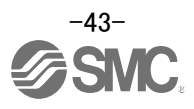

# \* Enabling "Stroke end" (LSP, LSN) , "Forced stop" (EMG) and "Servo-on" (SON) Signals

- ① Set to PD01 to 1C04 in the I/O setting tab.
- ② Click on the "Single Axis Write" button.

③ Cycle the power for the changed Parameters to be enabled.

\* In this configuration, the stroke end (LSP, LSN), forced stop (EMG) and servo-on (SON) signals will be ON automatically when the power is turned ON.

| Parameter Setting           |       |             |                                                |            |                |              |
|-----------------------------|-------|-------------|------------------------------------------------|------------|----------------|--------------|
| Axis1 🖌 🛃 Re                | oad 💽 | Set To Defa | It 😓 Verify 🛅 Parameter Copy 📄 Parameter Block |            |                |              |
| Popen 🂾 Save As 👔           | Copy  | ToPaste     | Nundo Maredo                                   |            | 0              |              |
| Function display     Common | 1/0   |             |                                                | Selected I | ems Write Sing | e Axis Write |
| - Basic                     | No.   | Abbr.       | Name                                           | Units      | Setting range  | Ax051        |
| - Extension                 | PD01  | *DIA1       | Input signal automatic ON selection 1          |            | 00° J-FFFF     | 1C04         |
| - Extension 2               | PD02  | *DIA2       | For manufacturer setting                       |            | 0000-0000      | 0000         |
| - Component parts           | PD03  | *DIA3       | Input signal automatic ON selection 3          |            | 0000-FFFF      | 0000         |
| - Position control          | PD04  | *DIA4       | Input signal automatic ON selection 4          |            | 0000-FF00      | 0000         |
| Point table                 | PD05  | *DI1        | For manufacturer setting                       |            | 0000-0000      | 0000         |
| - Basic                     | PD06  | *DI2        | Input signal device selection 2 (CN6-2)        |            | 0000-003F      | 0028         |
| - Extension                 | PD07  | *DI3        | Input signal device selection 3 (CN6-3)        |            | 0000-003F      | A000         |
| - Indexer                   | PD08  | *DI4        | Input signal device selection 4 (CN6-4)        |            | 0000-003F      | 0008         |
| Home position return        | PD09  | *DO1        | Output signal device selection 1 (CN6-pin 14)  |            | 0000-003F      | 0002         |
| Servo adjustments           | PD10  | *D02        | Output signal device selection 2 (CN6-pin 15)  |            | 0000-003F      | 0003         |
| - Basic                     | PD11  | *D03        | Output signal device selection 3 (CN6-pin 16)  |            | 0000-003F      | 0024         |
| - Extension                 | PD12  | *DIN1       | External DI function selection 1               |            | 0000-FFFF      | 0000         |
| - Gain changing             | PD13  | *DIN2       | For manufacturer setting                       |            | 0000-0000      | 0000         |
| Digital I/O                 | PD14  | *DIN3       | External DI function selection 3               |            | 0000-FFFF      | 0800         |
| List display                | PD15  | *DIN4       | For manufacturer setting                       |            | 0000-FFFF      | 0000         |
| Basic                       | PD16  | *DIAB       | Input polarity selection                       |            | 0000-0111      | 0000         |
| - Gain/filter               | PD17  |             | For manufacturer setting                       |            | 0000-0000      | 0000         |
| - Extension                 | PD18  |             | For manufacturer setting                       |            | 0000-0000      | 0000         |
| I/O                         | PD19  | *DIF        | Input filter setting                           |            | 0000-0115      | 0002         |
|                             | PD20  | *DOP1       | Function selection F-1                         |            | 0000-0313      | 0010         |
|                             | PD21  | *DOP2       | For manufacturer setting                       |            | 0000-0011      | 0000         |
|                             | PD22  | *DOP3       | Function selection D-3                         |            | 0000-0102      | 0000         |

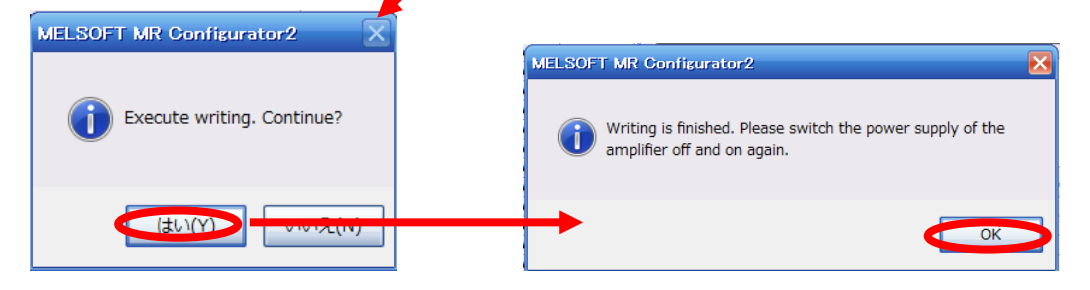

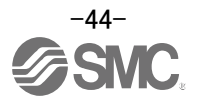

# 5.5.2 Initial I/O Signal Allocation

The initial (Default) allocation of I/O signals is shown below.

#### PD06 to PD08 Input signal assignment (CN6-2 to CN6-4) PD09 to PD11 Output signal assignment (CN6-14 to CN6-16)

| Input signal points (4): (position control mode) and initial assignment |        |           |          |            |         |  |  |  |  |
|-------------------------------------------------------------------------|--------|-----------|----------|------------|---------|--|--|--|--|
| Device                                                                  | Symbol | Connector | I/O      | Parameters | Initial |  |  |  |  |
| Device                                                                  | Symbol | pin No    | division | No.        | value   |  |  |  |  |
| Forced stop                                                             | EMG    | CN6-1     | DI-1     | -          | -       |  |  |  |  |
|                                                                         |        |           |          | (Fixed)    | (Fixed) |  |  |  |  |
| Proximity dog                                                           | DOG    | CN6-2     | DI-1     | PD06       | 002B    |  |  |  |  |
| , ,                                                                     |        |           |          |            |         |  |  |  |  |
| Forward rotation                                                        | LSP    | CN6-3     | DI-1     | PD07       | 000A    |  |  |  |  |
| stroke end                                                              |        |           |          |            |         |  |  |  |  |
| Reverse rotation                                                        | LSN    | CN6-4     | DI-1     | PD08       | 000B    |  |  |  |  |
| stroke end                                                              |        |           |          |            |         |  |  |  |  |

Output signal points (3) (position control mode) and initial assignment

| Dovico            | Symbol | Connec-tor | I/O      | Parameters | Initial |
|-------------------|--------|------------|----------|------------|---------|
| Device            | Symbol | pin No     | division | No.        | value   |
| Ready             | RD     | CN6-14     | DO-1     | PD09       | 0002    |
| Trouble           | ALM    | CN6-15     | D0-1     | PD10       | 0003    |
| Home position     | ZP     | CN6-16     | D0-1     | PD11       | 0024    |
| return completion |        |            |          |            |         |

See "LECSC2-T□ Operation Manual", section 3.5.2 and "LECSC2-T□ Operation Manual", section 4.5 for details regarding signals.

See "LECSC2-T Operation Manual", section 6.4 for parameter configuration values.

\* Pins CN6-1 – CN6-4 (input signals) and CN6-14 – CN6-16 (output signals) can be allocated as current Sink (NPN) interface and current Source (PNP) interface wiring and I/O signal allocation.

# 5.5.3 Signal Allocation using Setup Software

- ① The "Parameter Setting" window will be displayed when "parameter list" is selected from the "parameters" menu in the setup software.
- ② Click the I/O tab.
- ③ When changing the allocation of signals, parameters for "PD06" "PD11" can be altered.

| Parameter Setting                     |       |             |                                               |       |          |                   |            |   |
|---------------------------------------|-------|-------------|-----------------------------------------------|-------|----------|-------------------|------------|---|
| 📕 Axis1 🖌 🛃 Re                        | ead 🚺 | Set To Defa | 🗈 😓 Verify 🕅 Parameter Copy 📄 Parameter       | Block |          |                   |            |   |
| Den Save As                           | Copy  | ThPaste     | Undo Maredo                                   | _     |          |                   |            |   |
| E Function display                    |       |             |                                               |       | -        |                   |            |   |
| Common 🖯                              | I/O   |             |                                               |       | Selected | tems Write Single | Axis Write |   |
| - Basic                               | No.   | Abbr.       | Name                                          |       | Units    | Setting range     | Axis1      | ^ |
| - Extension                           | PD01  | *DIA1       | Input signal automatic ON selection 1         |       |          | 0000-FFFF         | 1C04       |   |
| - Extension 2                         | PD02  | *DIA2       | For manufacturer setting                      |       |          | 0000-0000         | 0000       |   |
| - Component parts                     | PD03  | *DIA3       | Input signal automatic ON selection 3         |       |          | 0000-FFFF         | 0000       |   |
| - Position control                    | PD04  | *DIA4       | Input signal automatic ON selection 4         |       |          | 0000-FF00         | 0000       |   |
| Point table                           | PD05  | *DI1        | For manufacturer setting                      |       |          | 0000-0000         | 0000       |   |
| - Basic                               | PD06  | *DI2        | Input signal device selection 2 (CN6-2)       |       |          | 0000-003F         | 0028       |   |
| Extension                             | PD07  | *DI3        | Input signal device selection 3 (CN6-3)       | -     |          | 0000-003F         | A000       |   |
| - Indexer                             | PD08  | *DI4        | Input signal device selection 4 (CN6-4)       | 3     |          | 0000-003F         | 0008       |   |
| - Home position return                | PD09  | *DO1        | Output signal device selection 1 (CN6-pin 14) | _     |          | 0000-003F         | 0002       |   |
| <ul> <li>Servo adjustments</li> </ul> | PD10  | *D02        | Output signal device selection 2 (CN6-pin 15) |       |          | 0000-003F         | 0003       |   |
| - Basic                               | PD11  | *D03        | Output signal device selection 3 (CN6-pin 16) |       |          | 0000-003F         | 0024       |   |
| Extension                             | PD12  | *DIN1       | External DI function selection 1              |       |          | 0000-FFFF         | 0C00       |   |
| - Gain changing                       | PD13  | *DIN2       | For manufacturer setting                      |       |          | 0000-0000         | 0000       |   |
| Digital I/O                           | PD14  | *DIN3       | External DI function selection 3              |       |          | 0000-FFFF         | 0800       |   |
| 🖃 🎆 List display                      | PD15  | *DIN4       | For manufacturer setting                      |       |          | 0000-FFFF         | 0000       |   |
| Basic                                 | PD16  | *DIAB       | Input polarity selection                      |       |          | 0000-0111         | 0000       |   |
| - Gain/filter                         | PD17  |             | For manufacturer setting                      |       |          | 0000-0000         | 0000       |   |
| Extension                             | PD18  |             | For manufacturer setting                      |       |          | 0000-0000         | 0000       |   |
| 1/0                                   | PD19  | *DIF        | Input filter setting                          |       |          | 0000-0115         | 0002       |   |
|                                       | PD20  | *DOP1       | Function selection D-1                        |       |          | 0000-0313         | 0010       |   |
|                                       | PD21  | *DOP2       | For manufacturer setting                      |       |          | 0000-0011         | 0000       |   |
| <                                     | PD22  | *DOP3       | Function selection D-3                        |       |          | 0000-0102         | 0000       | ~ |

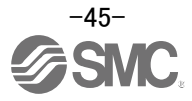

# **5.5.4 Allocation Examples** (1) Example of Clear (CR) Settings

Changing pins CN6-2 from Proximity dog (DOG) to Clear (CR).

| Device                         | Symbol | Connector<br>pin No | I/O<br>division | Parameters<br>No. | Initial<br>value | Device                         | Symbol | Connect<br>or | I/O<br>division | Paramet<br>ers | Initial<br>value |
|--------------------------------|--------|---------------------|-----------------|-------------------|------------------|--------------------------------|--------|---------------|-----------------|----------------|------------------|
| Forced stop                    | EMG    | CN6-1               | DI-1            | -                 | -                | Forced stop                    | EMG    | CN6-1         | DI-1            | -              | -                |
| Proximity dog                  | DOG    | CN6-2               | DI-1            | PD06              | 002B             | Clear                          | CR     | CN6-2         | DI-1            | PD06           | 002B<br>→0006    |
| Forward rotation<br>stroke end | LSP    | CN6-3               | DI-1            | PD07              | 000A             | Forward rotation stroke end    | LSP    | CN6-3         | DI-1            | PD07           | 000A             |
| Reverse rotation<br>stroke end | LSN    | CN6-4               | DI-1            | PD08              | 000B             | Reverse rotation<br>stroke end | LSN    | CN6-4         | DI-1            | PD08           | 000B             |

# ① Changing PD06 from 002B to 0006

| No.  | Symbol |                       |                  |                 | Name and function                                        |
|------|--------|-----------------------|------------------|-----------------|----------------------------------------------------------|
| PD06 | *DI2   | Output si<br>Any inpu | gnal (<br>t devi | devic<br>ice ca | e selection 2 (CN6-2)<br>n be assigned to the CN6-2 pin. |
|      |        | 0 0                   | 0                | 6               | Select the input device of the CN6-2 pin                 |

| Setting | Input device                            |              |
|---------|-----------------------------------------|--------------|
| (Note)  | Name                                    | Abbreviation |
| 00      | No assignment function                  |              |
| 02      | Servo-on                                | SON          |
| 03      | Reset                                   | RES          |
| 04      | Proportion control                      | PC           |
| 06      | Clear                                   | CR           |
| 07      | Forward rotation start                  | ST1          |
| 08      | Reverse rotation start                  | ST2          |
| 09      | Internal torque limit selection         | TL1          |
| 0A      | Forward rotation stroke end             | LSP          |
| 0B      | Reverse rotation stroke end             | LSN          |
| 0D      | Gain changing                           | CDP          |
| 20      | Automatic/manual selection              | MD0          |
| 24      | Manual pulse generator multiplication 1 | TP0          |
| 25      | Manual pulse generator multiplication 2 | TP1          |
| 27      | Temporary stop/restart                  | TSTP         |
| 2B      | Proximity dog                           | DOG          |

Note. The other setting values than shown in this table are for manufacturer setting.

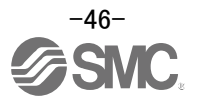

(2) Symbol allocation using the setup software: Changing pins CN6-2 from Proximity dog (DOG) to Clear (CR).

- ① Change PD06 from 002B to 0006 in the I/O settings tab.
- ② Click on the "Single Axis Write" button.
- ③ Cycle the power off, then on for the parametersto be enabled.

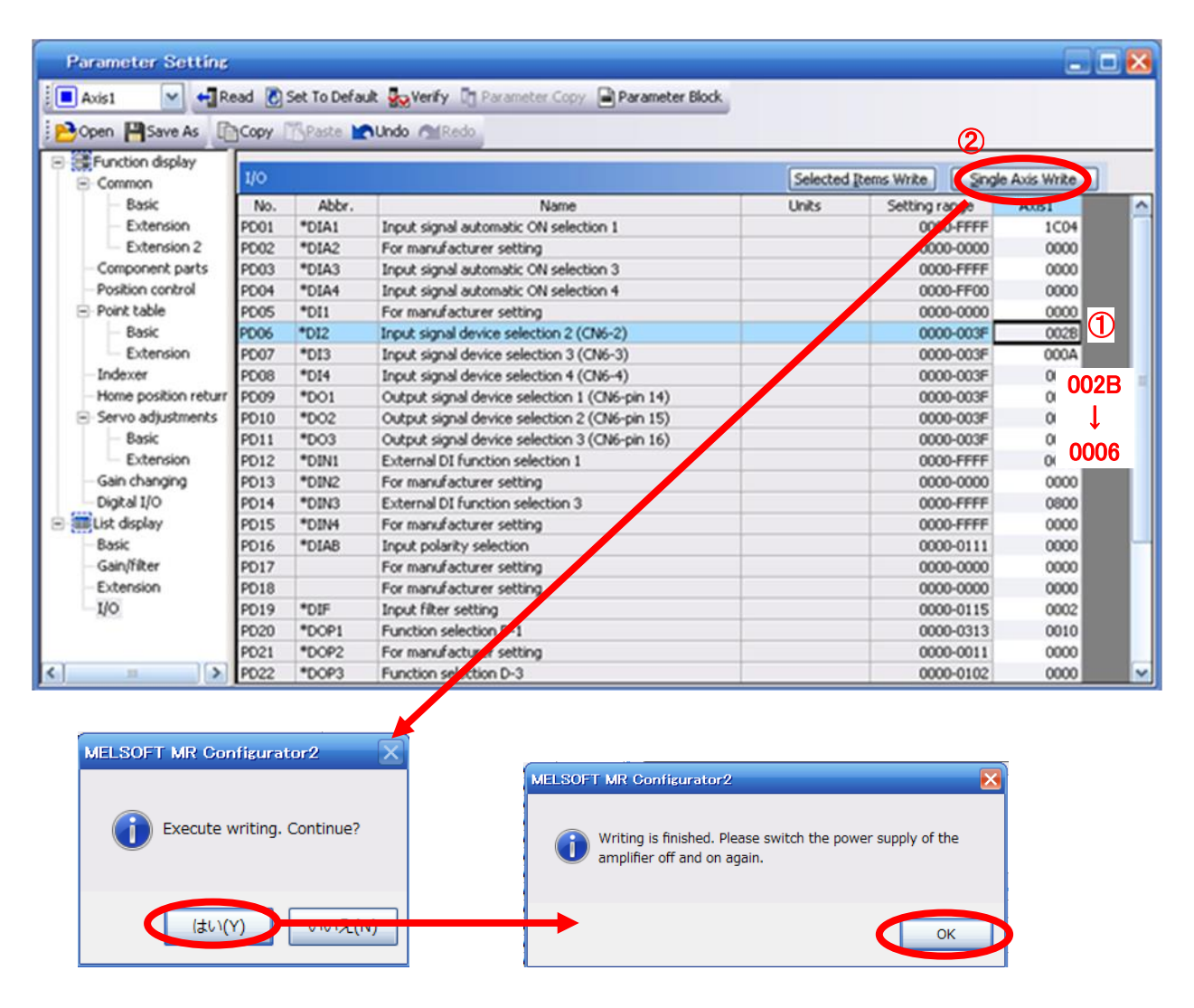

- ※ Please allocate pins CN6-2 separately.
- ※ See "LECSC2-T□ Operation Manual",section 6.4.2 for details on allocation of Input signals to pins CN6-2 – CN6-4.
- ※ See "LECSC2-T□ Operation Manual",section 6.4.2 for details on allocation of Output signals to pins CN6-14 – CN6-16.

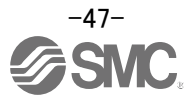

# 5.5.5 I/O Signal Allocation Check

The ON/OFF state (including layout check) and signal names allocated to CN6 can be checked. When parameters for PD06 - PD11 have been changed, It is necessary to confirm these are correctly assigned.

① From the Monitor menu of the Setup Software select I/O Monitor. The I/O Monitor window opens and displays the inputs and outputs that are applicable. The highlighted background implies the signals are active.

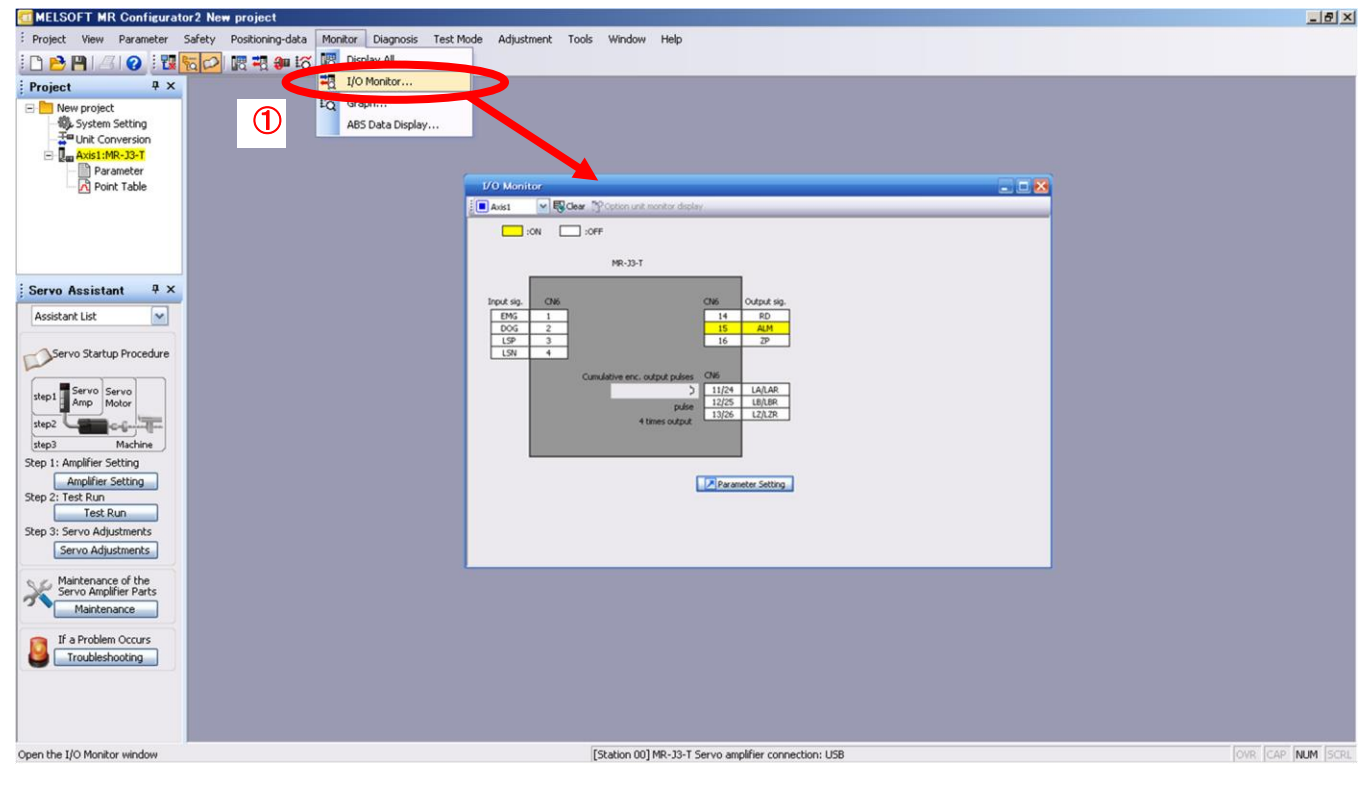

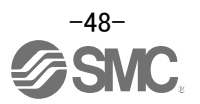

# 5.5.6 Parameter setting when using it by I/O signal (CN6 connector use)

Please configure PD12: External DI function selection 1 and PD14: External DI function selection 3 in Hexadecimal (HEX).

When using signal of the servo on (SON) by the I/O signal (CN6)

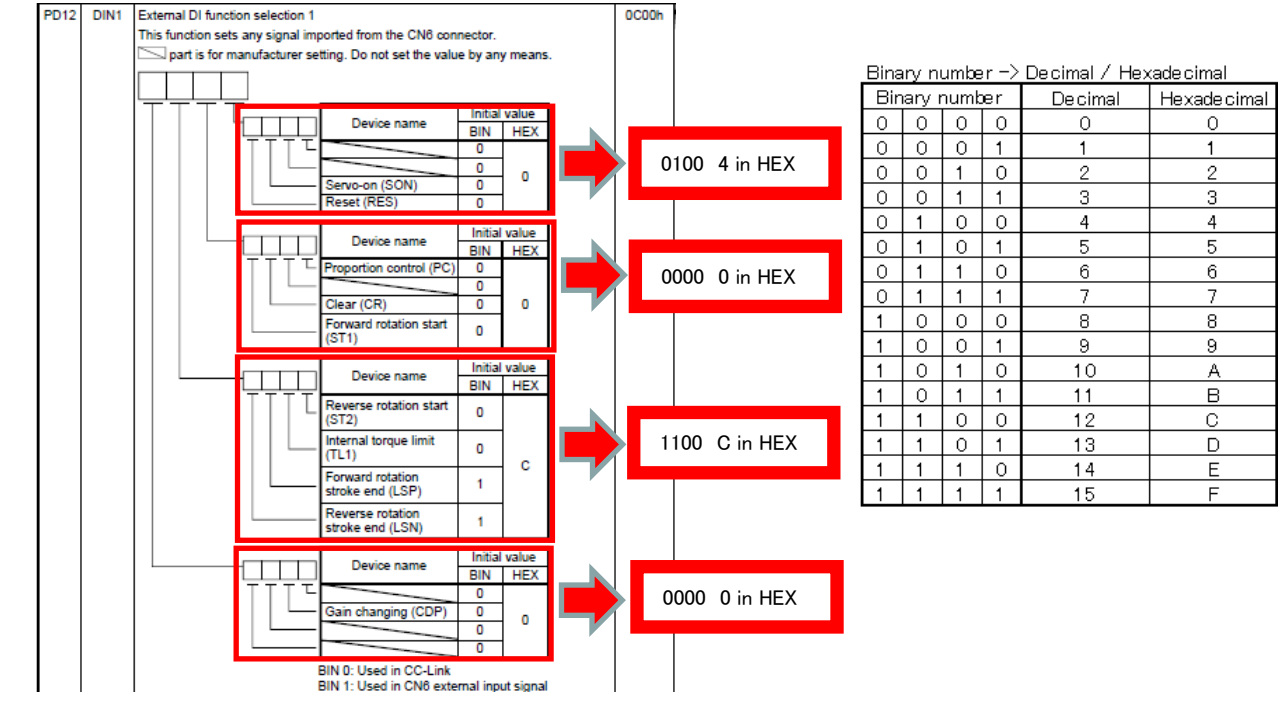

When using signal of the Automatic/manual selection (MD0) by the I/O signal (CN6)

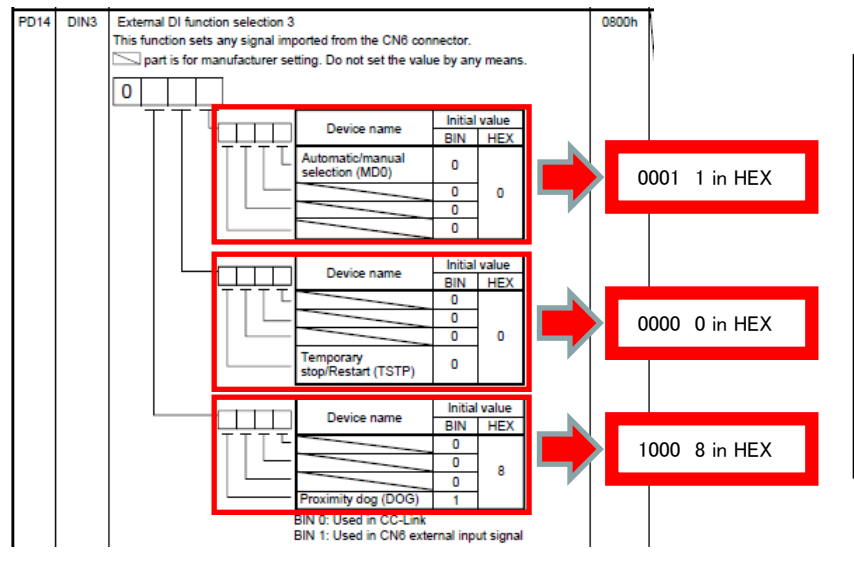

| Bina | iry ni | umbe | r −> | Decimal / He> | adecimal    |
|------|--------|------|------|---------------|-------------|
| Bin  | ary r  | numb | er   | Decimal       | Hexadecimal |
| 0    | 0      | 0    | 0    | 0             | 0           |
| 0    | 0      | 0    | 1    | 1             | 1           |
| 0    | 0      | 1    | 0    | 2             | 2           |
| 0    | 0      | 1    | 1    | 3             | 3           |
| 0    | 1      | 0    | 0    | 4             | 4           |
| 0    | 1      | 0    | 1    | 5             | 5           |
| 0    | 1      | 1    | 0    | 6             | 6           |
| 0    | 1      | 1    | 1    | 7             | 7           |
| 1    | 0      | 0    | 0    | 8             | 8           |
| 1    | 0      | 0    | 1    | 9             | 9           |
| 1    | 0      | 1    | 0    | 10            | A           |
| 1    | 0      | 1    | 1    | 11            | В           |
| 1    | 1      | 0    | 0    | 12            | С           |
| 1    | 1      | 0    | 1    | 13            | D           |
| 1    | 1      | 1    | 0    | 14            | E           |
| 1    | 1      | 1    | 1    | 15            | F           |

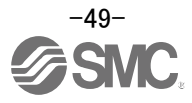

\* Enabling "Servo-on" (SON) and "Automatic/manual selection" (MD0) Signals

- 1 Set PD12 to 0C04 and PD14 to 0801 in the I/O setting tab.
- ② Click on the "Single Axis Write" button.
- ③ Cycle the power for the changed Parameters to be enabled.

| - Basic<br>- Extension | No.  |       |                                               | Selected Items white | Single Axis Write |
|------------------------|------|-------|-----------------------------------------------|----------------------|-------------------|
| - Extension            |      | Abbr. | Name                                          | Units Second ran     | ge Axis1          |
| Extension 2            | PD01 | *DIA1 | Input signal automatic ON selection 1         | 0000-1               | FFFF 1C04         |
| Extension 2            | PD02 | *DIA2 | For manufacturer setting                      | 0000-                | 0000 0000         |
| - Component parts      | PD03 | *DIA3 | Input signal automatic ON selection 3         | 0000-                | FFFF 0000         |
| - Position control     | PD04 | *DIA4 | Input signal automatic ON selection 4         | 0000-                | FF00 0000         |
| Point table            | PD05 | *DI1  | For manufacturer setting                      | 0000-                | 0000 0000         |
| - Basic                | PD06 | *DI2  | Input signal device selection 2 (CN6-2)       | 0000-                | 003F 002B         |
| - Extension            | PD07 | *DI3  | Input signal device selection 3 (CN6-3)       | 0000-                | 003F (0000        |
| - Indexer              | PD08 | *DI4  | Input signal device selection 4 (CN6-4)       | 0000-                | 003F (            |
| -Home position return  | PD09 | *DO1  | Output signal device selection 1 (CN6 cin 14) | 0000-                | 003F (            |
| Servo adjustments      | PD10 | *D02  | Output signal device selection 2 (C.6-pin 15) | 0000-                | 003F ① 0004       |
| - Basic                | PD11 | *D03  | Output signal device selection 2 (CN6-pin 16) | 0000-                | 003F (alca        |
| - Extension            | PD12 | *DIN1 | External DI function selection 1              | 0000-                | FI 4E 0C00        |
| - Gain changing        | PD13 | *DIN2 | For manufacturer setting                      | 0000-                | 0000 0000         |
| Digital I/O            | PD14 | *DIN3 | External DI function rejection 3              | 0000-                | FF 0800           |
| List display           | PD15 | *DIN4 | For manufacturer setting                      | 0000-                | FFFF 0000         |
| Basic                  | PD16 | *DIAB | Input polarity election                       | 0000-                | 0111 0800         |
| - Gain/filter          | PD17 |       | For manufacturer setting                      | 0000-                | 0000              |
| - Extension            | PD18 |       | For manaracturer setting                      | 0000-                | 0000 0001         |
| - I/O                  | PD19 | *DIF  | Inputrilter setting                           | 0000-                | 0115 0001         |
|                        | PD20 | *DOP1 | Exection selection D-1                        | 0000-                | 0313 0010         |
|                        | PD21 | *DOP2 | For manufacturer setting                      | 0000-                | 0011 0000         |
|                        | PD22 | *DOP3 | Function selection D-3                        | 0000-                | 0102 0000         |

\* This setting should allocate CN6 each input signal according to the I/O signal used. See "LECSC2-T□ Operation Manual ", section 6.4 for details.

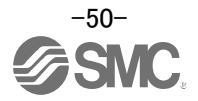

# 5.6 Positioning Mode in Setup Software

- ① From the Test Mode menu of the Setup Software select Positioning Mode. The Move Distance Unit Selection window opens.
- Click OK.
   (When using this function, external input signal operation will be disabled. When controlling from a PLC or upper level device, the power must be turned off and then on.)
- ③ Check Command pulse unit (Electronic gear valid) and click OK. Electronic gear ratio that is set in the PA05 / PA06 / PA07 is enabled.
- ④ The Positioning Mode window opens.

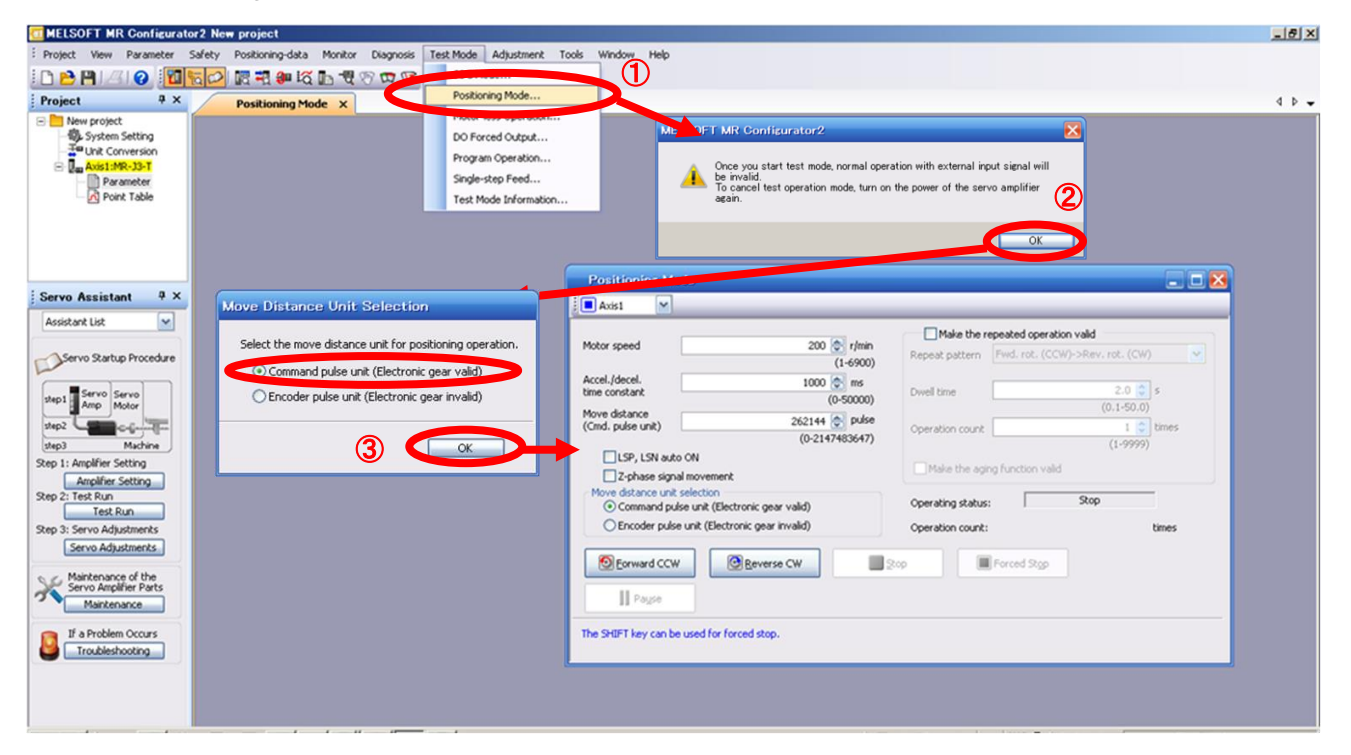

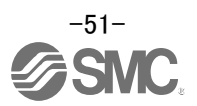

### 5.6.1 Positioning Mode

- In order to prevent accidental impact at the end of the stroke, operate the actuator at a low speed initially. When changing speed or movement, increase the values whilst checking operation (Change motor speed, acceleration/deceleration time, movement distance values if required). See "LECSC2-T□ Operation Manual (Simplified Edition)",section 5.6.2 for motor speed configuration.
   See "LECSC2-T□ Operation Manual (Simplified Edition)",section 5.6.3 for acceleration/deceleration time configuration.
   See "LECSC2-T□ Operation Manual (Simplified Edition)",section 5.6.4 for movement distance configuration.
- Actuator positioning operates using [Forward (CCW)] and [Reverse (CW)].
   (Check wiring and parameters if operation cannot be performed correctly).
   When performing positioning operation in the setup software, the rotation direction of the actuator does not change if you change the setting of parameter PA14 (Rotation direction selection). The actuator moves in the direction of [Forward (CCW)] button and [Reverse (CW)] button.
- ③ Check the command impulse unit (electronic gear enabled). The electronic gear duty set to PA06/PA07 will be enabled.

See "LECSC2-T<sub>D</sub> Operation Manual (Simplified Edition)",section 5.3.4 – "Parameter Values by Actuator Model" for PA06/PA07 settings for each actuator.

If PA06/PA07 are set to the values in "LECSC2-T Operation Manual (Simplified Edition)", section 5.3.4– Parameter Values by Actuator Model, the travel distance of the actuator per 1 pulse will be calculated as follows.

• travel distance of the actuator per 1 pulse =  $1[\mu m]$  ( 0.001[mm])

④ If the "Stroke-end" (LSP, LSN) signal is not configured as ON, an alarm may occur. (When checked, the "stroke-end" (LSP, LSN) will be automatically turned ON only when this window is open.)

|                                                                                                    |                                                | Make the r                           | epeated operatio | n valid            |       |
|----------------------------------------------------------------------------------------------------|------------------------------------------------|--------------------------------------|------------------|--------------------|-------|
| Motor speed                                                                                                  | 200 r/min<br>(1-6900)                          | Repeat pattern                       | Fwd. rot. (CCV   | /)->Rev. rot. (CW) |       |
| Accel./decel.<br>time constant                                                                               | 1000 🐑 ms<br>(0-50000)                         | Dwell time                           |                  | 2.0 😋              | 5     |
| Move distance<br>(Cmd. pulse unit)                                                                           | 262144 💿 pulse<br>(0-2147483647)               | Operation count                      |                  | (0.1-50.0)         | times |
| Z-phase signal movem     Move distance unit selection     Ormand pulse unit (Ele     Encoder pulse unit (Ele | lectronic gear valid)<br>ctronic gear invalid) | Operating status<br>Operation count: | :                | Stop               | times |
| Eorward CCW                                                                                                  | @ Reverse CW                                   | λφ                                   | Forced Stop      |                    |       |
| Davida                                                                                                    |                                                |                                      |                  |                    |       |

| Item            | Setting range          | Unit                                                                                                    | Description                                                                       |
|-----------------|------------------------|----------------------------------------------------------------------------------------------------|-----------------------------------------------------------------------------------|
| Matananaad      | 0 to Allowed Speed for | n/maina                                                                                                    | Set the command speed of the servo motor for execution of positioning             |
| Notor speed     | each actuator          | r/min Set for r/min Methods for Methods for Methods for Set for the set for the set for th | (Motor rotations/min).                                                            |
| Acceleration/de | 0 to 50000             | 8                                                                                                    | Set the time until the car is motor reaches/stops to the roted speed (2000 r/min) |
| celeration time | 0 10 50000             | ms                                                                                                    | Set the time until the serve motor reaches/stops to the rated speed (3000 r/min)  |
| Move distance   | 0 to 99999999          | pulse                                                                                                    | Sets movement distance.                                                           |

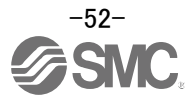

# 5.6.2 Motor speed Configuration

#### <Rotation Speed Configuration>

Motor speed (r/min) configuration.
 \* r/min (rpm): Indicated motor rotation speed (motor rotations/min)

Rotation speed must be between 0 and the allowable speed limit for each actuator. Please be aware that the actuator will not operate if this is set to 0.

If the rotation speed is too low, this may cause vibration; check the actuator while changing settings.

Movement speed (mm/s) must be converted into rotation speed (r/min). See below for the conversion formula.

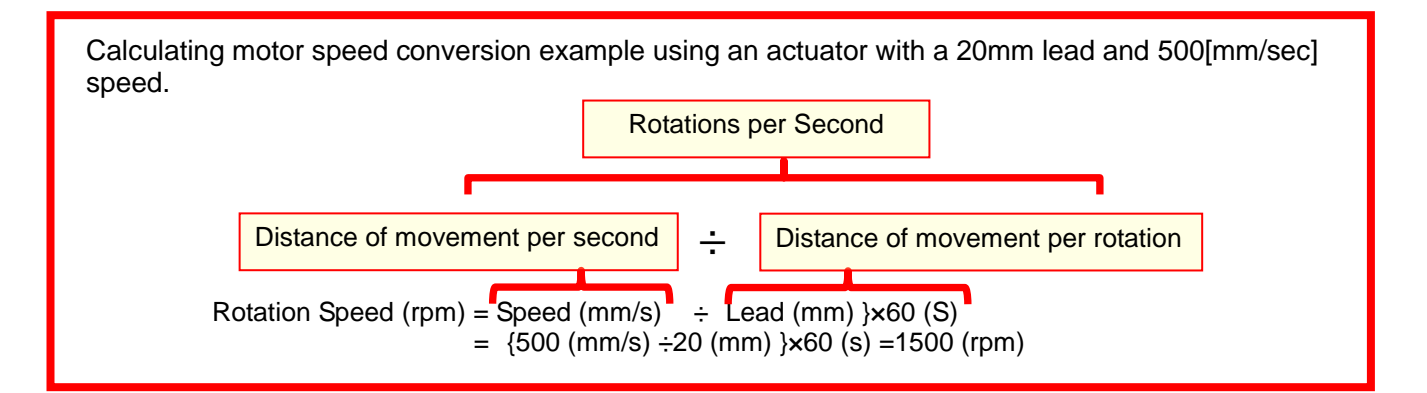

| Makes mind                         | 1000 10 1000                                 | Make the r                    | epeated operation | on valid          |       |
|------------------------------------|----------------------------------------------|-------------------------------|-------------------|-------------------|-------|
| motor speed                        | (1-6900)                                     | Repeat pattern                | Fwd. rot. (CCV    | V)->Rev. rot. (CW | ).    |
| Accel./decel.<br>time constant     | 133 🐑 ms<br>(0-50000)                        | Dwell time                    |                   | 2.0               | s     |
| Move distance<br>(Cmd. pulse unit) | 262144 🐑 pulse<br>(0-2147483647)             | Operation count               |                   | 1 (1-9999)        | times |
| LSP, LSN auto                      | ON<br>I movement                             | Make the aging function valid |                   |                   |       |
| Move distance unit                 | selection<br>se unit (Electronic gear valid) | Operating status              |                   | Stop              | 1     |
| O Encoder pulse                    | unit (Electronic gear invalid)               | Operation count:              |                   |                   | times |
| Eorward CCW                        | Beverse CW                                   | kop                           | Forced Stgp       |                   |       |

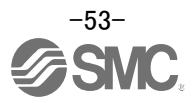

### 5.6.3 Acceleration/deceleration Time Configuation

# < Acceleration/deceleration Time Configuration>

 Acceleration/deceleration time (ms) configuration: The acceleration/deceleration time sets the amount of time (ms) in which a prescribed rotation speed(3000[r/min]) is reached.

The acceleration/deceleration time must be set to a value between 0 and the allowable acceleration/deceleration speed for each actuator.

The acceleration/deceleration time must be converted from the acceleration/deceleration speed. See below for the conversion formula.

| Calculating Acceleration/deceleration conversion example using an actuator with a 8 [mm] lead with an acceleration of 3000[mm/sec <sup>2</sup> ].                                                                                                |
|----------------------------------------------------------------------------------------------------|
| Speed at a rated motor rotation of 3000rpm                                                                                                    |
| Accel/decel time (ms) = { <u>Rated Rotation Speed (r/min) ÷60 (S)</u> }× <u>Screw Lead (mm) × 1000</u><br>Acceleration/deceleration speed (mm/s <sup>2</sup> )<br>*Acceleration speed is measured in ms, so this must be calculated as (s) ×1000 |
| Acceleration/deceleration time (ms) = $\frac{3000 (r/min) \div 60 (S)}{3000 (mm/s^2)}$<br>= 133 (ms)                                                                                                    |

| Motor coand                                        | 1500 🔿 simin                                                                     | Make the r       | epeated operation | n valid            |       |
|----------------------------------------------------|----------------------------------------------------------------------------------|------------------|-------------------|--------------------|-------|
| Hotor speed                                        | (1-6900)                                                                         | Repeat pattern   | Fwd. rot. (CCV    | /)->Rev. rot. (CW) | ) (3  |
| Accel./decel.<br>time constant                     | 133 🐑 ms                                                                         | Dwell time       | [                 | 2.0 😂              | 5     |
| Move distance<br>(Cmd. pulse unit)                 | (0-50000)<br>262144 🐑 pulse<br>(0-2147483647)                                    | Operation count  |                   | (0.1-50.0)         | times |
| LSP, LSN auto<br>Z-phase sign                      | o ON<br>al movement                                                              | Make the agi     | ng function valid | (1-9999)           |       |
| Move distance unit<br>Command put<br>Encoder pulse | selection<br>se unit (Electronic gear valid)<br>e unit (Electronic gear invalid) | Operating status |                   | Stop               | times |
| Eorward CCW                                        | Beverse CW                                                                       | top              | Forced Stgp       |                    |       |
| Eorward CCW                                        | Beverse CW                                                                       | top              | Forced Stop       |                    |       |

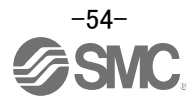

# 5.6.4 Move distance Configuration and Operation

#### < Move distance Configuration>

- ① Set the move distance [pulse]. Select a value within the stroke range.
- ② Actuator position will operate using [Forward (CCW)], [Reverse (CW)]. The position at which power is turned ON will be set as the home position, and the actuator will travel the amount set as move distance (check wiring and parameters If operation is not performed correctly). When performing positioning operation in the setup software, the rotation direction of the actuator does not change if you change the setting of parameter PA14 (Rotation direction selection). The actuator moves in the direction of [Forward (CCW)] button and [Reverse (CW)] button.
- ③ Check command input pulse units (electronic gear enabled). The electronic gear duty configured in PA06/PA07 will be enabled. See "LECSC2-T□ Operation Manual (Simplified Edition)",section 5.3.4 for setting values for PA06/PA07 in each actuator. If parameters PA06/PA07 are set according to "LECSC2-T□ Operation Manual (Simplified Edition)",section 5.3.4, the travel distance of the actuator per 1 pulse will be as follows.

#### • travel distance of the actuator per 1 pulse = $1[\mu m] (0.001[mm])$

Travel distance (mm) must be converted to tavel distance (pulse). See below for the conversion formula.

As an example, for a travel of 100m;

Travel distance of the actuator per 1 pulse =  $0.001 \text{ (mm)}^{*1}$ 100 (mm)/0.001 (mm) = 100000 (pulse)

- <sup>1</sup> The travel distance of the actuator per 1 pulse is set according to the electronic gears (PA06/PA07) outlined in 5.3.4 "Recommended Parameter Values by Actuator Model".
- ④ If the stroke end signals (LSP, LSN) are not turned ON, an alarm may occur. (If checked, the stroke end (LSP, LSN) signals will be turned ON automatically only when this window is open).
  - \* Ensure that the [Forward (CCW)] and [Reverse (CW)] driving directions are checked. If the driving direction is unclear, operate the actuator slowly with a small move distance while checking the driving direction.

| Nature ground                            | 1500 @ ./win                     | Make the r       | epeated operation  | on valid             |     |
|------------------------------------------|----------------------------------|------------------|--------------------|----------------------|-----|
| Hotor speed                              | (1-6900)                         | Repeat pattern   | Fwd. rot. (CC      | W)->Rev. rot. (CW)   |     |
| Accel./decel.<br>time constant           | 133 💽 ms<br>(0-50000)            | Dwell time       |                    | 2.0 📚 s              |     |
| Move distance<br>(Cmd. pulse unit)       | 262144 💽 pulse<br>(0-2147483647) | Operation count  | [                  | (0.1-50.0)<br>1 🛟 ti | mes |
| LSP, LSN auto ON<br>Z-phase signal movem | ent                              | Make the ag      | ing function valid |                      |     |
| Command pulse unit (E)                   | flectronic gear valid)           | Operating status | 8                  | Stop                 |     |
| O Encoder pulse unit (Ele                | ectronic gear invalid)           | Operation count: |                    | tir                  | nes |
| Eorward CCW                              | @Reverse CW                      | 20p              | Forced Stgp        |                      |     |
|                                          |                                  |                  |                    |                      |     |

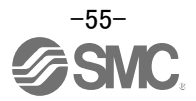

# 5.7 Positioning (Point Table) Operation using the Setup Software

This feature is only available in positioning (point table) mode.

When positioning using the positioning (point table) mode, the point table (target position, speed data, acceleration time, deceleration time etc.) must be configured.

(There are 31 points of point tables to be used when 1 station is occupied and 255 points when 2 stations are occupied.)

# 5.7.1 Point table List

- Using the "Positioning Data" menu in the setup software. The "Point table list" can be opened by selecting "Point Table"
- (2) "Read" : point table data will be read from the LECSC2-T  $\square$  and displayed.
- 3 "Write All": point table data will be written to the LECSC2-T\_D.

\* When updating (reflecting) the point table data in the project, click ④ "Update Project". (See "LECSC2-T Operation Manual (Simplified Edition)", section 5.9.1 for saving project.)

|                                                                                                    | oject                                                                          |                                                                                                    |                                                                                             |                                         |                                         |                                         |                                         |                                         |          |
|----------------------------------------------------------------------------------------------------|--------------------------------------------------------------------------------|----------------------------------------------------------------------------------------------------|---------------------------------------------------------------------------------------------|-----------------------------------------|-----------------------------------------|-----------------------------------------|-----------------------------------------|-----------------------------------------|----------|
| View Parameter Safety Pace                                                                                                    |                                                                                | Diagnosis                                                                                                    | Test Mode Adjustn                                                                           | ent Tools Window                        | Help                                    |                                         |                                         |                                         |          |
|                                                                                                    | Point Table                                                                    | <b>I</b> m                                                                                                    |                                                                                             |                                         |                                         |                                         |                                         |                                         |          |
| ф Х                                                                                                    | Programma                                                                      |                                                                                                    |                                                                                             |                                         |                                         |                                         |                                         |                                         |          |
| project                                                                                                    | Indirect Ac                                                                    | Idressing                                                                                                    |                                                                                             |                                         |                                         |                                         |                                         |                                         |          |
| lystem Setting                                                                                                    | Cam Data                                                                       | •                                                                                                    |                                                                                             |                                         |                                         |                                         |                                         |                                         |          |
| Init Conversion                                                                                                    |                                                                                |                                                                                                    |                                                                                             |                                         |                                         |                                         |                                         |                                         |          |
| Darameter                                                                                                    |                                                                                |                                                                                                    |                                                                                             |                                         |                                         |                                         |                                         |                                         |          |
| Point Table                                                                                                    |                                                                                |                                                                                                    |                                                                                             |                                         |                                         |                                         |                                         |                                         |          |
|                                                                                                    | Poi                                                                            | nt Table                                                                                                    |                                                                                             | (2)                                     |                                         |                                         |                                         |                                         | 💶 🗖 🔀    |
|                                                                                                    |                                                                                | 41 N 030                                                                                                    | nan Ellenin de C                                                                            | Band D Set to a                         | laf au de The Varifue Dr                | atalad Satting                          | Single-step Eagd                        |                                         |          |
|                                                                                                    |                                                                                |                                                                                                    | peri Dave As                                                                                | Read Sector                             | er aur Að seur à Er                     | ecaled secting M                        | Single-step reed                        |                                         |          |
|                                                                                                    | i Coco                                                                         | py Paste 🖨 Ind                                                                                                    | ert 👄 Delete 🐚                                                                              | Restore MRedo                           |                                         |                                         |                                         | 3                                       |          |
| vistant II Y                                                                                                    |                                                                                |                                                                                                    |                                                                                             |                                         |                                         |                                         |                                         |                                         |          |
| ssistant + A                                                                                                    | Point t                                                                        | able positioning operation                                                                                                    | ation (Absolute value                                                                       |                                         |                                         | Selected                                | Items Write Writ                        | e All Update I                          | Project  |
| List 💌                                                                                                    |                                                                                |                                                                                                    |                                                                                             |                                         |                                         |                                         |                                         |                                         |          |
|                                                                                                    |                                                                                | Target position                                                                                                    | Rotation speed                                                                              | Accel. time const.                      | Decel. time const.                      | Dwell time                              | Auxiliary func.                         | M code                                  | <u>^</u> |
| Startup Procedure                                                                                                    |                                                                                | -999.999-999.999                                                                                                    | 0-65535                                                                                     | 0-20000                                 | 0-20000                                 | 0-20000                                 | 0-3                                     | 0-99                                    |          |
|                                                                                                    | No.                                                                            | mm                                                                                                    | r/min                                                                                       | ms                                      | ms                                      | ms                                      |                                         |                                         |          |
| mp Motor                                                                                                    | 1                                                                              | 0.000                                                                                                    | 0                                                                                           | 0                                       | 0                                       | 0                                       | 0                                       | 0                                       |          |
|                                                                                                    | 2                                                                              | 0.000                                                                                                    | 0                                                                                           | 0                                       | 0                                       | 0                                       | 0                                       | 0                                       |          |
| and the second second sec                                                                                                    |                                                                                |                                                                                                    |                                                                                             |                                         |                                         |                                         |                                         |                                         |          |
| Mathice                                                                                                    | 3                                                                              | 0.000                                                                                                    | 0                                                                                           | 0                                       | 0                                       | 0                                       | 0                                       | 0                                       |          |
| Machine                                                                                                    | 3                                                                              | 0.000                                                                                                    | 0                                                                                           | 0                                       | 0                                       | 0                                       | 0                                       | 0                                       |          |
| Machine<br>Machine                                                                                                    | 3455                                                                           | 0.000 0.000 0.000                                                                                                    | 0                                                                                           | 0                                       | 0                                       | 0<br>0                                  | 0                                       | 0                                       |          |
| Machine<br>Micrisetting<br>plifier Setting                                                                                                    | 3456                                                                           | 0.000<br>0.000<br>0.000<br>0.000                                                                                                    | 0 0 0 0 0 0 0 0 0 0 0 0 0 0 0 0 0 0 0 0                                                     | 000000000000000000000000000000000000000 | 0                                       | 0 0 0 0 0                               | 0 0 0 0 0                               | 000000000000000000000000000000000000000 |          |
| Machine<br>Mier Setting<br>plifier Setting<br>:Run<br>Test Run                                                                                                    | 3<br>4<br>5<br>6<br>7                                                          | 0.000 0.000 0.000 0.000 0.000 0.000                                                                                                    | 000000000000000000000000000000000000000                                                     | 000000000000000000000000000000000000000 | 0                                       | 000000000000000000000000000000000000000 | 0<br>0<br>0<br>0                        | 000000000000000000000000000000000000000 |          |
| Machine<br>Mer Setting<br>piller Setting<br>Run<br>Test Run<br>vo Adjustments                                                                                                    | 3<br>4<br>5<br>6<br>7<br>8                                                     | 0.000<br>0.000<br>0.000<br>0.000<br>0.000<br>0.000                                                                                                    | 000000000000000000000000000000000000000                                                     | 000000000000000000000000000000000000000 | 000000000000000000000000000000000000000 | 000000000000000000000000000000000000000 | 000000000000000000000000000000000000000 | 000000000000000000000000000000000000000 |          |
| Machine<br>Mier Setting<br>Piller Setting<br>: Run<br>Test Run<br>o Adjustments<br>o Adjustments                                                                                                    | 3<br>4<br>5<br>6<br>7<br>8<br>9                                                | 0.000<br>0.000<br>0.000<br>0.000<br>0.000<br>0.000<br>0.000                                                                                                    | 000000000000000000000000000000000000000                                                     | 000000000000000000000000000000000000000 |                                         | 000000000000000000000000000000000000000 | 000000000000000000000000000000000000000 | 000000000000000000000000000000000000000 |          |
| Machine<br>Machine<br>Mer Setting<br>pilier Setting<br>Run<br>Test Run<br>Test Run<br>to Adjustments<br>o Adjustments                                                                                                    | 3<br>4<br>5<br>6<br>7<br>8<br>9<br>10                                          | 0.000<br>0.000<br>0.000<br>0.000<br>0.000<br>0.000<br>0.000<br>0.000                                                                                                    | 000000000000000000000000000000000000000                                                     | 000000000000000000000000000000000000000 | 0                                       | 000000000000000000000000000000000000000 | 000000000000000000000000000000000000000 | 000000000000000000000000000000000000000 |          |
| Machine<br>Machine<br>Machine<br>Person<br>Test Run<br>o Adjustments<br>o Adjustments<br>o Adjustments<br>o Adjustments<br>o Adjustments                                                                                                    | 3<br>4<br>5<br>6<br>7<br>8<br>9<br>10<br>11                                    | 0.000 0.000 0 | 0<br>0<br>0<br>0<br>0<br>0<br>0<br>0<br>0                                                   | 000000000000000000000000000000000000000 |                                         | 000000000000000000000000000000000000000 | 000000000000000000000000000000000000000 | 000000000000000000000000000000000000000 |          |
| Machine<br>Miler Setting<br>effer Setting<br>Run<br>Test Run<br>test Run<br>test Run       | 3<br>4<br>5<br>6<br>7<br>8<br>9<br>10<br>11<br>11<br>12                        | 0.000<br>0.000<br>0.000<br>0.000<br>0.000<br>0.000<br>0.000<br>0.000<br>0.000<br>0.000                                                                                                    | 0<br>0<br>0<br>0<br>0<br>0<br>0<br>0<br>0<br>0<br>0<br>0                                    |                                         |                                         | 000000000000000000000000000000000000000 | 000000000000000000000000000000000000000 |                                         |          |
| Machine<br>Machine<br>Machine<br>Machine<br>Run<br>Test Run<br>Test Run<br>Tes | 3<br>4<br>5<br>6<br>7<br>8<br>9<br>10<br>11<br>11<br>12<br>13                  | 0.000<br>0.000<br>0.000<br>0.000<br>0.000<br>0.000<br>0.000<br>0.000<br>0.000<br>0.000<br>0.000                                                                                                    |                                                                                             |                                         |                                         |                                         |                                         |                                         |          |
| Machine<br>Machine<br>Mar Setting<br>partier Setting<br>Text Run<br>Text Run<br>Text       | 3<br>4<br>5<br>6<br>7<br>7<br>8<br>9<br>9<br>10<br>11<br>11<br>213<br>13<br>14 | 0.000<br>0.000<br>0.000<br>0.000<br>0.000<br>0.000<br>0.000<br>0.000<br>0.000<br>0.000<br>0.000                                                                                                    | 0<br>0<br>0<br>0<br>0<br>0<br>0<br>0<br>0<br>0<br>0<br>0<br>0<br>0<br>0<br>0<br>0<br>0<br>0 |                                         |                                         |                                         |                                         |                                         | ×        |
| Machine<br>Machine<br>Mifer Setting<br>Run<br>Test Run<br>o Adjustments<br>o Adjustments<br>tenance of the<br>s Anglifer Parts<br>s and suttenance<br>voblem Occurs<br>ubleshooting                                                                                                    | 3<br>4<br>5<br>6<br>7<br>8<br>9<br>10<br>111<br>122<br>133<br>14               | 0.000<br>0.000<br>0.000<br>0.000<br>0.000<br>0.000<br>0.000<br>0.000<br>0.000<br>0.000<br>0.000                                                                                                    |                                                                                             |                                         |                                         |                                         |                                         |                                         | ×        |
| Machine<br>Machine<br>palifer Setting<br>realifer Setting<br>t Run<br>Test Run<br>Test Run<br>Test Run<br>vo Adjustments<br>vo Adjustments<br>vo A                                                                                                    | 3<br>4<br>5<br>6<br>7<br>8<br>9<br>10<br>11<br>11<br>12<br>13<br>14            | 0.000<br>0.000<br>0.000<br>0.000<br>0.000<br>0.000<br>0.000<br>0.000<br>0.000<br>0.000<br>0.000                                                                                                    | 0<br>0<br>0<br>0<br>0<br>0<br>0<br>0<br>0<br>0<br>0<br>0<br>0<br>0<br>0                     |                                         |                                         |                                         |                                         |                                         | ×        |

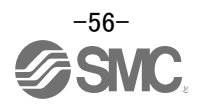

# 5.7.2 Point table Data

By parameters "PA01: Control mode" settings, registration method of data of the point table is different.

| ltem                                  | Setting<br>range                    | Unit                    | Description                                                                                                    |
|---------------------------------------|-------------------------------------|-------------------------|----------------------------------------------------------------------------------------------------|
| Position data<br>(Target Position)    | -999.999<br>to 999.999              | ×10 <sup>s™</sup><br>mm | <ol> <li>When using this point table as an absolute value command system,<br/>set the target address (absolute value).</li> <li>When using this point table as an incremental value command system,<br/>set the travel distance. A "-" sign indicates a reverse rotation command.</li> <li>Number of decimal places changes according to PA05:STM (Feed length multiplication)</li> </ol>                                                                                                    |
| Servo motor speed<br>(Rotation speed) | 0 to allowable<br>actuator<br>speed | r/min                   | Sets the command rotation speed ( <b>Motor rotations/min</b> ) when positioning is executed.<br>Please set within allowable speed of each actuator.                                                                                                    |
| Acceleration time<br>constant         | 0 to 20000                          | ms                      | Set the time until the servo motor reaches the rated speed. <u>(3000 r/min)</u><br>Please set within allowable deceleration time constant of each actuator.                                                                                                    |
| Deceleration time constant            | 0 to 20000                          | ms                      | Set the time until the servo motor slows down to the rated speed. <u>(3000 r/min)</u><br>Please set within allowable deceleration time constant of each actuator.                                                                                                    |
| Dwell time                            | 0 to 20000                          | ms                      | When dwell is set and the set dwell has passed after the position command of the selected point table is completed, the position command of the next point table is started.<br>Set "0" in the auxiliary function to make the dwell invalid.<br>Set "1" in the auxiliary function and 0 in the dwell to perform varied speed operation.                                                                                                    |
| Auxiliary function                    | 0 to 3                              |                         | <ul> <li>(1) When using this point table in the absolute value command system</li> <li>0: Automatic operation is performed in accordance with a single point table chosen.</li> <li>1: Operation is performed in accordance with consecutive point tables without a stop.</li> <li>(2) When using this point table in the incremental value command system</li> <li>2: Automatic operation is performed in accordance with a single point table chosen.</li> <li>3: Operation is performed in accordance with consecutive point tables without a stop.</li> <li>When a different rotation direction is set, smoothing zero (command output) is confirmed and the rotation direction is then reversed.</li> <li>Setting "1" or "3"in point table No. 255 results in an error.</li> </ul> |
| M code                                | Do not change                       | ).                      |                                                                                                    |

(1) If the parameter "PA01: Control mode" setting is "0000: Absolute value command system ".

# (2) If the parameter " PA01: Control mode" setting is "0001: Incremental value command system ".

| Item                                  | Setting<br>range                    | Unit                    | Description                                                                                                    |
|---------------------------------------|-------------------------------------|-------------------------|----------------------------------------------------------------------------------------------------|
| Position data<br>(Target Position)    | 0 to 999.999                        | ×10 <sup>s™</sup><br>mm | Set the travel distance. Number of decimal places changes according to PA05 : STM (Feel length multiplication)                                                                                                    |
| Servo motor speed<br>(Rotation speed) | 0 to allowable<br>actuator<br>speed | r/min                   | Sets the command rotation speed ( <b>Motor rotations/min</b> ) when positioning is executed. Please set within allowable speed of each actuator.                                                                                                    |
| Acceleration time constant            | 0 to 20000                          | ms                      | Set the time until the servo motor reaches the rated speed. (3000 r/min)<br>Please set within allowable deceleration time constant of each actuator.                                                                                                    |
| Deceleration time constant            | 0 to 20000                          | ms                      | Set the time until the servo motor slows down to the rated speed. (3000 r/min)<br>Please set within allowable deceleration time constant of each actuator.                                                                                                    |
| Dwell time                            | 0 to 20000                          | ms                      | When dwell is set and the set dwell has passed after the position command of the selected point table is completed, the position command of the next point table is started. Set "0" in the auxiliary function to make the dwell invalid. Set "1" in the auxiliary function and 0 in the dwell to perform varied speed operation.                                                                                                    |
| Auxiliary function                    | 0, 1                                |                         | <ul> <li>This function is valid when the point table is selected using the input signal or the remote input of CC-Link. It cannot be used when the point table No. is selected using the remote register of CC-Link.</li> <li>O: Automatic operation is performed in accordance with a single point table chosen.</li> <li>1: Operation is performed in accordance with consecutive point tables without a stop.<br/>When a different rotation direction is set, smoothing zero (command output) is confirmed and the rotation direction is then reversed.<br/>Setting "1" in point table No.255 results in an error.<br/>For full information, refer to (4) in this section.</li> </ul> |
| M code                                | Do not change                       |                         |                                                                                                    |

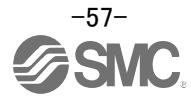

# 5.7.3 Point table (Target position) Configuration

# < Target position Configuration>

- Please set the parameters as "PA05 (Feed function selection)" and "Feel length multiplication (STM) (Multiplier)".
  - Please change the "PA05 (Feed function selection)".

" Feel length multiplication (STM) (Multiplier)" will be automatically scaled.

<u>For actuators with a stroke less than 1000mm, set</u> parameter "PA05 (Feed function selection)" to 0000 and the "Feed length multiplication (STM) (Multiplier)" value to x1.

For actuators with a stroke more than 1000mm, set parameter "PA05 (Feed function selection)" to 0001 and the "Feed length multiplication (STM) (Multiplier)" value to x10.

Set the feed length multiplication (STM) (Multiplier) of target position in parameter No. PA05 (Feed function selection).

| Parameter No. PA05 setting | Feed length multiplication (STM) (Multiplier)<br>(Feed unit [ μm]) | Target position input range<br>[mm] |
|----------------------------|--------------------------------------------------------------------|-------------------------------------|
|                            | 1                                                                  | -999.999 to +999.999                |
|                            | 10                                                                 | -9999.99 to +9999.99                |
|                            | 100                                                                | -99999.9 to +99999.9                |
|                            | 1000                                                               | -999999 to +999999                  |

#### Change of parameter [PA05(Feed function selection)].

- 1) Set the parameters of the PA05 in the "Positioning setting" tab.
- 2) Click on the "Single Axis Write" button.
- 3) Turn the power OFF and ON again. The Parameter is then enabled.

| - Common                      | Basic  |             |                                    | Selected                                                   | Items Write Single       | Axis Write |
|-------------------------------|--------|-------------|------------------------------------|------------------------------------------------------------|--------------------------|------------|
| - Basic                       | No.    | Abbr.       | Name                               | Units                                                      | Setting range            | Axis1      |
| <ul> <li>Extension</li> </ul> | PA01   | *STY        | Control mode                       |                                                            | 0.00-2F01                | 0000       |
| - Extension 2                 | PA02   | *REG        | Regenerative option                |                                                            | 0000-71FF                | 0000       |
| Component parts               | PA03   | *ABS        | Absolute position detection system |                                                            | 0000-0001                | 0000       |
| Position control              | PA04   | *AOP1       | Function selection A-1             |                                                            | 0000-0031                | 0000       |
| Point table                   | PA05   | *FTY        | Feed function selection            |                                                            | 0000-012 1               | 00000      |
| - Basic                       | PA06   | *CMX        | Electronic gear numerator          |                                                            | 0-65535                  | 1          |
| - Extension                   | PA07   | *CDV        | Electronic gear denominator        |                                                            | 1-65535                  | 1          |
| Indexer                       | PA08   | ATU         | Auto tuning mode                   |                                                            | 0000-0003                | 0001       |
| Home position return          | PA09   | RSP         | Auto tuning response               |                                                            | 1-32                     | 12         |
| Servo adjustments             | PA10   | INP         | In-position range                  | μm                                                         | 0-10000                  | 100        |
| - Basic                       | PA11   | TLP         | Forward rotation torque limit      | %                                                          | 0.0-100.0                | 100.0      |
| - Extension                   | PA12   | TLN         | Reverse rotation torque limit      | %                                                          | 0.0-100.0                | 100.0      |
| -Gain changing                | PA13   | *PLSS       | For manufacturer setting           |                                                            | 0000-0712                | 0002       |
| Digital I/O                   | PA14   | *POL        | Rotation direction selection       |                                                            | 0-1                      | 0          |
| List display                  | PA15   | *ENR        | Encoder output pulse               | pulse/rev                                                  | 1-65535                  | 4000       |
| Basic                         | PA16   |             | For manufacturer setting           |                                                            | 0000-FFFF                | 0000       |
| Gain/hiter                    | PA17   | *MSR        | For manufacturer setting           |                                                            | 0000-FFFF                | 0000       |
| Extension                     | PA18   | *MTY        | For manufacturer setting           |                                                            | 0000-FFFF                | 0000       |
| Ilo                           | PA19   | *BLK        | Parameter block                    |                                                            | 0000-FFFF                | 00000      |
|                               |        |             |                                    |                                                            |                          |            |
| MELSOFT                       | MR Go  | nfigurator  | 2 X MELSOFT MF                     | Configurator2                                              |                          |            |
| <b>()</b> E                   | xecute | writing. Co | ntinue?                            | ing is finished. Please switc<br>blifier off and on again. | h the power supply of th | e          |

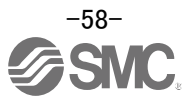

Change of the target position input range

- 1) Please click on the [Detailed Setting] button in the [Point Table] tab.
- 2) Please confirmation or change of [Feel length multiplication (STM) (Multiplier)].
- 3) Click on the "OK" button.
- 4) Target position input range varies depending on the set value of [Feel length multiplication (STM) (Multiplier)].

| Feed length multiplication (STM) (Multiplier)<br>(Feed unit [ µm]) | Target position input range<br>[mm] |
|--------------------------------------------------------------------|-------------------------------------|
| 1                                                                  | -999.999 to +999.999                |
| 10                                                                 | -9999.99 to +9999.99                |
| 100                                                                | -99999.9 to +99999.9                |
| 1000                                                               | -999999 to +999999                  |

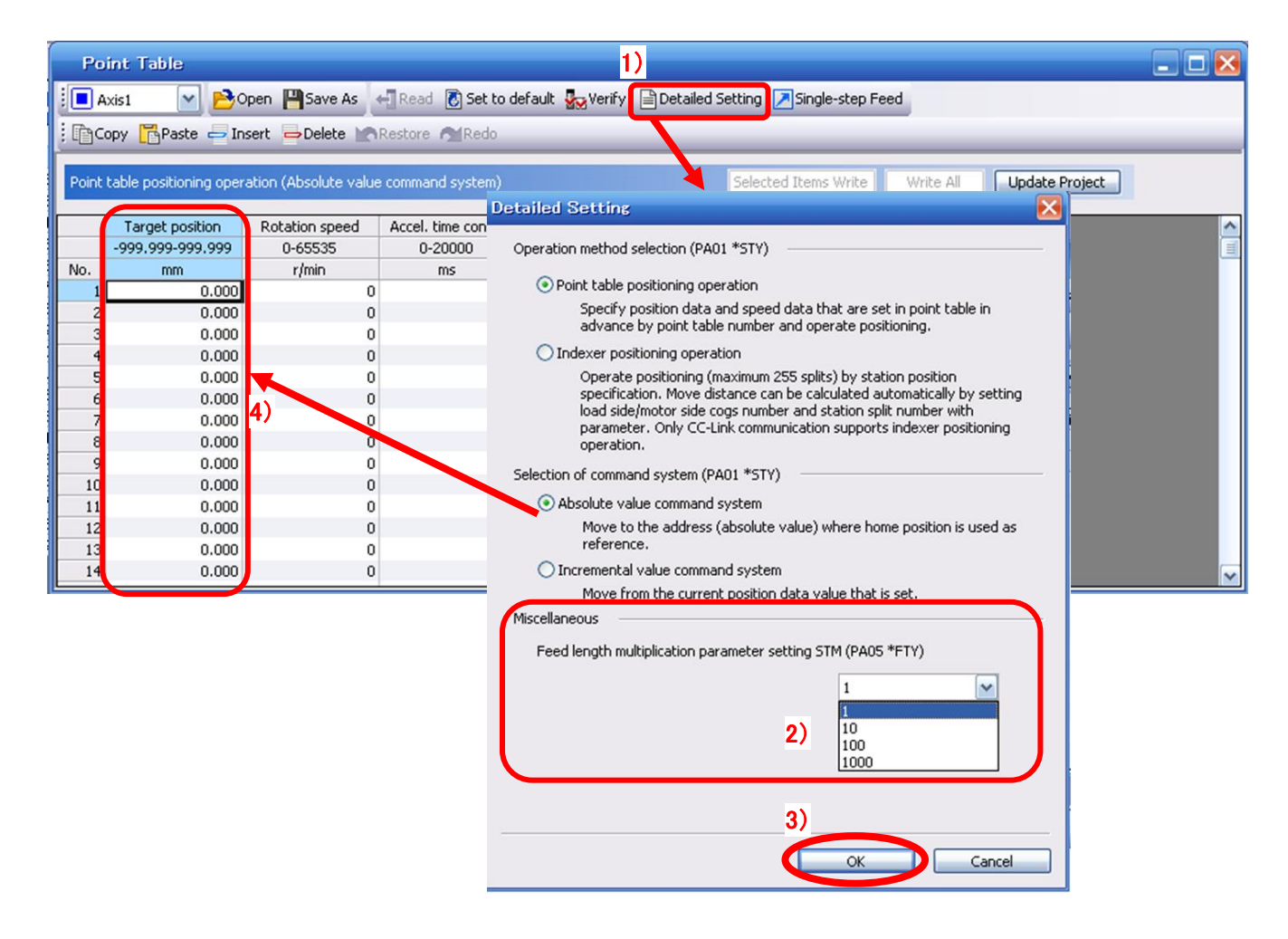

<u>For actuators with a stroke less than 1000mm, set</u> parameter "PA05 (Feed function selection)" to 0000 and the "Feed length multiplication (STM) (Multiplier)" value to x1.

For actuators with a stroke more than 1000mm, set parameter "PA05 (Feed function selection)" to 0001 and the "Feed length multiplication (STM) (Multiplier)" value to x10.

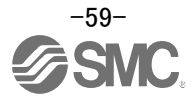

② Configure position data (mm). Set to a value within the stroke range.

| Po    | int Table              |                      |                     |                      |                   |                   |                    |  |
|-------|------------------------|----------------------|---------------------|----------------------|-------------------|-------------------|--------------------|--|
| •     | xis1 💌 🔁 0             | pen 💾 Save As        | 📲 Read 🛛 💽 Set to d | lefault 🌄 Verify 🗎 🗈 | etailed Setting 🔀 | Single-step Feed  |                    |  |
| The   | ppy Paste 😅 In         | sert 👄 Delete 📉      | Restore ARedo       |                      |                   |                   |                    |  |
|       |                        |                      | _                   |                      |                   |                   |                    |  |
| Point | table positioning oper | ation (Absolute valu | e command system)   |                      | Selected          | Items Write Write | All Update Project |  |
|       |                        |                      |                     |                      |                   |                   |                    |  |
|       | Target position        | Rotation speed       | Accel. time const.  | Decel. time const.   | Dwell time        | Auxiliary func.   | M code             |  |
|       | -999.999-999.999       | 0-65535              | 0-20000             | 0-20000              | 0-20000           | 0-3               | 0-99               |  |
| NO.   | mm                     | r/min                | ms                  | ms                   | ms                |                   |                    |  |
| 1     | 500,000                | 0                    | 0                   | 0                    | 0                 | 0                 | 0                  |  |
| 2     | 900.000                | 0                    | 0                   | 0                    | 0                 | 0                 | 0                  |  |
| 4     | 900.000                | 0                    | 0                   | 0                    | 0                 | 0                 | 0                  |  |
| 5     | 0.000                  |                      | 0                   | 0                    | 0                 | 0                 | 0                  |  |
| 6     | 0.000                  |                      | 0                   | 0                    | 0                 | 0                 | 0                  |  |
| 7     | 0.000                  | 0                    | 0                   | 0                    | 0                 | 0                 | 0                  |  |
| 8     | 0.000                  | 0                    | 0                   | 0                    | 0                 | 0                 | 0                  |  |
| 9     | 0.000                  | 0                    | 0                   | 0                    | 0                 | 0                 | 0                  |  |
| 10    | 0.000                  | 0                    | 0                   | 0                    | 0                 | 0                 | 0                  |  |
| 11    | 0.000                  | 0                    | 0                   | 0                    | 0                 | 0                 | 0                  |  |
| 12    | 0.000                  | 0                    | 0                   | 0                    | 0                 | 0                 | 0                  |  |
| 13    | 0.000                  | 0                    | 0                   | 0                    | 0                 | 0                 | 0                  |  |
| 14    | 0.000                  | 0                    | 0                   | 0                    | 0                 | 0                 | 0                  |  |

\* If electronic gear parameters (PA06/PA07) are set according to "LECSC2-T Operation Manual (Simplified Edition)", section 5.3.4.

The smallest unit for actuator movement is 1[µm] (0.001[mm]).

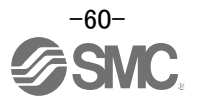

# 5.7.4 Point table (Servo Motor Speed) Configuration

#### <Rotation Speed Configuration>

Rotation speed configuration:
 \*r/min (rpm): motor command rotation speed (motor rotations/min)

Travel speed (mm/s) must be converted into rotation speed (r/min). See below for the conversion formula.

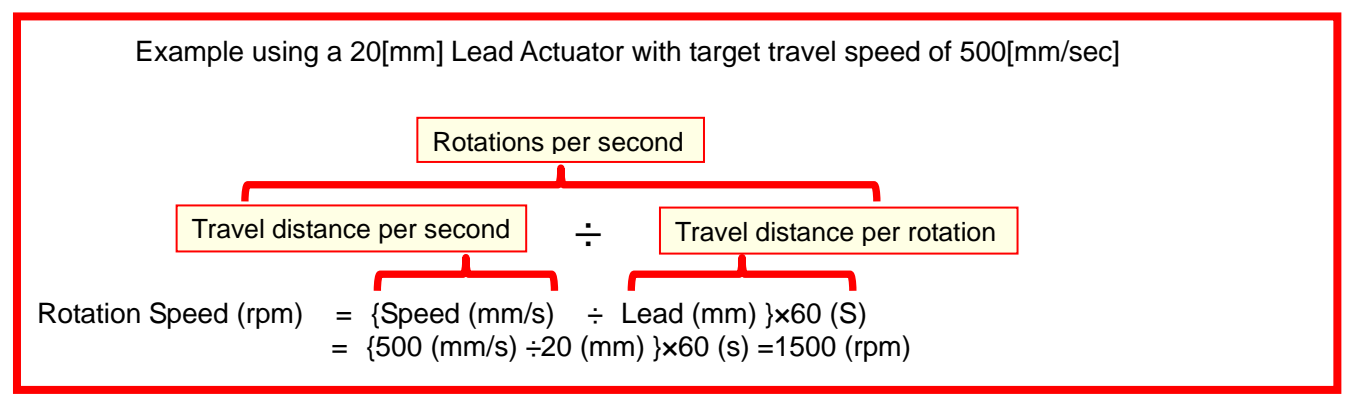

The rotation speed must be a value between 0 and the allowable actuator speed. The actuator will not operate if set to 0.

Too low rotation speed (r/min), may cause vibration (resonance);

| Po                                                                                                    | int Table        |                |                     |                    |                    |                  |        | _ 🗆 🔀    |  |
|----------------------------------------------------------------------------------------------------|------------------|----------------|---------------------|--------------------|--------------------|------------------|--------|----------|--|
| : 🗖 A                                                                                                    | xis1 💽 🔁         | Open 💾 Save As | 📲 Read 🛛 🐻 Set to o | lefault 🌄 Verify 📄 | Detailed Setting 🔀 | Single-step Feed |        |          |  |
| Copy Paste - Insert - Delete Restore Aredo                                                                |                  |                |                     |                    |                    |                  |        |          |  |
| Point table positioning operation (Absolute value command system) Selected Items Write All Update Project |                  |                |                     |                    |                    |                  |        |          |  |
|                                                                                                    | Target position  | Rotation speed | Accel. time const.  | Decel. time const. | Dwell time         | Auxiliary func.  | M code | <u>^</u> |  |
|                                                                                                    | -999.999-999.999 | 0-65535        | 0-20000             | 0-20000            | 0-20000            | 0-3              | 0-99   |          |  |
| No.                                                                                                    | mm               | r/min          | ms                  | ms                 | ms                 |                  |        |          |  |
| 1                                                                                                    | 0.000            | 1500           | 0                   | 0                  | 0                  | 0                | 0      |          |  |
| 2                                                                                                    | 500.000          | 1500           | 0                   | 0                  | 0                  | 0                | 0      |          |  |
| 3                                                                                                    | 900.000          | 1500           | 0                   | 0                  | 0                  | 0                | 0      |          |  |
| 4                                                                                                    | 0.000            | 0              | 0                   | 0                  | 0                  | 0                | 0      |          |  |
| 5                                                                                                    | 0.000            | 0              | 1 0                 | 0                  | 0                  | 0                | 0      |          |  |
| 6                                                                                                    | 0.000            | 0              | 0                   | 0                  | 0                  | 0                | 0      |          |  |
| 7                                                                                                    | 0.000            | 0              | 0                   | 0                  | 0                  | 0                | 0      |          |  |
| 8                                                                                                    | 0.000            | 0              | 0                   | 0                  | 0                  | 0                | 0      |          |  |
| 9                                                                                                    | 0.000            | 0              | 0                   | 0                  | 0                  | 0                | 0      |          |  |
| 10                                                                                                    | 0.000            | 0              | 0                   | 0                  | 0                  | 0                | 0      |          |  |
| 11                                                                                                    | 0.000            | 0              | 0                   | 0                  | 0                  | 0                | 0      |          |  |
| 12                                                                                                    | 0.000            | 0              | 0                   | 0                  | 0                  | 0                | 0      |          |  |
| 13                                                                                                    | 0.000            | 0              | 0                   | 0                  | 0                  | 0                | 0      |          |  |
| 14                                                                                                    | 0.000            | 0              | 0                   | 0                  | 0                  | 0                | 0      | ×        |  |

# 5.7.5 Point Table (Acceleration time constant/Deceleration time constant) Configuration < Acceleration time constant/Deceleration time constant Configuration>

① Acceleration time constant (ms)/Deceleration time constant (ms) configuration:

Acceleration/deceleration (mm/s<sup>2</sup>) must be converted to the acceleration time constant/deceleration time constant (ms). See below for the conversion formula.

| Conversion example for a 8[mm] lead actuator driven at an acceleration of 3000 [mm/sec <sup>2</sup> ]                                                                                                    |
|----------------------------------------------------------------------------------------------------|
| Rated Motor Rotation Speed (mm/s)                                                                                                    |
| Acceleration time constant/deceleration time constant (ms) =<br><u>{Rated rotation speed (r/min) ÷60 (S) } x screw lead (mm) x 1000</u><br>Acceleration/deceleration speed (mm/s <sup>2</sup> )<br>*As the scceleration time constant/deceleration time constant units are in ms; this is calculated as (s) ×1000 |
| Acceleration/Deceleration time constant (ms) = $\frac{3000 (r/min) \div 60 (S)}{3000 (mm/s^2)}$<br>= 133 (ms)                                                                                                    |

The acceleration time constant/deceleration time constant defines the time in (ms) when the motor rotations of (3000[r/min]) are met.

The acceleration time constant/deceleration time constant must be a number between 0 and the allowable acceleration/deceleration speed range for each actuator.

| Po    | oint Table             |                      |                     |                    |                    |                     |                   | 🛛     |
|-------|------------------------|----------------------|---------------------|--------------------|--------------------|---------------------|-------------------|-------|
|       | Axis1 🔽 🔁 C            | pen 💾 Save As        | 📲 Read 🛛 💽 Set to d | lefault 🌄 Verify 📄 | Detailed Setting [ | Single-step Feed    |                   |       |
| in    | opy Paste 😅 In         | sert 👄 Delete 😭      | Restore MRedo       |                    |                    |                     |                   |       |
| Point | table positioning oper | ation (Absolute valu | e command system)   |                    | Selected           | d Items Write Write | te Ali Update Pro | iject |
|       | Target position        | Rotation speed       | Accel. time const.  | Decel. time const. | Dwell time         | Auxiliary func.     | M code            | ^     |
|       | -999.999-999.999       | 0-65535              | 0-20000             | 0-20000            | 0-20000            | 0-3                 | 0-99              |       |
| No.   | mm                     | r/min                | ms                  | ms                 | ms                 |                     |                   |       |
| 1     | 0.000                  | 1500                 | 133                 | 133                | 0                  | 0 0                 | 0                 |       |
| 2     | 500.000                | 1500                 | 133                 | 133                | 0                  | 0 0                 | 0                 |       |
| 3     | 900.000                | 1500                 | 133                 | 133                | 0                  | 0 0                 | 0                 |       |
| 4     | 0.000                  | 0                    | 0                   | 0                  | 0                  | 0 0                 | 0                 |       |
| 5     | 0.000                  | 0                    | 0                   | 0                  | 0                  | 0 0                 | 0                 |       |
| 6     | 0.000                  | C                    | 0                   | 0                  | 1 0                | 0 0                 | 0                 |       |
| 7     | 0.000                  | 0                    | 0                   | 0                  | 0                  | 0 0                 | 0                 |       |
| 8     | 0.000                  | c                    | 0                   | 0                  | 0                  | 0 0                 | 0                 |       |
| 9     | 0.000                  | 0                    | 0                   | 0                  | 0                  | 0 0                 | 0                 |       |
| 10    | 0.000                  | C                    | 0                   | 0                  | 0                  | 0 0                 | 0                 |       |
| 11    | 0.000                  | C                    | 0                   | 0                  | 0                  | 0 0                 | 0                 |       |
| 12    | 0.000                  | 0                    | 0                   | 0                  | 0                  | 0 0                 | 0                 |       |
| 13    | 0.000                  | C                    | 0                   | 0                  | 0                  | 0 0                 | 0                 |       |
| 14    | 0.000                  | 0                    | 0                   | 0                  | 0                  | 0                   | 0                 | ~     |

# 5.7.6 Other Settings

The dwell and auxiliary functions are set to 0 as default.

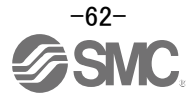

# 5.7.7 Single-Step Feed

In Test mode a single step within point table can be executed.

- ① From the "Test" menu select "Single-step Feed" which opens a window for "Single-step feed". (When using this function, external input signal operation will be disabled. If controlling using a PLC or other upper level device, ensure the power is turned off and then on before operation.)
- ② Select point table number.
- ③ Press "Start".

The actuator will set the position at which the power was turned on as the home position (0), and move towards the defined point table position.

\* Check parameters PA06/PA07 parameters (electronic gear duty) if an unexpected move was observed.

| MELSOFT MR Configurator2 New project                           |                                                                                                    |
|----------------------------------------------------------------|----------------------------------------------------------------------------------------------------|
| i Project View Parameter Safety Positioning-data Monitor Diagn | is Test Mode Adjustment Tools Window Help                                                                                                    |
| : 🗅 🖻 💾   🗷   🕗 🗓 📆 🔂 🕼 🖏 🐼 🖚                                  | Constant Constant Con |
| Project # ×                                                    | Positioning Mode                                                                                                    |
| E New project                                                  | Motor-less Operation                                                                                                    |
| - tipe System Setting<br>- ∰ Unit Conversion                   | Do Forced output                                                                                                    |
| E 2 Axis1:MR-J3-T                                              | Program Operation                                                                                                    |
| Parameter<br>Point Table                                       | Test Mode Information                                                                                                    |
|                                                                |                                                                                                    |
|                                                                |                                                                                                    |
|                                                                | Single-step Feed                                                                                                    |
| Servo Assistant 7 ×                                            | Axis1 M                                                                                                    |
| Assistant List                                                 |                                                                                                    |
| Servo Startup Procedure                                        |                                                                                                    |
|                                                                | 2                                                                                                    |
| step1 Servo Servo Motor                                        |                                                                                                    |
| step2                                                          | Point table No. 1 🐑 (1-255)                                                                                                    |
| step3 Machine<br>Step 1: Amplifier Setting                     |                                                                                                    |
| Amplifier Setting                                              |                                                                                                    |
| Step 2: Test Run<br>Test Run                                   |                                                                                                    |
| Step 3: Servo Adjustments                                      | Operation Start     Pause     Stop     Forced Stop                                                                                                    |
| Servo Adjustments                                              |                                                                                                    |
| Maintenance of the<br>Servo Amplifier Parts                    | The SHIFT key can be used for forced stop.                                                                                                    |
| Maintenance                                                    | Do not use single-step feed during Indexer positioning operation<br>and positioning operation by BCD input.                                                                                                    |
| If a Problem Occurs                                            |                                                                                                    |
| Understanding Troubleshooting                                  |                                                                                                    |
|                                                                |                                                                                                    |
|                                                                |                                                                                                    |
|                                                                |                                                                                                    |
|                                                                | 」 🔟 🧧 A 报後 🤭 🎯 😻 🗰 🖓 🙂 🥀 🖫 🖓 🔞 1629 📃                                                                                                    |

#### Note

\* Home position return cannot be performed in test mode.

In Test mode the default position of the actuator is set as the home position when the power was turned on. It is therefore possible to drive the actuator past the stroke ends. Please pay particular attention to the position of the actuator on power up.

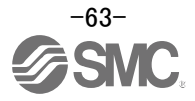

# 5.8 Saving/Loading Parameters

# 5.8.1 Saving Parameters

- ① From the "Parameter Setting" window in the setup software, select "Save As".
- ② Please specify location to be saved.
- ③ Please enter any file name.
- ④ Click "Save".

# Files Saved

| 5 | Saveu |                                              |
|---|-------|----------------------------------------------|
|   | .prm2 | Settings files for parameters PA, PB, PC, PD |
|   |       |                                              |

\* Note Always upload current parameters from the driver to the software before saving. (See "LECSC2-T Operation Manual (Simplified Edition)", section 5.3.2 for uploading.)

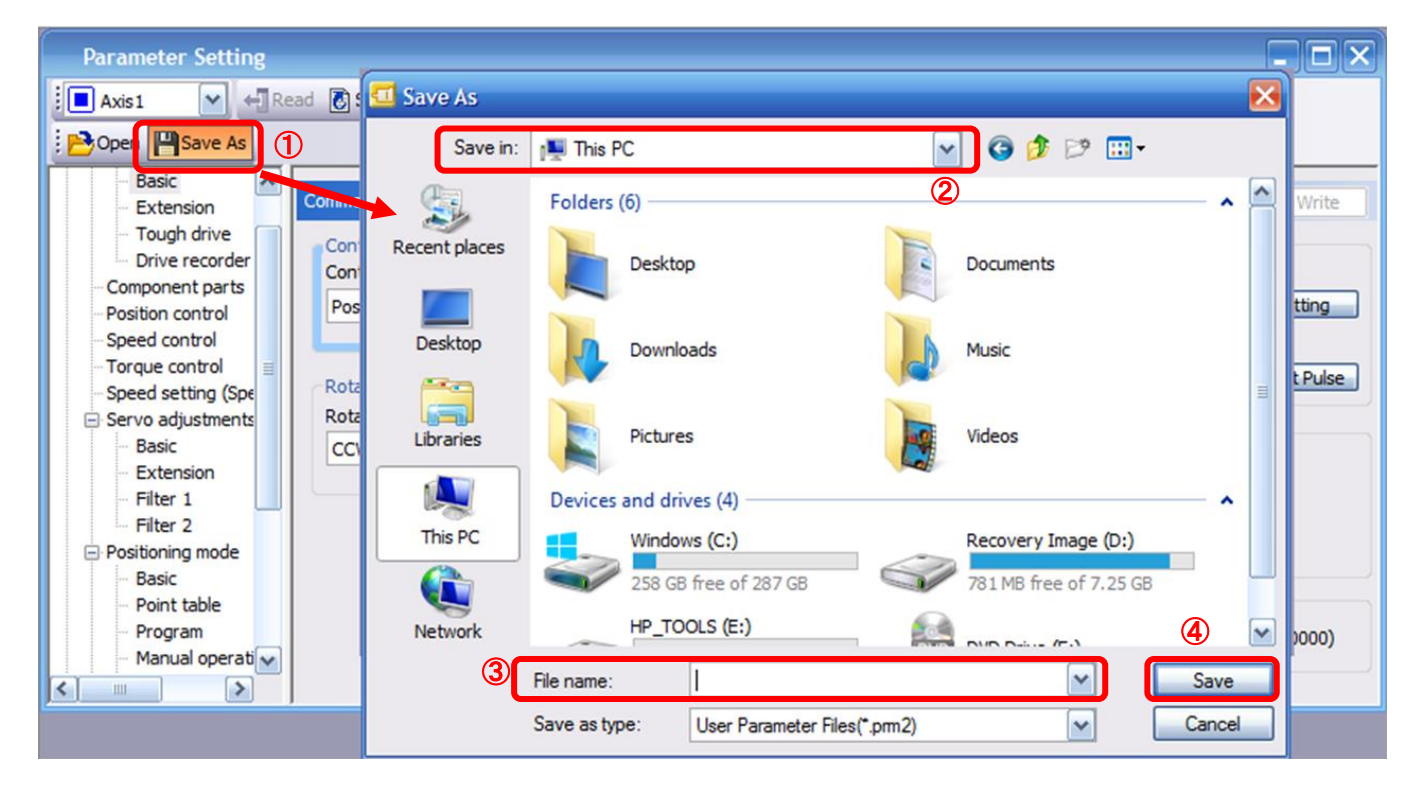

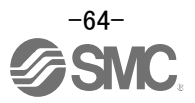

# 5.8.2 To Load saved Parameters

- ① From the "Parameter Setting" window in the setup software, select "Open".
- ② Please specify location of the file.
- ③ Please select the file you wish to import parameters [.prm2].
- ④ Click "Open".

Parameters will be loaded.

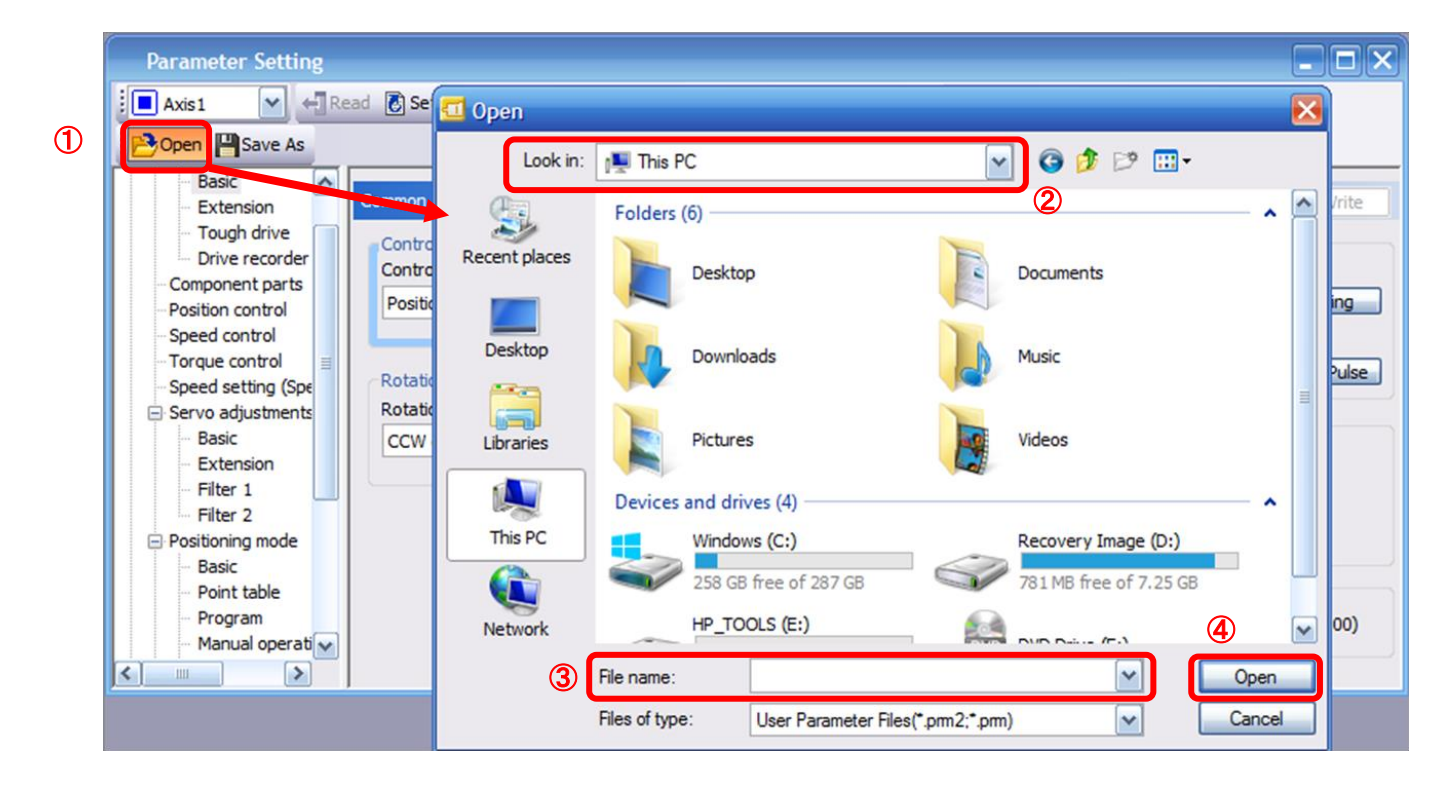

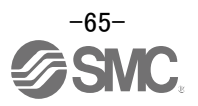

# 5.9 Saving/Loading Project

#### 5.9.1 Saving Project

- ① From the "Project" menu in the setup software, select "Save As".
- ② Please specify location to be saved.
- ③ Please enter any file name.
- ④ Click "Save".

Project will be saved in the specified folder.

If you change the drive / path name, it will be saved in the "drive ¥path name ¥ project name" folder you have changed.

\* Note Always upload current parameters from the driver to the software before saving.

(See "LECSC2-T Operation Manual (Simplified Edition)", section 5.3.2 for uploading.)

Also, when saving the point table data in the project, update the point table data to the project before saving. (See "LECSC2-T<sub>□</sub> Operation Manual (Simplified Edition)", section 5.7.1 for update project.)

| - | Proj | ect View      | Parameter  | Safety  | F  | Save As Project                                                                                                    | ×                              |
|---|------|---------------|------------|---------|----|----------------------------------------------------------------------------------------------------|--------------------------------|
|   |      | New           |            | Ctrl+N  |    | Save destination path:                                                                                               |                                |
| Ì | B    | Open          |            | Ctrl+O  | 2  | C:¥Users¥k7-076¥Desktop¥                                                                                             | Browse                         |
|   |      | Close         |            |         |    |                                                                                                    |                                |
|   | H    | Save          |            | Ctrl 13 |    | Workspace/Project list:                                                                                              |                                |
|   |      | Save As       |            |         |    | Workspace                                                                                                    |                                |
|   |      | Delete        |            |         |    |                                                                                                    |                                |
|   |      | Read Other I  | Format     | •       |    |                                                                                                    |                                |
|   |      | Write Other   | Format     | •       |    |                                                                                                    |                                |
|   |      | System Setti  | ng         |         |    |                                                                                                    |                                |
|   |      | Print Preview | V          |         |    |                                                                                                    |                                |
|   | 2    | Print         |            | Ctrl+P  |    | Workspace name:                                                                                                    |                                |
|   |      | Exit MR Conf  | figurator2 | Alt+F4  | (3 | Project name:                                                                                                    |                                |
|   |      |               |            |         |    | Title:                                                                                                    |                                |
|   |      |               |            |         |    | Save as a Single File Format Project     Switch the window by dicking this but when you want to use single file form | Cancel<br>tton<br>nat project. |

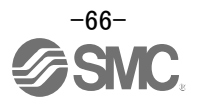

# 5.9.2 To Load saved Project

- ① From the "Project" menu in the setup software, select "Open".
- ② Please select the "drive ¥ path name ¥ project name" that you want to read parameters are stored.
- ③ Please select the file you wish to import project [.mrc2].
- ④ Click "Open".Project will be loaded.

| : | Pro | ject View Parameter   | Safety | Open Project                |                                             | ×                                                                        |
|---|-----|-----------------------|--------|-----------------------------|---------------------------------------------|--------------------------------------------------------------------------|
|   | D   | New                   | Ctrl+N | Save destination path:      |                                             |                                                                          |
| 1 | B   | Open                  | Ctrl+O | C:¥Users¥k7-076¥Desktop¥tes | st                                          | Browse                                                                   |
|   |     | Close                 |        | 2                           |                                             |                                                                          |
|   |     | Save                  | Ctrl+S | Wadaaa a Daaiaat katu       |                                             |                                                                          |
|   |     | Save As               |        | workspace/Project list:     |                                             | Display all folders                                                      |
|   |     | Delete                |        | Project                     | Amplifier model                             | Title                                                                    |
|   |     | Read Other Format     | ۲ (3)  | <u>.</u>                    | ND 12 4                                     | Return to workspace list.                                                |
|   |     | Write Other Format    | •      | <u>Ell</u> test             | MK-J3-A                                     | test                                                                     |
|   |     | System Setting        |        |                             |                                             |                                                                          |
|   |     | Print Preview         |        |                             |                                             |                                                                          |
|   | 8   | Print                 | Ctrl+P |                             |                                             |                                                                          |
|   |     | Exit MR Configurator2 | Alt+F4 | Workspace name:             | test                                        |                                                                          |
|   |     |                       |        | Project name;               | test                                        |                                                                          |
|   |     |                       |        | Title:                      | test                                        |                                                                          |
|   |     |                       |        | Open a Single File Format I | Project Switch the windo<br>when you want t | Open Cancel W by clicking this button to use single file format project. |

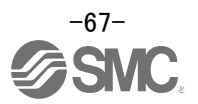

# 5.10 Saving/Loading Point table

# 5.10.1 Saving Point table

- ① From the "Point Table" window in the setup software, select "Save As".
- ② Please specify location to be saved.
- ③ Please enter any file name.
- ④ Click "Save".

| Poi    | nt Table (<br>xis1 💽 🔁 C<br>opy 📑 Paste 🛁 In | Dper Save As   | 2 Save As<br>2 Save in | : This PC<br>Folders (6) |                       | M          | G 👂 🗈 🖽               | - <u>·</u> |
|--------|----------------------------------------------|----------------|------------------------|--------------------------|-----------------------|------------|-----------------------|------------|
| Point  | Target position                              | Rotation speed | Recent places          | Deskto                   | p                     | 1          | Documents             |            |
| No.    | mm<br>0.000                                  | r/min 0        | Desktop                | Downle                   | oads                  |            | Music                 |            |
| 3 4 5  | 0.000 0.000 0.000                            | 0              | Libraries              | Picture                  | es                    |            | Videos                | =          |
| 6<br>7 | 0.000<br>0.000                               | 0              | This PC                | Devices and dri          | ives (4)              |            | Recovery Image (D:)   | ^          |
|        |                                              |                |                        | 258 GE                   | B free of 287 GB      |            | 781 MB free of 7.25 G | SB         |
|        |                                              |                | Network<br>3           | File name:               | DOLS (E:)             | , 🚉,       |                       | A ✓ Save   |
|        |                                              |                |                        | Save as type:            | User Point Table File | es(*.ptb2) | ~                     | Cancel     |

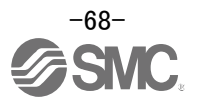

# 5.10.2 To Load saved Point table

- ① From the "Point table" window in the setup software, select "Open".
- ② Please specify location of the file.
- ③ Please select the file you wish to import point table [.ptb2].
- ④ Click "Open".
  - Point table will be loaded.

| Poi     | nt Table            | 1                |               |              |                       |                    |                        |        |   |           |
|---------|---------------------|------------------|---------------|--------------|-----------------------|--------------------|------------------------|--------|---|-----------|
| : 🗖 A:  | xis1 💌 📔            | Open Sav         | 💶 Open        |              |                       |                    | _                      |        | × |           |
| : [] Co | ppy 🔂 Paste 🗧       | Insert 🖘 🖂       | Look in:      | 📜 This F     | PC                    | ~                  | 3 🗊 🖻 🛄 -              |        |   |           |
| Point   | table positioning o | peration (Absolu | <b>S</b>      | Folders      | (6)                   | 2                  |                        | - ^    | ^ | ect       |
|         | Target position     | Rotation sp      | Recent places |              | Desktop               | -                  | Documents              |        |   | nufacture |
| No.     | mm                  | r/min            |               |              |                       |                    |                        |        |   | 00 333.3  |
| 1       | 0.0                 | 00               | Desktop       | 1            | Downloads             | A                  | Music                  |        |   |           |
| 3       | 0.0                 | 00               |               |              |                       | 100                |                        |        | Ш | d         |
| 4       | 0.0                 | 00               |               |              | Dichares              |                    | Videos                 |        |   | 9         |
| 5       | 0.0                 | 00               | Libraries     |              | Pictul C3             |                    | VIGCOS                 |        |   |           |
| 7       | 0.0                 | 00               |               | Devices      | and drives (4)        |                    |                        |        |   | - 1       |
|         |                     |                  | This PC       |              | Windows (C:)          |                    | Recovery Image (D:)    | _      |   |           |
|         |                     |                  |               | -            | 258 GB free of 287 GB | 5                  | 781 MB free of 7.25 GB |        |   |           |
|         |                     |                  | Network       | -            | HP_TOOLS (E:)         | -                  |                        | 4      | ~ |           |
| <       |                     |                  | 3             | File name:   |                       |                    |                        | Open   |   | >         |
|         |                     | Ţ                |               | Files of typ | e: User Point Table F | Files(*.ptb2;*.ptb | n) 🔽                   | Cancel |   |           |

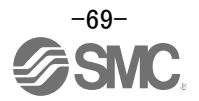

#### 5.11 Acquisition of motion waveform with graph monitor

With the setup software (MR Configurator2<sup>™</sup>: LEC-MRC2E) monitor graph function, the motion waveform during electric actuator operation can be obtained as described below.

① Click "Monitor" - "Graph" of Setup software to display "Graph" window.

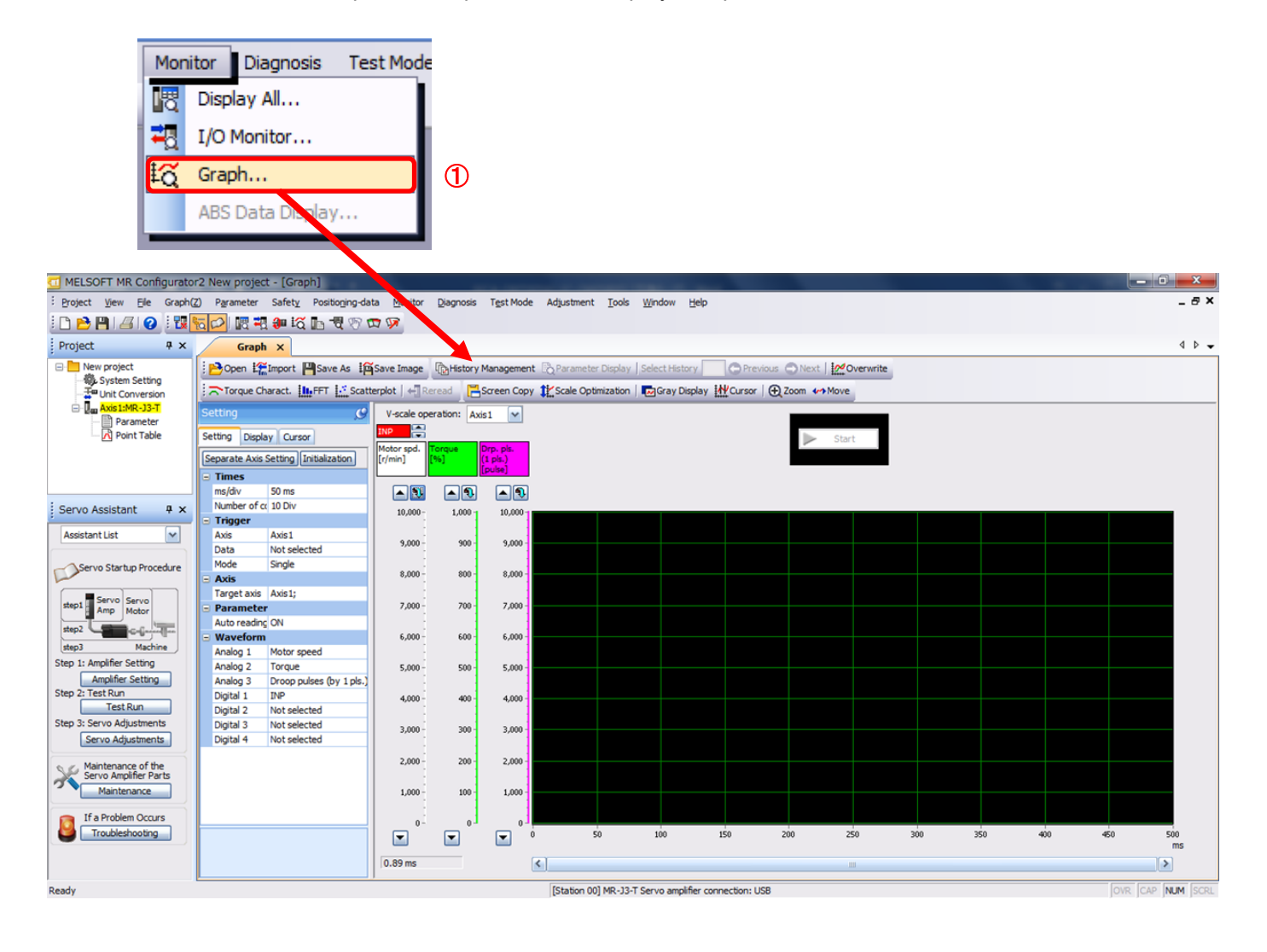

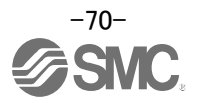

# 5.11.1 Under the setting Tab: Setting of the items to display the graph

Set the items to display analogue and digital waveform, trigger conditions and time for the horizontal axis of the graph.

Click the [Setting] tab of the [Setting] window to set the items to display the waveform, trigger conditions and horizontal axis of the graph.

3 types analogue waveform (analogue 1 to 3) and 4 types of digital waveform (digital 1 to 4) can be set.

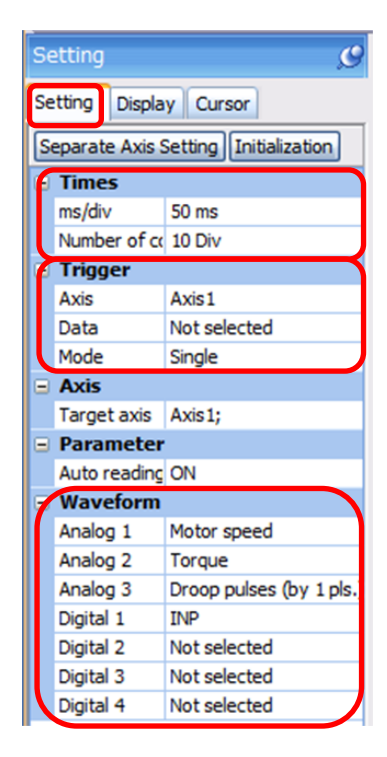

#### (1) Time

Set the horizontal axis (time axis) of the graph. For LECSC2-T<sub>□</sub>, set [ms/div] and [Number of collection Div] to the horizontal axis (time axis).

[ms/div] × [Number of collection Div] will be [Measurement time].

| G | 1 | Times        |        |
|---|---|--------------|--------|
|   |   | ms/div       | 50 ms  |
| l |   | Number of co | 10 Div |

1 Click " v of [ms/div] and set the DiV number.

- The unit ms of [Number of collection Div] is 1000ms=1s.
- 2 Click " v of [Number of collection Div] and set the time.

|   | Times        |       |
|---|--------------|-------|
| 1 | ms/div       | 50 🗸  |
| 2 | Number of cr | 5     |
|   | Trigger      | 10    |
|   | Axis         | 20    |
|   | Data         | 50    |
|   | Mode         | 100   |
|   | Axis         | 200   |
|   | Target axis  | 500   |
|   | Parameter    | 1000  |
|   | Auto reading | 2000  |
|   | Waveform     | \$000 |

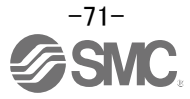
#### (2) Trigger

"Trigger" is a condition which decides the display timing of the graph. If trigger conditions are not satisfied, waveform will not be displayed.

① Click " 🗹 " of [Data] to set the condition. (In general, set the Motor speed.)

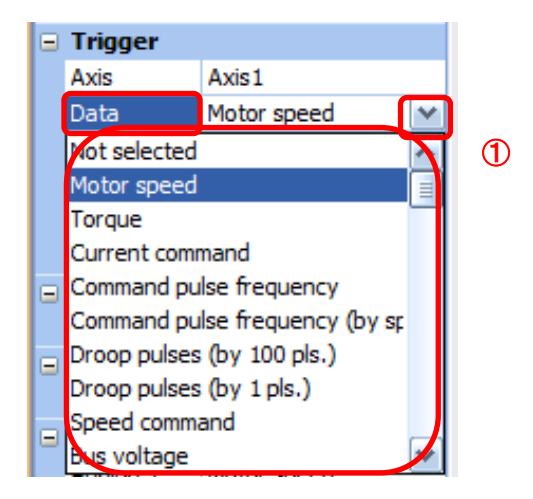

2 "Level" / "Condition" / "Position" are displayed.

Click " 💽 " of "Level" / "Condition" to set the condition.

|   |   | Trigger   |             |  |  |  |  |  |
|---|---|-----------|-------------|--|--|--|--|--|
|   |   | Axis      | Axis1       |  |  |  |  |  |
|   |   | Data      | Motor speed |  |  |  |  |  |
| _ | ſ | Level     | 100 r/min   |  |  |  |  |  |
| 2 | L | Condition | Rising      |  |  |  |  |  |
|   | L | Position  | 10 %        |  |  |  |  |  |
|   |   | Mode      | Single      |  |  |  |  |  |

For Motor speed, when the operation direction is positive, "Level" should be100 and when the operation direction is negative, "Level" should be -100. Align the setting of "Condition" to the operation direction too.

| "Level" / "Condition" s | setting (For | Motor speed) |
|-------------------------|--------------|--------------|
|-------------------------|--------------|--------------|

| Operating direction          | "Level"<br>[r/min] | "Condition" |
|------------------------------|--------------------|-------------|
| Positive direction operation | 100                | Startup     |
| Negative direction operation | -100               | Fall        |

"Position" should be 10%.

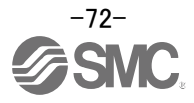

#### (3) Waveform

Set the waveform data which will be displayed in the graph.

① Click " 💽 " of each "Analog" or "Digital" and set the type of waveform to be displayed.

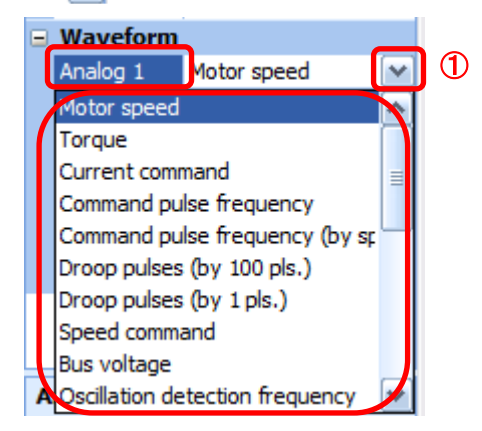

The analogue and digital waveforms that can be set with LECSC2-T are shown below.

| No. | Name                                     | Function                                                                                                    | Unit              | Note |
|-----|------------------------------------------|----------------------------------------------------------------------------------------------------|-------------------|------|
| 1   | Motor speed                              | The motor speed is displayed.                                                                                                    | 1r/min            |      |
| 2   | Torque                                   | The motor torque is displayed.                                                                                                    | 0.1%              |      |
| 3   | Current command                          | The current command to be given to the motor is displayed.                                                                                                    | 0.1%              |      |
| 4   | Command pulse<br>frequency               | The command pulse frequency is displayed.                                                                                                    | 1.125<br>kpulse/s |      |
| 5   | Command pulse<br>frequency<br>(by speed) | The command pulse frequency is converted into the motor speed and displayed.                                                                                                    | 1r/min            |      |
| 6   | Droop pulse<br>(by 100 pulse)            | The droop pulse on the deviation counter is displayed in units of 100pulse. The pulse count is displayed in encoder pulses.                                                                      | 100pulse          |      |
| 7   | Droop pulse<br>(by 1 pulse)              | The droop pulse on the deviation counter is<br>displayed in units of 1 pulse.<br>(Note) Any area beyond the display range (-32768<br>pulses to 32767 pulses) is clamped and displayed in<br>red. | 1pulse            |      |
| 8   | Speed command                            | The speed command to be given to the motor is displayed.                                                                                                    | 1r/min            |      |
| 9   | Bus voltage                              | The bus voltage of the driver amplifier is displayed.                                                                                                    | 1V                |      |
| 10  | Effective load ratio                     | The continuous effective load torque is displayed.<br>The effective value for the last 15 seconds is displayed.                                                                                  | 0.1%              |      |
| 11  | Regenerative load ratio                  | The ratio of regenerative power to permissible regenerative power is displayed in %.                                                                                                    | 0.1%              |      |
| 12  | Within<br>one-revolution<br>position     | The position is displayed in encoder pulses` to the accuracy of one revolution.                                                                                                    | 16pulse           |      |
| 13  | ABS counter                              | The move distance from the home position in the absolute position detection system is displayed in the multiple-revolution counter value of the absolute position encoder.                       | 1rev              |      |
| 14  | Load inertia<br>moment ratio             | The estimated ratio of the motor axis converted load inertia moment to the motor inertia moment is displayed.                                                                                    | 0.1times          |      |

## ■Analogue waveform

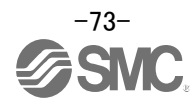

| No. | Name                             | Function                                                                                                    | Unit    | Note |
|-----|----------------------------------|----------------------------------------------------------------------------------------------------|---------|------|
| 15  | Torque equivalent to disturbance | The difference between the torque required driving<br>the motor and the actually required torque (torque<br>current value) is displayed in torque equivalent to<br>disturbance.        | 0.1%    |      |
| 16  | Overload alarm<br>margin         | The margin until the load reaches the overload (AL.50, AL.51) alarm level is displayed in %.<br>An overload alarm will occur when margin is 0%.                                        | 0.1%    |      |
| 17  | Excessive error<br>alarm margin  | The margin until the error reaches the excessive<br>error (AL.52) alarm level is displayed in encoder<br>pulses.<br>An excessive error alarm will occur when margin is<br>zero pulses. | 16pulse |      |
| 18  | Settling time                    | The settling time for position control is displayed.<br>The method for measuring the settling time can be<br>selected from the separate axis setting.                                  | 1ms     |      |
| 19  | Overshoot amount                 | The overshoot amount for position control is displayed in encoder pulses.<br>The method for measuring the overshoot amount can be selected from the separate axis setting.             | 1pulse  |      |

#### Digital waveforms

SON, LSP, LSN, TL, TL1, PC, RES, CR, ST1, ST2, EMG, MD0, DOG, OVR, TSTP, TP0, TP1, CDP, TCH, MD1, SIG, SP0...SP2, DI0...DI7, D1, D2, D3 and D4 (Note 1) RD, SA, ZSP, TLC, INP, WNG, ALM, OP, MBR, DB, BWNG, CPO, ZP, POT, PUS, CDPS, ABSV, MEND, PT0...PT7

(Note 1) D1, D2, D3 and D4 are for the manufacturer setting.

See "LECSC2-T Operation Manual", section 3.5, 4.5 for details of each digital waveform.

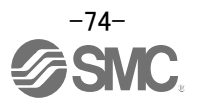

### 5.11.2 Trigger wait

When the "Start" button is clicked, the screen will be on stand-by.

When trigger conditions are satisfied during the trigger wait, waveforms can be captured and displayed.

Click the "Start" button every time measurement fresh capture is required.

(The advantage of this method of capturing the waveform is a waveform will not be updated in the case of an incorrect operation.)

- 4 0 -Graph X 🔁 Open 🛱 Import 🂾 Save As 🛛 I 🎬 Save Image 🛛 History Management 🖧 Parameter Display | Select History 🦳 🕞 Previous 🔿 Next | 💆 Overwrite 🔊 Torque Charact. 🏭 FFT 🔝 Scatterplot | 📲 Reread 🛛 🔚 Screen Copy 🏦 Scale Optimization | 🖬 Gray Display 👭 Cursor | 🕀 Zoom 🆘 Move V-scale operation: Axis1 Q 1 P 🚍 Setting Display Cursor Start ntor sp min] Separate Axis Setting Initialization Times Setting meth Div automation **A** Measuremen 500 ms ~ 10,000-1,000 10.000 Trigger Axis Axis1 9,000 900 9,000 Data Motor speed Level 100 r/min 800 8,000 Startup 8,000 Condition Position 10 % Mode Single 7,000 700 7,000 Axis Target axis Axis1; 6,000 600 6,000 Parameter Auto reading ON 5,000 500 5,000 Waveform Motor speed Analog 1 4,000 400 4,000 Torque Analog 2 Analog 3 Droop pulses (by 1 pls.) INP 3,000 300 3,000 Digital 1 Digital 2 Not selected 200 2,000 2,000 Digital 3 Not selected Digital 4 Not selected 1,000 100 1,000 50 100 150 200 250 350 400 450 Measurement time ---300 500 0.89 ms < >
- 1 Click the "Start" button.

- ② Trigger wait is displayed.
- ③ The acquisition of waveform will be canceled with "Stop" button.

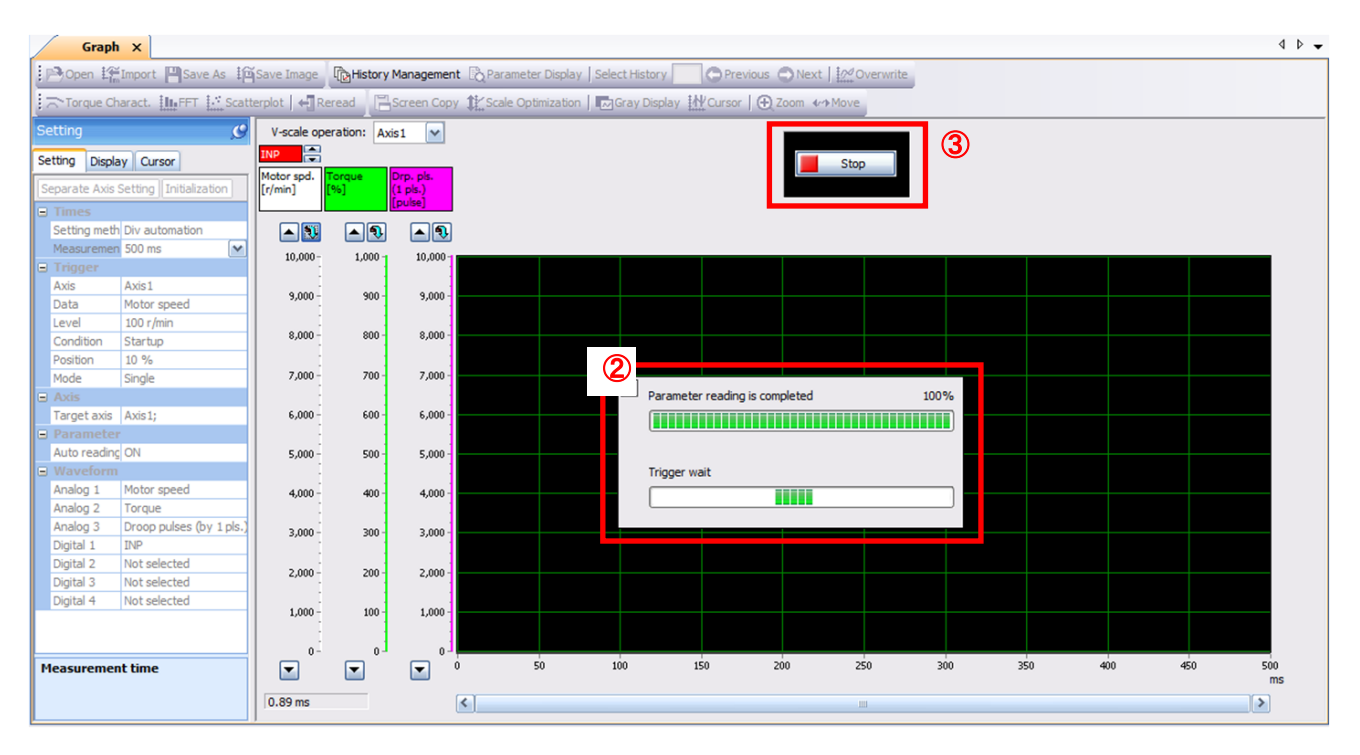

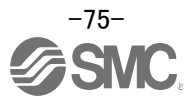

### 5.11.3 Operation Instruction

When the PLC on the master side sends the operation command, the actuator will operate. When the trigger conditions in 5.11.1 (2) are satisfied, the operation waveforms can be captured.

When the time set in 5.11.1 (1) has passed after the acquisition start, the acquisition of the waveforms will complete and waveforms are displayed on the screen.

① When the "Scale Optimization" button is clicked, the vertical axis range is adjusted automatically.

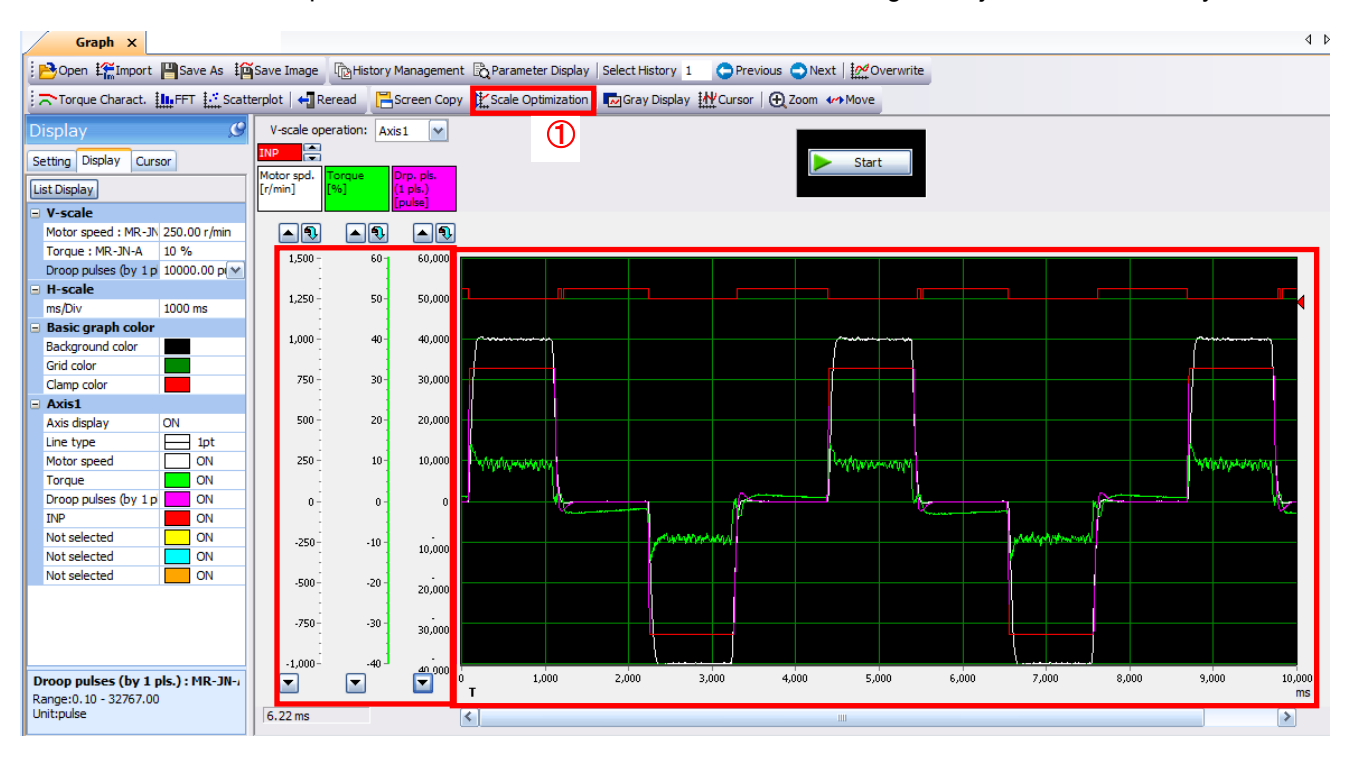

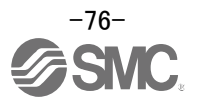

### 5.11.4 Saving of waveform

After the waveform is displayed, it is possible to save the data in 3 ways.

- Click the "Save As" button.
   Select the folder in which the step data is to be saved and save the data.
   Waveform data file (extension: gpf2) will be prepared.
   If the waveform condition needs to be checked, it can be displayed on the graph window.
- ② Click the "Save Image" button. Select the folder in which the step data is to be saved and save the data. An Image file (extension: jpg) will be prepared.
- Click the "Screen Copy" button. Save the displayed waveform screen (print screen).

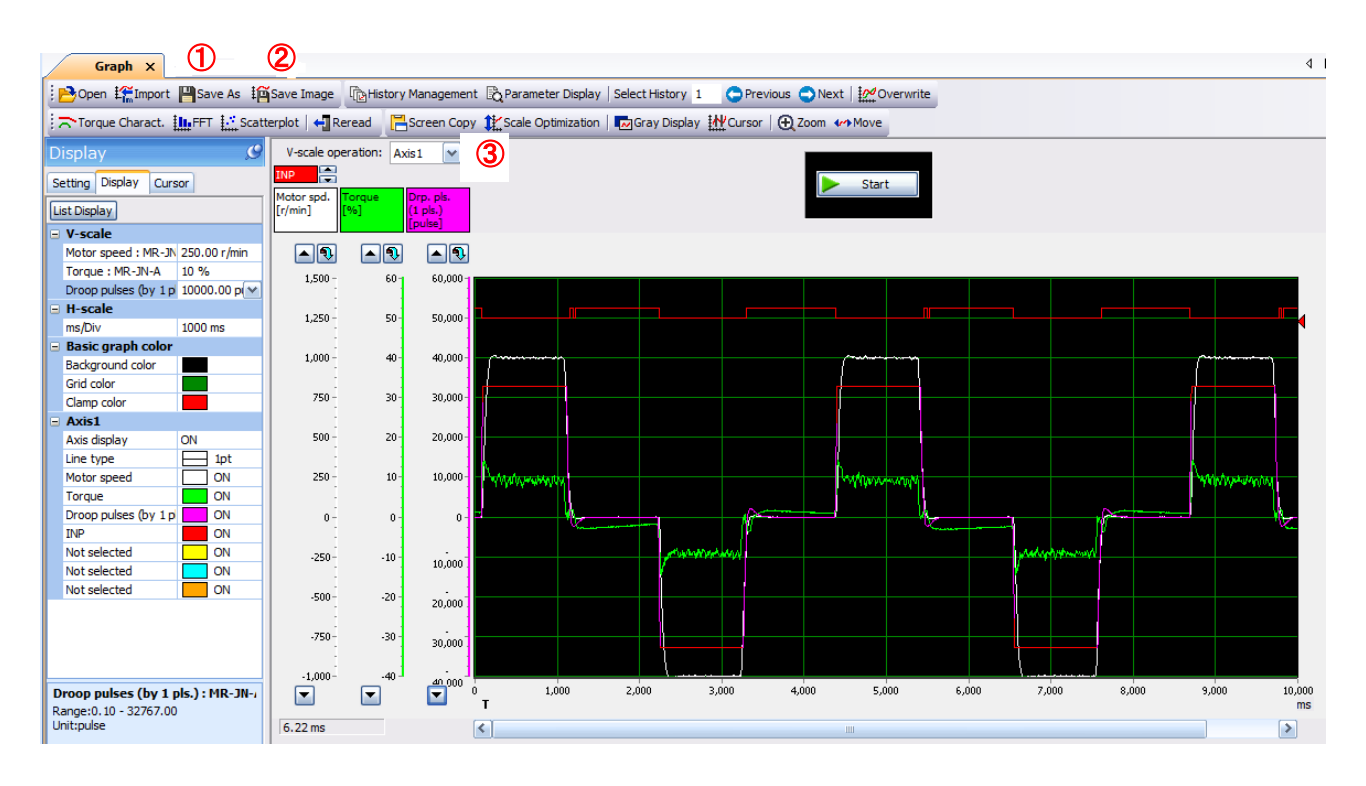

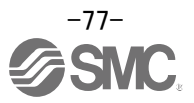

#### 5.12 Display All Monitor List

The method how to obtain the electric actuator condition is described with the display all function of the setup software.

- ① Click "Monitor" "Display All" of the setup software to display "Display All" window.
- 2 The condition of each item is displayed.
- For off line of the setup software, [----] will be displayed.

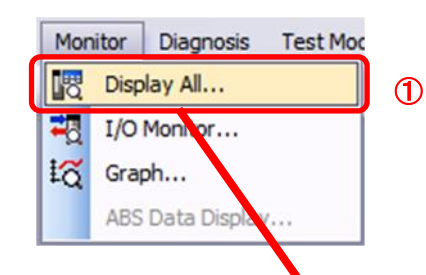

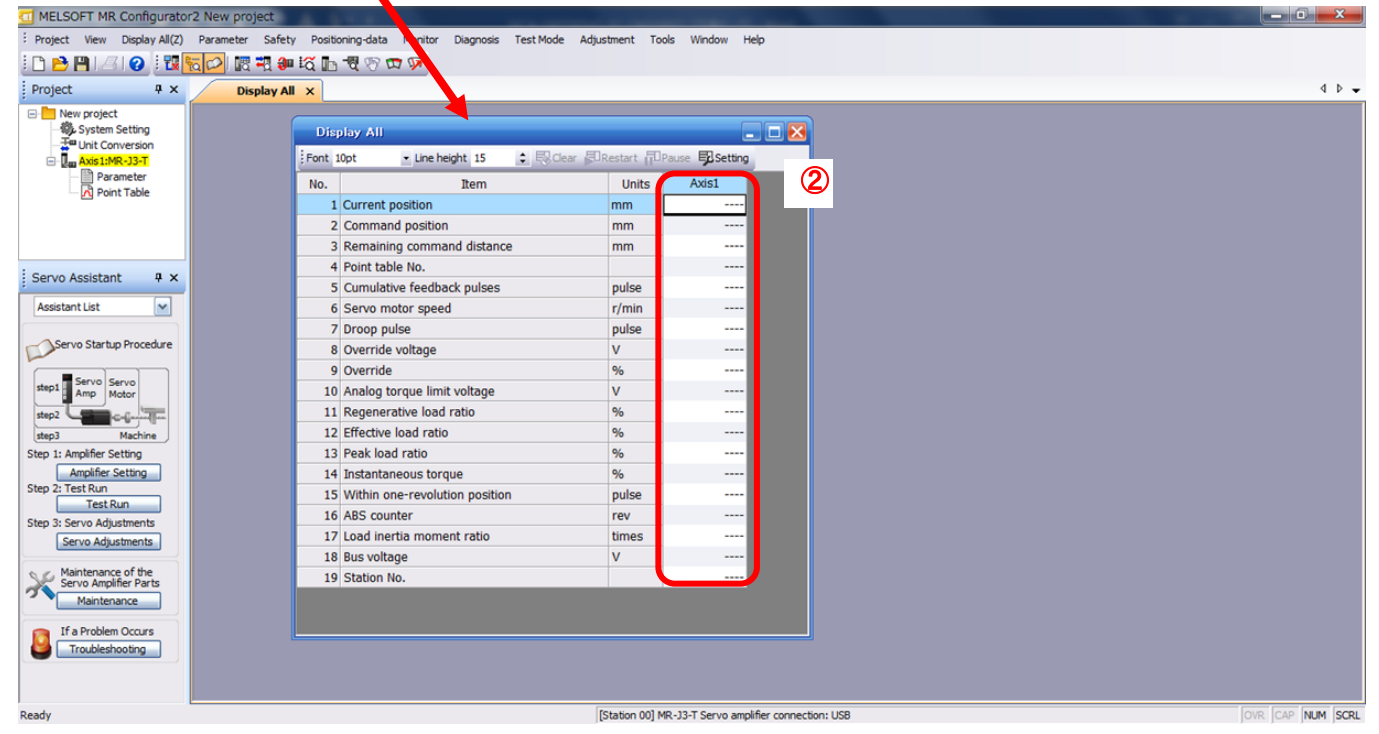

#### The following items are displayed for LECSC2-T ...

| No. | Name                       | Function                                                                                         | Display range                      | Unit |
|-----|----------------------------|--------------------------------------------------------------------------------------------------|------------------------------------|------|
| 1   | Current position           | The actual current position where the machine home position is assumed as zero is displayed.     | -99999999 to<br>9999999<br>× 10STM | mm   |
| 2   | Command position           | The position data in the point table or the present command position is displayed.               | -99999999 to<br>9999999<br>× 10STM | mm   |
| 3   | Command remaining distance | The residual distance up to position command of the currently selected point table is displayed. | -99999999 to<br>9999999<br>× 10STM | mm   |
| 4   | Point table No.            | The point table No. being performed is displayed.                                                | 0 to 255                           | -    |

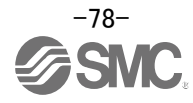

| No. | Name                                 | Function                                                                                                    | Display range                | Unit  |
|-----|--------------------------------------|----------------------------------------------------------------------------------------------------|------------------------------|-------|
| 5   | Cumulative<br>feedback pulses        | Feedback pulses from the motor encoder are<br>counted and displayed.<br>When exceeding 999999999, it returns to zero.<br>Press the [Clear] button to reset the display value to                                                                                                    | -999999999 to<br>9999999999  | pulse |
|     |                                      | 0 (2010).<br>Reverse rotation is indicated by a minus (-) sign                                                                                                    |                              |       |
| 6   | Motor speed                          | The motor speed is displayed.<br>The value rounded off is displayed in 0.1r/min.                                                                                                    | -7200 to<br>7200             | r/min |
| 7   | Droop pulses                         | The number of droop pulses in the deviation counter<br>is displayed.<br>Reverse rotation is indicated by a minus (-) sign.<br>The number of pulses displayed is in the encoder<br>pulse unit.                                                                                                    | -9999999999 to<br>9999999999 | pulse |
| 8   | Override voltage                     | Input voltage of override voltage is displayed.                                                                                                    | -10.00 to 10.0               | V     |
| 9   | Override                             | The setting value of override is displayed.<br>100% is displayed when override is invalid.                                                                                                    | 0 to 200                     | %     |
| 10  | Analog torque limit voltage          | Analog torque limit voltage is displayed.                                                                                                    | 0.00 to 10.00                | V     |
| 11  | Regenerative load<br>ratio           | The ratio of regenerative power to permissible<br>regenerative power is displayed in %.<br>As the permissible regenerative power depends on<br>whether there is the regenerative brake option or not.<br>Set Parameter PA02 correctly according to the<br>regenerative brake option.<br>The guideline is 80% or less. | 0 to 100                     | %     |
| 12  | Effective load ratio                 | The continuous effective load current is displayed.<br>The effective value is displayed relative to the rated<br>current of 100%.                                                                                                    | 0 to 300                     | %     |
| 13  | Peak load ratio                      | The maximum torque is displayed.<br>The highest value in the past 15 seconds is displayed<br>relative to the rated torque of 100%.                                                                                                    | 0 to 400                     | %     |
| 14  | Instantaneous<br>torque              | Torque that occurred instantaneously is displayed.<br>The value of the torque that occurred is displayed in<br>real time relative to the rated torque of 100%.                                                                                                    | 0 to 400                     | %     |
| 15  | Within<br>one-revolution<br>position | Position within one-revolution is displayed in encoder<br>pulses.<br>The value returns to 0 when it exceeds the maximum<br>number of pulses.                                                                                                    | 0 to 262143                  | pulse |
| 16  | ABS counter                          | The move distance from the home position (0) in the absolute position detection system is displayed in terms of the absolute position detector's multi-revolution counter value.                                                                                                    | -32768<br>to<br>32767        | rev   |
| 17  | Load inertia<br>moment ratio         | The estimated ratio of the motor axis converted inertia moment to the motor inertia moment is displayed.                                                                                                    | 0.0 to 300.0                 | times |
| 18  | Bus voltage                          | The voltage (across (P) - (N) and (P+) - (N-)) of the main circuit converter is displayed.                                                                                                    | 0 to 900                     | V     |
| 19  | Station No.                          | The voltage (across P-N or P+-N-) of the main circuit converter is displayed.                                                                                                    | 0 to 900                     | V     |

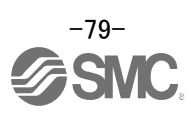

6. CC-Link setting CC-Link function of the driver. Wiring and PLC setting must to satisfy the specifications.

### CC-Link communication functions

### Communication specifications

| Item                        |                                   |                                                                                                    | Specifications                                            |                                                                       |                   |            |        |  |
|-----------------------------|-----------------------------------|----------------------------------------------------------------------------------------------------|-----------------------------------------------------------|-----------------------------------------------------------------------|-------------------|------------|--------|--|
| Power supply                |                                   |                                                                                                    |                                                           | 5VDC supplied from driver                                             |                   |            |        |  |
|                             | Applicable CC-Link version        |                                                                                                    |                                                           |                                                                       | Ver.1.10          |            |        |  |
|                             | Communica                         | ation speed                                                                                                    |                                                           | 10M/5                                                                 | M/2.5M/625k/15    | 6kbps      |        |  |
|                             | Communica                         | ation system                                                                                                    |                                                           | Broa                                                                  | dcast polling sys | stem       |        |  |
|                             | Synchroniz                        | ation system                                                                                                    |                                                           | Frame                                                                 | synchronization   | system     |        |  |
|                             | Encoding s                        | ystem                                                                                                    |                                                           |                                                                       | MRZI              |            |        |  |
| h                           | Transmission path format          |                                                                                                    |                                                           | Bus format                                                            | (conforming to E  | EIA RS485) |        |  |
| L.                          | Error contro                      | bl system                                                                                                    | CRC (X <sup>16</sup> +X <sup>12</sup> +X <sup>5</sup> +1) |                                                                       |                   |            |        |  |
| ŭ                           | Connection                        | Connection cable                                                                                                    |                                                           | CC-Link Ver.1.10-compliant cable (Shielded 3-core twisted pair cable) |                   |            |        |  |
|                             | Transmission format               |                                                                                                    | Conforming to HDLC                                        |                                                                       |                   |            |        |  |
|                             | Remote sta                        | tion number                                                                                                    | 1 to 64                                                   |                                                                       |                   |            |        |  |
|                             | (Note)                            | Communication speed                                                                                                    | 156Kbps                                                   | 625Kbps                                                               | 2.5Mbps           | 5Mbps      | 10Mbps |  |
|                             | Cable                             | Maximum overall cable length                                                                                                    | 1200m                                                     | 900m                                                                  | 400m              | 160m       | 100m   |  |
|                             | length Inter-station cable length |                                                                                                    | 0.2m or more                                              |                                                                       |                   |            |        |  |
| Number of drivers connected |                                   | Max. 42 (when 1 station is occupied by 1 driver), (max. 32 when 2 stations are occupied by 1 driver), when there are only remote device stations. Can be used with other equipment. |                                                           |                                                                       |                   |            |        |  |

Note. If the system comprises of both CC-Link Ver.1.00- and Ver.1.10-compliant cables, Ver.1.00 specifications are applied to the overall cable length and the cable length between stations.

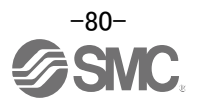

### 6.1 Station number setting

Set the station number of each driver.

#### Station number setting method

Set the station number with the station number switches (STATION NO.) on the driver front. The station number that may be set is any of 1 to 64 in decimal. In the initial status, the station number is set to station 1.

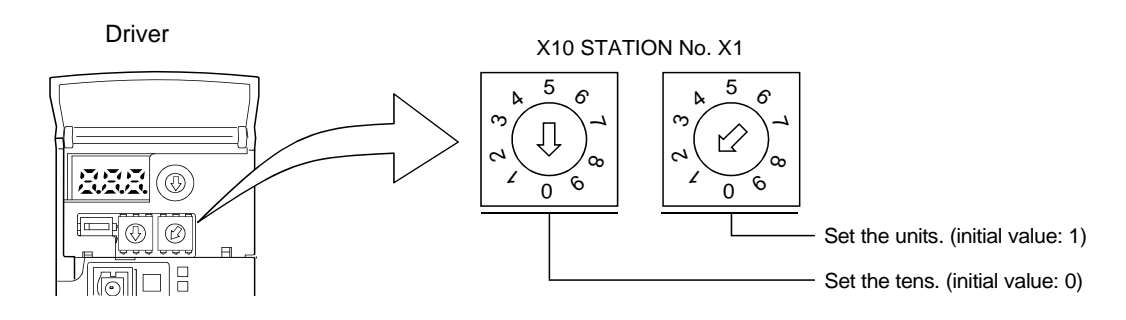

#### POINT

• Be sure to set the station numbers within the range of 1 to 64. Do not set any other values, as they will not be valid.

How to number the stations

- Set the servo station numbers before powering on the drivers. Note the following points when setting the station numbers.
- (a) Station numbers may be set within the range 1 to 64.
- (b) One driver occupies 1 or 2 stations. (One station of programmable driver remote device station)
- (c) Max. number of connected units: 42

Note that the following conditions must be satisfied.

 $\{(1 \times a) + (2 \times b) + (3 \times c) + (4 \times d)\} \le 64$ 

- a: Number of 1-station occupying units
- b: Number of 2-station occupying units
- c: Number of 3-station occupying units (not available for LECSC2-T )
- d: Number of 4-station occupying units (not available for LECSC2-T )

 $\{(16 \times A) + (54 \times B) + (88 \times C)\} \le 2304$ 

- A: Number of remote I/O stations  $\leq$  64
- B: Number of remote device stations  $\leq$  42
- C: Number of local stations  $\leq$  26

(d) When the number of units connected is 4, station numbers can be set as shown below.

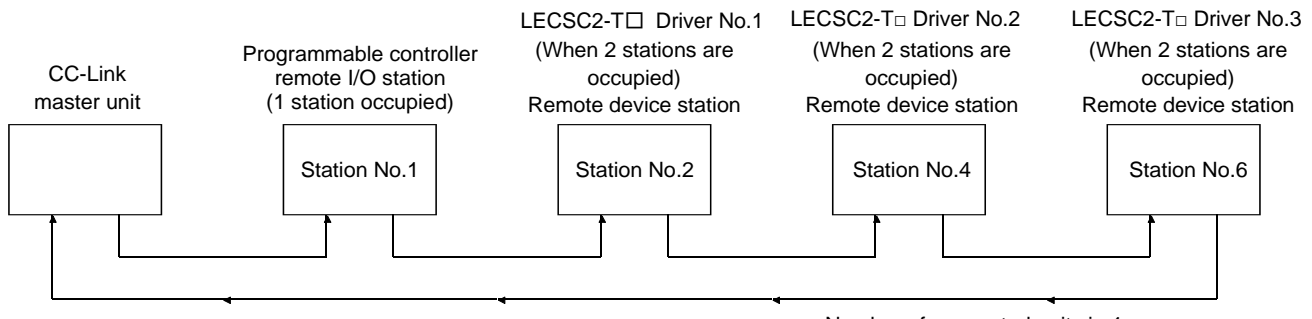

Number of connected units is 4.

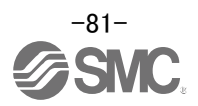

### 6.2 Communication baud rate setting

Setting of communication baud rate.

\* Set based on the transfer baud rate of PLC.

### Communication baud rate setting

Set the transfer baud rate of CC-Link with the transfer baud rate switch (MODE) on the driver front. The initial value is set to 156kbps.

The overall distance of the system changes with the transfer speed setting.

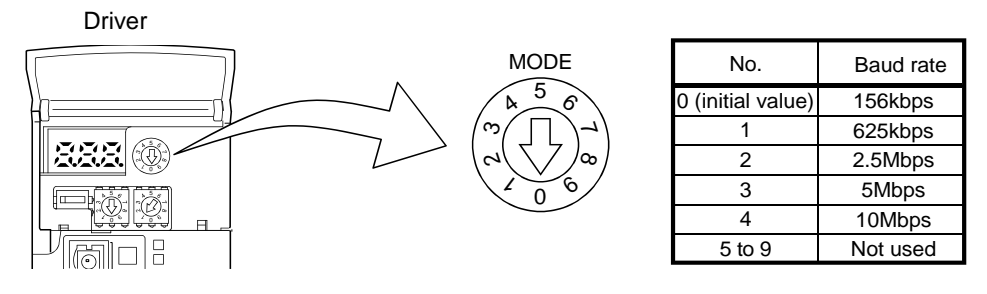

### 6.3 Occupied station count setting

Select the number of occupied station.

\* Applicable input/output device depends on the number of station. When the point table occupies 1 station, a maximum of 31 points are usable. 255 points become usable when 2 stations are occupied. Remote register based positioning is applicable only when 2 stations are occupied. Refer to "LECSC2-T□ Operation Manual (Simplified Edition)", section 6.4 for details on usable devices.

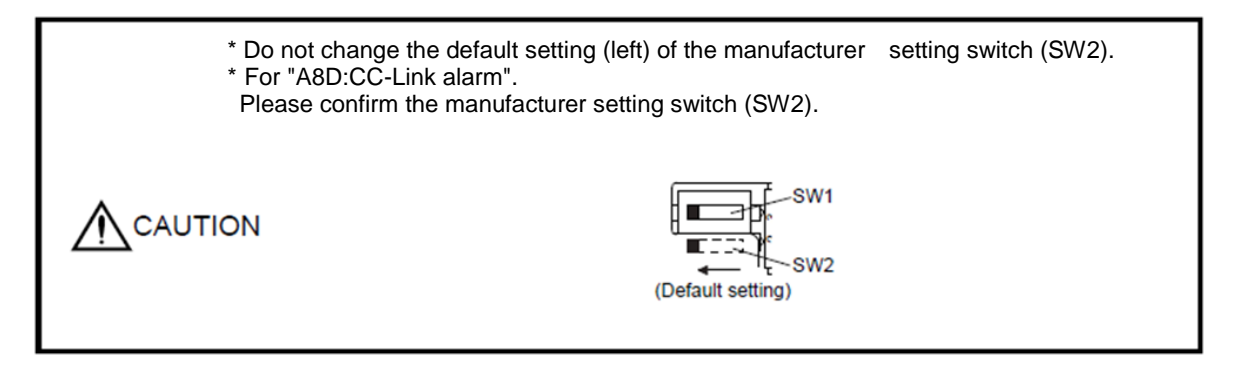

Occupied station count setting

Set the number of occupied stations with the occupied station count switch (SW1) on the driver front. The usable I/O device and the number of connectable units change with the set number of occupied stations. Refer to "LECSC2-T<sub>□</sub> Operation Manual",section 3.2.3. The default setting is "1 station occupied".

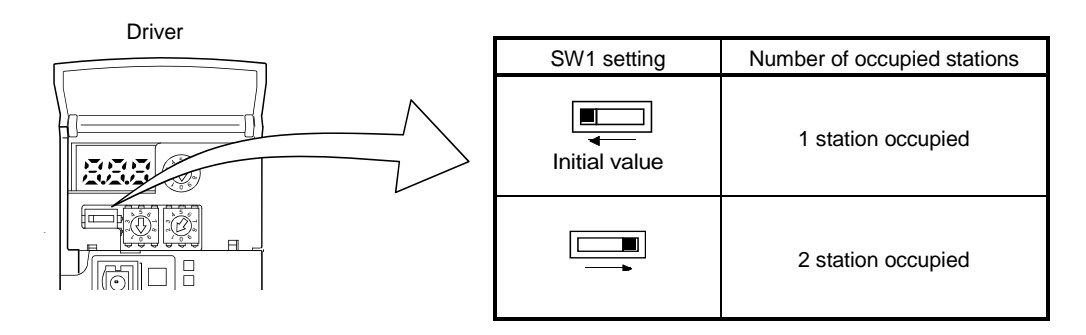

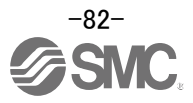

# 6.4 Parameter setting by PLC

Setting of CC-Link parameter by PLC.

EX.) When Mitsubishi Electric Corporation) GX works2<sup>™</sup>, master unit QJ61BT11N is used. When refresh device, X1000, Y1000, W0, or W100, occupies 2 stations.

\_

If other equipment is used, refer to the operation manual of the equipment.

|                                       | 1                             | 2 |
|---------------------------------------|-------------------------------|---|
| Start I/O No.                         | 000                           |   |
| Operation Setting                     | Operation Setting             |   |
| Туре                                  | Master Station 👻              |   |
| Master Station Data Link Type         | PLC Parameter Auto Start -    |   |
| Mode                                  | Remote Net(Ver.t Mode) -      |   |
| Total Module Connected(*1)            | 0                             |   |
| Remote Input(RX)                      | 21000                         |   |
| Remote Output(RV)                     | Y1000                         |   |
| Remote Register(RWr)                  | WD                            |   |
| Remote Register(RWW)                  | W100                          |   |
| Ver. 2 Remote Inpub(RX)               |                               |   |
| Ver. 2 Remote Outpub(RV)              |                               |   |
| Ver.2 Remote Register(RWr)            |                               |   |
| Ver.2 Remote Register(RWw)            |                               |   |
| Special Relay(SB)                     | 550                           |   |
| Special Register(SW)                  | SW0                           |   |
| Retry Count                           | 3                             |   |
| Automatic Reconnection Station Count  | 1                             |   |
| Standby Master Station No.(*1)        |                               |   |
| PLC Down Select                       | Stop                          |   |
| Scen Mode Setting                     | Asynchronous 🚽                |   |
| Delay Time Setting                    | 9                             |   |
| Station Information Setting           | CC-Link Configuration Setting |   |
| Remote Device Station Initial Setting | Initial Setting               |   |
| Interrunt Settions                    | Interrupt Settings            |   |

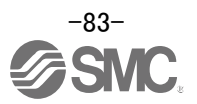

### 6.5 Device

The input signals (input devices) may be used as either the CC-Link or CN6 external input signals. Make selection in parameter No.PD06 to PD11, PD12 and PD14. The output signals (output devices) can be used as both the CC-Link · CN6 external output signals.

#### POINT

 In the factory-shipped status, the forward rotation stroke end (LSP), reverse rotation stroke end (LSN) and proximity dog (DOG) are valid as the CN6 external input signals.

List of device. Refer to "LECSC2-T Operation Manual (Simplified Edition)", section 6.5.1. for details.

(1) When 1 station is occupied

### RYn/RXn: 32 points each, RWrn/RWwn: 4 points each

| Prog                                  | rammable PC or PLC etc $\rightarrow$ LECS( |                                       | RVn)                                  | LEC                  | SC2-T□ Driver → Programmable P(    | Cor PIC etc.           | RYn)                        |
|---------------------------------------|--------------------------------------------|---------------------------------------|---------------------------------------|----------------------|------------------------------------|------------------------|-----------------------------|
| (Note)<br>Device No.                  | Signal name                                | Signal<br>abbreviation                | CN6<br>connector<br>pin No.           | (Note)<br>Device No. | Signal name                        | Signal<br>abbreviation | CN6<br>connector<br>pin No. |
| RYn0                                  | Servo-on                                   | SON                                   | /                                     | RXn0                 | Ready                              | RD                     | 14                          |
| RYn1                                  | Forward rotation start                     | ST1                                   |                                       | RXn1                 | In position                        | INP                    |                             |
| RYn2                                  | Reverse rotation start                     | ST2                                   |                                       | RXn2                 | Rough match                        | CPO                    |                             |
| RYn3                                  | Proximity dog                              | DOG                                   | 2                                     | RXn3                 | Home position return completion    | ZP                     | 16                          |
| RYn4                                  | Forward rotation stroke end                | LSP                                   | 3                                     | RXn4                 | Limiting torque                    | TLC                    |                             |
| RYn5                                  | Reverse rotation stroke end                | LSN                                   | 4                                     | RXn5                 | Reserved                           |                        |                             |
| RYn6                                  | Automatic/manual selection                 | MDO                                   |                                       | RXn6                 | Electromagnetic brake interlock    | MBR                    |                             |
| RYn7                                  | Temporary stop/Restart                     | TSTP                                  |                                       | RXn7                 | Temporary stop                     | PUS                    |                             |
| RYn8                                  | Monitor output execution demand            | MOR                                   |                                       | RXn8                 | Monitoring                         | MOF                    |                             |
| RYn9                                  | Instruction code execution demand          | COR                                   |                                       | RYn0                 | Instruction code execution         | COF                    | /                           |
| RYnA                                  | Point table No. selection 1                | DIO                                   |                                       | KAII9                | completion                         | COI                    |                             |
| RYnB                                  | Point table No. selection 2                | DI1                                   |                                       | RXnA                 | Warning                            | WNG                    |                             |
| RYnC                                  | Point table No. selection 3                | DI2                                   |                                       | RXnB                 | Battery warning                    | BWNG                   | /                           |
| RYnD                                  | Point table No. selection 4                | DI3                                   |                                       | RXnC                 | Movement completion                | MEND                   |                             |
| RYnE                                  | Point table No. selection 5                | DI4                                   |                                       | RXnD                 | Dynamic brake interlock            | DB                     | /                           |
| RYnF                                  | Clear                                      | CR                                    |                                       | RXnE                 | Position range output              | POT                    | /                           |
| RY(n+1)0                              |                                            | $\searrow$                            |                                       | RXnF                 | Reserved                           |                        |                             |
| to                                    | Reserved                                   |                                       |                                       | RX(n+1)1             |                                    |                        |                             |
| RY(n+1)9                              |                                            |                                       |                                       | to                   | Reserved                           |                        |                             |
| RY(n+1)A                              | Reset                                      | RES                                   |                                       | RX(n+1)9             |                                    |                        |                             |
| RY(n+1)B                              |                                            |                                       |                                       | RX(n+1)A             | Problem                            | ALM                    | 15                          |
| to<br>RY(n+1)F                        | Reserved                                   |                                       |                                       | RX(n+1)B             | Remote station communication ready | CRD                    |                             |
| · · · · · · · · · · · · · · · · · · · | -                                          | · · · · · · · · · · · · · · · · · · · | · · · · · · · · · · · · · · · · · · · | RX(n+1)C             |                                    |                        |                             |

| Program     | Programmable PC or PLCetc $\rightarrow$ LECSC2-T $\square$ Driver (RWwn) |  |  |  |  |
|-------------|--------------------------------------------------------------------------|--|--|--|--|
| Address No. | Address No. Signal name                                                  |  |  |  |  |
| RWwn        | Monitor 1                                                                |  |  |  |  |
| RWwn+1      | Monitor 2                                                                |  |  |  |  |
| RWwn+2      | Instruction code                                                         |  |  |  |  |
| RWwn+3      | Writing data                                                             |  |  |  |  |

| LECSO       | LECSC2-T Driver $\rightarrow$ Programmable PC or PLCetc (RWrn) |  |  |  |  |
|-------------|----------------------------------------------------------------|--|--|--|--|
| Address No. | Signal name                                                    |  |  |  |  |
| RWrn        | Monitor 1 data                                                 |  |  |  |  |
| RWrn+1      | Monitor 2 data                                                 |  |  |  |  |
| RWrn+2      | Respond code                                                   |  |  |  |  |
| RWrn+3      | Reading data                                                   |  |  |  |  |

Reserved

to RX(n+1)F

Note. "n" depends on the station number setting.

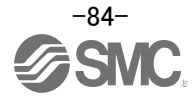

### (2) When 2 stations are occupied RXn/RYn: 64 points each, RWrn/RWwn: 8 points each

| Prog                 | rammable PC or PLCetc $\rightarrow$ LECSC     | 2-T Driver (        | RYn)                        | LECS                 | SC2-T□ Driver → Programmable PC          | or PLCetc (         | RXn)                        |
|----------------------|-----------------------------------------------|---------------------|-----------------------------|----------------------|------------------------------------------|---------------------|-----------------------------|
| (Note)<br>Device No. | Signal name                                   | Signal abbreviation | CN6<br>connector<br>pin No. | (Note)<br>Device No. | Signal name                              | Signal abbreviation | CN6<br>connector<br>pin No. |
| RYn0                 | Servo-on                                      | SON                 |                             | RXn0                 | Ready                                    | RD                  | 14                          |
| RYn1                 | Forward rotation start                        | ST1                 |                             | RXn1                 | In position                              | INP                 | /                           |
| RYn2                 | Reverse rotation start                        | ST2                 |                             | RXn2                 | Rough match                              | CPO                 | /                           |
| RYn3                 | Proximity dog                                 | DOG                 | 2                           | RXn3                 | Home position return completion          | ZP                  | 16                          |
| RYn4                 | Forward rotation stroke end                   | LSP                 | 3                           | RXn4                 | Limiting torque                          | TLC                 |                             |
| RYn5                 | Reverse rotation stroke end                   | LSN                 | 4                           | RXn5                 | Reserved                                 | /                   | /                           |
| RYn6                 | Automatic/manual selection                    | MDO                 |                             | RXn6                 | Electromagnetic brake interlock          | MBR                 |                             |
| RYn7                 | Temporary stop/Restart                        | TSTP                |                             | RXn7                 | Temporary stop                           | PUS                 |                             |
| RYn8                 | Monitor output execution demand               | MOR                 |                             | RXn8                 | Monitoring                               | MOF                 | /                           |
| RYn9                 | Instruction code execution demand             | COR                 |                             | RXn9                 | Instruction code execution<br>completion | COF                 |                             |
| RYnA                 | Point table No. selection 1                   | DIO                 |                             | RXnA                 | Warning                                  | WNG                 |                             |
| RYnB                 | Point table No. selection 2                   | DI1                 |                             | RXnB                 | Battery warning                          | BWNG                |                             |
| RYnC                 | Point table No. selection 3                   | DI2                 |                             | RXnC                 | Movement completion                      | MEND                |                             |
| RYnD                 | Point table No. selection 4                   | DI3                 |                             | RXnD                 | Dynamic brake interlock                  | DB                  |                             |
| RYnE                 | Point table No. selection 5                   | DI4                 |                             | RXnE                 | Position range output                    | POT                 | /                           |
| RYnF                 | Clear                                         | CR                  |                             | RXnF                 |                                          |                     |                             |
| RY(n+1)0<br>to       | Reserved                                      |                     |                             | to<br>RX(n+1)F       | Reserved                                 |                     |                             |
| RY(n+1)F             | Position instruction execution                |                     |                             | RX(n+2)0             | Position instruction execution           |                     |                             |
| RY(n+2)0             | demand (Note)                                 |                     |                             | RX(n+2)1             | Speed instruction execution              |                     |                             |
| RY(n+2)1             | Speed instruction execution<br>demand (Note)  |                     |                             | RX(n+2)2             | completion<br>Point table No. output 1   | PT0                 | $\sim$                      |
| RY(n+2)2             | Reserved                                      | /                   |                             | RX(n+2)3             | Point table No. output 2                 | PT1                 | /                           |
| RY(n+2)3             | Point table No. selection 6                   | DI5                 |                             | RX(n+2)4             | Point table No. output 3                 | PT2                 | /                           |
| RY(n+2)4             | Point table No. selection 7                   | DI6                 |                             | RX(n+2)5             | Point table No. output 4                 | PT3                 |                             |
| RY(n+2)5             | Point table No. selection 8                   | DI7                 |                             | RX(n+2)6             | Point table No. output 5                 | PT4                 |                             |
| RY(n+2)6             | Internal torque limit selection               | TL1                 |                             | RX(n+2)7             | Point table No. output 6                 | PT5                 |                             |
| RY(n+2)7             | Proportion control                            | PC                  |                             | RX(n+2)8             | Point table No. output 7                 | PT6                 |                             |
| RY(n+2)8             | Gain changing                                 | CDP                 |                             | RX(n+2)9             | Point table No. output 8                 | PT7                 |                             |
| RY(n+2)9             | Reserved                                      | /                   |                             | RX(n+2)A             |                                          |                     |                             |
| RY(n+2)A             | Position/speed specifying system<br>selection |                     |                             | to<br>RX(n+2)F       | Reserved                                 |                     |                             |
| RY(n + 2)R           | Absolute value/incremental value              |                     |                             | RX(n+3)0             |                                          |                     |                             |
| 1(11(1112)0          | selection                                     |                     |                             | to                   | Reserved                                 |                     |                             |
| RY(n+2)C             |                                               | $\searrow$          |                             | RX(n+3)9             |                                          |                     |                             |
| to                   | Reserved                                      |                     |                             | RX(n+3)A             | Problem                                  | ALM                 | 15                          |
| RY(n+2)F             |                                               |                     |                             | RX(n+3)B             | Remote station communication             | CRD                 |                             |
| to                   | Record                                        |                     |                             | PY(n±2)C             | loady                                    |                     |                             |
| $DV(n \pm 2)$        | I COOLIVEU                                    |                     |                             | τ                    | Deserved                                 |                     |                             |
| $RT(II \pm 3)9$      | Deast                                         |                     |                             |                      | Reserved                                 |                     |                             |
| KY(n+3)A             | Keset                                         | RES                 |                             | RX(n+3)F             |                                          |                     |                             |

Note. "n" depends on the station number setting.

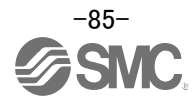

| Program                 | Programmable PC or PLCetc → LECSC2-T□ Driver (RWwn)         |  |                         |  |  |  |  |
|-------------------------|-------------------------------------------------------------|--|-------------------------|--|--|--|--|
| (Note 1)<br>Address No. | Signal name                                                 |  | (Note 1)<br>Address No. |  |  |  |  |
| RWwn                    | (Note 2) Monitor 1                                          |  | RWm                     |  |  |  |  |
| RWwn+1                  | (Note 2) Monitor 2                                          |  | RWwn+1                  |  |  |  |  |
| RWwn+2                  | Instruction code                                            |  | RWwn+2                  |  |  |  |  |
| RWwn+3                  | Writing data                                                |  | RWwn+3                  |  |  |  |  |
| RWwn+4                  | (Note 3) Position command data lower 16 bit/Point table No. |  | RWwn+4                  |  |  |  |  |
| RWwn+5                  | Position command data upper 16 bit                          |  | RWwn+5                  |  |  |  |  |
| RWwn+6                  | (Note 4) Speed command data/Point table No.                 |  | RWwn+6                  |  |  |  |  |
| RWwn+7                  | Reserved                                                    |  | RWwn+7                  |  |  |  |  |

| LECSC2-T Driver $\rightarrow$ Programmable PC or PLCetc (RWrn) |                             |  |  |  |  |  |
|----------------------------------------------------------------|-----------------------------|--|--|--|--|--|
| (Note 1)                                                       | Signal name                 |  |  |  |  |  |
| Address No.                                                    |                             |  |  |  |  |  |
| RWrn                                                           | Monitor 1 data lower 16 bit |  |  |  |  |  |
| RWwn+1                                                         | Monitor 1 data upper 16 bit |  |  |  |  |  |
| RWwn+2                                                         | Respond code                |  |  |  |  |  |
| RWwn+3                                                         | Reading data                |  |  |  |  |  |
| RWwn+4                                                         |                             |  |  |  |  |  |
| RWwn+5                                                         | Monitor 2 data lower 16 bit |  |  |  |  |  |
| RWwn+6                                                         | Monitor 2 data upper 16 bit |  |  |  |  |  |
| RWwn+7                                                         | Reserved                    |  |  |  |  |  |

Note 1. "n" depends on the station number setting.

2. Specify the code of the lower 16 bit as the monitor code of 32-bit data.

4. When the parameter No.PC30 setting is "□□□1", specify the point table No. in RWwn+6. When the parameter No.PC30 setting is "□□□2", specify the speed data in RWwn+6, and turn ON Speed instruction execution demand (RY(n+2)1). When setting the parameter No.PC30 to "□□□2", always set the acceleration/deceleration time constant in the point table No.1. When the parameter No.PC30 setting is "□□□0", the RWwn+6 value is not used.

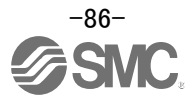

<sup>3.</sup> When the parameter No.PC30 setting is "[][0", specify the point table No. in RWwn+4. When the parameter No.PC30 setting is "[][1" or "[][2", specify the position data in RWwn+4/RWwn+5 and turn ON Position instruction execution demand (RY(n+2)0).

### 6.5.1 Detailed explanation of Input signals (Input devices)

The note signs in the remarks column indicates the following descriptions.

- \*1: Can be used as external input signals of CN6 connector by setting parameters No.PD06 to PD08 and parameter No.PD12 PD14.
- \*2: Can be automatic turned ON internally by setting parameters No.PD01 PD03 PD04.

The device whose Device No. field has an oblique line cannot be used in CC-Link.

| Signal name            |                                                                    | Devic     |            |         |
|------------------------|--------------------------------------------------------------------|-----------|------------|---------|
|                        | Description                                                        | 1 station | 2 stations | Remarks |
| (Device name)          |                                                                    | occupied  | occupied   |         |
| Servo-on               | Turning RYn0 (SON) ON powers on the base circuit, making           | RYn0      | RYn0       | *1      |
| (SON)                  | operation ready to start. (Servo on status)                        |           |            | *2      |
|                        | Turning it OFF powers off the base circuit, coasting the servo     |           |            |         |
|                        | motor. (Servo off status)                                          |           |            |         |
| Forward rotation start | 1. In absolute value command system                                | RYn1      | RYn1       | *1      |
| (ST1)                  | Turning RYn1 (ST1) ON for automatic operation executes             |           |            |         |
|                        | positioning once on the basis of the position data set to the      |           |            |         |
|                        | point table.                                                       |           |            |         |
|                        | Turning RYn1 (ST1) ON for a home position return immediately       |           |            |         |
|                        | starts a home position return.                                     |           |            |         |
|                        | Keeping RYn1 (ST1) ON for JOG operation performs rotation in       |           |            |         |
|                        | the forward rotation direction.                                    |           |            |         |
|                        | Forward rotation indicates the address increasing direction.       |           |            |         |
|                        | 2. In incremental value command system                             |           |            |         |
|                        | Turning RYn1 (ST1) ON for automatic operation executes             |           |            |         |
|                        | positioning once in the forward rotation direction on the basis of |           |            |         |
|                        | the position data set to the point table.                          |           |            |         |
|                        | Turning RYn1 (ST1) ON for a home position return immediately       |           |            |         |
|                        | starts a home position return.                                     |           |            |         |
|                        | Keeping RYn1 (ST1) ON for JOG operation performs rotation in       |           |            |         |
|                        | the forward rotation direction.                                    |           |            |         |
|                        | Forward rotation indicates the address increasing direction.       |           |            |         |
| Reverse rotation start | Use this device in the incremental value command system.           | RYn2      | RYn2       | *1      |
| (ST2)                  | Turning RYn2 (ST2) ON for automatic operation executes             |           |            |         |
|                        | positioning once in the reverse rotation direction on the basis of |           |            |         |
|                        | the position data set to the point table.                          |           |            |         |
|                        | Keeping RYn2 (ST2) ON for JOG operation performs rotation in       |           |            |         |
|                        | the reverse rotation direction.                                    |           |            |         |
|                        | Reverse rotation indicates the address decreasing direction.       |           |            |         |
|                        | Reverse rotation start (RYn2) (ST2) is also used as the start      |           |            |         |
|                        | signal of the high-speed automatic positioning function to the     |           |            |         |
|                        | home position.                                                     |           |            |         |

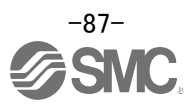

|                             |                  |                |                   |                 |         | Devic     |            |         |
|-----------------------------|------------------|----------------|-------------------|-----------------|---------|-----------|------------|---------|
| Signal name                 |                  | D              | escription        |                 |         | 1 station | 2 stations | Remarks |
| (Device name)               |                  | _              |                   |                 |         | occupied  | occupied   |         |
| Proximity dog               | In the shinmer   | t status the   | proximity dog e   | xternal input s | ignal   | RYn3      | RYn3       | *1      |
|                             | (CN6-2) is vali  | d For use in   | CC-Link make      | it usable in    | ignai   | T(THO     | 11110      |         |
| (200)                       | (ONO 2) IS Vali  | PD14 When      | RVn3 (DOG) is     |                 | the     |           |            |         |
|                             | parameter No.    | is detected 1  | The polarity of d | og detection o  | an ho   |           |            |         |
|                             | changed using    | narameter N    |                   | og detection e  |         |           |            |         |
|                             | onangea aoing    | parameter      | 10.1 D 10.        |                 |         |           |            |         |
|                             |                  |                |                   |                 |         |           |            |         |
|                             |                  |                |                   |                 |         |           |            |         |
|                             | Parameter No     | PD16 Pro       | –                 | detection polar | ity     |           |            |         |
|                             |                  | I value) OF    | F                 |                 |         |           |            |         |
|                             |                  | ON             |                   |                 |         |           |            |         |
|                             |                  |                |                   |                 |         |           |            |         |
| Forward rotation stroke end | In the factory-s | shipped statu  | s, the forward r  | otation stroke  | end is  | RYn4      | RYn4       | *1      |
| (LSP)                       | valid as the ex  | ternal input s | ignal (CN6-3) a   | nd the reverse  | Э       |           |            | *2      |
| Reverse rotation stroke end | rotation stroke  | end is valid   | as the external   | nput signal (C  | N6-4).  | RYn5      | RYn5       |         |
| (LSN)                       | Before operati   | on, short bet  | ween CN6-3 an     | d DOCOM, ar     | nd      |           |            |         |
|                             | between CN6-     | 4 and DOCC     | M. Opening the    | em causes a s   | udden   |           |            |         |
|                             | stop, resulting  | in servo lock  |                   |                 |         |           |            |         |
|                             | For use in CC-   | Link, make i   | t usable in para  | meter No.PD1    | 2.      |           |            |         |
|                             | When starting    | operation, tu  | rn RYn4 (LSP)     | /RYn5 (LSN) t   | o ON.   |           |            |         |
|                             | Turning it to O  | FF causes a    | sudden stop, re   | sulting in serv | o lock. |           |            |         |
|                             | A stopping me    | thod can be    | changed in para   | meter No.PD2    | 20.     |           |            |         |
|                             | When not usin    | g the forward  | /reverse rotatio  | n stroke end,   | set     |           |            |         |
|                             | "Automatic ON    | I" in paramet  | er No.PD01.       |                 |         |           |            |         |
|                             | (Note) In        | out signal     | Oper              | ation           |         |           |            |         |
|                             | RYn4             | RYn5           | CCW direction     | CW direction    |         |           |            |         |
|                             | 1                | 1              | 0                 | $\cap$          |         |           |            |         |
|                             | 0                | 1              |                   |                 |         |           |            |         |
|                             | 1                | 0              |                   | $\overline{}$   |         |           |            |         |
|                             | 1                | 0              |                   |                 |         |           |            |         |
|                             | 0                | 0              |                   |                 | J       |           |            |         |
|                             | Note. 0: OFF     | 1: ON          |                   |                 |         |           |            |         |
| Automatic/manual selection  | Turning RYn6     | (MD0) ON se    | elects the autom  | atic operation  | mode,   | RYn6      | RYn6       | *1      |
| (MD0)                       | and turning it ( | OFF selects t  | he manual opei    | ation mode.     |         |           |            | *2      |
| Temporary stop/Restart      | Turning RYn7     | (TSTP) ON o    | during automatio  | operation ma    | akes a  | RYn7      | RYn7       | *1      |
| (TSTP)                      | temporary stop   | D.             |                   |                 |         |           |            |         |
|                             | Turning RYn7     | ON again ma    | akes a restart.   |                 |         |           |            |         |
|                             | Forward rotation | on start (RYn  | 1) (ST1) or Rev   | erse rotation s | start   |           |            |         |
|                             | (RYn2) (ST2) i   | s ignored if i | t is turned ON d  | uring a tempo   | rary    |           |            |         |
|                             | stop.            |                |                   |                 |         |           |            |         |
|                             | When the auto    | matic operat   | ion mode is cha   | anged to the m  | anual   |           |            |         |
|                             | operation mod    | e during a te  | mporary stop, tl  | ne movement     |         |           |            |         |
|                             | remaining dista  | ance is erase  | ed.               |                 |         |           |            |         |
|                             | During a home    | position retu  | urn or during JC  | G operation,    |         |           |            |         |
|                             | Temporary sto    | p/Restart inp  | ut is ignored.    |                 |         |           |            |         |

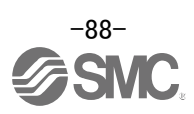

|                             |            |          |                 |            |                    |                 |          |              |          | Devic     | e No.           |              |  |
|-----------------------------|------------|----------|-----------------|------------|--------------------|-----------------|----------|--------------|----------|-----------|-----------------|--------------|--|
| Signal name                 |            |          |                 | Des        | scriptio           | n               |          |              |          | 1 station | 2 stations      | Remarks      |  |
| (Device name)               |            |          |                 |            |                    |                 |          |              |          | occupied  | occupied        |              |  |
| Monitor output execution    | When R     | rn8 (M   | OR) is          | turned     | ON, th             | e follov        | ving da  | ta and       | signals  | RYn8      | RYn8            |              |  |
| demand                      | are set. A | At the s | ame tir         | me, RX     | (n8 turr           | ns ON.          | While    | RYn8 (       | MOR)     |           |                 | \            |  |
| (MOR)                       | is ON, th  | e moni   | tor valu        | ues are    | e kept u           | pdated          | l.       |              |          |           |                 | 1            |  |
|                             | 1) When    | 1 statio | on is oo        | ccupied    | ł                  |                 |          |              |          |           |                 |              |  |
|                             | Remo       | te regis | ter RW          | /rn: Da    | ta dem             | anded           | by Mor   | nitor 1      |          |           |                 |              |  |
|                             |            |          |                 | (R\        | Wwn)               |                 |          |              |          |           |                 |              |  |
|                             | Remo       | te regis | ter RW          | /rn+1:     | Data d             | emand           | ed by I  | Monito       | 2        |           |                 |              |  |
|                             | Domo       | ha raaia | tor DVA         | 1          | (RVVw              | /n+1)<br>nd ood | a india  | otina n      | o """ ol |           |                 |              |  |
|                             | Remo       | le regis |                 | /m+2:      | orerr              | na coa          | e maica  | aung n       | omai     |           |                 |              |  |
|                             | 2) When    | 2 statio | ons are         |            | bied               |                 |          |              |          |           |                 |              |  |
|                             | Remo       | te reais | ter RW          | /rn: Lov   | wer 16             | bits of         | data de  | emande       | ed bv    |           |                 |              |  |
|                             |            |          |                 | Мо         | nitor 1            | (RWw            | n)       |              | ,        |           |                 |              |  |
|                             | Remo       | te regis | ter RW          | /rn+1:     | Upper              | 16 bits         | of data  | a dema       | inded    |           |                 |              |  |
|                             |            |          |                 |            | by Mo              | nitor 1         | (RWwr    | ר)           |          |           |                 |              |  |
|                             | Remo       | te regis | ter RW          | /rn+5:     | Lower              | 16 bits         | of data  | a dema       | inded    |           |                 |              |  |
|                             |            |          |                 |            | by Mo              | nitor 2         | (RWw     | n+2)         |          |           |                 |              |  |
|                             | Remo       | te regis | ter RW          | /rn+6:     | Upper              | 16 bits         | of data  | a dema       | inded    |           |                 |              |  |
|                             |            |          |                 |            | by IVIO            | nitor 2         | (Rvvwi   | n+2)         |          |           |                 |              |  |
|                             | Remot      | e regi   | ster R          | RWrn-      | ⊦2: Re             | espon           | d cod    | le           |          |           |                 |              |  |
|                             | indicati   | ng no    | rmal            | or err     | or                 |                 |          |              |          |           |                 |              |  |
| Instruction code execution  | Turning    | ₹YnQ ((  |                 |            |                    | he nro          | ressin   | r            |          | RVn9      | RVn9            | \'           |  |
| demand                      | correspo   | ndina t  | o the ir        | nstructi   | on cod             | e store         | d in re  | a<br>mote re | aister   | IXTH5     | T(TH5           | $\backslash$ |  |
| (COR)                       | RWwn+      | 2.       |                 |            |                    |                 |          |              | 9        |           |                 |              |  |
| · · ·                       | After con  | npletior | n of ins        | tructior   | n code             | execut          | ion, the | e respo      | nd       |           |                 |              |  |
|                             | code ind   | icating  | norma           | l or erro  | or is se           | t to RV         | Vrn+2.   | At the       | same     |           |                 |              |  |
|                             | time, RX   | n9 (CO   | R) turr         | ns ON.     |                    |                 |          |              |          |           |                 |              |  |
|                             | Refer to   | "LECS    | C2-T□           | Operat     | tion Ma            | inual",         | section  | 3.5.4        | for      |           |                 |              |  |
| Doint table No. coloction 1 | details.   | t toblo  | No on           | d tha h    | omo n              | onition         | roturn   | oro ool      | ootod    | DVn A     | DVn4            | ×1           |  |
|                             | hv RYnA    | to RY(   | n∪. an<br>n+2)5 |            | וטווופ pי<br>רוח ר | USILION         | letuin   | ale sei      | ecieu    | KTIA      | KTIA            | *1           |  |
|                             | Sy ICI III |          |                 |            | , 617).            |                 |          |              |          |           |                 | . 2          |  |
| Point table No. selection 2 |            |          |                 | (1)        | Note 1) F          | Remote i        | nput     |              |          | RYnB      | RYnB            |              |  |
| (DI1)                       | Point      |          | ΡV              |            |                    |                 |          |              |          |           |                 |              |  |
| Point table No. selection 3 | table No.  | (n+2)5   | (n+2)4          | (n+2)3     | RYnE               | RYnD            | RYnC     | RYnB         | RYnA     | RYnC      | RYnC            |              |  |
| (DI2)                       | (Note 2)   | 0        | 0               | 0          | 0                  | 0               | 0        | 0            | 0        |           |                 |              |  |
| Point table No. selection 4 | 1          | 0        | 0               | 0          | 0                  | 0               | 0        | 0            | 1        | RYnD      | RYnD            |              |  |
| (DI3)                       | 2          | 0        | 0               | 0          | 0                  | 0               | 0        | 1            | 0        |           |                 |              |  |
| Point table No. selection 5 | 3          | 0        | 0               | 0          | 0                  | 0               | 0        | 1            | 1        | RYnE      | RYnE            |              |  |
| (DI4)                       | 4          | 0        | 0               | 0          | 0                  | 0               | 1        | 0            | 0        |           | $DV(n \mid 2)2$ |              |  |
|                             | · ·        | •        | •               | •          | · ·                | •               | •        | · ·          | •        |           | KT(IITZ)3       |              |  |
| Point table No. selection 7 | 11 :       |          |                 |            |                    | :               |          |              |          |           | RY(n+2)4        |              |  |
| (DI6)                       | 254        | 1        | 1               | 1          | 1                  | 1               | 1        | 1            | 0        |           | 111(1112)4      |              |  |
| Point table No. selection 8 | 255        | 1        | 1               | 1          | 1                  | 1               | 1        | 1            | 1        |           | RY(n+2)5        |              |  |
| (DI7)                       | Note 1. 0: | OFF 1:   | ON              |            |                    |                 |          |              |          |           | ( )-            |              |  |
|                             | 2. Ho      | ome posi | tion retu       | ırn is a s | setting            |                 |          |              |          |           |                 |              |  |
| Clear                       | When the   | e paran  | neter N         | lo.PD2     | 2 settir           | ng is "         | ]001"    | , the po     | osition  | RYnF      | RYnF            | *1           |  |
| (CR)                        | control c  | ounter   | droop           | pulses     | is clea            | red at t        | he lead  | ding ed      | ge of    |           |                 |              |  |
|                             | RYnF (C    | R). The  | e pulse         | width      | should             | be 10r          | ns or m  | nore.        |          |           |                 |              |  |
|                             | When the   | e paran  | neter N         | NO.PD2     | 2 settir           | ng is "L        | 」凵凵2"    | , the pi     | llses    |           |                 |              |  |
|                             | are alwa   | ys clea  | red wh          | lie RYr    | רר (CR             | ) is on.        |          |              |          |           |                 |              |  |

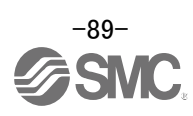

|                                 |                                                                   | Devic                  | e No.      |                        |
|---------------------------------|-------------------------------------------------------------------|------------------------|------------|------------------------|
| Signal name                     | Description                                                       | 1 station              | 2 stations | Remarks                |
| (Device name)                   | ·                                                                 | occupied               | occupied   |                        |
| Position instruction demand     | When $RY(n+2)0$ is turned ON, the point table No, or position     | $\backslash$           | RY(n+2)0   | Ν                      |
|                                 | command data set to remote register RWwn+4/RWwn+5 is              | $\left  \right\rangle$ | ( . )-     | $\left  \right\rangle$ |
|                                 | set.                                                              |                        |            |                        |
|                                 | When it is set to the driver, the respond code indicating normal  |                        |            |                        |
|                                 | or error is set to RWrn+2. At the same time, $RX(n+2)0$ turns     |                        |            |                        |
|                                 | ON.                                                               |                        |            |                        |
|                                 | Refer to "LECSC2-T Operation Manual", section 3.6.3 for           |                        |            |                        |
|                                 | details.                                                          |                        |            |                        |
| Speed instruction demand        | When $RY(n+2)1$ is turned ON, the point table No. or speed        | Ν                      | RY(n+2)1   | Ν                      |
|                                 | command data set to remote register RWwn+6 is set.                | $\langle \rangle$      |            | $\langle \rangle$      |
|                                 | When it is set to the driver, the respond code indicating normal  |                        |            |                        |
|                                 | or error is set to RWrn+2. At the same time, $RX(n+2)1$ turns     |                        |            |                        |
|                                 | ON.                                                               |                        |            |                        |
|                                 | Refer to "LECSC2-T Operation Manual", section 3.6.3 for           |                        |            |                        |
|                                 | details.                                                          |                        |            | $\setminus$            |
| Internal torque limit selection | Turning RY(n+2)6 (TL1) OFF makes the torque limit value of        | $\backslash$           | RY(n+2)6   | *1                     |
| (TL1)                           | parameter No.PA11 (forward rotation torque limit) · parameter     |                        |            |                        |
|                                 | No.PA12 (reverse rotation torque limit) valid, and turning it ON  |                        |            |                        |
|                                 | makes that of parameter No.PC35 (internal torque limit).          |                        |            |                        |
|                                 | Refer to "LECSC2-T Operation Manual", section 4.6.3 for           |                        |            |                        |
|                                 | details.                                                          |                        |            |                        |
| Proportion control              | When $RY(n+2)7$ (PC) is turned ON, the speed amplifier is         | Ν                      | RY(n+2)7   | *1                     |
| (PC)                            | switched from the proportional integral type to the proportional  | 1                      |            | *2                     |
|                                 | type.                                                             |                        |            |                        |
|                                 | If the servo motor at a stop is rotated even one pulse by an      |                        |            |                        |
|                                 | external factor, it develops torque in an attempt to compensate   |                        |            |                        |
|                                 | for a position shift. When the shaft is locked mechanically after |                        |            |                        |
|                                 | Movement completion (RXnC) (MEND) is turned OFF, for              |                        |            |                        |
|                                 | example, turning Proportion control $(RY(n+2)7)$ (PC) ON as       |                        |            |                        |
|                                 | soon as Movement completion (RXnC) (MEND) turns OFF               |                        |            |                        |
|                                 | allows control of unnecessary torque developed in an attempt      |                        |            |                        |
|                                 | to compensate for a position shift.                               |                        |            |                        |
|                                 | When the shaft is to be locked for an extended period of time,    |                        |            |                        |
|                                 | turn Internal torque limit selection (RY(n+2)6) (TL1) ON          |                        |            |                        |
|                                 | simultaneously with Proportion control $(RY(n+2)7)$ (PC) to       |                        |            |                        |
|                                 | make the torque not more than the rated torque using Internal     |                        |            |                        |
|                                 | torque limit (parameter No.PC35).                                 | <u>ا</u>               |            |                        |
| Gain changing                   | When $RY(n+2)8$ (CDP) is turned ON, the load inertia moment       | $\backslash$           | RY(n+2)8   | *1                     |
| (CDP)                           | ratio and the corresponding gain values change to the values of   |                        |            |                        |
|                                 | parameter No.PB29 to PB32. To change the gain using               |                        |            |                        |
|                                 | RY(n+2)8 (CDP), make the auto tuning invalid.                     |                        |            |                        |
| Position/speed specifying       | Select how to give a position command/speed command.              | $\land$                | RY(n+2)A   | $\backslash$           |
| system selection                | (Refer to "LECSC2-To Operation Manual", section 3.6.3.)           |                        |            | $  \rangle$            |
|                                 | OFF: Remote input-based position/speed specifying system          |                        |            |                        |
|                                 | Specifying the point table No. with Point table No.               |                        |            |                        |
|                                 | selection (RYNA to RYNE) gives a position                         |                        |            |                        |
|                                 | command/speed command.                                            |                        |            |                        |
|                                 | Cetting the instruction code to the second specifying system      |                        |            |                        |
|                                 | Detting the instruction code to the remote register               |                        |            |                        |
|                                 | (RVVWIIT4 to RVVWIIT6) gives a position command/speed             |                        |            |                        |
|                                 | Command.                                                          |                        |            |                        |
|                                 |                                                                   | \                      |            | \                      |
|                                 |                                                                   | I \                    |            | 1 1                    |

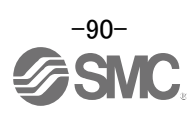

| Circul come                |                                                                                   | Devic             | e No.        |              |
|----------------------------|-----------------------------------------------------------------------------------|-------------------|--------------|--------------|
|                            | Description                                                                       | 1 station         | 2 stations   | Remarks      |
| (Device name)              |                                                                                   | occupied          | occupied     |              |
| Absolute value/incremental | RY(n+2)B is made valid when the remote register-based                             | Ν                 | RY(n+2)B     | $\setminus$  |
| value selection            | position/speed specifying system is selected with                                 | $\langle \rangle$ |              | $\backslash$ |
|                            | Position/speed specifying system selection (RY(n+2)A) and the                     |                   |              | $\setminus$  |
|                            | absolute value command system is selected in parameter                            |                   |              | $\setminus$  |
|                            | No.PD10. Turn RY(n+2)B OFF or ON to select whether the set                        |                   |              |              |
|                            | position data is in the absolute value command system or                          |                   |              |              |
|                            | incremental value command system.                                                 |                   |              | $\setminus$  |
|                            | OFF: Position data is handled as an absolute value.                               |                   |              | $\setminus$  |
|                            | ON : Position data is handled as an incremental value.                            |                   |              |              |
| Reset                      | Keeping RY(n+1)A or RY(n+3)A (RES) ON for 50ms or longer                          | RY(n+1)A          | RY(n+3)A     | *1           |
| (RES)                      | allows an alarm to be deactivated.                                                |                   |              |              |
|                            | Some alarms cannot be deactivated by Reset RY(n+1)A or                            |                   |              |              |
|                            | RY(n+3)A (RES). (Refer to section 10.4.1.)                                        |                   |              |              |
|                            | If $RY(n+1)A$ or $RY(n+3)A$ (RES) is turned ON with no alarm                      |                   |              |              |
|                            | occurring, the base circuit will not be shut off. When " $\Box\Box$ 1 $\Box$ " is |                   |              |              |
|                            | set in parameter No.PD20 (function selection D-1), the base                       |                   |              |              |
|                            | circuit is shut off.                                                              |                   |              |              |
|                            | This device is not designed to make a stop. Do not turn it ON                     |                   |              |              |
|                            | during operation.                                                                 |                   |              |              |
| Forced stop                | This device is exclusively used as a CN6 external input signal. It                | $\backslash$      | $\backslash$ |              |
| (EMG)                      | cannot be used for CC-Link.                                                       |                   |              |              |
|                            | Turn EMG off to bring the motor to an forced stop state, in which                 |                   |              |              |
|                            | the base circuit is shut off and the dynamic brake is operated.                   |                   |              |              |
|                            | Turn EMG on in the forced stop state to reset that state.                         |                   |              |              |

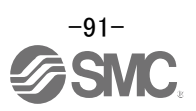

# 6.5.2 Detailed explanation of Output signals (Output devices)

## POINT

• The output devices can be used for both the remote output and the external output signals of CN6 connector.

The signal whose Device No. field has an oblique line cannot be used in CC-Link.

|                       |                                                                            | Devic     | e No       |
|-----------------------|----------------------------------------------------------------------------|-----------|------------|
| Signal name           | Description                                                                | 1 station | 2 stations |
| 0                     |                                                                            | occupied  | occupied   |
| Readv                 | In the factory-shipped status, a ready is assigned to the CN6-14 pin as an | RXn0      | RXn0       |
| (RD)                  | external output signal. RXn0 (RD) turns ON when the driver is ready to     | -         | _          |
| ( )                   | operate after servo-on.                                                    |           |            |
| In position           | RXn1 (INP) turns ON when the droop pulse value is within the preset        | RXn1      | RXn1       |
| (INP)                 | in-position range.                                                         |           |            |
|                       | The in-position range can be changed using parameter No.PA10.              |           |            |
|                       | Increasing the in-position range may result in a continuous conduction     |           |            |
|                       | status during low-speed rotation.                                          |           |            |
|                       | RXn1 (INP) turns ON at servo-on.                                           |           |            |
| Rough match           | RXn2 (CP0) turns ON when the command remaining distance becomes            | RXn2      | RXn2       |
| (CP0)                 | less than the rough match output range set in the parameter.               |           |            |
|                       | RXn2 (CP0) turns ON at servo-on.                                           |           |            |
| Home position return  | In the factory-shipped status, the home position return completion is      | RXn3      | RXn3       |
| completion            | assigned to the CN6-16 pin as an external output signal. RXn3 (ZP) turns   |           |            |
| (ZP)                  | ON when a home position return is completed. RXn3 (ZP) turns ON at         |           |            |
|                       | completion of a home position return.                                      |           |            |
|                       | In an absolute position detection system, RXn3 (ZP) turns ON when          |           |            |
|                       | operation is ready to start, but turns OFF in any of the following cases.  |           |            |
|                       | 1) Servo-on (RYn0) (SON) is turned OFF.                                    |           |            |
|                       | 2) Forced stop (EMG) is turned OFF.                                        |           |            |
|                       | 3) Reset (RY(n+1)A or RY(n+3)A) (RES) is turned ON.                        |           |            |
|                       | 4) Alarm occurs.                                                           |           |            |
|                       | 5) Forward rotation stroke end (RYn4) (LSP) or Reverse rotation stroke end |           |            |
|                       | (RYn5) (LSN) is turned OFF.                                                |           |            |
|                       | 6) Home position return has not been made after product purchase.          |           |            |
|                       | 7) Home position return has not been made after occurrence of Absolute     |           |            |
|                       | position erase (A25) or Absolute position counter warning (AE3).           |           |            |
|                       | 8) Home position return has not been made after electronic gear change.    |           |            |
|                       | 9) Home position return has not been made after the absolute position      |           |            |
|                       | detection system was changed from invalid to valid.                        |           |            |
|                       | 10) Parameter No.PA14 (Rotation direction selection) has been changed.     |           |            |
|                       | 11) Software limit is valid.                                               |           |            |
|                       | 12) While a home position return is being made.                            |           |            |
|                       | When any of 1) to 12) has not occurred and a home position return is       |           |            |
|                       | already completed at least once, Home position return completion (RXn3)    |           |            |
|                       | (ZP) turns to the same output status as Ready (RXn0) (RD).                 |           |            |
| Limiting torque       | RXn4 (TLC) turns ON when the torque is reached at the time of torque       | RXn4      | RXn4       |
| (TLC)                 | generation.                                                                |           |            |
| Electromagnetic brake | RXn6 (MBR) turns OFF at servo-off or alarm occurrence. At alarm            | RXn6      | RXn6       |
| interlock (MBR)       | occurrence, it turns OFF independently of the base circuit status.         |           |            |
| Temporary stop        | RXn7 (PUS) turns ON when deceleration is started to make a stop by         | RXn7      | RXn7       |
| (PUS)                 | Temporary stop/Restart (RYn7) (TSTP). When Temporary stop/Restart          |           |            |
|                       | (RYn7) (TSTP) is made valid again to resume operation, RXn7 (PUS) turns    |           |            |
|                       | OFF.                                                                       |           |            |
| Monitoring (MOF)      | Refer to Monitor output execution demand (RYn8) (MOR).                     | RXn8      | RXn8       |

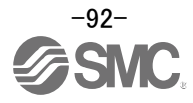

|                            |                                                 |               |                      |                   |                    |              |                  |              |                      |               | Device No              |         |            |
|----------------------------|-------------------------------------------------|---------------|----------------------|-------------------|--------------------|--------------|------------------|--------------|----------------------|---------------|------------------------|---------|------------|
| Signal name                |                                                 |               |                      |                   | De                 | scriptior    | n                |              |                      |               | 1                      | station | 2 stations |
| -                          |                                                 |               |                      |                   |                    |              |                  |              |                      |               | 0                      | ccupied | occupied   |
| Instruction code execution | Re                                              | efer to Inst  | ruction              | code ex           | kecution           | deman        | d (RYn           | 9) (COR      | .).                  |               |                        | RXn9    | RXn9       |
| completion (COF)           |                                                 |               |                      |                   |                    |              |                  |              |                      |               |                        |         |            |
| Warning                    | R۶                                              | KnA (WNG      | G) turns             | s ON v            | when a             | warning      | g occur          | s.When       | no wa                | rning has     |                        | RXnA    | RXnA       |
| (WNG)                      |                                                 | curred, R     | XnA (WI              | NG) turi          |                    | within a     | bout 1s          | after po     | ower-on              |               |                        | DV-D    | DV-D       |
| Battery warning            | R7                                              | NDB (BVVN)    | IG) turn:<br>E) occu | s ON W<br>rs: Who | nen Ope<br>n no ba | en batte     | ry cable         | e warning    | g (A92)<br>rrod R)   | or Battery    |                        | RANB    | RANB       |
| (Billio)                   | (BWNG) turns OFF within about 1s after nower-on |               |                      |                   |                    |              |                  |              |                      |               |                        |         |            |
| Movement completion        | R)                                              | KnC (MEN      | ID) turn             | s ON w            | hen In             | position     | (RXn1            | ) (INP) 1    | turns O              | N and the     |                        | RXnC    | RXnC       |
| (MEND)                     | со                                              | mmand re      | emaining             | g distan          | ce is "0'          |              |                  |              |                      |               |                        |         |            |
|                            | R۶                                              | KnC (MEN      | D) turns             | s ON at           | servo-c            | n.           |                  |              |                      |               |                        |         |            |
| Dynamic brake interlock    | R)                                              | KnD (DB)      | turns of             | ff simul          | taneous            | ly when      | the dy           | namic b      | rake is              | operated.     |                        | RXnD    | RXnD       |
| (DB)                       | W                                               | hen using     | the exte             | ernal dy          | namic b            | orake or     | the driv         | ver of 11    | 1 kW or              | more, this    |                        |         |            |
|                            | de                                              | vice is rec   | quired. (            | Refer to          | ovico              | n 13.6.)     | For the          | driver o     | of /kw o             | r less, it is |                        |         |            |
| Position range             | R)                                              | nF (POT       | ) turns              |                   | hen the            | actual       | current          | nositio      | n falls              | within the    |                        | RXnF    | RXnF       |
| (POT)                      | rar                                             | nae set in    | the para             | ameter.           |                    | actual       | current          | positio      | 11 10113             | within the    |                        |         | TO/TE      |
| (* )                       | lt i                                            | s OFF wh      | en a ho              | me pos            | ition ret          | urn is no    | ot yet co        | mpleted      | d or whi             | le the        |                        |         |            |
|                            | ba                                              | se circuit    | is off.              |                   |                    |              |                  |              |                      |               |                        |         |            |
| Position instruction       | Re                                              | efer to Spe   | ed instr             | uction e          | executio           | n dema       | nd (RY)          | (n+2)0).     |                      |               |                        |         | RX(n+2)0   |
| execution completion       | Pc                                              | for to Do     | nition in            | otructio          |                    | tion do      | mand (           | V(n + 2)     | 1) Thio              | dovico io     |                        |         | PV(n+2)1   |
| execution completion       | rec                                             | auired wh     | en usin              | a the e           | xternal            | dvnami       | hanu (r<br>brake | with a       | n). This<br>driver o | f 11kW or     |                        |         | KA(II+2)1  |
| execution completion       | m                                               | ore. (Refe    | r to sect            | tion 13.          | 6.)                | aynann       | brano            | mar a .      |                      |               |                        |         |            |
|                            | Th                                              | nis is not re | equired              | with dri          | vers of            | 7kW or       | ess.             |              |                      |               |                        | $\sim$  |            |
| Point table No. output 1   | As                                              | soon as l     | Noveme               | ent com           | pletion (          | RXnC)        | (MEND)           | ) turns C    | ON, the              | point table   | Ι                      |         | RX(n+2)2   |
| (PT0)                      | Nc                                              | o. is outpu   | t in 8-bi            | t code.           |                    |              |                  |              |                      |               | $\left( \right)$       |         |            |
| Point table No. output 2   |                                                 |               |                      |                   | (N                 | lote) Re     | mote ou          | tput         |                      |               | $\left  \right\rangle$ |         | RX(n+2)3   |
| (PT1)                      |                                                 | Point         |                      |                   |                    |              |                  |              |                      | - 14          | $  \rangle$            |         |            |
|                            |                                                 | table No.     | RX<br>(n+2)0         | RX<br>(n+2)8      | RX<br>(n+2)7       | RX<br>(n+2)6 | RX<br>(n+2)5     | RX<br>(n+2)/ | RX<br>(n+2)3         | RX            | $  \rangle$            |         |            |
| Point table No. output 3   |                                                 |               | (11+2)3              | (11+2)0           | (11+2)7            | (11+2)0      | (11+2)5          | (11+2)+      | (11+2)3              | (11+2)2       | $  \rangle$            |         | RX(n+2)4   |
| (P12)                      |                                                 | 1             | 0                    | 0                 | 0                  | 0            | 0                | 0            | 0                    | 1             |                        |         |            |
| Point table No. output 4   |                                                 | 2             | 0                    | 0                 | 0                  | 0            | 0                | 0            | 1                    | 0             |                        |         | RX(n+2)5   |
| (PT3)                      |                                                 | 3             | 0                    | 0                 | 0                  | 0            | 0                | 0            | 1                    | 1             |                        |         |            |
| Point table No. output 5   |                                                 | 4             | 0                    | 0                 | 0                  | 0            | 0                | 1            | 0                    | 0             |                        |         | RX(n+2)6   |
| (PT4)                      |                                                 | -             |                      | •                 | •                  | •            |                  | •            | •                    | -             |                        |         | )0         |
|                            |                                                 | •             |                      | •                 | •                  |              |                  |              |                      | -             |                        |         |            |
| Point table No. output 6   |                                                 | •             |                      | •                 | •                  | •            |                  |              | •                    | -             |                        |         | RX(n+2)7   |
| (P15)                      |                                                 | 254           | 1                    | 1                 | 1                  | 1            | 1                | 1            | 1                    | 0             |                        |         |            |
| Point table No. output 7   |                                                 | 255           | 1                    | 1                 | 1                  | 1            | 1                | 1            | 1                    | 1             |                        |         | RX(n+2)8   |
| (PT6)                      |                                                 | Note. 0: O    | FF 1:0               | N                 |                    |              |                  |              |                      |               |                        |         |            |
| Point table No. output 8   |                                                 |               |                      |                   |                    |              |                  |              |                      |               |                        |         | RX(n+2)9   |
| (PT7)                      | R۶                                              | K(n+2)2 to    | RX(n-                | +2)9 (P           | T0 to I            | PT7) tu      | rn OFF           | in any       | of the               | following     |                        |         | 100(112)5  |
| · · ·                      | sta                                             | atuses.       |                      |                   |                    |              |                  |              |                      |               |                        |         |            |
|                            | • F                                             | Power on      |                      |                   |                    |              |                  |              |                      |               |                        |         |            |
|                            | • •                                             | Servo off     |                      |                   |                    |              |                  |              |                      |               |                        |         |            |
|                            |                                                 | Juring hor    | ition ret            | uon retu          | um                 |              |                  |              |                      |               |                        | \       |            |
|                            | In                                              | any of t      | he follo             | wina si           | tatuses            | RX(n+        | 2)2 to           | RX(n+2       | )9 (PT(              | ) to PT7)     |                        |         |            |
|                            | ma                                              | aintain the   | ir pre-cl            | nange s           | status (C          | N/OFF        | _,o<br>).        |              | ,- (- 1              |               |                        | 1       |            |
|                            | • \                                             | When ope      | ration m             | node is           | change             | ď            |                  |              |                      |               |                        | \       |            |
|                            | • \                                             | When Aut      | omatic/i             | manual            | selectio           | on (RYn      | 6) (MD           | 0) is tur    | ned fro              | m OFF to      |                        | /       |            |
|                            | (                                               | ON or fron    | n ON to              | OFF to            | change             | the op       | eration I        | mode.        |                      |               |                        |         |            |
|                            | •                                               | During ma     | nual op              | eration           |                    |              |                  |              |                      |               |                        |         |            |
|                            | • [                                             | During exe    | ecution              | ot autor          | natic po           | sitioning    | g to hon         | ne positi    | on                   |               |                        |         |            |

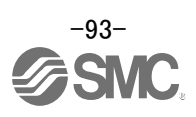

|                     |                                                                              | Device No |            |  |  |
|---------------------|------------------------------------------------------------------------------|-----------|------------|--|--|
| Signal name         | Description                                                                  | 1 station | 2 stations |  |  |
|                     |                                                                              | occupied  | occupied   |  |  |
| Trouble             | A trouble is assigned to the CN6-15 pin as an external output signal.        | RX(n+1)A  | RX(n+3)A   |  |  |
| (ALM)               | RX(n+1)A or $RX(n+3)A$ (ALM) turns ON when the protective circuit is         |           |            |  |  |
|                     | activated to shut off the base circuit.                                      |           |            |  |  |
|                     | When no alarm has occurred, RX(n+1)A or RX(n+3)A (ALM) turns OFF             |           |            |  |  |
|                     | within about 1.5s after power is switched ON.                                |           |            |  |  |
| Remote station      | This signal turns ON at power-on and turns off at a trouble occurrence or in | RX(n+1)B  | RX(n+3)B   |  |  |
| communication ready | the reset (RY(n+1)A or RY(n+3)A) (RES) ON status.                            |           |            |  |  |
| (CRD)               |                                                                              |           |            |  |  |

# 6.5.3 Detailed explanation of Remote registers input

The signal whose Remote Register field has an oblique line cannot be used.

| Remote register |            |             | Description                                                                                                    |                                                                                                    |  |  |
|-----------------|------------|-------------|----------------------------------------------------------------------------------------------------|----------------------------------------------------------------------------------------------------|--|--|
| 1 station       | 2 stations | Signal name | Description                                                                                                    | Setting range                                                                                                    |  |  |
| occupied        | occupied   |             |                                                                                                    |                                                                                                    |  |  |
| RWwn            | RWwn       | Monitor 1   | <ul> <li>Demands the status indication data of the driver.</li> <li>1) When 1 station is occupied<br/>Setting the monitor code of the status indication item to be<br/>monitored to RWwn and turning RYn8 to ON sets data to<br/>RWrn. RXn8 turns on at the same time.</li> <li>2) When 2 stations are occupied<br/>Setting the monitor code of the status indication item to be<br/>monitored to RWwn and turning RYn8 to ON sets data to<br/>RWrn. RXn8 turns on at the same time.</li> <li>When demanding 32-bit data, specifying the lower 16-bit<br/>code No. and turning RYn8 to ON sets the lower 16-bit<br/>data to RWwn and the upper 16-bit data to RWrn. Data is<br/>stored in the RXn8. RXn8 turns on at the same time.</li> <li>Refer to "LECSC2-T□ Operation Manual", section 3.5.3,<br/>"LECSC2-T□ Operation Manual (Simplified Edition)",<br/>section 6.6 for the item of the monitor code of the status<br/>indication</li> </ul>             | Refer to "LECSC2-T<br>Operation Manual",<br>section 3.5.3<br>Refer to "LECSC2-T<br>Operation Manual<br>(Simplified Edition)",<br>section 6.6 |  |  |
| RWwn+1          | RWwn+1     | Monitor 2   | <ul> <li>Demands the status indication data of the driver.</li> <li>1) When 1 station is occupied<br/>Setting the monitor code of the status indication item to be<br/>monitored to RWwn+1 and turning RYn8 to ON sets data<br/>to RWrn+1. RXn8 turns on at the same time.</li> <li>2) When 2 stations are occupied<br/>Setting the monitor code of the status indication item to be<br/>monitored to RWwn+1 and turning RYn8 to ON sets data<br/>to RWrn+5. RXn8 turns on at the same time.<br/>When demanding 32-bit data, specifying the lower 16-bit<br/>code No. and turning RYn8 to ON sets the lower 16-bit<br/>data to RWwn+5 and the upper 16-bit data to RWrn+6.<br/>Data is stored in the RXn8. RXn8 turns on at the same<br/>time.</li> <li>Refer to "LECSC2-T□ Operation Manual", section 3.5.3,<br/>"LECSC2-T□ Operation Manual (Simplified Edition)",<br/>section 6.6 for the item of the monitor code of the status<br/>indication.</li> </ul> | Refer to "LECSC2-T<br>Operation Manual",<br>section 3.5.3<br>Refer to "LECSC2-T<br>Operation Manual<br>(Simplified Edition)",<br>section 6.6 |  |  |

Input (Programmable PC or PLC...etc  $\rightarrow$  Driver)

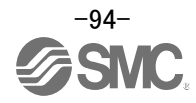

| Remote register |                  |                                                                                                    |                                                                                                    |                                                                                                    |
|-----------------|------------------|----------------------------------------------------------------------------------------------------|----------------------------------------------------------------------------------------------------|----------------------------------------------------------------------------------------------------|
| 1 station       | 2 stations       | Signal name                                                                                          | Description                                                                                                    | Setting range                                                                                                    |
| occupied        | occupied         |                                                                                                    | Input (Programmable PC or PLCetc $\rightarrow$ Driver)                                                                                                    |                                                                                                    |
| RWwn+2          | RWwn+2           | Instruction code                                                                                     | Sets the instruction code used to perform parameter or point table data read and write, alarm reference or the like. Setting the instruction code No. to RWwn+2 and turning                                                                                                    | Refer to "LECSC2-T<br>Operation Manual",<br>section 3.5.4 (1), (2)                                                                                                    |
|                 |                  |                                                                                                    | <ul> <li>RYn9 to ON executes the instruction. RXn9 turns to ON on completion of instruction execution.</li> <li>Refer to "LECSC2-T□ Operation Manual", section 3.5.4 (1), (2) , LECSC2-T□ Operation Manual (Simplified Edition)", section 6.7, 6.8 for instruction code No. definitions.</li> </ul>                                                                                                    | Refer to "LECSC2-T<br>Operation Manual<br>(Simplified Edition)",<br>section 6.7, 6.8                                                                                                    |
| RWwn+3          | RWwn+3           | Writing data                                                                                         | Sets the written data used to perform parameter or point<br>table data write, alarm history clear or the like.<br>Setting the written data to RWwn+3 and turning RYn9 to ON<br>writes the data to the driver. RXn9 turns to ON on completion<br>of write.<br>Refer to "LECSC2-T Operation Manual", section 3.5.4 (2),<br>LECSC2-T Operation Manual (Simplified Edition)", section                                                                                                    | Refer to "LECSC2-T<br>Operation Manual",<br>section 3.5.4 (2)<br>Refer to "LECSC2-T<br>Operation Manual<br>(Simplified Edition)",<br>section 6.8                                                                                                  |
|                 |                  |                                                                                                    | 6.8 for instruction code No. definitions.                                                                                                    |                                                                                                    |
|                 | RWwn+4<br>RWwn+5 | Point table<br>No./Position<br>command data<br>lower 16 bit<br>Position command<br>data upper 16 bit | Set the point table No. to be executed in the automatic<br>operation mode when 2 stations are occupied.<br>When the point table No. is set to RWwn+4 and RY(n+2)0 is<br>turned ON, the point table No. is set to the driver. On<br>completion of setting, RX(n+2)0 turns ON.<br>When the point table is not used, set the position command<br>data.<br>When the lower 16 bits are set to RWwn+4 and the upper 16<br>bits to RWwn+5, and RY(n+2)0 is turned ON, the position<br>command data in the upper and lower 16 bits are written. On<br>complete of write, RX(n+2)0 turns ON.<br>Use parameter No.PC30 to select whether point table No.<br>setting or position command data setting will be made.<br>Refer to "LECSC2-T□ Operation Manual", section 3.6.3 for        | Point table No.:<br>0 to 255<br>Absolute value<br>command: Position<br>command data:<br>-9999999 to 999999<br>Incremental value<br>command: Position<br>command data:<br>0 to 999999<br>Refer to "LECSC2-T<br>Operation Manual",<br>section 3.6.3 |
|                 | RWwn+6           | Point table<br>No./Speed<br>command data                                                             | details of Point table No./Position command data.         When the point table is not used, set the point table No. to be executed or the speed command data (servo motor speed [r/min]).         When the point table No. is set to RWwn+6 and RY(n+2)1 is turned ON, the point table No. or speed command data is set to the driver. On completion of setting, RX(n+2)1 turns ON.         Use parameter No.PC30 to select whether point table No. setting or speed command data setting will be made.         Refer to "LECSC2-T□ Operation Manual", section 3.6.3 for details of Point table No./Speed command data.         When setting the servo motor speed in this remote register, always set the acceleration/deceleration time constant in the point table No.1. | Point table No.:<br>0 to 255<br>Speed command<br>data:<br>0 to Allowed Speed<br>for each actuator<br>Refer to "LECSC2-T<br>Operation Manual",<br>section 3.6.3                                                                                    |

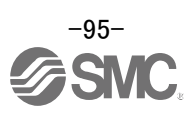

### 6.5.4 Detailed explanation of Remote registers output

Output (Driver  $\rightarrow$  Programmable PC or PLC...etc)

Note that the data set to RWrn and RWrn+1 depends on whether 1 station or 2 stations are occupied. If you set inappropriate code No. or data to the remote register input, the error code is set to respond code (RWrn+2). Refer to "LECSC2-T Operation Manual", section 3.5.5, "LECSC2-T Operation Manual (Simplified Edition)", section 6.9 for the error code.

| Remote register | Signal name    | Description                                                               |  |  |
|-----------------|----------------|---------------------------------------------------------------------------|--|--|
|                 |                | Output (Driver → Programmable PC or PLCetc)                               |  |  |
| RWrn            | Monitor 1 data | The data of the monitor code set to RWwn is set.                          |  |  |
| RWrn+1          | Monitor 2 data | The data of the monitor code set to RWwn+1 is set.                        |  |  |
| RWrn+2          | Respond code   | "0000" is set when the codes set to RWwn to RWwn+3 are executed normally. |  |  |
| RWrn+3          | Reading data   | Data corresponding to the read code set to RWwn+2 is set.                 |  |  |

#### When 1 station is occupied

#### When 2 stations are occupied

| Remote register | Signal name                | Description                                                                   |
|-----------------|----------------------------|-------------------------------------------------------------------------------|
|                 |                            | Output (Driver → Programmable PC or PLCetc)                                   |
| RWrn            | Monitor 1 data lower 16bit | The lower 16 bits of the data of the monitor code set to RWwn are set.        |
| RWrn+1          | Monitor 1 data upper 16bit | The upper 16 bits of the data of the monitor code set to RWwn are set. A sign |
|                 |                            | is set if there are no data in the upper 16 bits.                             |
| RWrn+2          | Respond code               | "0000" is set when the codes set to RWwn to RWwn+6 are executed               |
| =               |                            | normally.                                                                     |
| RWrn+3          | Reading data               | Data corresponding to the read code set to RWwn+2 is set.                     |
| RWrn+4          |                            |                                                                               |
| RWrn+5          | Monitor 2 data lower 16bit | The lower 16 bits of the data of the monitor code set to RWwn+1 are set.      |
| PW/m + 6        | Monitor 2 data upper 16bit | The upper 16 bits of the data of the monitor code set to RWwn+1 are set. A    |
| NVIII+0         |                            | sign is set if there are no data in the upper 16 bits.                        |
| RWrn+7          |                            |                                                                               |

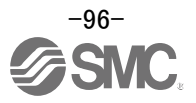

### 6.6 Monitor1 (RWwn) · Monitor2 (RWwn+1)

To demand 32-bit data when 2 stations are occupied, specify the lower 16-bit code No.

Use any of the read instruction codes (0101 to 011C) to read the decimal point position (multiplying factor) of the status indication.

Setting any code No. that is not given in this section will set the error code  $(\Box\Box\Box\Box)$  to respond code (RWrn+2). At this time, "0000" is set to RWrn, RWrn+1, RWrn+5 and RWrn+6.

| Monitor Code No. |            | Monitored item                             | Answer Monitor1 data, Monitor2 data<br>(RWrn, RWrn+1, RWrn+5 and RWrn+6)<br>(Driver → Programmable PC or PLCetc) |                         |
|------------------|------------|--------------------------------------------|----------------------------------------------------------------------------------------------------|-------------------------|
| 1 station        | 2 stations |                                            | Data length                                                                                                    | Linit                   |
| occupied         | occupied   |                                            | Data longth                                                                                                    | Offic                   |
| 0000h            | 0000h      |                                            |                                                                                                    |                         |
| 0001h            | 0001h      | Current position lower 16bit               | 16bit                                                                                                    |                         |
| 0002h            |            | Current position upper 16bit               | 16bit                                                                                                    |                         |
| 0003h            | 0003h      | Command position lower 16bit               | 16bit                                                                                                    | ×10 <sup>STM</sup> [µm] |
| 0004h            |            | Command position upper 16bit               | 16bit                                                                                                    | (*1)                    |
| 0005h            | 0005h      | Command remaining distance lower 16bit     | 16bit                                                                                                    |                         |
| 0006h            |            | Command remaining distance upper 16bit     | 16bit                                                                                                    |                         |
| 0007h            | 0007h      |                                            |                                                                                                    |                         |
| 0008h            | 0008h      | Point table No.                            | 16bit                                                                                                    | [No.]                   |
| 0009h            |            |                                            |                                                                                                    |                         |
| 000Ah            | 000Ah      | Feedback pulse value lower 16bit           | 16bit                                                                                                    | [pulse]                 |
| 000Bh            |            | Feedback pulse value upper 16bit           | 16bit                                                                                                    | [pulse]                 |
| 000Ch            | $\sim$     |                                            |                                                                                                    |                         |
| 000Dh            |            |                                            |                                                                                                    |                         |
| 000Eh            | 000Eh      | Droop pulse value lower 16bit              | 16bit                                                                                                    | [pulse]                 |
| 000Fh            |            | Droop pulse value upper 16bit              | 16bit                                                                                                    | [pulse]                 |
| 0010h            | 0010h      |                                            |                                                                                                    |                         |
| 0011h            | 0011h      | Regenerative load factor                   | 16bit                                                                                                    | [%]                     |
| 0012h            | 0012h      | Effective load factor                      | 16bit                                                                                                    | [%]                     |
| 0013h            | 0013h      | Peak load factor                           | 16bit                                                                                                    | [%]                     |
| 0014h            |            | Instantaneously occurring torque           | 16bit                                                                                                    | [%]                     |
| 0015h            | 0015h      | ABS counter                                | 16bit                                                                                                    | [rev]                   |
| 0016h            | 0016h      | Motor speed lower 16bit                    | 16bit                                                                                                    | ×0.1[rev/min]           |
| 0017h            |            | Motor speed upper 16bit                    | 16bit                                                                                                    | ×0.1[rev/min]           |
| 0018h            | 0018h      | Bus voltage                                | 16bit                                                                                                    | [V]                     |
| 0019h            | 0019h      | ABS position lower 16bit                   | 16bit                                                                                                    | [pulse]                 |
| 001Ah            |            | ABS position middle 16bit                  | 16bit                                                                                                    | [pulse]                 |
| 001Bh            | 001Bh      | ABS position upper 16bit                   | 16bit                                                                                                    | [pulse]                 |
| 001Ch            | 001Ch      | Within one-revolution position lower 16bit | 16bit                                                                                                    | [pulse]                 |
| 001Dh            |            | Within one-revolution position upper 16bit | 16bit                                                                                                    | [pulse]                 |

(\*1) Feed length multiplication selection (parameter No.PA05) Set the unit multiplication factor (STM) of position data.

| Parameter No.PA05 setting | Feed unit<br>[µm] | Position data input range [mm]<br>(incremental value<br>command system) | Position data input range [mm]<br>(absolute value<br>command system) |
|---------------------------|-------------------|-------------------------------------------------------------------------|----------------------------------------------------------------------|
|                           | 1                 | 0 to 999.999                                                            | -999.999 to +999.999                                                 |
|                           | 10                | 0 to 9999.99                                                            | -9999.99 to +9999.99                                                 |
|                           | 100               | 0 to 99999.9                                                            | -999999.9 to +999999.9                                               |
|                           | 1000              | 0 to 999999                                                             | -9999999 to +999999                                                  |

Refer to "LECSC2-T Operation Manua (Simplified Edition)", Section 6.6.1 for the timing chart of monitor.

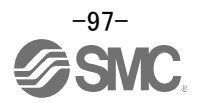

### 6.6.1 Timing chart of monitor

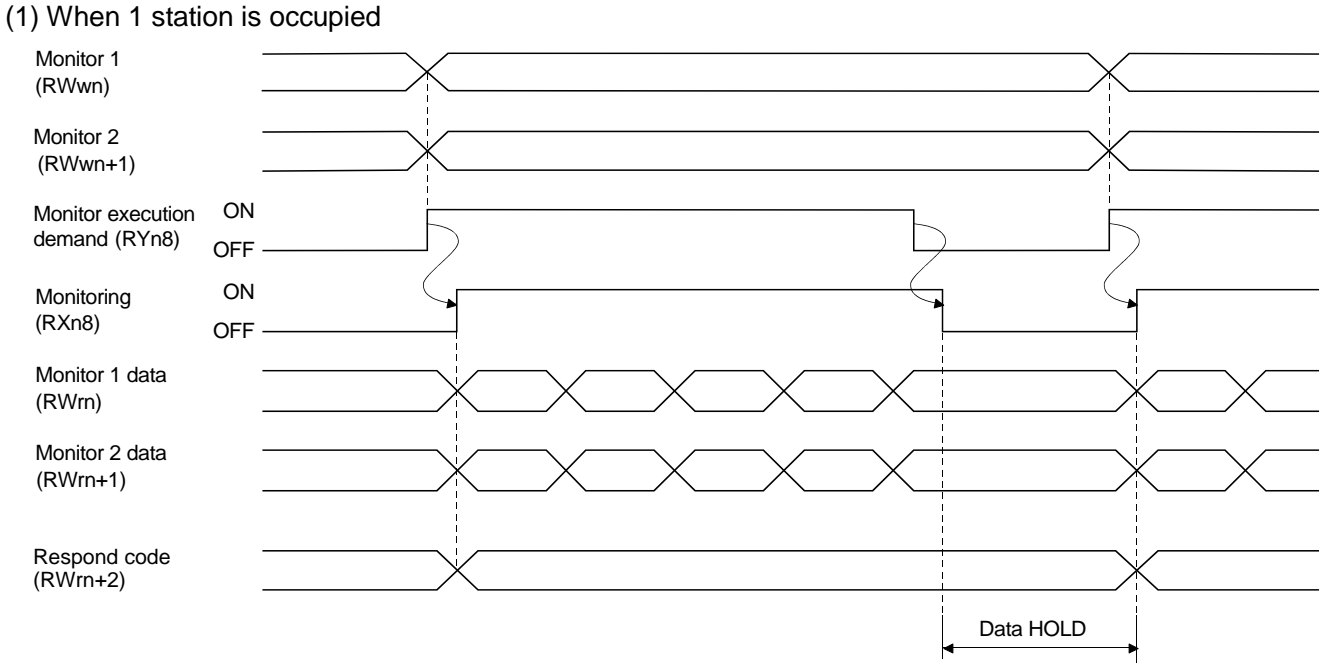

Set the Monitor Code No. (0000 to 001D) to Monitor 1 (RWwn) and Monitor 2 (RWwn+1) and turn Monitor output execution demand (RYn8) to ON.

Turning Monitor execution demand (RYn8) to ON sets the next data.

Data are all hexadecimal numbers. At this time, Monitoring (RXn8) turns to ON at the same time.

Monitor data 1 (RWrn): Data demanded by Monitor 1 (RWwn) Monitor data 2 (RWrn+1): Data demanded by Monitor 2 (RWwn+1)

For 32-bit data, set the lower 16 bits of the monitor code to Monitor 1 (RWwn) and the upper 16 bits to Monitor 2 (RWwn+1) and read them simultaneously.

The monitor data set to the remote register are always updated while Monitor execution demand (RYn8) is ON.

When Monitoring (RXn8) turns to OFF, the data set to Monitor data 1 (RWrn), Monitor data 2 (RWrn+1) are held.

If the monitor code not in the specifications is set to either Monitor 1 (RWwn) or Monitor 2 (RWwn+1), the corresponding error code ( $\Box\Box\Box$ 1) is set to respond code.

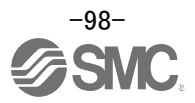

#### (2) When 2 stations are occupied

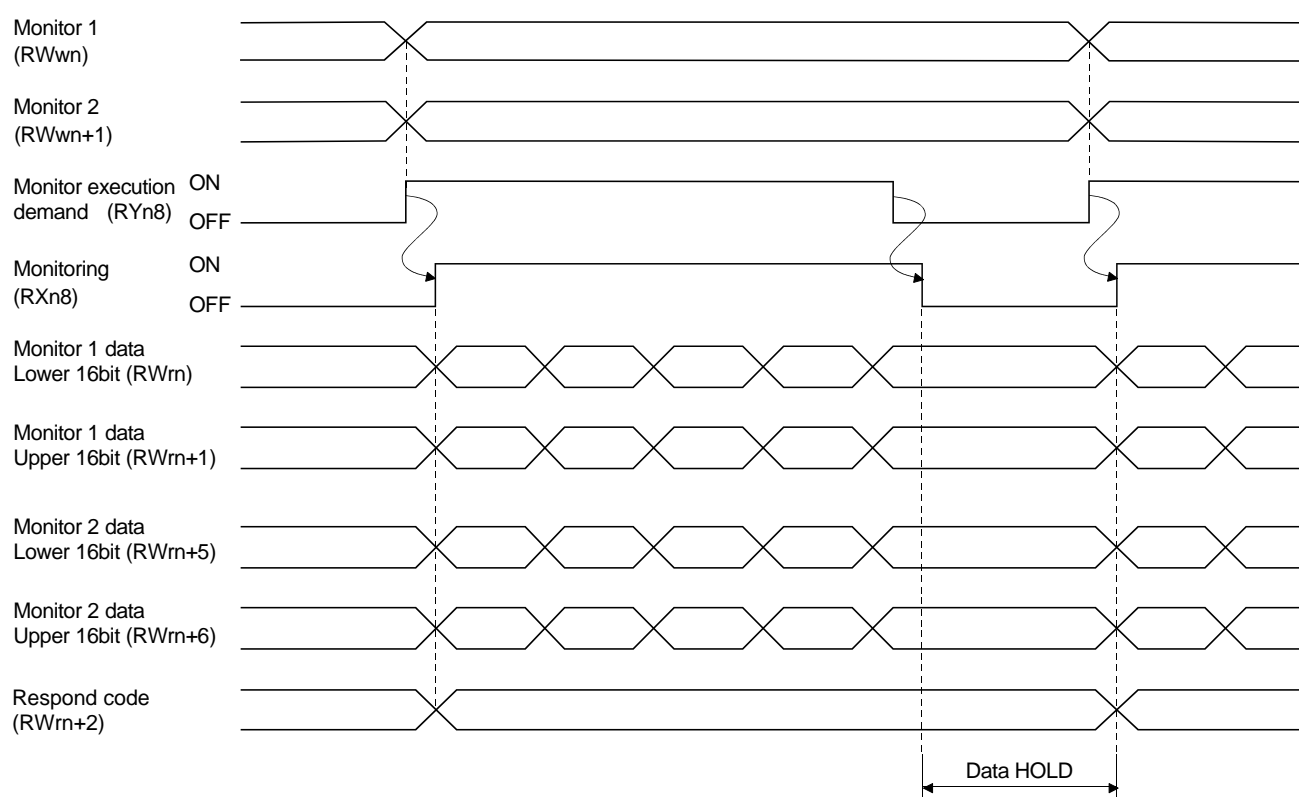

Set the Monitor Code No. (0000 to 001D) to Monitor 1 (RWwn) and Monitor 2 (RWwn+1) and turn Monitor output execution demand (RYn8) to ON.

Turning Monitor execution demand (RYn8) to ON sets the next data. 32-bit data are all divided into the upper 16 bits and lower 16 bits, and set to the remote register.

Data are all hexadecimal numbers. At this time, Monitoring (RXn8) turns to ON at the same time.

Monitor data 1 lower 16 bit (RWrn) : Lower 16 bits of data demanded by Monitor 1 (RWwn) Monitor data 1 upper 16 bit (RWrn+1) : Upper 16 bits of data demanded by Monitor 1 (RWwn) Monitor data 2 lower 16 bit (RWrn+5) : Lower 16 bits of data demanded by Monitor 2 (RWwn+1) Monitor data 2 upper 16 bit (RWrn+6) : Upper 16 bits of data demanded by Monitor 2 (RWwn+1)

A sign is set if data does not exist in Monitor 1 data upper 16bit (RWrn+1) · Monitor 2 data upper 16bit (RWrn+6). A "+" sign is indicated by "0000", and "-" by "FFFF".

The monitor data set to the remote register are always updated while Monitoring (RXn8) is ON.

When Monitoring (RXn8) turns to OFF, the data set to Monitor data 1 lower 16 bit (RWrn), Monitor data 1 upper 16 bit (RWrn+1), Monitor data 2 lower 16 bit (RWrn+5), Monitor data 2 upper 16 bit (RWrn+6) are held.

If the monitor code not in the specifications is set to either Monitor 1 (RWwn) or Monitor 2 (RWwn+1), the corresponding error code ( $\Box\Box\Box$ 1) is set to respond code.

#### 6.6.2 Pxrogramming example of the monitor

Refer to "LECSC2-T<sub>D</sub> Operation Manual", Section 3.7, Section 3.7.4 (1) for the programming example of the monitor.

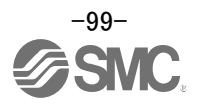

### 6.7 Read instruction code No. (0000h to 0AFFh)

The word data requested to be read with the instruction code No. (0000h to 0AFFh) is read by Read code (RWrn+3). Set the command code No. corresponding to the item to RWrn+2. The codes and answer data are all 4-digit hexadecimal numbers.

Setting any command code No. that is not given in this section will set the error code  $(\Box\Box\Box\Box)$  to respond code (RWrn+2). At this time, "0000" is set to Reading data (RWrn+3).

Refer to "LECSC2-T Operation Manua (Simplified Edition)", Section 6.7.1 for the timing charts of read instruction code.

| Read<br>instruction<br>code No. | Item/Function                                                                                                    | Reading data (RWrn+3) contents (Driver $\rightarrow$ Programmable PC or PLCetc) |
|---------------------------------|----------------------------------------------------------------------------------------------------|---------------------------------------------------------------------------------|
| 0000h                           | Operation mode                                                                                                    | 0000: CC-Link operation mode                                                    |
|                                 | Reads the current operation mode.                                                                                                  | 0001: Test operation mode                                                       |
| 0002h                           | Travel multiplying factor<br>Reads the multiplying factor of the position<br>data in the point table set in parameter No.<br>PA05. | Travel multiplying factor<br>0300: ×1000<br>0200: ×100<br>0100: ×10<br>0000: ×1 |
| 0010h                           | Current alarm (warning) reading<br>Reads the alarm No. or warning No. occurring<br>currently.                                      | 00<br>Occurring alarm No./warning No.                                           |
| 0020h                           | Alarm number in alarm history<br>(most recent alarm)                                                                               | 00                                                                              |
| 0021h                           | Alarm number in alarm history<br>(first recent alarm)                                                                              | Alarm No. that occurred in past                                                 |
| 0022h                           | Alarm number in alarm history (second recent alarm)                                                                                |                                                                                 |
| 0023h                           | Alarm number in alarm history<br>(third recent alarm)                                                                              |                                                                                 |
| 0024h                           | Alarm number in alarm history<br>(fourth recent alarm)                                                                             |                                                                                 |
| 0025h                           | Alarm number in alarm history<br>(fifth recent alarm)                                                                              |                                                                                 |
| 0030h                           | Alarm occurrence time in alarm history (most recent alarm)                                                                         |                                                                                 |
| 0031h                           | Alarm occurrence time in alarm history<br>(first recent alarm)                                                                     | Occurrence time of alarm that occurred in past                                  |
| 0032h                           | Alarm occurrence time in alarm history (second recent alarm)                                                                       |                                                                                 |
| 0033h                           | Alarm occurrence time in alarm history (third recent alarm)                                                                        |                                                                                 |
| 0034h                           | Alarm occurrence time in alarm history (fourth recent alarm)                                                                       |                                                                                 |
| 0035h                           | Alarm occurrence time in alarm history (fifth recent alarm)                                                                        |                                                                                 |

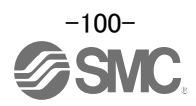

| Read<br>instruction<br>code No | Item/Function                                                                 | Reading data (RWrn+3) contents (Driver $\rightarrow$ Programmable PC or PLCetc)                                                                                                    |
|--------------------------------|-------------------------------------------------------------------------------|----------------------------------------------------------------------------------------------------|
| 0040h                          | Input device status 0<br>Reads the statuses (OFF/ON) of the input<br>devices. | bit 0 to bit F indicate the OFF/ON statuses of the corresponding input devices. Refer to "LECSC2-T□ Operation Manual", section 3.5.1, "LECSC2-T□ Operation Manual (Simplified Edition)", section 6.5 for the magnings of the abbraviations.                                                                                                    |
|                                |                                                                               | bitFbit0bit0_bit0 |
|                                |                                                                               |                                                                                                    |
|                                |                                                                               | When 2 stations are occupied, DI0, DI1 and DI2 do not function and therefore they are always "0"                                                                                                    |
|                                |                                                                               | bit0: SON bit4: LSP bit8: MOR bitC: DI2                                                                                                    |
|                                |                                                                               | bit1: ST1 bit5: LSN bit9: COR bitD: DI3                                                                                                    |
|                                |                                                                               | bit2: ST2 bit6: MDO bitA: DI0 bitE: DI4                                                                                                    |
|                                |                                                                               | bit3: DOG bit7: TSTP bitB: DI1 bitF:                                                                                                    |
| 0041h                          | Input device status 1                                                         | bit 0 to bit F indicate the OFF/ON statuses of the corresponding input                                                                                                    |
|                                | devices                                                                       | "I ECSC2-T Operation Manual (Simplified Edition)" section 6.5 for                                                                                                    |
|                                |                                                                               | the meanings of the abbreviations.                                                                                                    |
|                                |                                                                               | bitF bit0                                                                                                    |
|                                |                                                                               |                                                                                                    |
|                                |                                                                               | bit0: PSR bit4: DI6 bit8: CDP bitC:                                                                                                    |
|                                |                                                                               | bit1: SPR bit5: DI7 bit9: bitD:                                                                                                    |
|                                |                                                                               | bit2: bit6: IL1 bitA: CSL bitE:<br>bit3: DI5 bit7: PC bitB: INC bitF:                                                                                                    |
| 0042h                          | Input device status 2                                                         | bit 0 to bit F indicate the OFF/ON statuses of the corresponding input                                                                                                    |
|                                | Reads the statuses (OFF/ON) of the input                                      | devices. Refer to "LECSC2-T Operation Manual", section 3.5.1,                                                                                                    |
|                                | devices.                                                                      | "LECSC2-T Operation Manual (Simplified Edition)", section 6.5 for                                                                                                    |
|                                |                                                                               | the meanings of the abbreviations.                                                                                                    |
|                                |                                                                               | bitF bit0                                                                                                    |
|                                |                                                                               |                                                                                                    |
|                                |                                                                               | bit0: bit4: bit8: bitC:                                                                                                    |
|                                |                                                                               | bit1: bit5: bit9: bitD:                                                                                                    |
|                                |                                                                               | DIT2: DIT6: DITA: RES DITE:                                                                                                    |
| 0050b                          | Output device status 0                                                        | bit 0 to bit F indicate the OFF/ON statuses of the corresponding output                                                                                                    |
| occon                          | Reads the statuses (OFF/ON) of the Output                                     | devices. Refer to "LECSC2-To Operation Manual", section 3.5.1.                                                                                                    |
|                                | devices.                                                                      | "LECSC2-T  Operation Manual (Simplified Edition)", section 6.5 for                                                                                                    |
|                                |                                                                               | the meanings of the abbreviations.                                                                                                    |
|                                |                                                                               | bitF bit0                                                                                                    |
|                                |                                                                               |                                                                                                    |
|                                |                                                                               | bit0: RD bit4: TLC bit8: MOF bitC: MEND                                                                                                    |
|                                |                                                                               | bit1: INP bit5: bit9: COF bitD:                                                                                                    |
|                                |                                                                               | bit2: CPO bit6: MBR bitA: WNG bitE: POT                                                                                                    |
|                                |                                                                               | bit3: ZP bit7: PUS bitB: BWNG bitF:                                                                                                    |

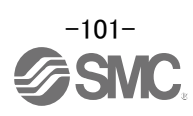

| Read<br>instruction<br>code No. | Item/Function                                                                                                    | Reading data (RWrn+3) contents (Driver $\rightarrow$ Programmable PC or PLCetc)                                                                                                    |
|---------------------------------|----------------------------------------------------------------------------------------------------|----------------------------------------------------------------------------------------------------|
| 0051h                           | Output device status 1<br>Reads the statuses (OFF/ON) of the Output<br>devices.                                                                          | bit 0 to bit F indicate the OFF/ON statuses of the corresponding output<br>devices. Refer to "LECSC2-T Operation Manual", section 3.5.1,<br>"LECSC2-T Operation Manual (Simplified Edition)", section 6.5 for<br>the meanings of the abbreviations.<br>bitF bit0<br>bit0<br>bit0: PSF bit4: PT2 bit8: PT6 bitC:<br>bit1: SPF bit5: PT3 bit9: PT7 bitD:<br>bit2: PT0 bit6: PT4 bitA: bitE:<br>bit3: PT1 bit7: PT5 bitB: bitF: |
| 0052h                           | Output device status 2<br>Reads the statuses (OFF/ON) of the Output<br>devices.                                                                          | bit 0 to bit F indicate the OFF/ON statuses of the corresponding output<br>devices. Refer to "LECSC2-T Operation Manual", section 3.5.1,<br>"LECSC2-T Operation Manual (Simplified Edition)", section 6.5 for<br>the meanings of the abbreviations.<br>bitF bit0<br>bit0<br>bit0: bit4: bit8: bit0:<br>bit1: bit5: bit8: bitC:<br>bit2: bit6: bit9: bitD:<br>bit3: bit7: bitB: CRD bitF:                                     |
| 0081h                           | Energization time<br>Reads the energization time from shipment.                                                                                          | Returns the energization time [h].                                                                                                    |
| 0082h                           | Power ON frequency<br>Reads the number of power-on times from<br>shipment.                                                                               | Returns the number of power-on times.                                                                                                    |
| 00A0h                           | Ratio of load inertia moment<br>Reads the estimated ratio of load inertia<br>moment to servo motor shaft inertia moment.                                 | Return unit [times].                                                                                                    |
| 00B0h                           | Home position within-1-revolution position<br>lower 16bit (CYC0)<br>Reads the lower 16 bits of the cycle counter<br>value of the absolute home position. | Return unit [pulses].                                                                                                    |

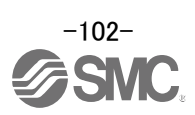

| Read<br>instruction<br>code No. | Item/Function                                                                                                    | Reading data (RWrn+3) contents (Driver $\rightarrow$ Programmable PC or PLCetc)                                                                                                    |
|---------------------------------|----------------------------------------------------------------------------------------------------|----------------------------------------------------------------------------------------------------|
| 00B1h                           | Home position within-1-revolution position<br>upper 16bit<br>Reads the upper 16 bits of the cycle counter<br>value of the absolute home position.                                                                                                    | Return unit [pulses].                                                                                                    |
| 00B2h                           | Home position Multi-revolution data (ABS0)<br>Multi-revolution counter value of absolute<br>home position reading.                                                                                                    | Return unit [rev].                                                                                                    |
| 00C0h                           | Error parameter No./Point data No. reading<br>Reads the parameter No./point table No. in<br>error.                                                                                                    | Parameter No. or point table No.<br>Parameter group<br>0: Basic setting parameters (No.PA \cong )<br>1: Gain/filter parameters (No.PB \cong )<br>2: Extension setting parameters (No.PC \cong )<br>3: I/O setting parameters (No.PD \cong )<br>Type<br>1: Parameter No.<br>2: Point table No. |
| 0100h<br>to<br>011Dh            | Monitor multiplying factor<br>Reads the multiplying factor of the data to be<br>read with the monitor code.<br>The instruction codes 0100 to 011D<br>correspond to the monitor codes 0000 to<br>001D.<br>0000 applies to the instruction code that does<br>not correspond to the monitor code.                                                                        | Monitor multiplying factor<br>0003: ×1000<br>0002: ×100<br>0001: ×10<br>0000: ×1                                                                                                    |
| 0200h                           | Parameter group reading<br>Reads the parameter group to be read with<br>code No.8200h to be written.                                                                                                    | 0       0       0         Parameter group       0: Basic setting parameters (No.PA)         1: Gain/filter parameters (No.PB)         2: Extension setting parameters (No.PC)         3: I/O setting parameters (No.PD)                                                                       |
| 0201h (1)<br>to<br>02FFh (255)  | Parameter data reading<br>Reads the set value of each No. of the<br>parameter group read with code No.0200h.<br>The decimal value converted from the 2 lower<br>digits of the code No. corresponds to the<br>parameter No.<br>If the instruction code is set outside the range<br>set in parameter No.PA19, an error code is<br>returned and the data cannot be read. | The value set in the parameter No. corresponding to the requested group name is stored.                                                                                                    |

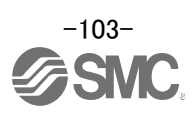

| Read<br>instruction<br>code No.                                  | Item/Function                                                                                                    | Reading data (RWrn+3) contents (Driver $\rightarrow$ Programmable PC or PLCetc)                        |
|------------------------------------------------------------------|----------------------------------------------------------------------------------------------------|----------------------------------------------------------------------------------------------------|
| 0301h (1)<br>to<br>03FFh (255)                                   | Data form of parameter<br>Reads the data format of each No. of the<br>parameter group read with code No.0200h.<br>The decimal value converted from the 2 lower<br>digits of the code No. corresponds to the<br>parameter No.<br>If the instruction code is set outside the range<br>set in parameter No.PA19, an error code is<br>returned and the data cannot be read.                                      | The value set in the parameter No. corresponding to the requested<br>group name is stored.           O |
| 0401h (1)<br>to<br>04FFh (255)<br>0501h (1)<br>to<br>05FFh (255) | Position data of point table No.1 to 255<br>Reads the point table data of point table No.1<br>to 255.<br>0400 to 04FF: Position data in lower 16 bits of<br>point table No.1 to 255<br>0500 to 05FF: Position data in upper 16 bits of<br>point table No.1 to 255<br>Example<br>Instruction code 0413: Lower 16 bits of point<br>table No.19<br>Instruction code 0513: Upper 16 bits of point<br>table No.19 | The position data (upper 16 bits or lower 16 bits) set in the requested point table No. is returned.   |
| 0601h (1)<br>to<br>06FFh (255)                                   | Servo motor speed of point table No.1 to 255<br>The decimal value converted from the 2 lower<br>digits of the code No. corresponds to the point<br>table No.                                                                                                    | The servo motor speed set to the requested point table No. is returned.                                |
| 0701h (1)<br>to<br>07FFh (255)                                   | Acceleration time constant of point table No.1<br>to 255<br>The decimal value converted from the 2 lower<br>digits of the code No. corresponds to the point<br>table No.                                                                                                    | The acceleration time constant set to the requested point table No. is returned.                       |
| 0801h (1)<br>to<br>08FFh (255)                                   | Deceleration time constant of point table No.1<br>to 255<br>The decimal value converted from the 2 lower<br>digits of the code No. corresponds to the point<br>table No.                                                                                                    | The deceleration time constant set to the requested point table No. is returned.                       |
| 0901h (1)<br>to<br>09FFh (255)                                   | Dwell of point table No.1 to 255<br>The decimal value converted from the 2 lower<br>digits of the code No. corresponds to the point<br>table No.                                                                                                    | The dwell set to the requested point table No. is returned.                                            |
| 0A01h (1)<br>to<br>0AFFh (255)                                   | Auxiliary function of point table No.1 to 255<br>The decimal value converted from the 2 lower<br>digits of the code No. corresponds to the point<br>table No.                                                                                                    | The Auxiliary function set to the requested point table No. is returned.                               |

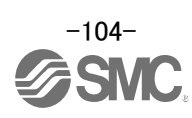

### 6.7.1 Timing chart of read instruction code

Read instruction codes (0000h to 0A1Fh)

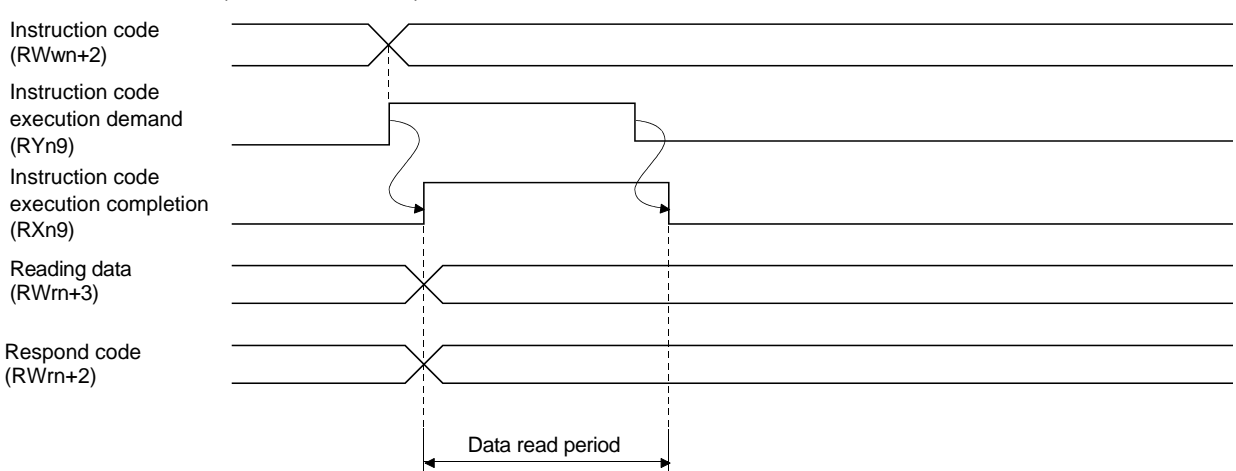

Set the read instruction code (0000h to 0A1Fh) to Instruction code (RWwn+2) and turn Instruction code execution demand (RYn9) to ON.

Turning Instruction code execution demand (RYn9) to ON sets the data corresponding to the preset read code to Reading data (RWrn+3). Data are all hexadecimal numbers. At this time, Instruction code execution completion (RXn9) turns to ON at the same time.

Read the read data set to Reading data (RWrn+3) while Instruction code execution completion (RXn9) is ON.

The data set to Reading data (RWrn+3) is held until the next read instruction code is set and Instruction code execution demand (RYn9) is turned to ON.

If the instruction code not in the specifications is set to Instruction code (RWwn+2), the corresponding error code ( $\Box\Box1\Box$ ) is set to respond code. If any unusable parameter, point table is read, the corresponding error code ( $\Box\Box2\Box$ ) is set.

Turn Instruction code execution demand (RYn9) to OFF after completion of data read.

#### 6.7.2 Programming examples of read instruction code

Refer to "LECSC2-T□ Operation Manua", Section 3.7, Section 3.7.4 for the programming examples of read instruction code.

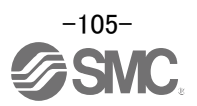

### 6.8 Write instruction code No. (8010h to 91FFh)

Set the data, which was requested to be written with the write instruction code No. (8010h to 91FFh).

Set the instruction code No. corresponding to the item to Instruction code (RWwn+2) and the written data to Writing data (RWwn+3). The codes and answer data are all 4-digit hexadecimal numbers.

When the instruction code which has not been described in this section is set, the error code  $(\Box\Box\Box\Box)$  is stored in respond code (RWrn+2).

| Write        |                                                  | Writing data (PW/wr+2) contanta                             |
|--------------|--------------------------------------------------|-------------------------------------------------------------|
| instruction  | Item                                             | (Dra granning data (RVVWITT 5) contents                     |
| Code No.     |                                                  | (Programmable PC or PLCetc $\rightarrow$ Driver)            |
| 8010h        | Alarm reset command                              | 1EA5                                                        |
|              | Deactivates the alarm that occurred.             |                                                             |
| 8101h        | Feedback pulse value display data is clear       | 1EA5                                                        |
|              | Resets the display data of the status indication |                                                             |
|              | "feedback pulse value" to 0.                     |                                                             |
| 8200h        | Parameter group write command                    |                                                             |
|              | Writes the group of parameters that are written  |                                                             |
|              | to with codes No.8201h to 82FFh and 8301h        | $\top$                                                      |
|              | to 83FFh.                                        | Parameter group                                             |
|              | Writes the group of parameters that are read     | 0: Basic setting parameters (No.PA $\Box$ $\Box$ )          |
|              | with codes No.0201h to 02FFh and 0301h to        | 1: Gain/filter parameters (No.PB 🗆 🗆 )                      |
|              | 03FFh.                                           | 2: Extension setting parameters (No.PC $\Box$ $\Box$ )      |
|              |                                                  | 3: I/O setting parameters (No.PD $\Box$ $\Box$ )            |
|              |                                                  |                                                             |
| 82016 (1)    | Data RAM instruction of parameter                | Convert the decimal values into hevadecimal before setting  |
| to           | Writes the set value of each No. of the          | Convert the decimal values into hexadecimal before setting. |
|              | parameter group written by code No.8200h to      |                                                             |
| 62FFII (255) | RAM. These values are cleared when power         |                                                             |
|              | is switched off.                                 |                                                             |
|              | The decimal value converted from the 2 lower     |                                                             |
|              | digits of the code No. corresponds to the        |                                                             |
|              | parameter No.                                    |                                                             |
|              | An error code is returned if an instruction code |                                                             |
|              | outside the range set in parameter No. PA19      |                                                             |
|              | or a value outside the setting range of the      |                                                             |
|              | corresponding parameter is written.              |                                                             |
| 8201h (1)    | Data RAM instruction of parameter                | Convert the decimal values into hexadecimal before setting. |
| to           | Writes the set value of each No. of the          |                                                             |
| 82FFh (255)  | parameter group written by code No.8200h to      |                                                             |
|              | RAM. These values are cleared when power         |                                                             |
|              | is switched off.                                 |                                                             |
|              | I ne decimal value converted from the 2 lower    |                                                             |
|              | narameter No.                                    |                                                             |
|              | An error code is returned if an instruction code |                                                             |
|              | outside the range set in parameter No. PA19      |                                                             |
|              | or a value outside the setting range of the      |                                                             |
|              | corresponding parameter is written.              |                                                             |
| 8301h (1)    | Data EEP-ROM instruction of parameter            | Convert the decimal values into hexadecimal before setting  |
| to           | Writes the set value of each No. of the          |                                                             |
| 83FFh (255)  | parameter group written with code No.8200h       |                                                             |
| 551111 (200) | to EEP-ROM. Written to EEP-ROM, these            |                                                             |
|              | values are held if power is switched off.        |                                                             |
|              | The decimal value converted from the 2 lower     |                                                             |
|              | digits of the code No. corresponds to the        |                                                             |
|              | parameter No.                                    |                                                             |
|              | An error code is returned if an instruction code |                                                             |
|              | outside the range set in parameter No. PA19      |                                                             |
|              | or a value outside the setting range of the      |                                                             |
|              | corresponding parameter is written.              |                                                             |

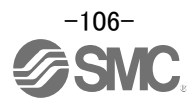

| Write        |                                                        |                                                             |
|--------------|--------------------------------------------------------|-------------------------------------------------------------|
| instruction  | Item                                                   | Writing data (RWwn+3) contents                              |
| Code No.     |                                                        | (Programmable PC or PLCetc $\rightarrow$ Driver)            |
| 8401h (1)    | Position data RAM command of point table               | Convert the values into hexadecimal before setting.         |
| to           | Writes the position data of point table No. 1 to       |                                                             |
| 84FFh (255)  | 255 to RAM. These values are cleared when              |                                                             |
|              | power is switched off.                                 |                                                             |
| 8501h (1)    | Deint                                                  |                                                             |
| to           | Point                                                  |                                                             |
| 85FFh (255)  | data, always set the data<br>16-bit data and upper 16- | of both lower and upper bits in order of lower<br>bit data. |
|              | 8400h to 84FFh: Position                               | data in lower 16 bits of point table No.1 to 255            |
|              | 8500h to 85FFh: Position                               | data in upper 16 bits of point table No.1 to 255            |
|              | Example                                                |                                                             |
|              | Example                                                |                                                             |
|              | Instruction code 8413h: L                              | ower 16 bits of point table No.19                           |
|              | Instruction code 8513h: U                              | pper 16 bits of point table No.19                           |
|              |                                                        |                                                             |
|              |                                                        |                                                             |
| 8601h (1)    | Motor speed of point table                             | Convert the values into hexadecimal before setting.         |
| to           | Writes the motor speeds of point table No.1 to         |                                                             |
| 86FFh (255)  | 255 to RAM. These values are cleared when              |                                                             |
|              | The decimal value converted from the 2 lower           |                                                             |
|              | digits of the code No. corresponds to the point        |                                                             |
|              | table No.                                              |                                                             |
| 8701h (1)    | Acceleration time constant data RAM                    | Convert the values into hexadecimal before setting.         |
| to           | command of point table                                 |                                                             |
| 87FFh (255)  | table No.1 to 255 to RAM. These values are             |                                                             |
|              | cleared when power is switched off.                    |                                                             |
|              | The decimal value converted from the 2 lower           |                                                             |
|              | digits of the code No. corresponds to the point        |                                                             |
|              | table No.                                              |                                                             |
| 8801h (1)    | Deceleration time constant data RAM                    | Convert the values into hexadecimal before setting.         |
|              | Writes the deceleration time constants of point        |                                                             |
| 88FFN (255)  | table No.1 to 255 to RAM. These values are             |                                                             |
|              | cleared when power is switched off.                    |                                                             |
|              | The decimal value converted from the 2 lower           |                                                             |
|              | digits of the code No. corresponds to the point        |                                                             |
| 8001h (1)    | Dwell data RAM command of point table                  | Convert the values into hevedosimal before setting          |
| to           | Writes the dwell data of point table No.0 to 255       | כיוזיטרו נוום אמועבט ווונט וופאמעבטווומו טפוטוב טענוווען.   |
| 89FFh (255)  | to RAM. These values are cleared when                  |                                                             |
|              | power is switched off.                                 |                                                             |
|              | The decimal value converted from the 2 lower           |                                                             |
|              | table No                                               |                                                             |
| 8A01h (1)    | Auxiliary function data RAM command of point           | Convert the values into hexadecimal before setting          |
| to           | table                                                  | content and talado into hondudolinal boloro dotting.        |
| 8AFFh (255)  | Writes the auxiliary function data of point table      |                                                             |
| , <i>,</i> , | No.0 to 31 to RAM. These values are cleared            |                                                             |
|              | when power is switched off.                            |                                                             |
|              | digits of the code No. corresponds to the point        |                                                             |
|              | table No.                                              |                                                             |

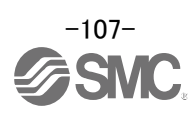
| Write<br>instruction<br>Code No.                  | Item                                                                                                    | Writing data (RWwn+3) contents (Programmable PC or PLCetc $\rightarrow$ Driver)                                                                                                    |
|---------------------------------------------------|----------------------------------------------------------------------------------------------------|----------------------------------------------------------------------------------------------------|
| 8B01h (1)<br>to<br>8BFFh (255)<br>8C01h (1)<br>to | Position data EEP-ROM command of point<br>table<br>Writes the position data of point table No.1 to<br>255 to EEP-ROM. Written to EEP-ROM, these<br>values are held if power is switched off.                                                                                                    | Convert the values into hexadecimal before setting.                                                                                                    |
| 8CFFh (255)                                       | Point<br>• A set of the upper and low<br>data, always set the data<br>16-bit data and upper 16-<br>8B01h to 8BFFh: Position<br>8C01h to 8CFFh: Position<br>Example<br>Instruction code 8B13h: L<br>Instruction code 8C13h: L                                                                                                    | er bits makes position data. When changing the<br>of both lower and upper bits in order of lower<br>bit data.<br>data in lower 16 bits of point table No.1 to 255<br>data in upper 16 bits of point table No.1 to 255<br>ower 16 bits of point table No.19<br>Upper 16 bits of point table No.19 |
| 8D01h (1)<br>to<br>8DFFh (255)                    | Servo motor speed data EEP-ROM command<br>of point table<br>Writes the servo motor speeds of point table<br>No.1 to 255 to EEP-ROM. Written to<br>EEP-ROM, these values are held if power is<br>switched off.<br>The decimal value converted from the 2 lower<br>digits of the code No. corresponds to the point<br>table No.                   | Convert the values into hexadecimal before setting.                                                                                                    |
| 8E01h (1)<br>to<br>8EFFh (255)                    | Acceleration time constant data EEP-ROM<br>command of point table<br>Writes the acceleration time constants of point<br>table No.1 to 255 to EEP-ROM. Written to<br>EEP-ROM, these values are held if power is<br>switched off.<br>The decimal value converted from the 2 lower<br>digits of the code No. corresponds to the point<br>table No. | Convert the values into hexadecimal before setting.                                                                                                    |
| 8F01h (1)<br>to<br>8FFFh (255)                    | Deceleration time constant data EEP-ROM<br>command of point table<br>Writes the deceleration time constants of point<br>table No.1 to 255 to EEP-ROM. Written to<br>EEP-ROM, these values are held if power is<br>switched off.<br>The decimal value converted from the 2 lower<br>digits of the code No. corresponds to the point<br>table No. | Convert the values into hexadecimal before setting.                                                                                                    |
| 9001h (1)<br>to<br>90FFh (255)                    | Dwell data EEP-ROM command of point table<br>Writes the dwell data of point table No.1 to 255<br>to EEP-ROM. Written to EEP-ROM, these<br>values are held if power is switched off.<br>The decimal value converted from the 2 lower<br>digits of the code No. corresponds to the point<br>table No.                                             | Convert the values into hexadecimal before setting.                                                                                                    |

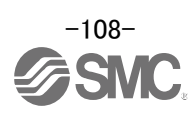

| Write<br>instruction<br>Code No. | Item                                                                                                    | Writing data (RWwn+3) contents (Programmable PC or PLCetc $\rightarrow$ Driver) |
|----------------------------------|----------------------------------------------------------------------------------------------------|---------------------------------------------------------------------------------|
| 9101h (1)<br>to<br>91FFh (255)   | Auxiliary function data EEP-ROM command of<br>point table<br>Writes the auxiliary function data of point table<br>No.1 to 255 to EEP-ROM. Written to EEP-ROM,<br>these values are held if power is switched off.<br>The decimal value converted from the 2 lower<br>digits of the code No. corresponds to the point<br>table No. | Convert the values into hexadecimal before setting.                             |

# 6.8.1 Timing chart of write instruction code

Write instruction codes (8000h to 911Fh)

| Instruction code<br>(RWwn+2)                       |                    |
|----------------------------------------------------|--------------------|
| Writing data<br>(RWwn+3)                           |                    |
| Instruction code<br>execution demand<br>(RYn9)     |                    |
| Instruction code<br>processing                     | Write in execution |
| Instruction code<br>execution completion<br>(RXn9) |                    |
| Respond code<br>(RWrn+2)                           |                    |

Set the write instruction code (8000h to 911Fh) to Instruction code (RWwn+2) and the data to be written (data to be executed) to Writing data (RWwn+3) in hexadecimal, and turn Instruction code execution demand (RYn9) to ON.

Turning instruction code execution completion to ON sets the data set in Wiring data (RWwn+3) to the item corresponding to the write instruction code. When write is executed, Instruction code execution completion (RXn9) turns to ON.

If the instruction code not in the specifications is set to Instruction code (RWwn+2), the corresponding error code  $(\Box\Box\Box\Box)$  is set to respond code.

Turn Instruction code execution demand (RYn9) to OFF after Instruction code execution completion (RXn9) has turned to ON.

### 6.8.2 Programming examples of write instruction code

Refer to "LECSC2-T<sub>D</sub> Operation Manua", Section 3.7, Section 3.7.5 for the programming examples of write instruction code.

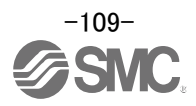

# 6.9 Respond codes (RWrn+2)

If any of the monitor codes, instruction codes, position command data/point table Nos., speed command data/point table Nos. set to the remote register is outside the setting range, the corresponding error code is set to respond code (RWwn+2). "0000" is set if they are normal.

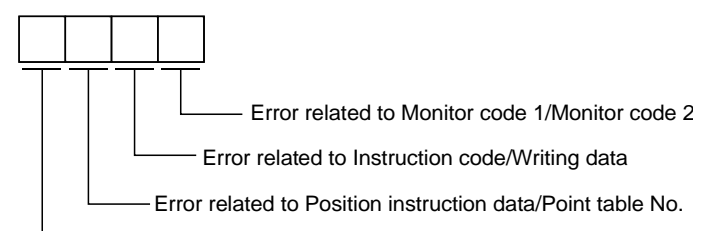

----Error related to Speed instruction data/Point table No.

| Code No. | Error                                   | Details                                                                                                    |
|----------|-----------------------------------------|----------------------------------------------------------------------------------------------------|
| 0        | Normal answer                           | Instruction was completed normally.                                                                                                    |
| 1        | Code error                              | <ul> <li>The monitor code not in the specifications was set.</li> <li>Read/write of the point table of No.255 or later was set.</li> </ul> |
| 2        | Parameter - point table selection error | The parameter No. disabled for reference was set.                                                                                          |
| 3        | Write range error                       | An attempt was made to write the parameter or point table data outside the setting range.                                                  |

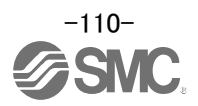

# 7. Home position return

Driver has the function to return to origin. The home position return type is set by the driver parameter. When incremental type is selected, returning to home position is necessary every time the input power supply is turned on.

Refer to "LECSC2-T Operation Manual", chapter 5 for details.

## 7.1 Setting of home position return

Select the way of returning to home position

#### (1)Select the way of returning to home position

Set parameter: [PC02]

\* To set [PC\*\*], set parameter write inhibit [PA19] to "000C".

Home position return parameter

When performing home position return, set each parameter as follows.

Choose the home position return method with parameter No.PC02 (Home position return type).

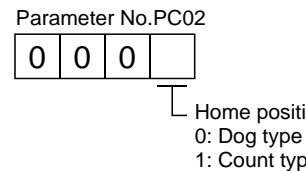

Home position return method

- 1: Count type
- 2: Data setting type
- 3: Stopper type
- 4: Home position ignorance (Servo-on position as home position)
- 5: Dog type rear end reference 6: Count type front end reference
- 7: Dog cradle type
- 8: Dog type first Z-phase reference
- 9: Dog type front end reference
- A: Dogless Z-phase reference

EX.) Pushing type is selected for the way of returning to home position. [PC02] = 0003

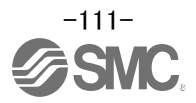

7.1.1 Home position return Home position return types Choose the optimum home position return according to the machine type, etc.

| Туре                                                               | Home position return method                                                                                                    | Features                                                                                                    |
|--------------------------------------------------------------------|----------------------------------------------------------------------------------------------------|----------------------------------------------------------------------------------------------------|
| Dog type home position<br>return                                   | With deceleration started at the front end of a proximity dog, the position where the first Z-phase signal is given past the rear end of the dog or a motion has been made over the home position shift distance starting from the Z-phase signal is defined as a home position.                                                           | <ul> <li>General home position return method using a proximity dog.</li> <li>Repeatability of home position return is excellent.</li> <li>The machine is less burdened.</li> <li>Used when the width of the proximity dog can be set greater than the deceleration distance of the servo motor.</li> </ul> |
| Count type home position return                                    | With deceleration started at the front end of a proximity dog, the position where the first Z-phase signal is given after advancement over the preset moving distance after the proximity dog or a motion has been made over the home position shift distance starting from the Z-phase signal is defined as a home position.              | <ul> <li>Home position return method using a proximity dog.</li> <li>Used when it is desired to minimize the length of the proximity dog.</li> </ul>                                                                                                    |
| Data setting type home position return                             | An arbitrary position is defined as a home position.                                                                                                    | No proximity dog required.                                                                                                    |
| Stopper type home position return                                  | The position where the machine stops when its part is pressed against a machine stopper is defined as a home position.                                                                                                    | <ul> <li>Since the machine part collides with the machine be fully lowered.</li> <li>The machine and stopper strength must be increased.</li> </ul>                                                                                                    |
| Home position ignorance<br>(Servo-on position as<br>home position) | The position where servo is switched on is defined as a home position.                                                                                                    |                                                                                                    |
| Dog type rear end<br>reference                                     | The position where the axis, which had started<br>decelerating at the front end of a proximity dog, has<br>moved the after-proximity dog moving distance and<br>home position shift distance after it passed the rear end<br>is defined as a home position.                                                                                | <ul> <li>The Z-phase signal is not needed.</li> </ul>                                                                                                    |
| Count type front end reference                                     | The position where the axis, which had started<br>decelerating at the front end of a proximity dog, has<br>moved the after-proximity dog moving distance and<br>home position shift distance is defined as a home<br>position.                                                                                                    | <ul> <li>The Z-phase signal is not needed.</li> </ul>                                                                                                    |
| Dog cradle type                                                    | The position where the first Z-phase signal is issued<br>after detection of the proximity dog front end is defined<br>as a home position.                                                                                                    |                                                                                                    |
| Dog type first Z-phase<br>reference                                | After the proximity dog front end is detected, the current position moves away from the proximity dog in the reverse direction. In this movement, the home position is defined to be where the first Z-phase signal is issued or the position that is the home position shift distance away from where the first Z-phase signal is issued. |                                                                                                    |
| Dog type front end<br>reference                                    | The home position is the front end of the proximity dog.                                                                                                    | The Z-phase signal is not needed.                                                                                                    |
| Dogless Z-phase<br>reference                                       | The home position is defined to be where the first<br>Z-phase signal is issued or the position that is the home<br>position shift distance away from where the first<br>Z-phase signal is issued.                                                                                                    |                                                                                                    |

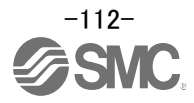

# 7.1.2 Stopper type home position return.

In stopper type home position return, a machine part is pressed against a stopper or the like by a jog operation to make a home position return and that position is defined as a home position.

After completion of stopper type home position return, please move to any position (Not pressed position) from the pressing position.

If over a certain period of time in the state of the pressing position, an overload alarm (AL 50, AL 51) occurs for driver protection.

#### (1) Devices, parameters

Set the input devices and parameters as follows:

| Item                                                                                        | Device/Parameter used                                                    | Description                                                                                                    |  |  |
|---------------------------------------------------------------------------------------------|--------------------------------------------------------------------------|----------------------------------------------------------------------------------------------------|--|--|
| Manual homo position roturn                                                                 | Automatic/manual selection (RYn6) (MD0)                                  | Turn RYn6 ON.                                                                                                    |  |  |
| mode selection                                                                              | Point table No. selection 1 to 8<br>(RYnA to RYnE, RY(n+2)3 to RY(n+2)5) | RYnA to RYnE, RY(n+2)3 to RY(n+2)5 are<br>turned off.                                                                                                |  |  |
| Remote register-based<br>position/speed setting<br>(Only when two stations are<br>occupied) | Position/speed specifying system selection (RY(n+2)A)                    | Turn RY(n+2)A ON.                                                                                                    |  |  |
| Stopper type home position return                                                           | Parameter No.PC02                                                        | □□□3:Stopper type home position return is selected.                                                                                                  |  |  |
| Home position return direction                                                              | Parameter No.PC03                                                        | Choose the home position return direction.                                                                                                    |  |  |
| Home position return speed                                                                  | Parameter No.PC04                                                        | Set the speed till contact with the stopper.                                                                                                    |  |  |
| Stopper time                                                                                | Parameter No.PC09                                                        | Time from when the part makes contact with the stopper to when home position return data is obtained to output home position return completion (ZP). |  |  |
| Stopper type home position return torque limit value                                        | Parameter No.PC10                                                        | Set the servo motor torque limit value for execution of stopper type home position return.                                                           |  |  |
| Home position return acceleration time constant                                             | Point table No.1                                                         | Use the acceleration time constant of point table No.1.                                                                                              |  |  |
| Home position return position data                                                          | Parameter No.PC07                                                        | Set the current position at home position return completion.                                                                                         |  |  |

\* To set [PC\*\*], set parameter write inhibit [PA19] to "000C".

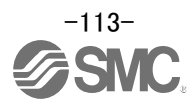

(2) Time chart of stopper type home position return Time chart of stopper type home position return.

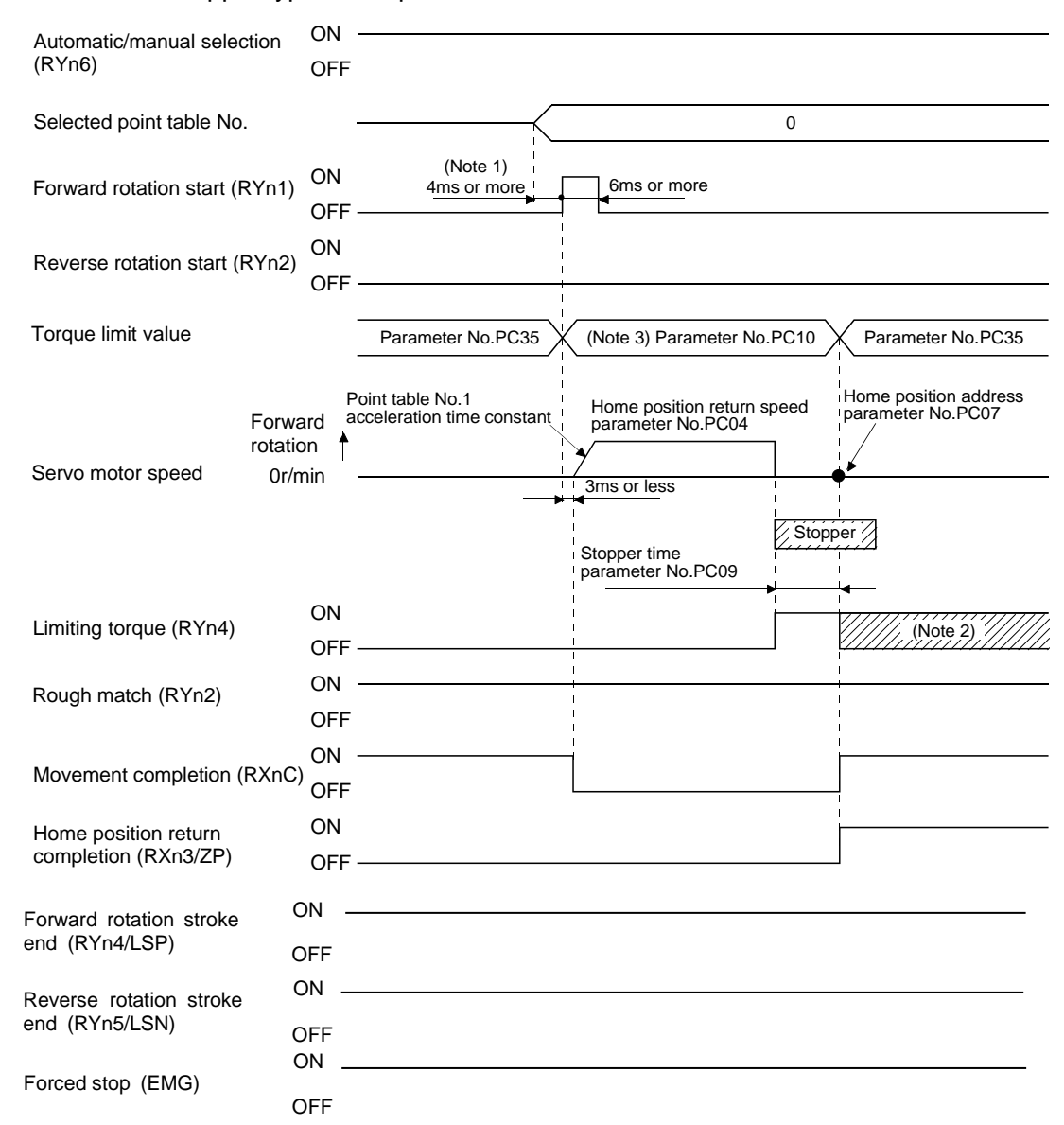

Note 1. Configure a sequence that changes the point table selection earlier, considering the delay time of CC-Link communication.

- 2. Turns ON when the torque reaches the value set to Forward rotation torque limit (parameter No.PA11), Reverse rotation torque limit (parameter No.PA12) or Internal torque limit (parameter No.PC35).
- 3. The torque limit that is enabled at this point is as follows.

| (Note)<br>Internal torque<br>limit selection<br>(RY(n+2)6) | Limit value status                    | Torque limit to be<br>enabled |  |
|------------------------------------------------------------|---------------------------------------|-------------------------------|--|
| 0                                                          |                                       | Parameter No.PC10             |  |
| 1                                                          | Parameter No.PC35 > Parameter No.PC10 | Parameter No.PC10             |  |
| I                                                          | Parameter No.PC35 < Parameter No.PC10 | Parameter No.PC35             |  |

Note. 0: OFF 1: ON

The parameter No.PC07 (home position return position data) setting value is the positioning address after the home position return is completed.

Refer to "LECS2-T Operation Manual", section 5.6 for the details of the timing chart for the stopper type home position return.

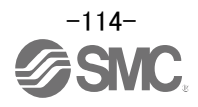

# 8. Positioning operation method of operation

The operation method changes depending on the input device, parameter and point table setting.

The flow of the operation method that changes depending on the device and parameter setting status is shown in the chart for your reference.

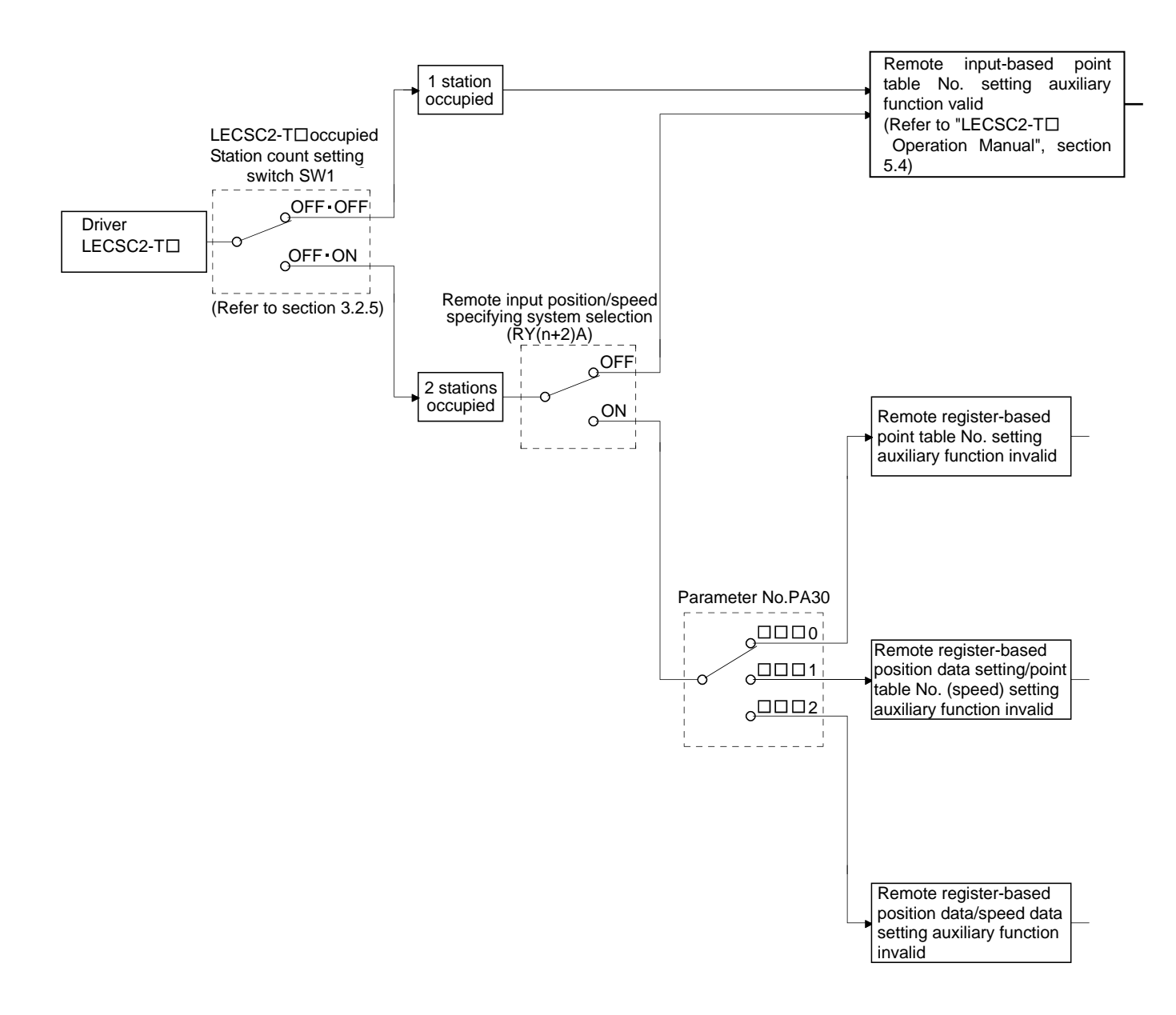

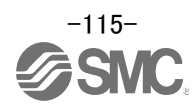

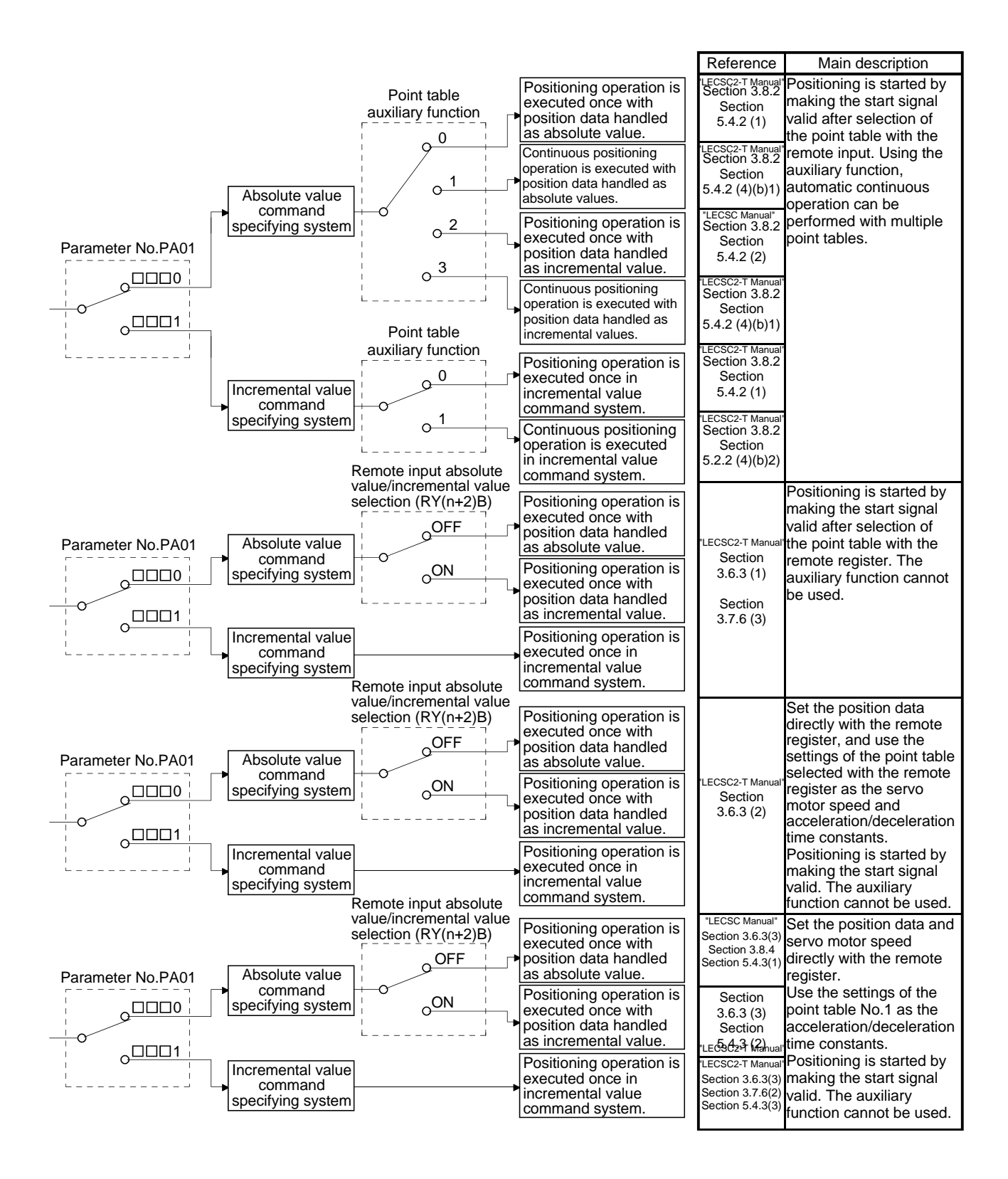

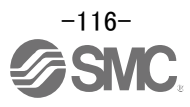

## 8.1 Point table method

Positioning is performed according to the point table data (Target position, Rotation speed, Acceleration time constant, and Deceleration time constant) in the driver.

(When the point table occupies 1 station, a maximum of 31 points are usable. 255 points become usable when 2 stations are occupied.)

See "LECSC2-T Operation Manual (Simplified Edition)", section 5.7 for Point table data.

#### 8.1.1 Positioning operation indication of the point table method (Example)

(1) Positioning operation indication of the point table method and Parameters, device

Choosing the point table using (RYnA to RYnE, RY(n+2)3 to RY(n+2)5 / DI0 to DI7) and turning Forward rotation start (RYn1/ST1) or Reverse rotation start (RYn2/ST2) ON.

Positioning operation start to the target Position, rotation speed, acceleration time constant, deceleration time constant.

Please set the device and parameters.

| Item                                     | Setting method                           | Description                                               |  |  |
|------------------------------------------|------------------------------------------|-----------------------------------------------------------|--|--|
| Command system                           | Control mode (Parameter No.PA01)         | $\Box \Box \Box 0$ : Absolute value command system.       |  |  |
|                                          |                                          | $\Box$ $\Box$ $\Box$ 1: Incremental value command system. |  |  |
| Automatic operation mode selection (MD0) | Automatic/manual selection (RYn6)        | Turn RYn6 ON.                                             |  |  |
|                                          | Point table No. selection 1 (RYnA)       |                                                           |  |  |
|                                          | Point table No. selection 2 (RYnB)       |                                                           |  |  |
|                                          | Point table No. selection 3 (RYnC)       |                                                           |  |  |
| Point table selection (DI0 to DI7)       | Point table No. selection 4 (RYnD)       | Turn RYnA to RYnE, $(RY(n+2)3)$ to $(RY(n+2)5)$           |  |  |
| Found table selection (Dio to Dir)       | Point table No. selection 5 (RYnE)       | ON / OFF.                                                 |  |  |
|                                          | Point table No. selection 6 $(RY(n+2)3)$ |                                                           |  |  |
|                                          | Point table No. selection 7 $(RY(n+2)4)$ |                                                           |  |  |
|                                          | Point table No. selection 8 (RY(n+2)5)   |                                                           |  |  |
| Forward rotation start (ST1)             | Forward rotation start (RYn1)            | Turn DVn1 / DVn2 ON to start                              |  |  |
| Reverse rotation start (ST2)             | Reverse rotation start (RYn 2)           | Tum R fini / R finz ON to Staft.                          |  |  |

#### (2) Selection of command system (PA01)

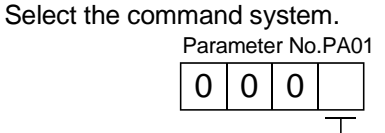

- Selection of command system

0: Absolute value command system 1: Incremental value command system

#### (3) Selection of automatic/manual (MD0)

|                            |                                                           | Devic    |            |         |
|----------------------------|-----------------------------------------------------------|----------|------------|---------|
| Signal name                | Description                                               |          | 2 stations | Remarks |
| (Device name)              |                                                           | occupied | occupied   |         |
| Automatic/manual selection | Turning RYn6 ON selects the automatic operation mode, and | RYn6     | RYn6       | *1      |
| (MD0)                      | turning it OFF selects the manual operation mode.         |          |            | *2      |

\*1: Can be used as external input signals of CN6 connector by setting parameters No.PD06 to PD08 and parameter No.PD12 to PD14.

\*2: Can be automatic turned ON internally by setting parameters No.PD03.

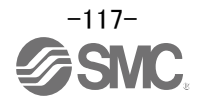

# (4) Selection of point table No. (DI0 to DI7)

|                              |                                                               |                                      |              |              |              |           |            |      |      |           | Devic      | e No.    |    |  |
|------------------------------|---------------------------------------------------------------|--------------------------------------|--------------|--------------|--------------|-----------|------------|------|------|-----------|------------|----------|----|--|
| Signal name<br>(Device name) | Description                                                   |                                      |              |              |              |           |            |      |      | 1 station | 2 stations | Remarks  |    |  |
|                              |                                                               |                                      |              |              |              |           |            |      |      |           |            | occupied |    |  |
| Point table No. selection 1  | The point table No. and the home position return are selected |                                      |              |              |              |           |            |      |      | RYnA      | RYnA       | *1       |    |  |
| (DI0)                        | by                                                            | RYnA to                              | o RY(n       | +2)5.        |              |           |            |      |      |           |            |          | *2 |  |
| Point table No. selection 2  |                                                               |                                      |              |              | (1)          | loto 1) E | ) om oto i | pout |      |           | RYnB       | RYnB     |    |  |
| (DI1)                        |                                                               | Point                                |              |              | (1)          |           | l          | iput |      |           |            |          |    |  |
| Point table No. selection 3  |                                                               | table No.                            | RY<br>(n+2)5 | RY<br>(n+2)4 | RY<br>(n+2)3 | RYnE      | RYnD       | RYnC | RYnB | RYnA      | RYnC       | RYnC     |    |  |
| (DI2)                        |                                                               |                                      | (Note 2)     | 0            | 0            | 0         | 0          | 0    | 0    | 0         | 0          |          |    |  |
| Point table No. selection 4  |                                                               | 1                                    | 0            | 0            | 0            | 0         | 0          | 0    | 0    | 1         | RYnD       | RYnD     |    |  |
| (DI3)                        |                                                               | 2                                    | 0            | 0            | 0            | 0         | 0          | 0    | 1    | 0         |            |          |    |  |
| Point table No. selection 5  |                                                               | 3                                    | 0            | 0            | 0            | 0         | 0          | 0    | 1    | 1         | RYnE       | RYnE     |    |  |
| (DI4)                        |                                                               | 4                                    | 0            | 0            | 0            | 0         | 0          | 1    | 0    | 0         |            |          |    |  |
| Point table No. selection 6  |                                                               |                                      | -            |              | •            | •         | -          | -    |      |           | $\sim$     | RY(n+2)3 |    |  |
| (DI5)                        |                                                               | •                                    | •            | ·            | •            | •         | -          | •    | •    | •         |            |          |    |  |
| Point table No. selection 7  |                                                               | •                                    | •            | •            | •            | •         | •          | •    | •    | •         | $\sim$     | RY(n+2)4 |    |  |
| (DI6)                        |                                                               | 254                                  | 1            | 1            | 1            | 1         | 1          | 1    | 1    | 0         |            |          |    |  |
| Point table No. selection 8  |                                                               |                                      |              |              |              |           |            |      |      | RY(n+2)5  |            |          |    |  |
| (DI7)                        |                                                               | 2. Home position return is a setting |              |              |              |           |            |      |      |           |            |          |    |  |

\*1: Can be used as external input signals of CN6 connector by setting parameters No.PD06 to PD08 and parameter No.PD12 to PD14.

\*2: Can be automatic turned ON internally by setting parameters No.PD04.

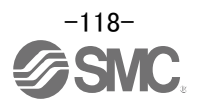

# (5) Selection of Forward rotation start (ST1) / Reverse rotation start (ST2)

|                              |                                                                   | Device No. |            |         |
|------------------------------|-------------------------------------------------------------------|------------|------------|---------|
| Signal name                  | Description                                                       | 1 station  | 2 stations | Remarks |
| (Device name)                |                                                                   | occupied   | occupied   |         |
| Forward rotation start (ST1) | 1. In absolute value command system                               | RYn1       | RYn1       | *1      |
|                              | Turning RYn1 ON for automatic operation executes                  |            |            |         |
|                              | positioning once on the basis of the position data set to the     |            |            |         |
|                              | point table.                                                      |            |            |         |
|                              | Turning RYn1 ON for a home position return immediately            |            |            |         |
|                              | starts a home position return.                                    |            |            |         |
|                              | Keeping RYn1 ON for JOG operation performs rotation in the        |            |            |         |
|                              | forward rotation direction.                                       |            |            |         |
|                              | Forward rotation indicates the address increasing direction.      |            |            |         |
|                              | 2. In incremental value command system                            |            |            |         |
|                              | Turning RYn1 ON for automatic operation executes                  |            |            |         |
|                              | positioning once in the forward rotation direction on the basis   |            |            |         |
|                              | of the position data set to the point table.                      |            |            |         |
|                              | Turning RYn1 ON for a home position return immediately            |            |            |         |
|                              | starts a home position return.                                    |            |            |         |
|                              | Keeping RYn1 ON for JOG operation performs rotation in the        |            |            |         |
|                              | forward rotation direction.                                       |            |            |         |
|                              | Forward rotation indicates the address increasing direction.      |            |            |         |
| Reverse rotation start (ST2) | Use this device in the incremental value command system.          | RYn2       | RYn2       | *1      |
|                              | Turning RYn2 ON for automatic operation executes positioning      |            |            |         |
|                              | once in the reverse rotation direction on the basis of the        |            |            |         |
|                              | position data set to the point table.                             |            |            |         |
|                              | Keeping RYn2 ON for JOG operation performs rotation in the        |            |            |         |
|                              | reverse rotation direction.                                       |            |            |         |
|                              | Reverse rotation indicates the address decreasing direction.      |            |            |         |
|                              | Reverse rotation start (RYn2) is also used as the start signal of |            |            |         |
|                              | the high-speed automatic positioning function to the home         |            |            |         |
|                              | position.                                                         |            |            |         |

\*1: Can be used as external input signals of CN6 connector by setting parameters No.PD06 to PD08 and parameter No.PD12 to PD14.

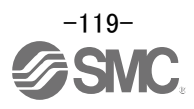

(6) Timing chart of positioning operation (Point table method) (Ex. Incremental value command system (PA01:0001))

| Automatic/manual selection (RYn6)                | ON<br>OFF                                  |
|--------------------------------------------------|--------------------------------------------|
| Servo-on (RYn0)                                  | ON<br>OFF                                  |
| Point table No.                                  |                                            |
| Forward rotation start<br>(RYn1)                 | ON 4ms or more<br>OFF (Note 2) 4ms or more |
| Reverse rotation start<br>(RYn2) (Note 1)        | ON 6ms or more                             |
| For<br>rota<br>Servo motor speed (<br>Re<br>rot  | rward<br>ation<br>Dr/min<br>ation<br>ation |
| In position (RXn1)                               | OR<br>OFF                                  |
| Rough match (RXn2)                               |                                            |
| Movement completion (RXnC)                       | ON<br>OFF                                  |
| Point table No. output<br>(RX(n+2)2 to RX(n+2)9) |                                            |
| Ready (RXn0)                                     | ON<br>OFF                                  |
| Trouble (ALM)                                    | ON OFF                                     |
| Forward rotation stroke end (RYn4/LSP)           | ON<br>OFF                                  |
| Reverse rotation stroke<br>end (RYn5/LSN)        | ON<br>OFF<br>ON                            |
| Forced stop (EMG)                                | OFF                                        |

Note 1. Reverse rotation start (RYn2/ST2) is invalid in the absolute value command system. 2. Configure a sequence that changes the point table selection earlier, considering the delay time of CC-Link communication.

Refer to "LECSC2-T Operation Manual", section 3.8, section 5.4 for details of the positioning operation program for the point table method.

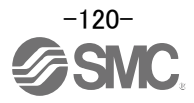

### 8.2 Remote register method

Remote register method of positioning uses the remote register. Set the position and the speed data by the remote register.

The constant for acceleration and deceleration is the set value of the point table No.1.

\* This operation is available when two stations are occupied.

Refer to "LECSC2-T<sub>D</sub> Operation Manual", section 3.6.3, section 3.8.4, section 5.4.3 for details of the positioning operation program for the remote register method.

#### 8.2.1 Positioning operation indication of the remote register method (Example)

(1) Positioning operation indication of the remote register method (Absolute value command system - Absolute value command) and Parameters, device

It sets the position command data and speed command data in the remote register(Absolute value command system – Absolute value command). Turning forward rotation start (RYn1) ON.

Positioning operation start to the Position data, speed data, acceleration time constant, deceleration time constant.

Please set the device and parameters.

#### Positioning operation (Absolute position command system - Absolute value command)

| Item                                                             | Used device/parameter                                                                | Description                                                                                                    |  |  |
|------------------------------------------------------------------|--------------------------------------------------------------------------------------|----------------------------------------------------------------------------------------------------|--|--|
| Command system                                                   | Parameter No.PA01                                                                    | □□□0 : Absolute value command system is selected.                                                                                                    |  |  |
| Remote register-based position/speed specifying system selection | Parameter No.PC30                                                                    | DD2 : Remote register-based<br>position/speed specifying system is<br>selected. In the case, always set an<br>acceleration/deceleration time<br>constant in the point table No.1. |  |  |
| Automatic operation mode (MD0)                                   | Automatic/manual selection (RYn6)                                                    | Turn RYn6 ON.                                                                                                    |  |  |
| Remote register-based position/speed setting                     | Position/speed specifying system selection (RY(n+2)A)                                | Turn RY(n+2)A ON.                                                                                                    |  |  |
| Absolute value/incremental value selection                       | Absolute value/incremental value selection (RY(n+2)B)                                | Turn RY(n+2)B OFF.                                                                                                    |  |  |
| Position data                                                    | Position command data lower 16 bit<br>(RWwn+4)<br>Position command data upper 16 bit | Set the lower 16 bits of position data<br>to RWwn+4, and the upper 16 bits to<br>RWwn+5.                                                                                          |  |  |
|                                                                  | (RWwn+5)                                                                             | Setting range: -9999999 to 999999                                                                                                    |  |  |
| Servo motor speed                                                | Speed command data (RWwn+6)                                                          | Set the servo motor speed.                                                                                                    |  |  |
| Forward rotation start (ST1)                                     | Forward rotation start (RYn1)                                                        | Turn RYn1 ON to start.                                                                                                    |  |  |

Set the position data to RWwn+4 / RWwn+5, and the speed command data to RWwn+6, and store them into the driver.

In the absolute value command system, Absolute value/incremental value selection (RY(n+2)B) can be used to select whether the values set to the position data are absolute values or incremental values.

The position data set to RWwn+4/RWwn+5 are handled as absolute values when RY(n+2)B is turned OFF. The position data set to RWwn+4/RWwn+5 are handled as incremental values when RY(n+2)B is turned ON.

Turning forward rotation start (RYn1/ST1) ON.

Positioning operation start to the Position data, speed data, acceleration time constant, deceleration time constant.

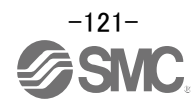

# (2) Selection of command system (PA01)

Select the command system.

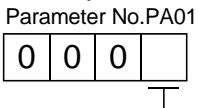

Selection of command system

0: Absolute value command system

1: Incremental value command system

#### (3) Selection of remote register-based position/speed specifying system (PC30)

| No.  | Symbol | Name and function                                                                                                    | Initial value | Unit | Setting range                               |
|------|--------|----------------------------------------------------------------------------------------------------|---------------|------|---------------------------------------------|
| PC30 | *DSS   | Remote register-based position/speed specifying system selection<br>This parameter is made valid when Position/speed specification selection<br>(RY(n+2)A) is turned ON with 2 stations occupied. Select how to receive the<br>position command and speed command.<br>When 1 station is occupied, selection of "0001" or "0002" will result in a<br>parameter error. | 0000h         |      | Refer to<br>name and<br>function<br>column. |
|      |        | Set value Position command Speed command                                                                                                    |               |      |                                             |
|      |        | 0 Specify the point table No.                                                                                                    |               |      |                                             |
|      |        | 1 Set the position data Specify the point table No.                                                                                                    |               |      |                                             |
|      |        | 2 Set the poonter data? Set the servomotor speed. (Note)                                                                                                    |               |      |                                             |
|      |        | Note. In the case, always set an acceleration/deceleration time constant in the point table No.1.                                                                                                    |               |      |                                             |

### (4) Selection of automatic/manual (MD0)

|                            |                                                           | Devic     |            |         |
|----------------------------|-----------------------------------------------------------|-----------|------------|---------|
| Signal name                | Description                                               | 1 station | 2 stations | Remarks |
| (Device name)              |                                                           | occupied  | occupied   |         |
| Automatic/manual selection | Turning RYn6 ON selects the automatic operation mode, and | RYn6      | RYn6       | *1      |
| (MD0)                      | turning it OFF selects the manual operation mode.         |           |            | *2      |

\*1: Can be used as external input signals of CN6 connector by setting parameters No.PD06 to PD08 and parameter No.PD12 to PD14.

\*2: Can be automatic turned ON internally by setting parameters No.PD03.

#### (5) Selection of position/speed specifying system (RY(n+2)A)

|                           |                                                                | Devic        |            |             |
|---------------------------|----------------------------------------------------------------|--------------|------------|-------------|
| Signal name               | Description                                                    | 1 station    | 2 stations | Remarks     |
| (Device name)             |                                                                | occupied     | occupied   |             |
| Position/speed specifying | Select how to give a position command/speed command.           | $\setminus$  | RY(n+2)A   | $\setminus$ |
| system selection          | (Refer to section 3.6.3.)                                      | $\backslash$ |            | $\setminus$ |
|                           | OFF: Remote input-based position/speed specifying system       | $\setminus$  |            | $\setminus$ |
|                           | Specifying the point table No. with Point table No.            |              |            |             |
|                           | selection (RYnA to RYnE) gives a position                      |              |            |             |
|                           | command/speed command.                                         |              |            |             |
|                           | ON : Remote register-based position/speed specifying system    |              |            |             |
|                           | Setting the instruction code to the remote register (RWwn+4 to |              |            |             |
|                           | RWwn+6) gives a position command/speed command.                |              |            |             |
|                           | Set the parameter No.PC30 (direct specification selection) to  |              |            |             |
|                           | "□□□2".                                                        |              |            |             |

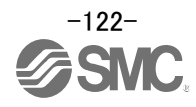

# (6) Selection of absolute value / incremental value (RY(n+2)B)

|                            |                                                              | Devic       | e No.      |             |
|----------------------------|--------------------------------------------------------------|-------------|------------|-------------|
| Signal name                | Description                                                  | 1 station   | 2 stations | Remarks     |
| (Device name)              |                                                              | occupied    | occupied   |             |
| Absolute value/incremental | RY(n+2)B is made valid when the remote register-based        | $\setminus$ | RY(n+2)B   |             |
| value selection            | position/speed specifying system is selected with            | $\setminus$ |            | $\setminus$ |
|                            | Position/speed specifying system selection (RY(n+2)A) and    |             |            |             |
|                            | the absolute value command system is selected in parameter   |             |            |             |
|                            | No.PD10. Turn $RY(n+2)B$ OFF or ON to select whether the set | $\setminus$ |            |             |
|                            | position data is in the absolute value command system or     | $\setminus$ |            |             |
|                            | incremental value command system.                            | $\setminus$ |            |             |
|                            | OFF: Position data is handled as an absolute value.          |             |            | $\setminus$ |
|                            | ON : Position data is handled as an incremental value.       |             |            |             |
|                            | (Refer to section 3.6.3.)                                    |             |            |             |

# (7) Selection of position command data (RWwn+4 + RWwn+5) and speed command data (RWwn+6)

| Remote register |            |                          |                                                                    |                        |
|-----------------|------------|--------------------------|--------------------------------------------------------------------|------------------------|
| 1 station       | 2 stations | Signal name              | Description                                                        | Setting range          |
| occupied        | occupied   |                          |                                                                    |                        |
| $\setminus$     | RWwn+4     | Point table No./Position | Set the point table No. to be executed in the automatic operation  | Point table No.:       |
| $\backslash$    |            | command data lower 16    | mode when 2 stations are occupied.                                 | 0 to 255               |
| $\backslash$    |            | bit                      | When the point table No. is set to RWwn+4 and RY(n+2)0 is          |                        |
| $\setminus$     |            |                          | turned ON, the point table No. is set to the driver. On completion | Absolute value         |
| $\setminus$     |            |                          | of setting, RX(n+2)0 turns ON.                                     | command: Position      |
| $\setminus$     |            |                          | When the point table is not used, set the position command         | command data:          |
| $\setminus$     |            |                          | data.                                                              | -999999 to 999999      |
|                 |            | <b>D</b> 22              | When the lower 16 bits are set to RWwn+4 and the upper 16 bits     |                        |
| $\setminus$     | RWwn+5     | Position command data    | to RWwn+5, and RY(n+2)0 is turned ON, the position command         | Incremental value      |
| $\backslash$    |            | upper 16 bit             | data in the upper and lower 16 bits are written. On complete of    | command: Position      |
| $\setminus$     |            |                          | write, RX(n+2)0 turns ON.                                          | command data:          |
| $\setminus$     |            |                          | Use parameter No.PC30 to select whether point table No.            | 0 to 999999            |
| $\setminus$     |            |                          | setting or position command data setting will be made.             |                        |
| $\setminus$     |            |                          | Refer to "LECSC2-T□ Operation Manual", section 3.6.3 for           |                        |
| $\backslash$    |            |                          | details of Point table No./Position command data.                  |                        |
| $\setminus$     | RWwn+6     | Point table No./Speed    | When the point table is not used, set the point table No. to be    | Point table No.:       |
| $\setminus$     |            | command data             | executed or the speed command data (servo motor speed              | 0 to 255               |
| $\backslash$    |            |                          | [r/min]).                                                          |                        |
|                 |            |                          | When the point table No. is set to RWwn+6 and RY(n+2)1 is          | Speed command          |
|                 |            |                          | turned ON, the point table No. or speed command data is set to     | data:                  |
|                 |            |                          | the driver. On completion of setting, RX(n+2)1 turns ON.           | 0 to permissible speed |
|                 |            |                          | Use parameter No.PC30 to select whether point table No.            |                        |
|                 |            |                          | setting or speed command data setting will be made.                |                        |
| $\setminus$     |            |                          | Refer to "LECSC2-T□ Operation Manual", section 3.6.3 for           |                        |
|                 |            |                          | details of Point table No./Speed command data.                     |                        |
|                 |            |                          | When setting the servo motor speed in this remote register,        |                        |
|                 |            |                          | always set the acceleration/deceleration time constant in the      |                        |
|                 |            |                          | point table No.1.                                                  |                        |

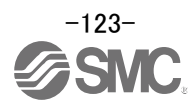

# (8) Selection of forward rotation start (ST1)

|                              |                                                                               | Devic     | e No.      |         |  |
|------------------------------|-------------------------------------------------------------------------------|-----------|------------|---------|--|
| Signal name                  | Description                                                                   | 1 station | 2 stations | Remarks |  |
| (Device name)                |                                                                               | occupied  | occupied   |         |  |
| Forward rotation start (ST1) | Forward rotation start (ST1) 1. In absolute value command system (PA01: □□□0) |           | RYn1       | *1      |  |
|                              | Turning RYn1 ON for automatic operation executes                              |           |            |         |  |
|                              | positioning once on the basis of the position data set to the                 |           |            |         |  |
|                              | point table.                                                                  |           |            |         |  |
|                              | Turning RYn1 ON for a home position return immediately                        |           |            |         |  |
|                              | starts a home position return.                                                |           |            |         |  |
|                              | Keeping RYn1 ON for JOG operation performs rotation in the                    |           |            |         |  |
|                              | forward rotation direction.                                                   |           |            |         |  |
|                              | Forward rotation indicates the address increasing direction.                  |           |            |         |  |

\*1: Can be used as external input signals of CN6 connector by setting parameters No.PD06 to PD08 and parameter No.PD12 to PD14.

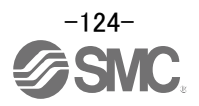

#### (9) Timing chart of positioning operation (Remote register method) (Ex. Absolute value command system (PA01:0000) - Absolute value (RY(n+2)B:OFF))

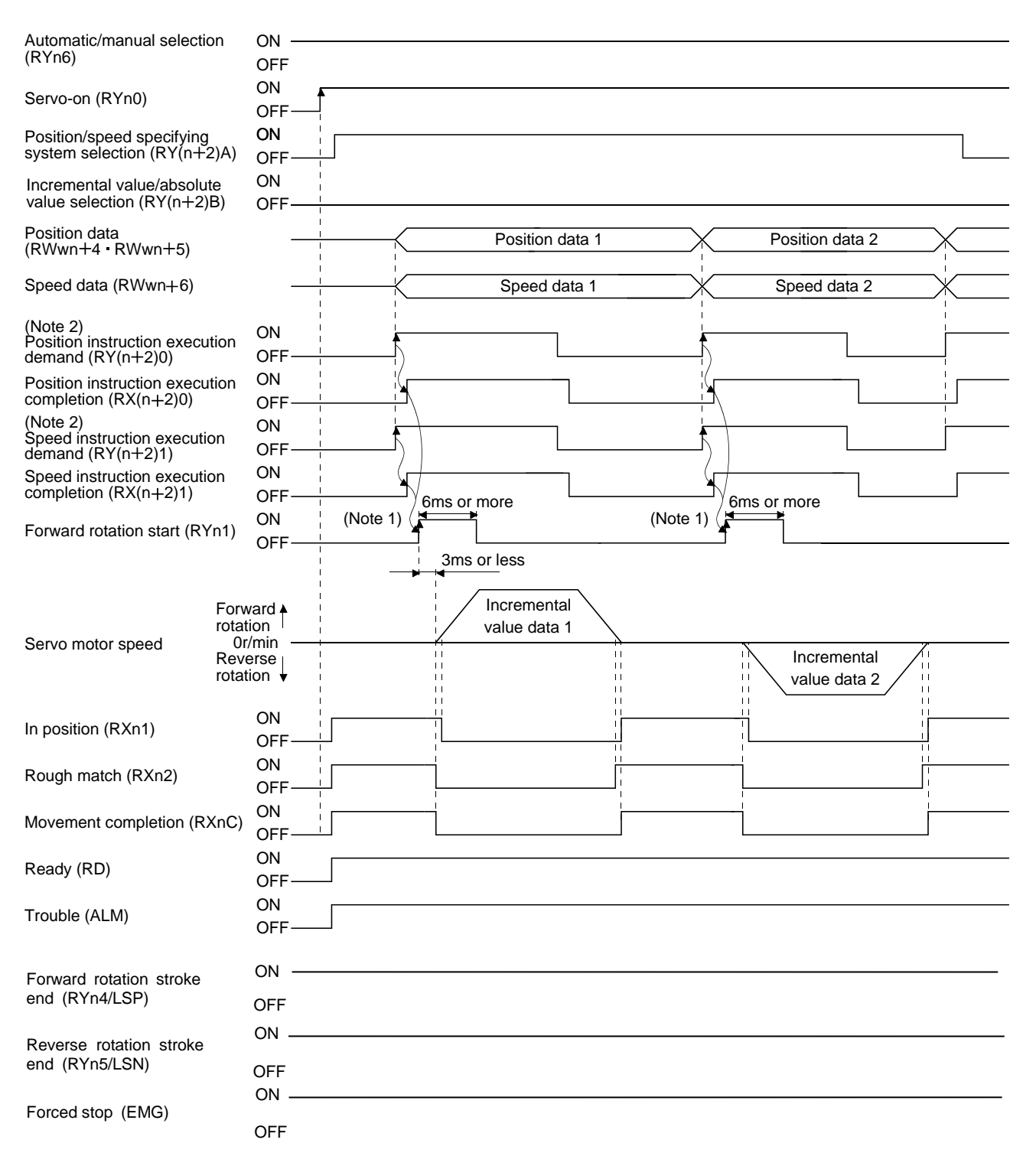

Note 1. Configure a sequence that changes the point table selection earlier, considering the delay time of CC-Link communication. 2. For details of the operation timing of RY(n+2)0 and RY(n+2)1, refer to the section "LECSC2-T Operation Manual", section 3.6.2.

Refer to "LECSC2-T<sub>D</sub> Operation Manual", section 3.6, section 3.7, section 5.4 for details of the positioning operation program for the remote register method.

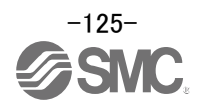

# 9. Troubleshooting

# 9.1 CC-Link communication error

This section gives the definitions of the indications given in the communication alarm display section. The driver has four LED indications.

L.RUN : Lit at normal receive of refresh data. Extinguished when data is not received for a given period of time.

SD : Lit when send data is "0".

RD : Lit when the carrier of receive data is detected.

L.ERR : Lit when the data addressed to the host is in CRC or abort error.

| (Note) Communication alarm display LED |       |             | splay LED |                                                                                           |  |  |
|----------------------------------------|-------|-------------|-----------|-------------------------------------------------------------------------------------------|--|--|
| L.RUN                                  | SD    | RD          | L.ERR     | Operation                                                                                 |  |  |
| 0                                      | 0     | 0           | 0         | Normal communication is made, but a CRC error sometimes occurs due to noise.              |  |  |
| 0                                      | 0     | 0           | •         | Normal communication                                                                      |  |  |
| 0                                      | 0     | •           | 0         | Hardware fault                                                                            |  |  |
| 0                                      | 0     | •           | •         | Hardware fault                                                                            |  |  |
| 0                                      | •     | 0           | 0         | Receive data results in CRC error, disabling a response.                                  |  |  |
| 0                                      | •     | 0           | •         | Data does not reach the host.                                                             |  |  |
| 0                                      | •     | •           | 0         | Hardware fault                                                                            |  |  |
| 0                                      | •     | •           | •         | Hardware fault                                                                            |  |  |
| •                                      | 0     | 0           | 0         | Polling response is made, but refresh receive is in CRC error.                            |  |  |
| •                                      | 0     | 0           | •         | Hardware fault                                                                            |  |  |
| •                                      | 0     | •           | 0         | Hardware fault                                                                            |  |  |
| •                                      | 0     | •           | •         | Hardware fault                                                                            |  |  |
| •                                      | •     | 0           | 0         | Data addressed to the host resulted in CRC error.                                         |  |  |
| •                                      | •     | 0           | •         | Data does not reach the host, or the data addressed to the host cannot be received due to |  |  |
| •                                      | •     | •           | 0         | Hardware fault                                                                            |  |  |
| •                                      | •     | •           | 0         | Baud rate setting illegal                                                                 |  |  |
| •                                      | •     | 0           | 0         | Station number setting illegal                                                            |  |  |
| •                                      | 0     | 0           | 0         | Baud rate or station number setting changed midway (ERROR flickers for about 4s)          |  |  |
|                                        |       |             |           | Data cannot be received due to power-off, power supply failure, open cable, etc.          |  |  |
|                                        |       |             |           | WDT error occurrence (hardware fault)                                                     |  |  |
| Note. 0 : I                            | Lit • | : Extinguis | hed ©     | : Flicker                                                                                 |  |  |

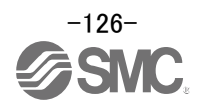

# 9.2 Alarms and Warning List

POINT

- Configure up a circuit which will detect the trouble (ALM) signal and turn off the servo-on (RYn0) at occurrence of an alarm.

When a fault occurs during operation, the corresponding alarm or warning is displayed. If any alarm or warning has occurred, refer to "LECSC2-T□ Operation Manual", section 10.4.2 or 10.4.3 and take the appropriate action. When an alarm occurs, ALM turns off.

After its cause has been removed, the alarm can be deactivated in any of the methods marked O in the alarm deactivation column.

|     |          |                                  | Ala      | rm deactivation | on            |          | Display | Name                              |
|-----|----------|----------------------------------|----------|-----------------|---------------|----------|---------|-----------------------------------|
|     |          |                                  |          | (Note3)         | () (a ( - 0)) |          | A90     | Home positioning incomplete       |
|     | Dianlass | Nomo                             | Decore   | MR              | (Note2)       |          |         | warning                           |
|     | Display  | Name                             |          | Configurator    | Alarm         |          | A92     | Open battery cable warning        |
|     |          |                                  |          | ∠<br>parameter  | (RES)         |          | A96     | Home position setting error       |
|     |          |                                  |          | unit            | (1120)        |          | A98     | Software limit warning            |
|     | A10      | Undervoltage                     | 0        | 0               | 0             |          | A99     | Stroke limit warning              |
|     | A12      | Memory error 1 (RAM)             | 0        |                 |               |          | A9D     | CC-Link warning 1                 |
|     | A13      | Clock error                      | 0        |                 |               | SC       | A9E     | CC-Link warning 2                 |
|     | A 1 E    | Memory error 2                   | _        |                 |               | nin      | A9F     | Battery warning                   |
|     | AIS      | (EEP-ROM)                        | 0        |                 |               | Nar      | AE0     | Excessive regeneration warning    |
|     | A16      | Encoder error 1                  | 0        |                 |               | <b>_</b> | AE1     | Overload warning 1                |
|     | AIG      | (At power on)                    |          |                 |               |          | AE3     | Absolute position counter warning |
|     | A17      | Board error                      | 0        |                 |               |          | AE6     | Servo emergency stop warning      |
|     | A10      | Memory error 3                   | 0        |                 |               |          |         | Cooling fan speed reduction       |
|     | AI9      | (Flash-ROM)                      | 0        |                 |               |          | AEO     | warning                           |
|     | A1A      | Motor combination error          | 0        |                 |               |          | AE9     | Main circuit off warning          |
|     | A20      | Encoder error 2 (during runtime) | 0        |                 |               |          | AEC     | Overload warning 2                |
|     | A21      | Encoder error 3 (during runtime) | 0        |                 |               |          | AED     | Output watt excess warning        |
|     | A24      | Main circuit error               | 0        | 0               | 0             |          |         |                                   |
| 6   | A25      | Absolute position erase          | 0        |                 |               |          |         |                                   |
| arm | 100      |                                  | (Note 1) | (Note 1)        | (Note 1)      | -        |         |                                   |
| Ala | A30      | Regenerative error               | 0        | 0               | 0             |          |         |                                   |
|     | A31      | Overspeed                        | 0        | 0               | 0             |          |         |                                   |
|     | A32      | Overcurrent                      | 0        |                 |               |          |         |                                   |
|     | A33      | Overvoltage                      | 0        | 0               | 0             |          |         |                                   |
|     | A35      | Command pulse frequency alarm    | 0        | 0               | 0             |          |         |                                   |
|     | A37      | Parameter error                  | 0        |                 |               |          |         |                                   |
|     | A45      | Main circuit device overheat     | (Note 1) | (Note 1)        | (Note 1)      |          |         |                                   |
|     |          |                                  |          |                 |               |          |         |                                   |
|     | A46      | Servo motor overheat             | (Note 1) | (Note 1)        | (Note 1)      |          |         |                                   |
|     | A47      | Cooling fan alarm                | 0        |                 | -             |          |         |                                   |
|     | A.E.O.   | Overland 1                       | (Note 1) | (Note 1)        | (Note 1)      |          |         |                                   |
|     | UCA      |                                  | 0        | 0               | 0             |          |         |                                   |
|     | Δ51      | Overload 2                       | (Note 1) | (Note 1)        | (Note 1)      |          |         |                                   |
|     | 7.91     |                                  | 0        | 0               | 0             |          |         |                                   |
|     | A52      | Error excessive                  | 0        | 0               | 0             |          |         |                                   |
|     | A61      | Operation alarm                  | 0        | 0               | 0             |          |         |                                   |
|     | A8A      | Serial communication time-out    | 0        | 0               | 0             |          |         |                                   |
|     | A8D      | CC-Link alarm                    | 0        | 0               | 0             |          |         |                                   |
|     | A8E      | Serial communication error       | 0        | 0               | 0             |          |         |                                   |
|     | 888      | Watchdog                         | 0        |                 |               |          |         |                                   |

Note 1. Deactivate the alarm about 30 minutes of cooling time after removing the cause of occurrence.

 2. Turns on RY(n+1)A or RY(n+3)A.
 3. Clicking the "Alarm reset" button on the "Alarm display" screen of set up software (MR Configurator2<sup>™</sup>) allows an alarm to be deactivated. Pressing the "STOP RESET" key of the parameter unit allows an alarm to be deactivated.

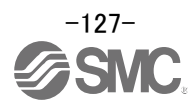

# 9.3 Alarm Display

The contents of the alarm / warning that is currently occurring in the driver are displayed in the alarm display function of the setup software.

In addition, history is listed for alarms that occurred in the past.

- ① Click "Diagnosis" "Alarm Display" of the setup software to display "Alarm Display" window.
- 2 Alarms / warnings currently occurring in the driver display the contents.
  - If no alarm / warning has occurred, it will not be displayed.
- ③ Lists the history (Maximum 6 cases) of alarms that occurred in the past. (Warnings are not displayed.)

| Diagnosis Te                                | st Mode Adjustn                                                     | nent T                                                                                                  |                                     |                          |   |                  |
|---------------------------------------------|---------------------------------------------------------------------|----------------------------------------------------------------------------------------------------|-------------------------------------|--------------------------|---|------------------|
| Alarm Disp                                  | blay                                                                | 1                                                                                                    |                                     |                          |   |                  |
| Alarm Ons                                   | set Deta                                                            |                                                                                                    |                                     |                          |   |                  |
| MELSOFT MR Configurato                      | or2 New project                                                     |                                                                                                    |                                     |                          |   |                  |
| Project View Parameter                      | Safety Positioning-data Monitor                                     | Diagnosis Test Mode Adjustment Tools Wind                                                               | low <u>H</u> elp                    |                          |   |                  |
| 0000                                        | 🔁 🗗 🕄 🗰 में 🦉 🦉                                                     | 7 🖽 🖗                                                                                                   |                                     |                          |   |                  |
| Project # ×                                 | Alarm Display ×                                                     |                                                                                                    |                                     |                          |   | 4 0 -            |
| New project                                 | Alarm Display                                                       |                                                                                                    |                                     | 2                        | 3 |                  |
| Axis1:MR-J3-A                               | to. Name                                                            | Est. occur                                                                                              | rrence time Est. elapsed time (     | (h) Detailed information |   |                  |
| Parameter                                   | AL.16 Encoder error 1 (At                                           | power on) 2017/04                                                                                       | H/04 15:31:58 0                     | 44                       | 2 |                  |
|                                             | Encoder connector (CN2) disconr                                     | ected.                                                                                                  |                                     |                          |   |                  |
|                                             | Encoder fault.                                                      |                                                                                                    |                                     |                          |   |                  |
|                                             | Encoder cable is faulty.                                            |                                                                                                    |                                     |                          |   |                  |
| Servo Assistant 4 ×                         | (Wire breakage or shorted.)                                         |                                                                                                    |                                     |                          |   |                  |
| Assistant List                              | Encoder cable type (2-wire, 4-wi                                    | re) selection was wrong in parameter setting.                                                           |                                     |                          |   |                  |
| Servo Startup Procedure                     | External noise caused the commu<br><checking method=""></checking>  | inication error.                                                                                        |                                     |                          |   |                  |
|                                             | Check that the encoder cable a     Check that the servo amplifier i | nd the power cables are wired side by side.<br>s not influenced by noise of magnetic valves, magnetic o | contactors or relays.               |                          |   |                  |
| step1 Servo Servo<br>Amp Motor              | Check the grounding of the ser     Check that there is no cause of  | vo amplifier and the servo motor.<br>static electricity around.                                         |                                     |                          |   |                  |
| step2                                       | Check that the shield of the en                                     | coder cable is made correctly.                                                                          |                                     |                          |   |                  |
| step3 Machine                               | Additional information: (Alarm res                                  | et disable)                                                                                             |                                     |                          |   |                  |
| Step 1: Amplifier Setting                   |                                                                     |                                                                                                    |                                     |                          |   |                  |
| Step 2: Test Run                            | Alarm history                                                       | Alarm Onset Data                                                                                        | Display Causes Again                | Occurred Alarm Reset     |   |                  |
| Test Run                                    | Number                                                              | Name                                                                                                    | Time (h)                            | Detailed information     |   |                  |
| Servo Adjustments                           | New AL.20                                                           | Encoder error 2 (During runtime)                                                                        | 26                                  | 47                       | 3 |                  |
|                                             | 2 AL.20                                                             | Encoder error 2 (During runtime)                                                                        | 26                                  | 47                       |   |                  |
| Maintenance of the<br>Servo Amplifier Parts | 3 AL.16                                                             | Encoder error 1 (At power on)                                                                           | 26                                  | 44                       |   |                  |
| Maintenance                                 | 4 AL.52                                                             | Error excessive                                                                                         | 26                                  | 04                       |   |                  |
| If a Problem Occurs                         | 3 AL.52                                                             | Error excessive                                                                                         | 20                                  | 04                       |   |                  |
| Troubleshooting                             |                                                                     |                                                                                                    | Alarm/Warning List                  | Qlear                    |   |                  |
|                                             |                                                                     |                                                                                                    |                                     |                          |   |                  |
|                                             |                                                                     |                                                                                                    |                                     |                          |   |                  |
| Ready                                       |                                                                     | [Station                                                                                                | 00] MR-J3-A Servo amplifier connect | ion: USB                 |   | OVR CAP NUM SCRL |

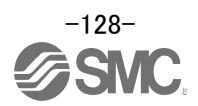

#### Revision history

No.JXC※OMW0030 Jun./2019 1st printing

# **SMC** Corporation

4-14-1, Sotokanda, Chiyoda-ku, Tokyo 101-0021 JAPAN Tel: + 81 3 5207 8249 Fax: +81 3 5298 5362 URL https://www.smcworld.com

Note: Specifications are subject to change without prior notice and any obligation on the part of the manufacturer. © 2019 SMC Corporation All Rights Reserved

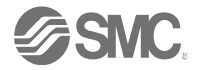